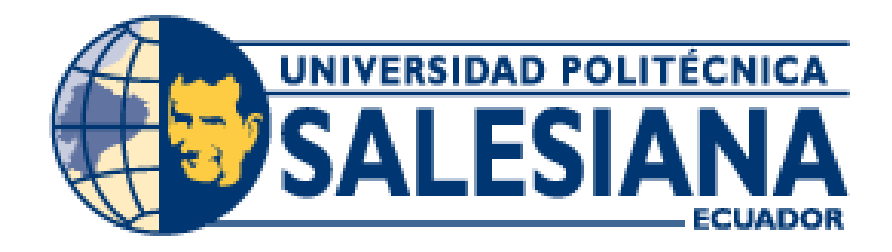

## **SEDE GUAYAQUIL**

## FACULTAD DE INGENIERÍAS

## CARRERA DE INGENIERÍA ELECTRÓNICA

# TESIS PREVIA A LA OBTENCIÓN DEL TÍTULO DE INGENIERO ELECTRÓNICO

TEMA:

"DISEÑO DE APLICACIONES DE SISTEMAS EMBEBIDOS BASADOS EN TECNOLOGIA RASPBERRY-PI Y ODROID-U3".

**AUTORES:** 

Martillo Ayala Daniel Humberto Zambrano Mendoza Erly Loberty

**DIRECTOR:** 

ING. Luis Córdova Rivadeneira.

**GUAYAQUIL, FEBRERO DEL 2015** 

## DECLARATORIA DE RESPONSABILIDAD

Nosotros, Daniel Humberto Martillo Ayala portador de cédula de identidad No 0916315682 y Erly Loberty Zambrano Mendoza portador de cédula de ciudadanía 0916189541 estudiantes de la Universidad Politécnica Salesiana declaramos que la responsabilidad del contenido de este trabajo de titulación, corresponde exclusivamente a los autores y la propiedad intelectual es de la Universidad Politécnica Salesiana.

Guayaquil, Marzo del 2015

Daniel Humberto Martillo Ayala CI: 0916315682 Erly Loberty Zambrano Mendoza CI: 0916189541

## DEDICATORIA

El presente trabajo está dedicado principalmente a mi Dios que día a día me da fuerza para continuar mejorando en todos los aspectos de mi vida.

A toda mi familia, mi esposa y mi hija pilar fundamental en cada meta que quiero alcanzar.

Mis padres que con amor y paciencia han forjado mi carácter y la persona de bien que ahora soy.

A mis verdaderas amistades que han estado siempre conmigo, apoyándome en los buenos y malos momentos de mi carrera de ingeniería.

No puedo dejar de lado a todos los docentes de la Universidad Politécnica Salesiana, que encada clase o materia dictada, contribuyeron con mi desarrollo profesional y motivaron mi anhelo a aprender y descubrir cosas nuevas en este largo camino de estudios.

Erly Zambrano

## DEDICATORIA

Este trabajo de grado y todo el esfuerzo realizado en él, está dedicado en primer lugar a DIOS por darme la fuerza y la fe necesaria para superar los diversos obstáculos que diariamente se presentan en la vida.

A mis padres que con mucho esfuerzo y amor me han guiado y aconsejado para lograr alcanzar mis metas y objetivos de bienestar.

A toda mi familia, por el infinito e incondicional apoyo y respaldo que me brindan a diario.

A mis amigos y compañeros que han compartido duros momentos en la formación profesional y académica.

Daniel Martillo Ayala.

#### AGRADECIMIENTO

El agradecimiento ponderado también de este trabajo para mi Dios, que me ha llenado de entendimiento para comprender cada cosa en mi vida y poder transformarlo en sabiduría.

A mi esposa Mabel Monserrate y a mi hijita Allison Zambrano, ellas que se han convertido en mi norte, en mi camino de mejora a seguir, agradezco todo el tiempo y tesón dedicado por ellas y el sacrificio del tiempo que han sufrido por dejarme alcanzar esta meta profesional.

A mi madre Cielo Mendoza, pues sé que con su lucha, dedicación y esfuerzos en sus hijos, en mí, no podría ahora escribir ninguna de estas líneas que ahora se plasman en este papel.

A mi compañero de tesis, que ha dejado su gran aporte en este trabajo en equipo para poder sacar adelante este meticuloso y ambicioso tema de tesis.

Al profesor tutor de este presente trabajo de Tesis el Ing. Luis Córdova, que ha podido mayormente poner nuestra cabeza en frio en cada complicación que tuvimos en el camino previo a la concertación de este trabajo de Tesis.

Gracias

Erly Zambrano

## AGRADECIMIENTO

En primer lugar quiero agradecer a DIOS por la oportunidad y bendición que he tenido en la vida de poder culminar mis estudios superiores y aplicarlos para el mejor bienestar y desarrollo de mi patria.

A mi madre Teresa Ayala y a mi padre Nilo Martillo, por su apoyo y motivación constante y por todas las preocupaciones y molestias que se tomaron para que pudiera alcanzar mi meta profesional.

A mis hermanas, porque me demostraron que una familia unida supera todos los obstáculos por muy difíciles que se presenten.

A mi compañero de tesis, por la confianza depositada y el respaldo fraterno brindado, por medio del cual se logró que este trabajo en equipo pueda superar todos los obstáculos presentados y alcanzar el objetivo final propuesto.

Al profesor tutor de este presente trabajo de tesis el Ing. Luis Córdova, que de manera comprometida brindó todo el respaldo, motivación y apoyo necesarios para alcanzar nuestro título profesional.

Gracias

Daniel Martillo Ayala.

# ÍNDICE GENERAL

| CARÁTULA                        | I     |
|---------------------------------|-------|
| DECLARATORIA DE RESPONSABILIDAD | II    |
| DEDICATORIA                     | III   |
| AGRADECIMIENTO                  | V     |
| ÍNDICE GENERAL                  | VII   |
| ÍNDICE DE TABLAS                | XIV   |
| ÍNDICE DE FIGURAS               | XV    |
| RESUMEN                         | XXI   |
| ABSTRACT                        | XXIII |
| INTRODUCCIÓN                    | 1     |
| CAPÍTULO 1                      | 2     |
| EL PROBLEMA                     | 2     |
| 1.1 Planteamiento del Problema  | 2     |
| 1.2 Delimitación del Problema   | 2     |
| 1.3 Objetivos                   |       |
| 1.3.1 Objetivo General          |       |
| 1.3.2 Objetivos Específicos     |       |
| 1.4 Justificación               | 4     |
| 1.5 Hipótesis                   | 5     |
| 1.6 Variables e Indicadores     | 5     |
| 1.6.1 Variable Dependiente      | б     |
| 1.6.2 Variable Independiente.   | 6     |
| 1.7 Metodología                 | 6     |
| 1.7.1 Métodos                   | 6     |

| 1.7.1.1 Método Experimental                                                                                                    | 6                                                                    |
|----------------------------------------------------------------------------------------------------|----------------------------------------------------------------------|
| 1.7.1.2 Método Deductivo                                                                                                    | 6                                                                    |
| 1.7.2 Técnicas                                                                                                    | 6                                                                    |
| 1.7.2.1 Técnica Documental                                                                                                    | 7                                                                    |
| 1.7.2.2 Técnica de Campo                                                                                                    | 7                                                                    |
| 1.7.3 Instrumentos de Investigación y recolección de datos                                                                                                    | 7                                                                    |
| 1.8 Población y Muestra                                                                                                    | 7                                                                    |
| 1.9 Descripción de la propuesta                                                                                                    | 7                                                                    |
| 1.10 Beneficiarios                                                                                                    | 8                                                                    |
| 1.11 Impacto                                                                                                    | 9                                                                    |
| CAPÍTULO 2                                                                                                    | 10                                                                   |
| MARCO TEÓRICO                                                                                                    | 10                                                                   |
| 2.1 HARDWARE                                                                                                    | 10                                                                   |
|                                                                                                    |                                                                      |
| 2.1.1 ¿Qué es Rapberry-pi?                                                                                                    | 10                                                                   |
| <ul><li>2.1.1 ¿Qué es Rapberry-pi?</li><li>2.1.2 Tipos de Raspberry Pi</li></ul>                                                                                                    | 10<br>10                                                             |
| <ul> <li>2.1.1 ¿Qué es Rapberry-pi?</li> <li>2.1.2 Tipos de Raspberry Pi</li> <li>2.1.2.1 Raspberry Pi Modelo A</li> </ul>                                                                                                    | 10<br>10<br>11                                                       |
| <ul> <li>2.1.1 ¿Qué es Rapberry-pi?</li> <li>2.1.2 Tipos de Raspberry Pi</li> <li>2.1.2.1 Raspberry Pi Modelo A</li> <li>2.1.2.2 Raspberry Pi Modelo A+</li> </ul>                                                                                                    | 10<br>10<br>11<br>12                                                 |
| <ul> <li>2.1.1 ¿Qué es Rapberry-pi?</li> <li>2.1.2 Tipos de Raspberry Pi</li> <li>2.1.2.1 Raspberry Pi Modelo A</li> <li>2.1.2.2 Raspberry Pi Modelo A+</li> <li>2.1.2.3 Raspberry Pi Modelo B</li> </ul>                                                                                                    | 10<br>10<br>11<br>12<br>14                                           |
| <ul> <li>2.1.1 ¿Qué es Rapberry-pi?</li> <li>2.1.2 Tipos de Raspberry Pi</li> <li>2.1.2.1 Raspberry Pi Modelo A</li> <li>2.1.2.2 Raspberry Pi Modelo A+</li> <li>2.1.2.3 Raspberry Pi Modelo B</li> <li>2.1.2.4 Raspberry Pi Modelo B +</li> </ul>                                                                                                    | 10<br>10<br>11<br>12<br>14<br>15                                     |
| <ul> <li>2.1.1 ¿Qué es Rapberry-pi?</li> <li>2.1.2 Tipos de Raspberry Pi</li> <li>2.1.2.1 Raspberry Pi Modelo A</li> <li>2.1.2.2 Raspberry Pi Modelo A+</li> <li>2.1.2.3 Raspberry Pi Modelo B</li> <li>2.1.2.4 Raspberry Pi Modelo B +</li> <li>2.1.2.5 Raspberry-Pi 2 Modelo B</li> </ul>                                                                                                    | 10<br>10<br>11<br>12<br>14<br>15<br>18                               |
| <ul> <li>2.1.1 ¿Qué es Rapberry-pi?</li> <li>2.1.2 Tipos de Raspberry Pi</li> <li>2.1.2.1 Raspberry Pi Modelo A</li> <li>2.1.2.2 Raspberry Pi Modelo A+</li> <li>2.1.2.3 Raspberry Pi Modelo B</li> <li>2.1.2.4 Raspberry Pi Modelo B +</li> <li>2.1.2.5 Raspberry-Pi 2 Modelo B</li> <li>2.1.3 De qué está hecha la Raspberry Pi tipo B</li> </ul>                                                                                                    | 10<br>10<br>11<br>12<br>14<br>15<br>18<br>20                         |
| <ul> <li>2.1.1 ¿Qué es Rapberry-pi?</li> <li>2.1.2 Tipos de Raspberry Pi</li> <li>2.1.2.1 Raspberry Pi Modelo A</li></ul>                                                                                                    | 10<br>10<br>11<br>12<br>14<br>15<br>18<br>20<br>20                   |
| <ul> <li>2.1.1 ¿Qué es Rapberry-pi?</li></ul>                                                                                                    | 10<br>10<br>11<br>12<br>14<br>15<br>18<br>20<br>20<br>20             |
| <ul> <li>2.1.1 ¿Qué es Rapberry-pi?</li> <li>2.1.2 Tipos de Raspberry Pi</li> <li>2.1.2.1 Raspberry Pi Modelo A.</li> <li>2.1.2.2 Raspberry Pi Modelo A+</li> <li>2.1.2.3 Raspberry Pi Modelo B</li> <li>2.1.2.4 Raspberry Pi Modelo B +</li> <li>2.1.2.5 Raspberry-Pi 2 Modelo B</li> <li>2.1.3 De qué está hecha la Raspberry Pi tipo B</li> <li>2.1.3.1 Tarjeta de red</li> <li>2.1.3.2 Conexiones</li> <li>2.1.4 Especificaciones Raspberry Pi tipo B</li> </ul> | 10<br>10<br>11<br>12<br>14<br>15<br>18<br>20<br>20<br>20<br>21       |
| <ul> <li>2.1.1 ¿Qué es Rapberry-pi?</li></ul>                                                                                                    | 10<br>10<br>11<br>12<br>14<br>15<br>18<br>20<br>20<br>20<br>21<br>22 |

| 2.1.5.2 Windows vs. Linux                                                                                                    |
|----------------------------------------------------------------------------------------------------|
| 2.1.6 Software para Raspberry Pi                                                                                                    |
| 2.1.7 ACCESORIOS                                                                                                    |
| 2.1.8 ¿Qué es ODROID?                                                                                                    |
| 2.1.8.1 Tipos de Odroid                                                                                                    |
| 2.1.8.1.1 ODROID-U3                                                                                                    |
| 2.1.8.1.2 ODROID-XU3                                                                                                    |
| 2.1.8.1.3 ODROID-C1                                                                                                    |
| 2.1.9 ¿ De qué está hecha la ODROID U3 ?                                                                                                    |
| 2.1.9.1 Características principales                                                                                                    |
| 2.1.9.2 Conociendo la Placa                                                                                                    |
| 2.1.9.3 Los Periféricos                                                                                                    |
| 2.1.10 ¿Por qué ARM?                                                                                                    |
| 2.1.11 ¿Por qué ODROID?                                                                                                    |
| 2.1.12 Tecnología big.LITTLE                                                                                                    |
| 2.1.13 Problemas ODROID                                                                                                    |
| 2.1.13.1 Características Técnicas                                                                                                    |
| 2 1 14 ODROID-U3 VS RASPBERRY PI 46                                                                                                    |
|                                                                                                    |
| 2.1.14 ODROID 05 V5 RRSF DERRET 11                                                                                                    |
| 2.1.14 ODROID 05 V5 RRST DERRT 111                                                                                                    |
| 2.1.14 ODROID 05 V5 RRIST DERRITT       40         2.1.14.1 Hardware       46         2.1.14.2 Rendimiento       48         2.1.14.3 Programación y Desarrollo       49                                                                                                    |
| 2.1.14 ODROID C5 V5 RR151 DERR1 111         2.1.14.1 Hardware         46         2.1.14.2 Rendimiento         48         2.1.14.3 Programación y Desarrollo         49         2.1.14.4 Conclusión         50                                                                                                    |
| 2.1.14 ODROB 05 V5 RRBF DERRT 111       40         2.1.14.1 Hardware       46         2.1.14.2 Rendimiento       48         2.1.14.3 Programación y Desarrollo       49         2.1.14.4 Conclusión       50         2.2 SOFTWARE       51                                                                                         |
| 2.1.14 ODROD C5 V5 RABI DERRITTIAL       40         2.1.14.1 Hardware       46         2.1.14.2 Rendimiento       48         2.1.14.3 Programación y Desarrollo       49         2.1.14.4 Conclusión       50         2.2 SOFTWARE       51         2.2.2 ¿Qué es Qt Creator?       51                                             |
| 2.1.14 ODROID OS VERIOR DERICT TILLET OF ACTIVITY         2.1.14.1 Hardware       46         2.1.14.2 Rendimiento       48         2.1.14.3 Programación y Desarrollo       49         2.1.14.4 Conclusión       50         2.2 SOFTWARE       51         2.2.2 ¿Qué es Qt Creator?       51         2.2.1.1 ¿Por qué QT?       52 |

| 2.2.1.3 ¿Cómo está disponible Qt?                                                   | 54             |
|-------------------------------------------------------------------------------------|----------------|
| 2.2.1.4 ¿Cómo obtener e instalarse Qt?                                              | 55             |
| 2.2.2 ¿Qué es Python?                                                               | 55             |
| 2.2.2.1 ¿Por qué Python?                                                            | 56             |
| 2.2.2.2 Características fundamentales de Python:                                    | 56             |
| 2.2.2.3 Instalación de Python                                                       | 58             |
| 2.2.3 ¿Qué es Scilab?                                                               | 59             |
| 2.2.3.1 Xcos                                                                        | 51             |
| 2.2.3.2 Paquetes disponibles para Scilab (Toolbox)                                  | 52             |
| 2.2.3.3 Instalación de Scilab.                                                      | 53             |
| 2.2.4 ¿Qué es GNU OCTAVE?                                                           | 54             |
| 2.2.4.1 Detalles técnicos:                                                          | 56             |
| 2.2.4.2 Instalación en GNU/Linux                                                    | 58             |
| CAPÍTULO 3                                                                          | 59             |
| ESTRUCTURA DEL DESARROLLO DE LAS PRÁCTICAS                                          | 59             |
| 3.1 Estructura de los kits para el desarrollo de las prácticas                      | 59             |
| 3.2 Componentes que lo conforman                                                    | 59             |
| CAPÍTULO 4                                                                          | 72             |
| PRÁCTICAS Y RESULTADOS DEL PROYECTO                                                 | 72             |
| PRÁCTICA No 1                                                                       | 73             |
| CONFIGURACIÓN INICIAL E INSTALACIÓN DE PROGRAMA<br>EMPLEADOS EN CONTROL ELECTRÓNICO | <b>S</b><br>73 |
| 1. OBJETIVO GENERAL                                                                 | 73             |
| 2. OBJETIVOS ESPECÍFICOS                                                            | 74             |
| 3. MARCO TEÓRICO                                                                    | 74             |
| 4. DESARROLLO                                                                       | 76             |
| 5. CONCLUSIONES                                                                     | )7             |

| PRÁCTICA No 2                                                                           |
|-----------------------------------------------------------------------------------------|
| CONFIGURACIÓN DE LA RED INALÁMBRICA Y SISTEMAS DE VÍDEO<br>VIGILANCIA                   |
| 1. OBJETIVO GENERAL                                                                     |
| 2. OBJETIVOS ESPECÍFICOS                                                                |
| 3. MARCO TEÓRICO                                                                        |
| 4. DESARROLLO                                                                           |
| 5. CONCLUSIONES                                                                         |
| PRÁCTICA No 3                                                                           |
| CONFIGURACIÓN Y USO DE LOS PINES DIGITALES DEL PUERTO GPIO.<br>120                      |
| 1. OBJETIVO GENERAL                                                                     |
| 2. OBJETIVOS ESPECÍFICOS                                                                |
| 3. MARCO TEÓRICO                                                                        |
| 4. DESARROLLO                                                                           |
| 5. CONCLUSIONES                                                                         |
| PRÁCTICA No 4                                                                           |
| CONFIGURACIÓN Y USO DE LOS PINES UARTS PARA LA<br>COMUNICACIÓN RS-232 EN EL PUERTO GPIO |
| 1. OBJETIVO GENERAL                                                                     |
| 2. OBJETIVOS ESPECÍFICOS                                                                |
| 3. MARCO TEÓRICO136                                                                     |
| 4. DESARROLLO                                                                           |
| 5. CONCLUSIONES                                                                         |
| PRÁCTICA No 5                                                                           |
| INTRODUCCIÓN A PHYTON                                                                   |
| 1. OBJETIVO GENERAL                                                                     |
| 2. OBJETIVOS ESPECIFICOS                                                                |

| 3. MARCO TEÓRICO                                                                                                    |
|----------------------------------------------------------------------------------------------------|
| 4. DESARROLLO                                                                                                    |
| 5. CONCLUSIONES                                                                                                    |
| PRÁCTICA No 6                                                                                                    |
| CONTROL DE UN MOTOR DE PASOS Y DE UN SERVOMOTOR<br>PROGRAMANDO EN PYTHON                                                            |
| 1. OBJETIVO GENERAL                                                                                                    |
| 2. OBJETIVOS ESPECÍFICOS                                                                                                    |
| 3. MARCO TEÓRICO153                                                                                                    |
| 4. DESARROLLO                                                                                                    |
| 5. CONCLUSIONES                                                                                                    |
| PRÁCTICA No 7                                                                                                    |
| INTRODUCCIÓN A GNU Octave y Scilab/Xcos                                                                                             |
| 1. OBJETIVO GENERAL                                                                                                    |
| 2. OBJETIVOS ESPECÍFICOS160                                                                                                    |
| 3. MARCO TEÓRICO                                                                                                    |
| 4. DESARROLLO                                                                                                    |
| 5. CONCLUSIONES                                                                                                    |
| PRÁCTICA No 8                                                                                                    |
| INTRODUCCIÓN A QT CREATOR Y DESARROLLO DE INTERFACES<br>GRÁFICAS EMPLEADAS EN INSTRUMENTACIÓN VIRTUAL Y<br>COMPARACIÓN CON LAB-VIEW |
| 1. OBJETIVO GENERAL                                                                                                    |
| 2. OBJETIVOS ESPECÍFICOS                                                                                                    |
| 3. MARCO TEÓRICO                                                                                                    |
| 4. DESARROLLO                                                                                                    |
| 5. CONCLUSIONES                                                                                                    |
| CONCLUSIONES                                                                                                    |

| ECOMENDACIONES | 203 |
|----------------|-----|
| RONOGRAMA      | 204 |
| RESUPUESTO     | 205 |
| IBLIOGRAFÍA    | 206 |
| NEXOS          | 208 |
| LOSARIO        | 209 |

## ÍNDICE DE TABLAS

| Tabla 2.1: Especificaciones raspberry pi                                        | 21 |
|---------------------------------------------------------------------------------|----|
| Tabla 2.2: Lista de software que pueden ser instalados en su embebido raspberry | 25 |
| Tabla 2.3 Tabla de características                                              | 44 |

## ÍNDICE DE FIGURAS

| Figura 2.1 Raspberry Pi Modelo A                     | 12 |
|------------------------------------------------------|----|
| Figura 2.2 Raspberry Pi Modelo A+                    | 13 |
| Figura 2.3 Diferencias entre modelos                 | 13 |
| Figura 2.4 Modelo B                                  | 14 |
| Figura 2.5 Características & costos                  | 15 |
| Figura 2.6 Modelo B+                                 | 16 |
| Figura 2.7 Diferencias Modelo B & Modelo B+          | 16 |
| Figura 2.8 Raspberry Pi2 Modelo B                    | 18 |
| Figura 2.9 En perspectiva Raspberry Pi2 Modelo B     | 19 |
| Figura 2.10 Accesorios que complementan la Raspberry |    |
| Figura 2.11 Odroid U3                                |    |
| Figura 2.12 Odroid XU3                               |    |
| Figura 2.13 Odroid C1                                |    |
| Figura 2.14 Partes placa Odroid U3                   |    |
| Figura 2.15 Fuente de alimentación Odroid U3         |    |
| Figura 2.16 Micro SD Odroid U3                       |    |
| Figura 2.17 Modulo eMMC                              |    |
| Figura 2.18 Cable HDMI a micro HDMI                  |    |
| Figura 2.19 Adaptador Wifi                           |    |
| Figura 2.20 Case Odroid U3                           | 40 |
| Figura 2.21 Arquitectura Odroid U3                   | 41 |
| Figura 2.22 Case Odroid U3                           | 47 |
| Figura 2.23 Comparación entre ODROID & RASPBERRY     |    |
| Figura 2.24 Comparación de Rendimiento               | 49 |

| Figura 2.25 Comparación de Rendimiento                      |
|-------------------------------------------------------------|
| Figura 2.26 Entorno Qt Creator                              |
| Figura 2.27 Qt creator                                      |
| Figura 2.28 Logo python                                     |
| Figura 2.29 Programar Python                                |
| Figura 2.30 Log Scilab                                      |
| Figura 2.31 Entorno Scilab                                  |
| Figura 2.32 Funciones en Scilab                             |
| Figura 2.33 Navegando en Scilab                             |
| Figura 2.34 Módulos en Scilab63                             |
| Figura 2.35 Instalación en Scilab                           |
| Figura 2.36 Logo GNU OCTAVE                                 |
| Figura 2.37 Entorno GNU OCTAVE                              |
| Figura 3.1 Equipos necesario dentro de maleta contenedora70 |
| Figura 4.1 Logo de Equipos empleados73                      |
| Figura 4.2 Fusión y resultado de Raspbian74                 |
| Figura 4.3 Fusión y resultado de lubuntu76                  |
| Figura 4.4 Sitio de descarga Raspberry77                    |
| Figura 4.5 Archivo Imagen                                   |
| Figura 4.6 Archivo extensión                                |
| Figura 4.7 Descarga Win32DiskImager78                       |
| Figura 4.8 Descompresión Win32DiskImager79                  |
| Figura 4.9 Abrir Win32DiskImager                            |
| Figura 4.10 Entorno Win32DiskImager                         |
| Figura 4.11 Ventana sobrescribir                            |
| Figura 4.12 Progreso de avance                              |

| Figura 4.13 Indicación de terminación de Proceso                                                                                                    |
|----------------------------------------------------------------------------------------------------|
| Figura 4.14 Opciones Menú Raspberry                                                                                                    |
| Figura 4.15 Cambio de contraseña                                                                                                    |
| Figura 4.16 Cambio al modo gráfico85                                                                                                    |
| Figura 4.17 Cambio al modo gráfico85                                                                                                    |
| Figura 4.18 Selección opción I1                                                                                                    |
| Figura 4.19 Selección opción I287                                                                                                    |
| Figura 4.20 Selección opción I3                                                                                                    |
| Figura 4.21 Habilitación de la cámara                                                                                                    |
| Figura 4.22 Rastrack                                                                                                    |
| Figura 4.23 Selección Overclock                                                                                                    |
| Figura 4.24 Menú Opciones Avanzadas91                                                                                                    |
| Figura 4.25 Opción A2 Hostname                                                                                                    |
|                                                                                                    |
| Figura 4.25 Opción A3 Distribución de Memoria                                                                                                    |
| Figura 4.25 Opción A3 Distribución de Memoria    93      Figura 4.26 Ingreso de "Login-Password"    94                                                                                                    |
| Figura 4.25Opción A3 Distribución de Memoria93Figura 4.26Ingreso de "Login-Password"94Figura 4.27Ejecución modo Gráfico94                                                                                                    |
| Figura 4.25Opción A3 Distribución de Memoria93Figura 4.26Ingreso de "Login-Password"94Figura 4.27Ejecución modo Gráfico94Figura 4.28Sitio descarga Lubuntu96                                                                                                    |
| Figura 4.25Opción A3 Distribución de Memoria93Figura 4.26Ingreso de "Login-Password"94Figura 4.27Ejecución modo Gráfico94Figura 4.28Sitio descarga Lubuntu96Figura 4.29Archivo extensión96                                                                                                    |
| Figura 4.25Opción A3 Distribución de Memoria93Figura 4.26Ingreso de "Login-Password"94Figura 4.27Ejecución modo Gráfico94Figura 4.28Sitio descarga Lubuntu96Figura 4.29Archivo extensión96Figura 4.30Entorno Win32DiskImager97                                                                                                    |
| Figura 4.25Opción A3 Distribución de Memoria93Figura 4.26Ingreso de "Login-Password"94Figura 4.27Ejecución modo Gráfico94Figura 4.28Sitio descarga Lubuntu96Figura 4.29Archivo extensión96Figura 4.30Entorno Win32DiskImager97Figura 4.31Confirmación de ruta y sobre escritura97                                                                                                    |
| Figura 4.25Opción A3 Distribución de Memoria93Figura 4.26Ingreso de "Login-Password"94Figura 4.27Ejecución modo Gráfico.94Figura 4.28Sitio descarga Lubuntu.96Figura 4.29Archivo extensión.96Figura 4.30Entorno Win32DiskImager.97Figura 4.31Confirmación de ruta y sobre escritura.97Figura 4.32Progreso de avance.98                                                                                                    |
| Figura 4.25 Opción A3 Distribución de Memoria93Figura 4.26 Ingreso de "Login-Password"94Figura 4.27 Ejecución modo Gráfico94Figura 4.28 Sitio descarga Lubuntu96Figura 4.29 Archivo extensión96Figura 4.30 Entorno Win32DiskImager97Figura 4.31 Confirmación de ruta y sobre escritura97Figura 4.32 Progreso de avance.98Figura 4.33 Indicación de terminación de Proceso98                                                                                                |
| Figura 4.25Opción A3 Distribución de Memoria93Figura 4.26Ingreso de "Login-Password"94Figura 4.27Ejecución modo Gráfico94Figura 4.28Sitio descarga Lubuntu96Figura 4.29Archivo extensión96Figura 4.30Entorno Win32DiskImager97Figura 4.31Confirmación de ruta y sobre escritura97Figura 4.32Progreso de avance98Figura 4.33Indicación de terminación de Proceso98Figura 4.34Entorno gráfico LXDE99                                                                         |
| Figura 4.25Opción A3 Distribución de Memoria93Figura 4.26Ingreso de "Login-Password"94Figura 4.27Ejecución modo Gráfico94Figura 4.28Sitio descarga Lubuntu96Figura 4.29Archivo extensión96Figura 4.30Entorno Win32DiskImager97Figura 4.31Confirmación de ruta y sobre escritura97Figura 4.32Progreso de avance98Figura 4.33Indicación de terminación de Proceso98Figura 4.34Entorno gráfico LXDE99Figura 4.35Ingreso a Odrid Utility100                                    |
| Figura 4.25Opción A3 Distribución de Memoria93Figura 4.26Ingreso de "Login-Password"94Figura 4.27Ejecución modo Gráfico94Figura 4.28Sitio descarga Lubuntu96Figura 4.29Archivo extensión96Figura 4.30Entorno Win32DiskImager97Figura 4.31Confirmación de ruta y sobre escritura97Figura 4.32Progreso de avance98Figura 4.33Indicación de terminación de Proceso98Figura 4.34Entorno gráfico LXDE99Figura 4.35Ingreso a Odrid Utility100Figura 4.36Selección salida HDMI100 |

| Figura 4.38 Configuración del idioma                      | 102 |
|-----------------------------------------------------------|-----|
| Figura 4.39 Selección tipo de Teclado                     | 102 |
| Figura 4.40 Selección tipo de Teclado                     | 103 |
| Figura 4.41 Ruta para modificación de archivo             | 103 |
| Figura 4.42 Modificación Archivo Locale                   | 104 |
| Figura 4.43 Comando cambio de fecha y hora                | 105 |
| Figura 4.44 Selección de ubicación geográfica             | 105 |
| Figura 4.45 Logo software Motion.                         | 108 |
| Figura 4.46 Fragmento URL                                 | 111 |
| Figura 4.47 Uso de Ip estática                            | 113 |
| Figura 4.48 daemon on (por defecto está off)              | 116 |
| Figura 4.49 webcam_localhost off (por defecto está on)    | 117 |
| Figura 4.50 locate on (por defecto está off)              | 117 |
| Figura 4.51 width 640 y height 480                        | 118 |
| Figura 4.52 Cambio de Puerto.                             | 119 |
| Figura 4.53 Captura de imagen.                            | 119 |
| Figura 4.54 Logo de equipos empleados                     | 120 |
| Figura 4.55 Pin out                                       | 121 |
| Figura 4.56 Contenido directorio                          | 123 |
| Figura 4.57 Corrida de comandos                           | 124 |
| Figura 4.58 Revisión de contenido del directorio          | 124 |
| Figura 4.59 Revisión de contenido del directorio          | 125 |
| Figura 4.60 Activación desactivación de la salida         | 126 |
| Figura 4.61 Armado de circuito de Prueba en el PROTOBOARD | 126 |
| Figura 4.62 Cambio de estado en el programa               | 127 |
| Figura 4.63 Vista de la GPIO                              | 128 |

| Figura 4.64                                                                                                    | GPIO montada con la ODROID U3                                                                                                    | 129                                                                                                    |
|----------------------------------------------------------------------------------------------------|----------------------------------------------------------------------------------------------------|----------------------------------------------------------------------------------------------------|
| Figura 4.65                                                                                                    | Diagrama de Bloque comunicación Odroid & GPIO                                                                                                    | 129                                                                                                    |
| Figura 4.67                                                                                                    | Diagrama de Conexión                                                                                                    | 133                                                                                                    |
| Figura 4.68                                                                                                    | Comunicación Serie                                                                                                    | 135                                                                                                    |
| Figura 4.69                                                                                                    | Conexión a los pines serie GPIO                                                                                                    | 137                                                                                                    |
| Figura 4.70                                                                                                    | Pines GPIO correspondientes a la comunicación serie                                                                                                    | 138                                                                                                    |
| Figura 4.71                                                                                                    | Comando para verificación de accesibilidad                                                                                                    | 139                                                                                                    |
| Figura 4.72                                                                                                    | Comando para verificación de proceso                                                                                                    | 140                                                                                                    |
| Figura 4.73                                                                                                    | Linea a comentar en fichero /etc/inittab                                                                                                    | 141                                                                                                    |
| Figura 4.74                                                                                                    | Edición de fichero /boot/cmdline.txt                                                                                                    | 142                                                                                                    |
| Figura 4.75                                                                                                    | Logo de Equipos empleados                                                                                                    | 143                                                                                                    |
| Figura 4.76                                                                                                    | Aplicación de Ejemplo                                                                                                    | 144                                                                                                    |
| Figura 4.77                                                                                                    | Ejecución de ejemplo                                                                                                    | 145                                                                                                    |
| Figura 4.78                                                                                                    | Conexionado en PROTOBOARD                                                                                                    | 146                                                                                                    |
| Figura 4 79                                                                                                    | Fiagusián de los comendos                                                                                                    | 1 1 0                                                                                                    |
| 1 iguia 4.77                                                                                                    |                                                                                                    | 148                                                                                                    |
| Figura 4.80                                                                                                    | Acción guardar archivo                                                                                                    | 148<br>149                                                                                                    |
| Figura 4.80<br>Figura 4.81                                                                                                    | Acción guardar archivo<br>Ejecución de comando                                                                                                    | 148<br>149<br>149                                                                                                    |
| Figura 4.80<br>Figura 4.81<br>Figura 4.82                                                                                                    | Acción guardar archivo<br>Ejecución de comando<br>Guardar archivo                                                                                                    | 148<br>149<br>149<br>150                                                                                                    |
| Figura 4.80<br>Figura 4.81<br>Figura 4.82<br>Figura 4.83                                                                                                    | Acción guardar archivo<br>Ejecución de comando<br>Guardar archivo<br>Prueba final líneas de comando                                                                                                    | 148<br>149<br>149<br>150                                                                                                    |
| Figura 4.80<br>Figura 4.81<br>Figura 4.82<br>Figura 4.83<br>Figura 4.83                                                                                                    | Acción guardar archivo<br>Ejecución de comando<br>Guardar archivo<br>Prueba final líneas de comando<br>Logo PYTHON                                                                                                    | 148<br>149<br>149<br>150<br>150                                                                                                    |
| Figura 4.80<br>Figura 4.81<br>Figura 4.82<br>Figura 4.83<br>Figura 4.83<br>Figura 4.84<br>Figura 4.85                                                                            | Acción guardar archivo<br>Ejecución de comando<br>Guardar archivo<br>Prueba final líneas de comando<br>Logo PYTHON<br>Motor paso a paso                                                                                                    | 148<br>149<br>149<br>150<br>150<br>152<br>154                                                                                                    |
| Figura 4.80<br>Figura 4.81<br>Figura 4.82<br>Figura 4.83<br>Figura 4.83<br>Figura 4.84<br>Figura 4.85<br>Figura 4.85                                                             | Acción guardar archivo<br>Ejecución de comando<br>Guardar archivo<br>Prueba final líneas de comando<br>Logo PYTHON<br>Motor paso a paso<br>Programas a utilizar                                                                                                    | <ul> <li>148</li> <li>149</li> <li>149</li> <li>150</li> <li>150</li> <li>152</li> <li>154</li> <li>159</li> </ul>                                        |
| Figura 4.80<br>Figura 4.81<br>Figura 4.82<br>Figura 4.83<br>Figura 4.83<br>Figura 4.84<br>Figura 4.85<br>Figura 4.86<br>Figura 4.87                                              | Acción guardar archivo<br>Ejecución de comando<br>Guardar archivo<br>Prueba final líneas de comando<br>Logo PYTHON<br>Motor paso a paso<br>Programas a utilizar<br>Captura de pantalla Octave                                                                                                    | <ul> <li>148</li> <li>149</li> <li>149</li> <li>150</li> <li>150</li> <li>152</li> <li>154</li> <li>159</li> <li>161</li> </ul>                           |
| Figura 4.80<br>Figura 4.81<br>Figura 4.82<br>Figura 4.83<br>Figura 4.83<br>Figura 4.84<br>Figura 4.85<br>Figura 4.86<br>Figura 4.87<br>Figura 4.88                               | Acción guardar archivo<br>Ejecución de comando<br>Guardar archivo<br>Prueba final líneas de comando<br>Logo PYTHON<br>Motor paso a paso<br>Programas a utilizar<br>Captura de pantalla Octave<br>Pantallas de Scilab                                                                                            | 148<br>149<br>149<br>150<br>150<br>152<br>154<br>159<br>161<br>163                                                                                        |
| Figura 4.80<br>Figura 4.80<br>Figura 4.81<br>Figura 4.82<br>Figura 4.83<br>Figura 4.83<br>Figura 4.84<br>Figura 4.85<br>Figura 4.86<br>Figura 4.87<br>Figura 4.88<br>Figura 4.89 | Acción guardar archivo         Ejecución de comando         Guardar archivo         Guardar archivo         Prueba final líneas de comando         Logo PYTHON         Motor paso a paso         Programas a utilizar         Captura de pantalla Octave         Pantallas de Scilab         Terminal de Octave | <ul> <li>148</li> <li>149</li> <li>149</li> <li>150</li> <li>150</li> <li>152</li> <li>154</li> <li>159</li> <li>161</li> <li>163</li> <li>164</li> </ul> |

| Figura 4.91  | Ventana de ayuda del programa17            | 71 |
|--------------|--------------------------------------------|----|
| Figura 4.92  | Lista de comandos más utilizados17         | 72 |
| Figura 4.93  | Editor de Scripts                          | 72 |
| Figura 4.94  | Integración del Editor en Scilab17         | 73 |
| Figura 4.95  | Ingreso a Xcos                             | 74 |
| Figura 4.96  | Ventana principal de Xcos1                 | 75 |
| Figura 4.97  | Explorador de Paletas                      | 76 |
| Figura 4.98  | Ventana Simulación17                       | 77 |
| Figura 4.99  | Ventana de configuración de la simulación1 | 77 |
| Figura 4.100 | Ejemplo de configuración del muestreo1     | 79 |
| Figura 4.101 | Muestreo en ejecución17                    | 79 |
| Figura 4.102 | Bloques de integración18                   | 81 |
| Figura 4.103 | Logo programa QT CREATOR18                 | 82 |
| Figura 4.104 | Entorno QT Creator                         | 85 |
| Figura 4.105 | Ventana principal de la Aplicación18       | 88 |
| Figura 4.106 | Estructura en QT CREATOR 18                | 89 |
| Figura 4.107 | Main.cpp 19                                | 92 |
| Figura 4.108 | Pantalla Principal QT CREATOR 19           | 93 |
| Figura 4.109 | Editor de Formularios                      | 97 |

#### RESUMEN

| AÑO  | ALUMNO/S | DIRECTOR       | TEMA DE TESIS   |
|------|----------|----------------|-----------------|
|      |          | DE TESIS       |                 |
| 2015 | DANIEL   | ING.           | "DISEÑO DE      |
|      | HUMBERTO | LUIS           | APLICACIONES DE |
|      | MARTILLO | CÓRDOVA        | SISTEMAS        |
|      | AYALA    | RIVADENEIRA, I | MSC.EMBEBIDOS   |
|      |          |                | BASADOS EN      |
|      | ERLY     |                | TECNOLOGÍA      |
|      | LOBERTY  |                | RASPBERRY-PI Y  |
|      | ZAMBRANO |                | ODROID-U3"      |
|      | MENDOZA  |                |                 |

El siguiente trabajo de titulación: "DISEÑO DE APLICACIONES DE SISTEMAS EMBEBIDOS BASADOS EN TECNOLOGÍA RASPBERRY-PI Y ODROID-U3" trata sobre la implementación de kits y desarrollo de prácticas de laboratorio, empleando sistemas embebidos, en diversas materias referentes a la carrera de ingeniería electrónica. El punto central de este trabajo lo constituyen los computadores embebidos Raspberry-Pi y ODROID-U3 sistemas embebidos modernos que se programan bajo diversos lenguajes de libre distribución.

El objetivo principal que persigue este trabajo es proporcionar herramientas para el desarrollo de prácticas de laboratorio en materias como electrónica, instrumentación, automatismos, control, telecomunicaciones, domótica, etc. utilizando nuevas tecnologías orientadas a la programación.

El diseño de las aplicaciones se basa en la necesidad de disponer de un conjunto de elementos fácilmente compatibles y modulares en los cuales se pueda configurar bajo programación estructurada las funciones de control a ejecutar.

Los beneficiarios de este trabajo, alumnos de Ingeniería Electrónica, afianzan sus conocimientos en programación bajo software de distribución libre de licencias y

profundizan sus conocimientos sobre nuevas tecnologías para el desarrollo de proyectos.

**PALABRAS CLAVES:** Diseño de aplicaciones, Implementación de Kits, Computadores Embebidos, domótica, programación estructurada, software de distribución libre de licencias.

## ABSTRACT

| DATE | STUDENTS | DIRECTED         | THESIS TITLE   |
|------|----------|------------------|----------------|
|      |          | BY THESIS        |                |
| 2015 | DANIEL   | ING.             | APPLICATION    |
|      | HUMBERTO | LUIS             | DESIGN OF      |
|      | MARTILLO | CÓRDOVA          | EMBEDDED       |
|      | AYALA    | RIVADENEIRA, MSC | .SYSTEMS BASED |
|      |          |                  | ON TECHNOLOGY  |
|      | ERLY     |                  | RASPBERRY-PI   |
|      | LOBERTY  |                  | AND ODROID-U3  |
|      | ZAMBRANO |                  |                |
|      | MENDOZA  |                  |                |

The next work: "APPLICATIONS DESIGN OF EMBEDDED SYSTEMS BASED ON RASPBERRY-PI AND ODROID-U3 TECHNOLOGY" discusses the implementation of development kits and laboratory practice using embedded systems in various subjects relating to electronic engineering. The focus of this work is embedded computers Raspberry-Pi and ODROID-U3 modern embedded systems that are programmed under various languages free distribution.

The main objective of this work is to provide tools for the development of laboratory practices in areas such as electronics, instrumentation, automation, control, telecommunications, domotic, etc. using new technology oriented programming. The application design was based on the need for a set of modular elements easily compatible and in which structured programming could be set under the control functions to be executed.

The beneficiaries of this work, Electronic Engineering students, entrench their knowledge in programming under free software licenses and deepen their knowledge of new technologies for the development of projects.

KEYWORDS: Application Design, Implementation Kits, Embedded Computers, home automation, structured programming, free software licenses.

## INTRODUCCIÓN

El siguiente trabajo trata la elaboración y desarrollo de diversas aplicaciones de los sistemas embebidos más populares a la fecha actual, para la realización de prácticas de laboratorio que abarcan varios temas en las materias elementales más representativas para la formación del profesional en ingeniería electrónica.

Los Sistemas Embebidos son dispositivos electrónicos usados para controlar y operar equipos, máquinas, aparatos domésticos, equipos móviles, automóviles, instrumentos electrónicos y hasta plantas industriales.

Es de gran importancia para los estudiantes el manejo de sistemas y computadores embebidos que permitan con facilidad establecer firmemente las habilidades de programación estrechamente relacionadas con los conceptos y nociones de control.

Las placas Raspberry- Pi y ODROID-U3 son maravillas en miniatura, aguardan en su interior un importante poder de cómputo en un tamaño no más grande que el de una tarjeta de crédito. Son capaces de realizar cosas extraordinarias, que van desde el entretenimiento en el hogar hasta el control industrial.

No importa si el estudiante es principiante o si es un programador experto.

Es por este motivo que se utilizan estas placas, para implementar los Kits didácticos de laboratorio, en el desarrollo de aplicaciones con sistemas embebidos.

## **CAPÍTULO 1**

#### **EL PROBLEMA**

## 1.1 Planteamiento del Problema

La Universidad Politécnica Salesiana (UPS), Sede Guayaquil, es una entidad de educación superior ubicada en las calles Chambers y 5 de junio con especializaciones en las ramas científico-técnicas.

La carrera de Ingeniería Electrónica es una de las más transcendentales de las ingenierías y dentro de su pensum curricular se destacan materias como sistemas digitales, sensores e instrumentación, control y automatización industrial, áreas en las que se requiere estar con permanente y constante actualización de las nuevas tecnologías aplicables a sus funciones.

En estas áreas, los estudiantes requieren tener a su disposición, instrumental para ejecución de prácticas que afiancen los conocimientos teóricos impartidos y además facilite el desarrollo de proyectos utilizando sistemas que emplen tecnología actual vigente y de libre desarrollo.

En vista de las tendencias de desarrollo que se presentan en varios países Europeos y de primer mundo, a la apertura del crecimiento en el uso de software y hardware libre de licencias, se ha decidido implementar un conjunto de Kits de laboratorio para el desarrollo de aplicaciones de sistemas embebidos, el cual es un aporte significativo en el fortalecimiento y uso de nuevas tecnologías de los estudiantes de la carrera.

#### 1.2 Delimitación del Problema

Actualmente los Sistemas Embebidos se encuentran formando parte sustancial de la vida cotidiana y miles son producidos y vendidos cada año, en forma de equipos médicos, módulos electrónicos en automóviles, teléfonos celulares, sistemas de navegación aérea, etc. Cada vez que se mira alrededor es posible encontrar un sistema embebido. Por estas razones es sumamente importante conocerlos. Con el

presente trabajo de investigación y desarrollo se proporcionan kits de laboratorio para el desarrollo de aplicaciones con Sistemas Embebidos lo que constituye un fortalecimiento e incremento de las prestaciones didácticas de la carrera de Ingeniería Electrónica.

El desarrollo se cubre con diez unidades didácticas para uso y aplicaciones de los sistemas embebidos Raspberry-Pi y ODROID-U3. Adicionalmente se incluye la redacción de ocho prácticas configuradas para proporcionar un incremento gradual de los conocimientos en el uso de las unidades.

Las prácticas y aplicaciones se orientan a temas concernientes a instrumentación, automatismo, robótica, control y domótica. Pero está delimitado a la prestación, por parte de la Universidad, de una conexión a Internet libre de Proxy y dedicada de preferencia exclusivamente a esta función.

## 1.3 Objetivos

## 1.3.1 Objetivo General

Implementar kits de laboratorio para la ejecución de prácticas y aplicaciones en electrónica y control con sistemas embebidos utilizando los computadores embebidos Raspberry-PI y ODROID-U3.

## 1.3.2 Objetivos Específicos

- Desarrollar de manera práctica los conocimientos en las diversas materias relacionadas a la electrónica analógica, digital, comunicaciones, control e instrumentación adquiridos a lo largo de la carrera de ingeniería electrónica aplicando sistemas embebidos.
- Promover y aplicar técnicas de Programación en Python, QT, C++ y varios lenguajes de programación multiplataforma y de libre distribución.
- Fomentar el desarrollo de proyectos para fortalecer y mejorar el aprendizaje de los diferentes capítulos técnicos tratados en diversas materias.

- Elaborar una guía completa de prácticas didácticas en las cuales se desarrolle de manera gradual el manejo y aplicación de los módulos del laboratorio.
- Fomentar y fortalecer el uso de software libre de licencias en el desarrollo de sistemas de monitoreo e instrumentación virtual.
- Adquirir y transmitir datos a través de los puertos de los sistemas embebidos para desarrollar aplicaciones de control.
- Establecer comparaciones entre las prestaciones y alcances existentes entre los programas de análisis matemático Mat-Lab y Octave Scilab.
- Establecer comparaciones entre las prestaciones y alcances existentes entre los programas Lab-View y QT Creator para aplicaciones de monitoreo e instrumentación industrial.
- Facilitar el desarrollo e implementación de proyectos de robótica y domótica.

#### 1.4 Justificación

La tendencia actual de los sistemas electrónicos se relaciona directamente con el concepto de modularidad en el diseño, lo cual está dirigido a utilizar soluciones tecnológicas que aunque complejas en su funcionamiento interno, cada vez son menos difíciles de diseñar y adaptar a problemas específicos.

Uno de los aspectos que más ha colaborado en este efecto es la relación cada vez más estrecha y dependiente entre el hardware y el software de aplicación libre de licencias. Es por esto que los dispositivos embebidos se convierten en una herramienta de desarrollo muy importante para nuestro entorno, al permitir concebir sistemas electrónicos avanzados de una manera más eficiente en cuanto al diseño y las características finales del sistema.

Entre los sistemas embebidos didácticos que actualmente gozan de mayor popularidad se encuentran los computadores Raspberry-Pi y ODROID-U3. Raspberry-Pi y ODROID-U3 son ordenadores completos de muy bajo coste, y sus

posibilidades son impresionantes: estación de trabajo, servidor multimedia, servidor

web, controlador de otros dispositivos, domótica, aplicaciones de control, robótica, etc.

La formación del alumnado en competencia digital y automatización industrial, se beneficia enormemente si desde un primer momento conocen el funcionamiento interno de un ordenador a la vez que aprenden los fundamentos de programación en nuevos y actuales lenguajes de software libre y sin requerimientos de licencias para su uso.

Por su versatilidad, la Raspberry-PI y ODROID-U3 son herramientas muy poderosas no solo en las asignaturas exclusivamente tecnológicas y de control electrónico sino en todas las que pueden hacer uso del internet y de la inteligencia colectiva en la que se ha transformado la computación en la nube.

Si se desea alumnos que utilicen la tecnología creativamente y no como meros receptores de contenidos de hardware y software elaborados por otros, es necesario abordar iniciativas que les permitan usar los recursos tecnológicos como actores y creadores de tecnología.

### 1.5 Hipótesis

El desarrollo de prácticas utilizando los kits de laboratorio implementados para aplicaciones con Sistemas Embebidos, fortalece el aprendizaje de los estudiantes de la carrera de ingeniería electrónica, afianzando sus conocimientos de una manera ágil y amena, orientándolos hacia el uso de la programación estructurada utilizando lenguajes multiplataforma y de libre distribución.

#### **1.6 Variables e Indicadores**

#### **1.6.1 Variable Dependiente.**

Implementación de Kits de laboratorio utilizando los sistemas embebidos Raspberry-Pi y ODROID-U3, elaborar las prácticas correspondientes a su empleo.

## 1.6.2 Variable Independiente.

Actualización y fortalecimiento del uso de nuevas tecnologías y sistemas en los estudiantes de Ingeniería Electrónica de la UPS sede Guayaquil.

#### 1.7 Metodología

#### 1.7.1 Métodos

Para el desarrollo de este trabajo se utilizan los siguientes métodos de investigación y técnicas aplicadas.

## 1.7.1.1 Método Experimental

Se ejecuta este método, al desarrollar pruebas preliminares para la configuración de cada práctica con los sistemas embebidos propuestos.

## 1.7.1.2 Método Deductivo

Al recolectar datos y tabularlos se deducen y concluyen los patrones de configuración para cada una de las prácticas en el presente trabajo y se complementan paso a paso los conocimientos necesarios en los sistemas embebidos propuestos.

De esta manera se configura, aprende comandos básicos, y se desarrolla el uso de la Raspberry –PI y de la ODROID - U3.

1.7.2 Técnicas

#### 1.7.2.1 Técnica Documental

Se utiliza la técnica documental al recolectar la información existente en fuentes secundarias tales como revistas especializadas, sitios web, manuales, datasheets, textos guías, etc. para poder sustentar con las prácticas la operación de los sistemas embebidos utilizados, además de incluir y demostrar en el desarrollo del marco teórico las bondades y alcance del trabajo propuesto.

## 1.7.2.2 Técnica de Campo

La técnica de campo se desarrolla mediante la ejecución de ocho prácticas dispuestas en orden de desarrollo progresivo debido a que la misma está ligada con la observación y comprobación de lo manifestado dentro de la hipótesis y la verificación de esta es la conclusión positiva del alcance total del presente trabajo.

#### 1.7.3 Instrumentos de Investigación y recolección de datos

Los instrumentos empleados en la recolección de los diversos datos son:

- Levantamiento del estado actual del mercado de sistemas embebidos y dispositivos necesarios.
- Hacer pruebas de funcionamiento de los kits y ajustar los niveles de exactitud y confiabilidad.
- Análisis de las mejoras a realizar.
- Análisis de las prácticas a ejecutar como complemento y mejora de los
- Tópicos tratados en diversas asignaturas de la especialización electrónica.
- Búsqueda de los datos y características técnicas de los dispositivos a utilizar.

## 1.8 Población y Muestra

Este proyecto es de mucha utilidad para la población de estudiantes de la carrera de ingeniería electrónica de la universidad politécnica salesiana sede Guayaquil, en las diversas asignaturas relacionadas con el control automático, Instrumentación y domótica que se imparten a lo largo de la malla curricular.

#### 1.9 Descripción de la propuesta

Se implementa un conjunto de kits para el diseño de aplicaciones de sistemas embebidos basados en tecnología RASPBERRY-PI y ODROID-U3 adecuados para la elaboración y desarrollo de prácticas en diversas asignaturas de la carrera de ingeniería electrónica.

La parte fundamental de estos kits son los computadores embebidos Raspberry-Pi y ODROID-U3 que trabajan en conjunto con dispositivos electrónicos diversos usados para controlar y operar equipos, máquinas, aparatos domésticos, equipos móviles, automóviles, instrumentos electrónicos y hasta plantas industriales.

Es de gran importancia para los estudiantes el manejo de sistemas y computadores embebidos que permitan con facilidad establecer firmemente las habilidades de programación estrechamente relacionadas con los conceptos y nociones del control industrial.

Las placas Raspberry- Pi y ODROID-U3 son maravillas en miniatura, aguardan en su interior un importante poder de cómputo en un tamaño no más grande que el de una tarjeta de crédito. Son capaces de realizar cosas extraordinarias, que van desde el entretenimiento en el hogar hasta el control industrial.

No importa si el estudiante es principiante o si es un programador experto.

Raspberry-Pi y ODROID-U3 son herramientas excelentes para desarrollar habilidades como programador. Ideales para proyectos de control, domótica, automatización y robótica.

Es por este motivo que se utilizan estas placas para implementar los Kits didácticos de laboratorio para el desarrollo de aplicaciones con sistemas embebidos.

## 1.10 Beneficiarios

Los beneficiarios directos de este trabajo son los estudiantes de Ingeniería Electrónica de la Universidad Politécnica Salesiana, sede Guayaquil, los cuales cuentan con kits de elementos acorde con el avance de la tecnología para realizar prácticas de laboratorio.

## 1.11 Impacto

Estos kits y el desarrollo de sus aplicaciones, mejoran el desempeño de los estudiantes permitiéndoles obtener un panorama más amplio a los conceptos impartidos en las aulas de clases y laboratorios.

Con los mismos se pueden implementar de manera práctica diversos conceptos y fundamentos teóricos que ayudan a la comprensión y fortalecimiento del aprendizaje.

## **CAPÍTULO 2**

## **MARCO TEÓRICO**

#### **2.1 HARDWARE**

#### 2.1.1 ¿Qué es Rapberry-pi?

Raspberry Pi es un ordenador de placa reducida o (placa única) de bajo coste, desarrollado en Reino Unido por la Fundación Raspberry Pi y Ramón Santamaría "RAYSAN", con el objetivo de estimular la enseñanza de ciencias de la computación en las escuelas.

Es una maravilla en miniatura, aguarda en su interior un importante poder de cómputo en un tamaño no más grande que el de una tarjeta de crédito. Es capaz de realizar cosas extraordinarias, puede ser utilizada en proyectos de electrónica, y para muchas de las cosas que hace el PC de escritorio, como hojas de cálculo, procesadores de texto y juegos. También reproduce vídeo de alta definición. Se puede ver que está siendo utilizado por los estudiantes de todo el mundo para aprender a programar.

El diseño incluye un "System-on-a-chip Broadcom BCM2835", que contiene un procesador central (CPU) ARM1176JZF-S a 700 MHz (el firmware incluye unos modos "Turbo" para que el usuario pueda hacerle overclock de hasta 1 GHz sin perder la garantía), un procesador gráfico (GPU) VideoCore IV, y 512 MB de memoria RAM (aunque originalmente al ser lanzado eran 256 MB). El diseño no incluye un disco duro ni unidad de estado sólido, ya que usa una tarjeta SD para el almacenamiento permanente; tampoco incluye fuente de alimentación ni carcasa.

#### 2.1.2 Tipos de Raspberry Pi

En la actualidad existen varios modelos de computadores embebidos Raspberry-Pi entre los que se puede citar:

- Raspberry-Pi modelo A
- Raspberry-Pi modelo A+
- Raspberry-Pi modelo B
- Raspberry-Pi modelo B+
- Raspberry-Pi 2 modelo B

## 2.1.2.1 Raspberry Pi Modelo A

Las ventas iniciales fueron del modelo A. El modelo A solo tiene un puerto USB, carece de controlador Ethernet y cuesta menos que el modelo B, el cual tiene dos puertos USB y controlador Ethernet 10/100.

A pesar que el Modelo A no tiene un puerto RJ45, se puede conectar a una red usando un adaptador USB-Ethernet suministrado por el usuario.

Por otro lado, a todos los modelos se puede conectar un adaptador Wi-Fi por USB, para tener acceso a redes inalámbricas o internet. El sistema cuenta con 256 MB de memoria RAM en su modelo A, y con 512 MB de memoria RAM en su modelo B.

Como es típico en los ordenadores modernos, se pueden usar teclados y ratones con conexión USB compatible con Raspberry Pi.

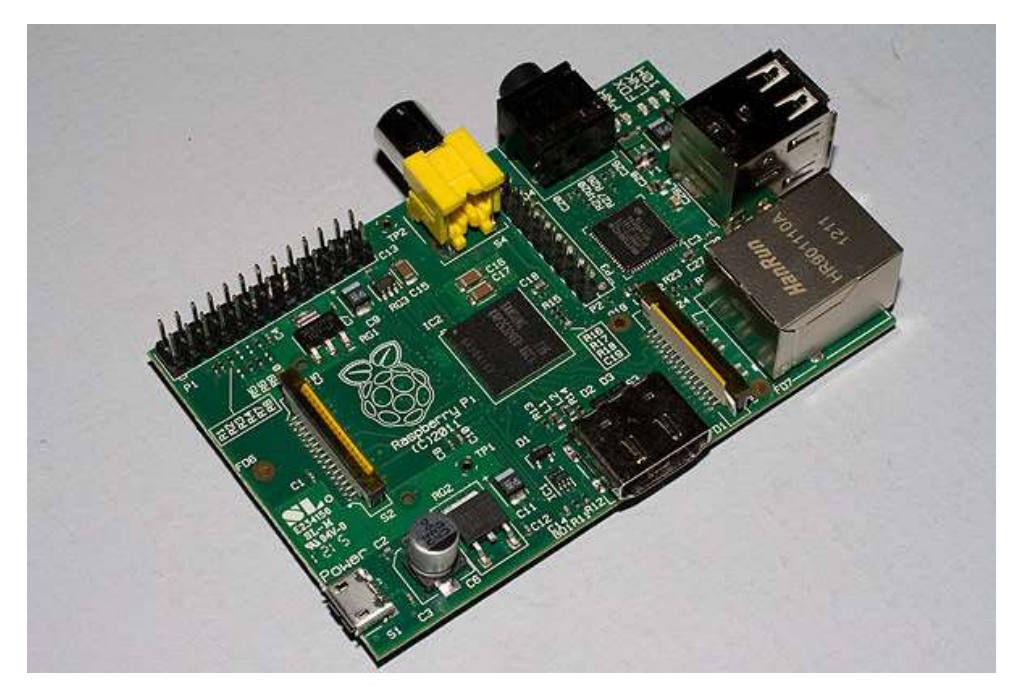

Figura 2.1 Raspberry Pi Modelo A Fuente: Retro Kit (2011). Recuperado de http://www.retro-kit-couk/user/custom/Raspi/images/RaspPi-sml.jpg

## 2.1.2.2 Raspberry Pi Modelo A+

El modelo A+ está derivado del A, con el cual comparte gran parte de las especificaciones, pero cuenta con algunas mejoras. Acepta tarjetas Micro SD y el diseño es más estético, rebajando el tono industrial del dispositivo precedente.

La Raspberry Pi A+ es el modelo más barato que ofrece hoy la fundación. A este precio se ofrece un SoC Broadcom BCM2835 con 256 MB de RAM. No es un dato menor, pues uno de los objetivos de la organización es hacer llegar hardware libre asequible a segmentos de la población que no se puedan permitir pagar los precios del mercado. Por eso el dispositivo ha sido útil para sectores como la educación.

Otra de las características de Raspberry Pi A+ es su capacidad de ahorro energético. El nuevo modelo consume un 30% menos de electricidad que la versión B+. Eso convierte al dispositivo en una herramienta ideal para llevar a cabo proyectos donde el ahorro de energía es una pieza central.
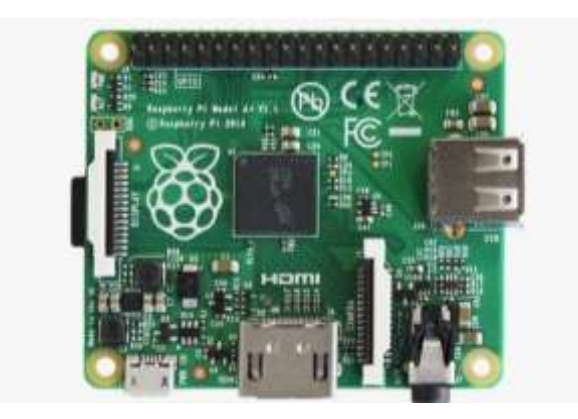

Figura 2.2 Raspberry Pi Modelo A+ Fuente: Blogthinkbig (2014). Recuperado de http://blogthinkbig.com/wpcontent/uploads/2014/11/raspberry-pi-a1-620x412.jpg

Las mejoras implementadas en la nueva versión A+ pretenden llamar la atención del público potencial de Raspberry Pi, tratando de dar un impulso a la línea A, que ha vendido 100.000 unidades hasta ahora. En cambio, entre los modelos B y B+ han colocado en el mercado casi cuatro millones de dispositivos.

En realidad parte del éxito masivo de la fundación se debe a esta última línea, algo que puede cambiar con Raspberry Pi A+, sobre todo debido al ahorro energético y al precio. (http://blogthinkbig.com/asi-es-la-nueva-raspberry-pi/)

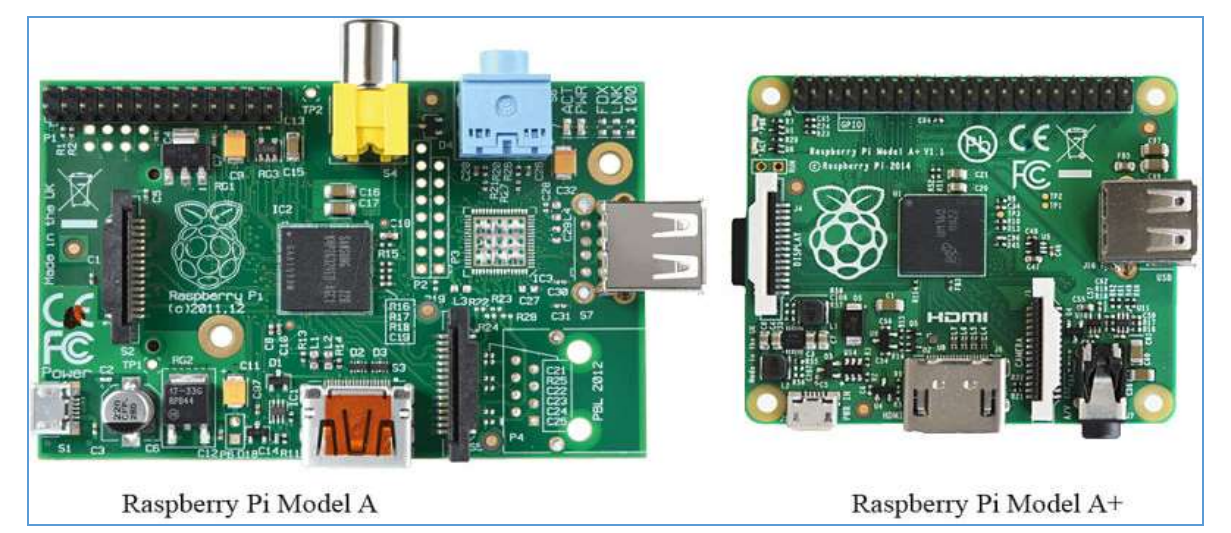

Figura 2.3 Diferencias entre modelos Fuente: Into Robotics (2014). Recuperado de http://www.intorobotics.com/wpcontent/uploads/2014/11/raspberry-pi-model-a-vs-mod\_opt.jpg

#### 2.1.2.3 Raspberry Pi Modelo B

En realidad, se trata de una diminuta placa base de 85 x 54 milímetros (del tamaño aproximado de una tarjeta de crédito) en el que se aloja un chip Broadcom BCM2835 con procesador ARM hasta a 1 GHz de velocidad (modo Turbo haciendo overclock), GPU VideoCore IV y 512 Mbytes de memoria RAM (Las primeras placas contaban con sólo 256MB de RAM).

En cuanto a la conexión de red, se dispone de un puerto Ethernet (los modelos A y A+ no disponen de puerto Ethernet) para enchufar un cable RJ-45 directamente al router o se puede recurrir a utilizar cualquier adaptador inalámbrico WiFi compatible. En este caso, eso sí, conviene que elogiar por la Raspberry Pi que incorpora dos puertos USB, ya que de lo contrario, no se podrá conectar el teclado y el ratón.

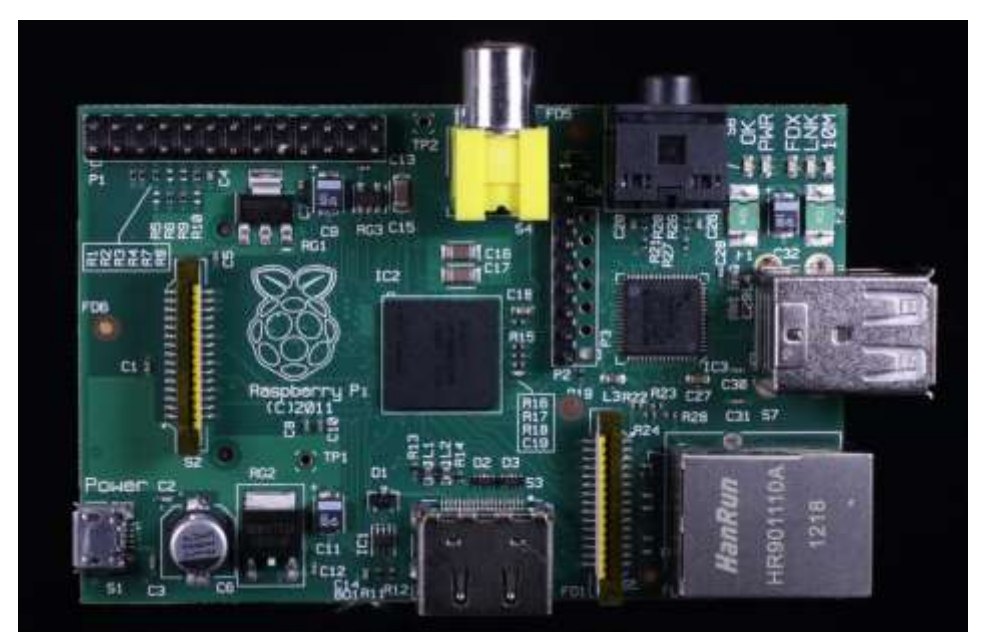

Figura 2.4 Modelo B

Fuente: Elinux.org (2012). Recuperado de http://elinux.org/File:RPi-Front-JPB.jpg

El Raspberry Pi no viene con reloj en tiempo real, por lo que el sistema operativo debe usar un servidor de hora en red, o pedir al usuario la hora en el momento de arrancar el ordenador. Sin embargo se podría añadir un reloj en tiempo real (como el DS1307) con una batería mediante el uso de la interfaz I<sup>2</sup>C.

El 5 de septiembre de 2012, se anunció una revisión 2.0 de la placa, que ofrecía un pequeño número de correcciones y mejoras, como unos agujeros de montaje, un circuito para hacer reset, soporte para depuración JTAG, etc.

El 15 de octubre de 2012, la fundación anunció que todos los Raspberry Pi Modelo B serían enviados a partir de ese momento con 512 MiB de RAM en vez de 256 MB. Los esquemas del modelo A y el modelo B fueron lanzados el 20 de abril de 2012 por la fundación. (http://es.wikipedia.org/wiki/Raspberry\_Pi)

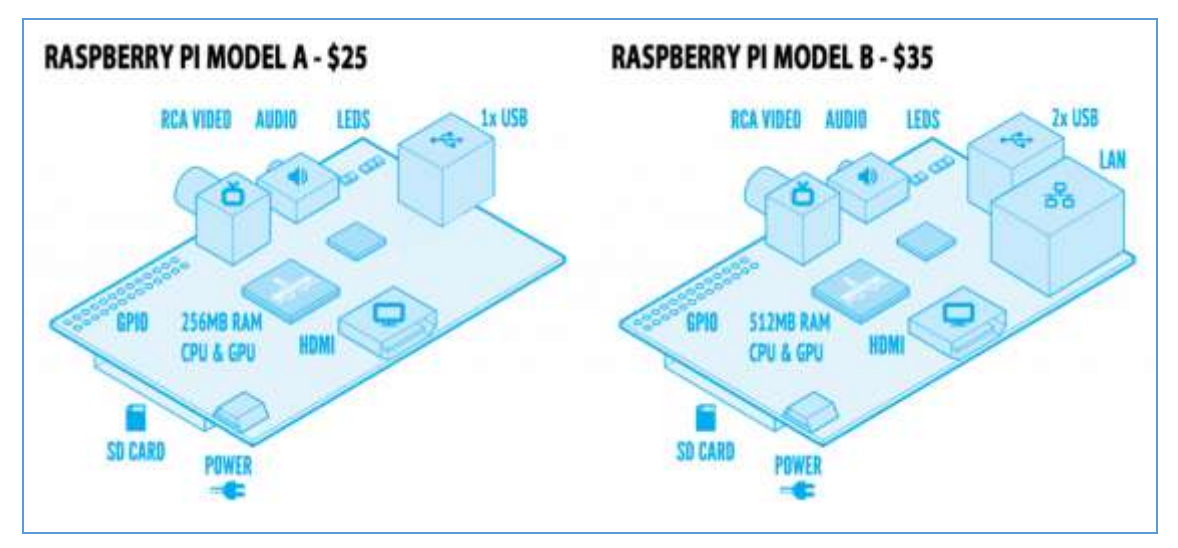

Figura 2.5 Características & costos Fuente: Hack Things (2013). Recuperado de http://d19vp51bag8frf.cloudfront.net/wpcontent/uploads/2013/03/raspberry\_pi\_comparison-1500x663.png

# 2.1.2.4 Raspberry Pi Modelo B +

Raspberry Pi B+ no es un gran salto respecto a su predecesor, únicamente mejora algunas especificaciones manteniendo el formato y la mayoría de componentes del modelo B.

Estas son sus especificaciones:

- Procesador: Broadcom BCM2835 SoC full HD (igual que el modelo B)
- RAM: 512 MB SDRAM 400 MHz (igual que el modelo B)
- Almacenamiento: tarjeta microSD (en el modelo B era una SD)
- USB: cuatro puertos USB 2.0 (en el modelo B sólo había 2)

- Energía: 600mA hasta 1.8A a 5V (en el modelo B, 750mA hasta 1.2A a 5V)
- Pines GPIO: 40 (en el modelo B, 26)

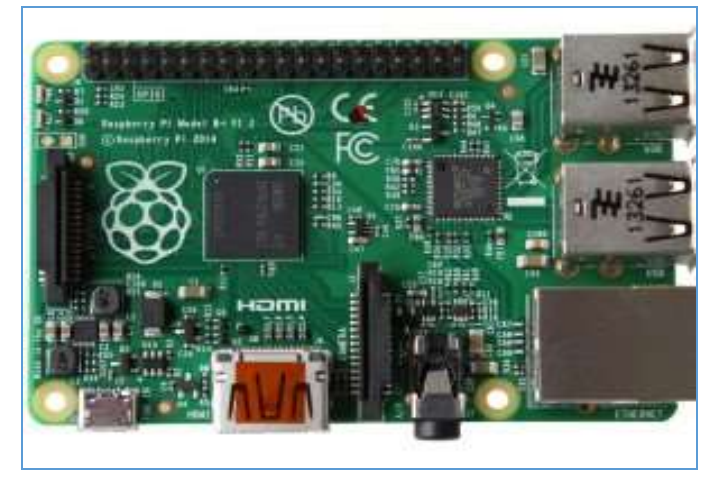

Figura 2.6 Modelo B+

Fuente: I.stack.imgur (2013). Recuperado de http://i.stack.imgur.com/Hv465.jpg

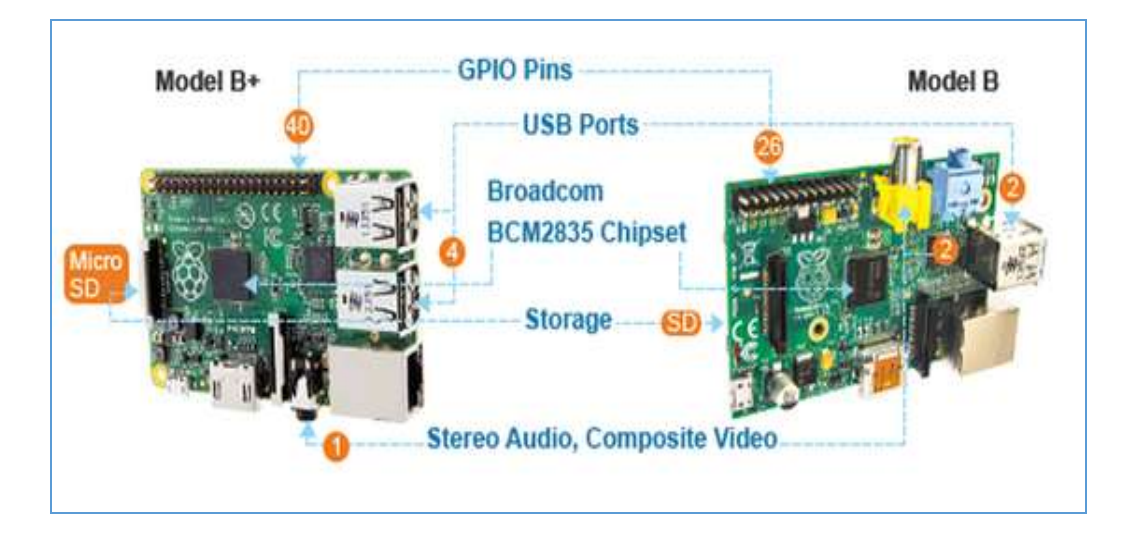

# ¿Cuál es la diferencia entre el modelo B y B +?

Figura 2.7 Diferencias Modelo B & Modelo B+

Fuente: I.stack.imgur (2013). Recuperado de http://i.stack.imgur.com/9Lac3.png

Cuatro (4) puertos USB - por primera vez, se puede tener un teclado, el ratón y el dongle wifi conectado sin necesidad de un concentrador con alimentación. Se debe tener en cuenta, que se necesita una fuente de alimentación más potente para el B + si se desean utilizar los 4 puertos.

Mejor capacidad de conexión en caliente USB, se pueden conectar los dispositivos de seguridad wifi en caliente sin reinicios.

Un nuevo puerto Ethernet con luces de actividad.

Los puertos USB y Ethernet están ahora en línea recta, en lugar de en la disposición escalonada de la B.

El puerto de vídeo compuesto amarillo se ha suprimido ahora hay un conector de 3,5 mm combinado que proporciona la señal de audio y el vídeo analógico.

El puerto HDMI, el DSI (display) puertos CSI (cámara) y todos han sido movido ligeramente.

La toma de micro corriente USB ha sido cambiada de lugar. Esto significa que todos los puertos están en el mismo lado de la Pi, por lo que la gestión de conexionado de cables es mucho mejor con el B +.

El B + dispone de una cabecera GPIO de 40 pines (en comparación con el de la B que es de 26) y ya no tiene una cabecera P5 y P3.

Cuatro (4) agujeros de montaje, convenientemente ubicados en las esquinas de la placa en lugar de los 2 orificios colocados extrañamente en la B.

En la parte posterior, el B + utiliza una tarjeta micro SD (en comparación con el tamaño completo de la tarjeta SD de la B) con una acción push-push (es decir, se empuja y se encierra en su lugar, usted lo empuja de nuevo y sale). Menores requisitos de energía - se utilizarán entre 0.5 watts y 1 watt menos que el modelo B.

Mucho mejor salida de audio gracias a una fuente de alimentación dedicada

# 2.1.2.5 Raspberry-Pi 2 Modelo B

La Raspberry Pi 2 Modelo B tiene idéntico tamaño que el modelo B+, presentado en el apartado anterior, pero se caracteriza por tener una mayor potencia.

El nuevo modelo ofrece un procesador de cuatro núcleos a 900MHz y 1GB de RAM, mientras que el B+ posee uno con un rendimiento seis veces menor y 512MB de RAM.

El resto de las características son idénticas: 4 puertos USB, HDMI, Ethernet, ranura para microSD y conector de audio.

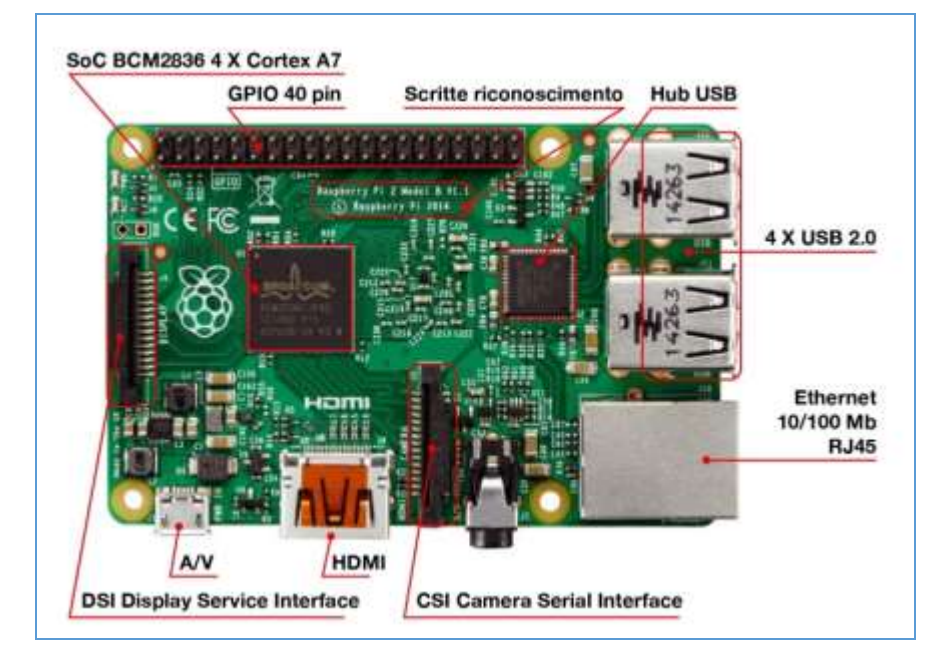

Figura 2.8 Raspberry Pi2 Modelo B Fuente: Tienda Raspberry Pi (2012). Recuperado de http://www.raspberryshop.es/images/raspberry-pi-2-placa.jpg

Pensada para el sector educativo, la Raspberry Pi se convirtió prácticamente en un objeto de culto entre los fanáticos de la informática.

Los alcances de este equipo podrían sin embargo incrementarse gracias a una alianza con Microsoft, que ofrecerá una versión especial de Windows 10 para la Raspberry Pi 2 Modelo B.

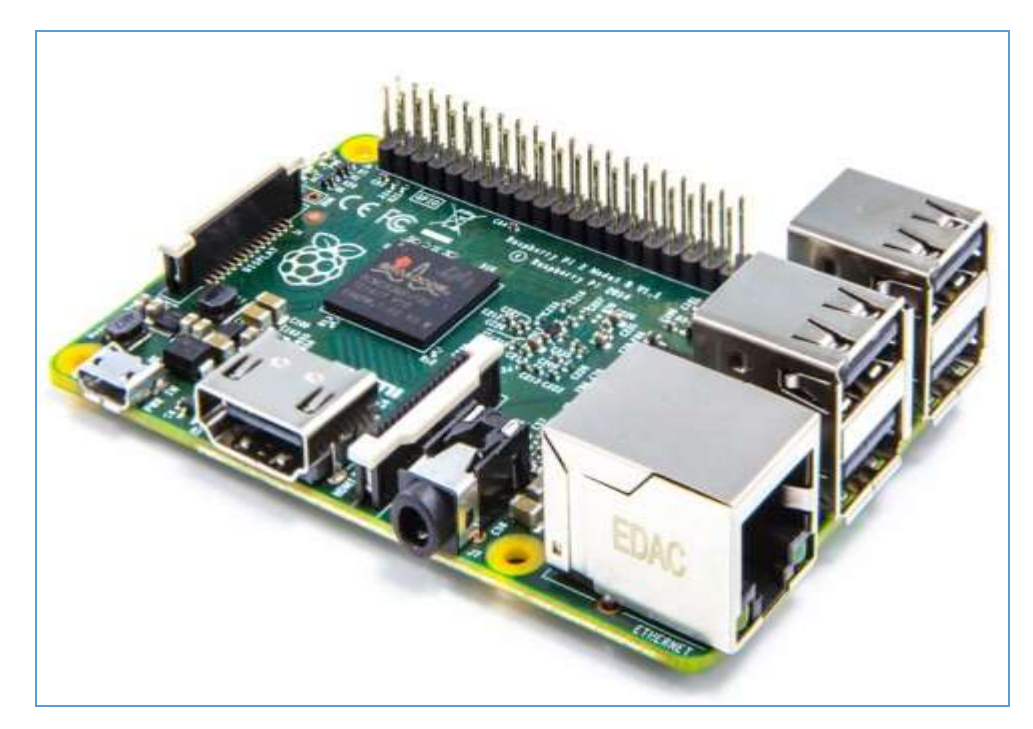

Figura 2.9 En perspectiva Raspberry Pi2 Modelo B Fuente: Infobae (2013). Recuperado de http://cdn01.ib.infobae.com/adjuntos/162/imagenes/012/160/0012160439.jpg?0000-00-00-00-00

El ordenador Raspberry Pi modelo B original salió a la venta en febrero de 2012 y estableció un nuevo estándar, destruyendo el dominio del PC en el mercado del hogar y la educación. Desde entonces, se han distribuido por todo el mundo más de 3 millones de placas en sus diferentes formatos: A, B, A+, B+ y Modelo 2.

El concepto original de Raspberry Pi era el de una placa de ordenador de alto rendimiento que ofreciera acceso a Internet con gráficos HD a precio muy bajo. Las placas ofrecen una plataforma para niños y adultos con cualquier nivel de conocimientos previos para adquirir conocimientos sobre la ciencia informática y ayudar a desarrollar la red informática mundial (World-Wide-Web) y el Internet de las Cosas del futuro.

A pesar de que las placas Raspberry Pi se diseñaron principalmente para fines educativos, han ido adquiriendo más popularidad entre los fabricantes de sistemas integrados. Para poder satisfacer a este mercado, Raspberry Pi Foundation se ha encargado de asegurar la compatibilidad con versiones anteriores en cada nueva versión. El módulo Compute de estructura desnuda está destinado específicamente al fabricante OEM.

## 2.1.3 De qué está hecha la Raspberry Pi tipo B

Con unas dimensiones de placa de 8.5 por 5.3 cm, en el modelo B de la Raspberry Pi, que es el que se utiliza en las prácticas contenidas en este trabajo de titulación, se encuentran unas características muy interesantes.

En su corazón se encuentra con un chip integrado Broadcom BCM2835, que contiene un procesador ARM11 con varias frecuencias de un procesador gráfico VideoCore IV, y distintas cantidades de memoria RAM que se pueden asignar al proceso gráfico.

Se encuentra además una salida de vídeo y audio a través de un conector HDMI, con lo que se consigue conectar la tarjeta tanto a televisores como a monitores que cuenten con dicha conexión. En cuanto a vídeo se refiere, también cuenta con una salida de vídeo compuesto y una salida de audio a través de un minijack.

Un SoC (system on chip) es un integrado que incorpora todos los componentes del sistema. En el caso de la Raspberry B, lleva un Broadcom BCM2835 que incluye: el procesador (ARM1176JZF-S), la tarjeta gráfica con aceleración gráfica 3D y de video en alta definición, 512 Mb de RAM, tarjeta de sonido estéreo y bus USB.

# 2.1.3.1 Tarjeta de red

Se tiene a disposición un conector RJ-45 conectado a un integrado lan9512 -jzx de SMSC que proporciona conectividad a 10/100 Mbps además de buses USB 2.0.

**2.1.3.2 Conexiones** Se dispone de:

- Dos buses USB.
- Puerto ethernet RJ-45.
- Salida analógica de audio estéreo por jack de 3.5 mm.
- Salida digital de video + audio HDMI.
- Salida analógica de video RCA.
- Pines de entrada y salida de propósito general. (GPIO).

# 2.1.4 Especificaciones Raspberry Pi tipo B

|  | Tabla 2.1: | Especifica | ciones Ra | spberry Pi |
|--|------------|------------|-----------|------------|
|--|------------|------------|-----------|------------|

|                            | Modelo A                                                                                                    | Modelo B                                                | Modelo B +                                            |  |
|----------------------------|----------------------------------------------------------------------------------------------------|---------------------------------------------------------|-------------------------------------------------------|--|
| Precio objetivo:           | US \$ 25 impuestos<br>Ext (GBP £ 16 SIN<br>IVA)                                                               | US \$ 35 impuestos<br>Ext (GBP £ 22<br>SIN IVA)         | US \$ 35 impuestos Ext<br>(GBP £ 22 SIN IVA)          |  |
| System-on-a-chip<br>(SoC): | Broadcom BCM2835 (CPU + GPU. SDRAM es un chip separado<br>apilados en la parte superior)                      |                                                         |                                                       |  |
| UPC:                       | 700 MHz ARM11 AF                                                                                              | RM1176JZF-S núcle                                       | 0                                                     |  |
| GPU:                       | Broadcom VideoCore IV, OpenGL ES 2.0, OpenVG 1080p30 H.264<br>de alto perfil de codificación / decodificación |                                                         |                                                       |  |
|                            | 256 MiB (previsto                                                                                             | 256 MiB (hasta 15                                       |                                                       |  |
| Memoria<br>(SDRAM) iB      | con 128 MiB,<br>actualizado a 256<br>MiB el 29 feb 2012)                                                      | de octubre 2012);<br>512 MiB (desde 15<br>Octubre 2012) | 512 MiB                                               |  |
| Puertos USB 2.0:           | 1 (proporcionado por<br>el BCM2835)                                                                           | 2 (a través de un<br>concentrador USB<br>integrado)     | 4 (a través de un<br>concentrador USB<br>intergrated) |  |
| Salidas de vídeo:          | Vídeo compuesto   RO<br>HDMI (no al mismo t                                                                   | Vídeo compuesto requiere<br>adaptador Polo 4            |                                                       |  |
| Salidas de audio:          | Conector TRS   jack 3,5 mm, HDMI                                                                              |                                                         |                                                       |  |
| Entradas de                | ninguna, pero un micrófono USB o                                                                              |                                                         |                                                       |  |
| audio:                     | tarjeta de sonido podrían añadirse                                                                            |                                                         |                                                       |  |

| Almacenamiento<br>a bordo:    | Secure Digital   ranura para tarjetas SD /<br>MMC / SDIO                                                                                                    |                           | Micro Secure ranura Digital<br>/ MicroSD                                                                                                    |
|-------------------------------|----------------------------------------------------------------------------------------------------|---------------------------|----------------------------------------------------------------------------------------------------|
| A bordo de red:               | Ninguno                                                                                                    | 10/100 con cables E       | Ethernet RJ45                                                                                                    |
| Periféricos de<br>bajo nivel: | 26 / salida (GPIO) pines de entrada<br>Propósito General, Serial Peripheral<br>Interface Bus (SPI), I <sup>2</sup> C, I <sup>2</sup> S <sup>[2]</sup> ,<br>Universal asíncrono receptor / transmisor<br>(UART) |                           | 40 / salida (GPIO) pines de<br>entrada Propósito General,<br>Serial Peripheral Interface<br>Bus (SPI), I <sup>2</sup> C, I <sup>2</sup> S, <sup>[2]</sup> I2C<br>IDC Pins, universal<br>asíncrono receptor / |
| Reloi en tiempo               |                                                                                                    |                           | transmisor (UART)                                                                                                    |
| real:                         | Ninguno                                                                                                    |                           |                                                                                                    |
| Los valores de potencia:      | 300 mA, (1,5 W) [1]                                                                                                    | 700 mA, (3,5 W)           | ~ 650 mA, (3,0 W) <sup>[3]</sup>                                                                                                    |
| Fuente de<br>alimentación:    | 5 V (DC) a través de Micro USB de tipo B o encabezado GPIO                                                                                                    |                           |                                                                                                    |
| Tamaño:                       | 85,0 x 56,0 mm x 15<br>mm                                                                                                    | 85,0 x 56,0 mm x<br>17 mm | 85,0 x 56,0 mm x 17 mm                                                                                                    |
| Peso:                         | 31g                                                                                                    | 40g                       | 40g                                                                                                    |

Nota: Elinux.org (2012). Fuente: http://elinux.org/RPi\_Hardware

# 2.1.5 ARQUITECTURA

# 2.1.5.1 ARM vs. x86

El procesador en el interior de la Raspberry Pi modelo B es un procesador multimedia Broadcom BCM2835 system-on-chip (SoC). Esto quiere decir que la mayor parte de los componentes del sistema, incluidos la unidad central de procesamiento y la de gráficos junto con el audio y el hardware de comunicaciones, se encuentran integrados dentro de aquel único componente oculto ubicado justo debajo del chip de la memoria de 256 MB en el centro de la placa. No es sólo el diseño del SoC lo que hace al BCM2835 diferente del procesador de un PC o laptop. Lo que lo hace también diferente es que utiliza una arquitectura de conjunto de instrucciones (Instruction Set Architecture, ISA) distinta, conocida como ARM.

Desarrollada por Acorn Computers años atrás a finales de 1980, la arquitectura ARM es relativamente poco conocida en el mundo de las computadoras de escritorio. En donde destaca, sin embargo, es en los dispositivos móviles: en los teléfonos de bolsillo es casi seguro que se encuentre al menos un núcleo de procesamiento basado en ARM escondido en su interior. La combinación de la arquitectura RISC (Simple Reduced Instruction Set) y su bajo consumo energético lo convierten en la opción perfecta frente a los chips de computadoras de escritorio que demandan altos consumos y arquitecturas CISC (Complex Instruction Set).

El BCM2835 basado en ARM es el secreto que explica cómo la Raspberry Pi es capaz de funcionar con tan sólo una fuente de alimentación de 5V 1A suministrada por el puerto micro-USB a bordo. Es también la razón por la cual no encontrará ningún disipador térmico sobre el dispositivo: el bajo consumo de energía del chip se traduce directamente en muy poco calor residual, incluso durante las tareas de procesamiento más complejas.

Esto, sin embargo, significa que la Raspberry Pi no es compatible con el software de las PC tradicionales. La mayoría del software para computadoras de escritorio y laptops se construye teniendo en cuenta la arquitectura de conjunto de instrucciones x86, presente en los procesadores como AMD, Intel y VIA. Por consiguiente, este software no funciona en la Raspberry Pi que se basa en la arquitectura ARM.

El BCM2835 utiliza una generación del diseño del procesador ARM conocida como ARM11, que a su vez está diseñada en torno a una versión de la arquitectura de conjunto de instrucciones conocida como ARMv6. Vale la pena recordar que ARMv6 es una arquitectura ligera y potente, pero tiene un rival en la arquitectura más avanzada, ARMv7 utilizada por la familia de procesadores ARM Cortex. El software desarrollado para la ARMv7, al igual que el desarrollado para la x86, es por desgracia incompatible con el BCM2835 de la Raspberry Pi, aunque los desarrolladores generalmente pueden convertir el software para adecuarlo. Esto no quiere decir que va a estar limitado en sus opciones. Como se verá más adelante, hay un montón de software disponible para el conjunto de instrucciones ARMv6, y en tanto que la popularidad de la Raspberry Pi siga aumentado, el software disponible seguirá creciendo.

#### 2.1.5.2 Windows vs. Linux

Otra diferencia importante entre la Raspberry Pi y el PC de escritorio o laptop, aparte de su tamaño y su costo, es el sistema operativo (el software que permite controlar al computador) que utiliza.

La mayoría de las PCs y laptops disponibles hoy en día funcionan con alguno de estos dos sistemas operativos:

Microsoft Windows o Apple OS X. Ambas plataformas son de código cerrado, creados en un ambiente reservado utilizando técnicas patentadas.

Estos sistemas operativos son conocidos como de código cerrado por la naturaleza de su código fuente, es decir, la receta en lenguaje de computadora que le dice al sistema que hacer. En el software de código cerrado, esta receta es mantenida como un secreto muy bien guardado. Los usuarios pueden obtener el software terminado, pero nunca ver cómo está hecho.

La Raspberry Pi, por el contrario, está diseñada para ejecutar un sistema operativo llamado GNU/Linux (de ahora en adelante se refiere a éste simplemente como Linux). A diferencia de Windows u OS X, Linux es de código abierto. Esto quiere decir que es posible descargar el código fuente del sistema operativo por completo y hacer los cambios que uno desee. Nada es ocultado, y todos los cambios hechos están a la vista del público. Este espíritu de desarrollo de código abierto ha permitido a Linux rápidamente ser modificado para poder ejecutarse sobre la Raspberry Pi, un proceso conocido como portabilidad. Al momento de escribir estas líneas, varias versiones de Linux (conocidas como distribuciones) han sido portadas al chip BCM2835 de la Raspberry Pi, incluyendo Debian, Fedora Remix y Arch Linux.

Las distintas distribuciones atienden diferentes necesidades, pero todas ellas tienen algo en común: son de código abierto. Además, por lo general, todas son compatibles

entre sí: el software escrito en un sistema Debian funcionará perfectamente bien en uno con Arch Linux y viceversa.

Linux no es exclusivo de la Raspberry Pi. Cientos de diversas distribuciones están disponibles para PCs de escritorio, laptops e incluso dispositivos móviles; la popular plataforma Android de Google está desarrollada en encima de un núcleo Linux. Si disfruta la experiencia de utilizar Linux en la Raspberry Pi, podría considerar añadir otros dispositivos informáticos suyos para que lo utilicen también. Estos coexistirán felizmente con su sistema operativo actual, permitiéndole disfrutar de las ventajas de ambos sistemas mientras le brindan un entorno familiar cuando su RasPi no se encuentre disponible.

Igual que con la diferencia entre la arquitectura ARM y la x86, hay un punto clave que hace la diferencia práctica entre Windows, OS X y Linux: el software escrito para Windows u OS X no funciona en Linux. Afortunadamente, hay un montón de alternativas compatibles para la gran mayoría de los productos de software comunes y lo mejor, casi todos son de libre uso y de código abierto como lo es el propio sistema operativo.

# 2.1.6 Software para Raspberry Pi

Desde aquí se podrá descargar casi todo el software disponible para la Raspberry Pi, desde sistemas operativos, instaladores, juegos, aplicaciones, etc. Las instrucciones para su instalación están descritas en cada página web.

Tabla 2.2: Lista de software que pueden ser instalados en su embebido Raspberry

| Descargas de Software para Raspberry Pi |       |            |           |                      |
|-----------------------------------------|-------|------------|-----------|----------------------|
| Proyecto                                | Fecha | Página WEB | Categoría | Sistema<br>Operativo |

| Raspbian                        | 25-<br>SEP-<br>2013 | <u>Raspberry Pi</u><br>Downloads | Sistema<br>Operativo | ő |
|---------------------------------|---------------------|----------------------------------|----------------------|---|
| Soft-float Debian<br>''wheezy'' | 08-<br>AGO-<br>2012 | <u>Raspberry Pi</u><br>Downloads | Sistema<br>Operativo | õ |
| Arch Linux ARM                  | 13-<br>AGO-<br>2013 | <u>Raspberry Pi</u><br>Downloads | Sistema<br>Operativo | ö |
| RISC OS                         | 10-<br>JUL-<br>2013 | <u>Raspberry Pi</u><br>Downloads | Sistema<br>Operativo | ö |
| FreeBSD                         | 01-<br>FEB-<br>2013 | <u>FreeBSD</u>                   | Sistema<br>Operativo | ö |
| openSUSE                        | 10-<br>ENE-<br>2013 | opensuse.org                     | Sistema<br>Operativo | 8 |
| Occidentalis                    | 31-<br>AGO-<br>2012 | Adafruit learning<br>System      | Sistema<br>Operativo | ő |
|                                 |                     |                                  |                      |   |
| pisces image                    | 10-<br>JUL-<br>2012 | Mike Thompson                    | Sistema<br>Operativo | õ |
| Plan 9                          | 30-<br>NOV-<br>2012 | Bendyworks                       | Sistema<br>Operativo | ö |
| Gentoo Linux                    | 29-<br>SEP-<br>2012 | intelminer.com                   | Sistema<br>Operativo |   |

| Hexxeh                    |                     | Hexxeh Images                    | Sistema<br>Operativo | õ |
|---------------------------|---------------------|----------------------------------|----------------------|---|
| Puppi                     | 16-<br>FEB-<br>2013 | Puppi School                     | Sistema<br>Operativo | õ |
| PiLFS                     | 16-<br>DIC-<br>2012 | Linux From Scratch               | Sistema<br>Operativo | õ |
| Pidora Fedora 18<br>Remix | 09-<br>AGO-<br>2013 | <u>Fedora Remix</u>              | Sistema<br>Operativo | 8 |
| RaspBMC                   | 02-<br>OCT-<br>2013 | <u>Raspberry Pi</u><br>Downloads | Sistema<br>Operativo | õ |
| Win32 Disk Imager         | 04-<br>JUN-<br>2013 | sourceforge                      | Instalador<br>SO     | 8 |
| RMPrepUSB                 | 26-<br>JUN-<br>2013 | RMPrepUSB.com                    | Instalador<br>SO     | õ |
| BerryBoot                 | 13-<br>FEB-<br>2013 | <u>BerryTerminal</u>             | Instalador<br>SO     | õ |
| NOOBS V1.3                | 28-<br>SEP-<br>2013 | <u>Raspberry Pi</u><br>downloads | Instalador<br>SO     | õ |
| pwnpi                     | 14-<br>DIC-<br>2012 | <u>pwnpi</u>                     | Seguridad            | õ |
| ha-pi                     | 06-<br>JUL-         | sourceforge                      | Seguridad            | ð |

|                   | 2012                |                                     |                         |   |
|-------------------|---------------------|-------------------------------------|-------------------------|---|
| Raspbmc           | AGO<br>2013         | <u>Raspbmc</u>                      | XBMC<br>Media<br>Center | ö |
| OpenELEC          | 14-<br>SEP-<br>2013 | <u>OpenELEC</u>                     | XBMC<br>Media<br>Center | õ |
| RasPlex           | 24-<br>MAR-<br>2013 | <u>RasPlex</u>                      | XBMC<br>Media<br>Center | ő |
| SqueezePlug       | 16-<br>FEB-<br>2013 | SqueezePlug.eu                      | XBMC<br>Media<br>Center | õ |
| Pi MusicBox       | 24-<br>JUN-<br>2013 | <u>Pi MusicBox</u>                  | XBMC<br>Media<br>Center |   |
| RPi-TC            | 06-<br>FEB-<br>2013 | Raspberry Pi Thin<br>Client project | Dispositivo             | ö |
| OpenEnergyMonitor | 23-<br>NOV-<br>2012 | <u>OpenEnergyMonitor</u>            | Dispositivo             | õ |
| uelastix          | 26-<br>JUN-<br>2013 | <u>uelastix</u>                     | VOIP                    | õ |
| Incredible Pi     | 27-<br>NOV-<br>2012 | Incredible Pi                       | VOIP                    | ö |
| raspbx            | 19-<br>ENE-<br>2013 | <u>raspbx</u>                       | VOIP                    | õ |

| FishPi     | 16-<br>FEB-<br>2013 | <u>FishPi</u>                          | Proyecto   | Ö |
|------------|---------------------|----------------------------------------|------------|---|
| Android Pi | 16-<br>FEB-<br>2013 | <u>Android Pi wiki</u>                 | Escritorio | õ |
| RetroPie   | 10-<br>FEB-<br>2013 | petRockBlog                            | Juego      | ö |
| Quake III  |                     | <u>Electrolitoblog</u>                 | Juego      | õ |
| PiMAME     | 30-<br>OCT-<br>2013 | <u>Shea Silverman's</u><br><u>Blog</u> | Juego      | ö |

Nota: Tienda Raspberry Pi (2012). Fuente: http://www.raspberryshop.es/descargassoftware-raspberry-pi.php

La tabla anterior muestra el software que podrían ser instalados en su embebido Raspberry, esta lista dará una mejor guía de las aplicaciones y bondades de la Raspberry.

# **2.1.7 ACCESORIOS**

La Raspberry PI tiene muchos tipos de accesorios y extensiones dependiendo del propósito en el cual se la utiliza. La mayoría de los accesorios genéricos existentes para PCs en el mercado son compatibles con raspberry-Pi, sin embargo en la siguiente dirección web: http://elinux.org/RPi\_VerifiedPeripherals, se puede encontrar un detalle completo de los accesorios oficialmente soportados por la Raspberry-pi.

Como Mini Ordenador lo más básico que de primera mano se utiliza para su puesta en marcha y funcionamiento es lo siguiente:

- 1 x Adaptador de corriente 5V/1 A USB
- 1 x Cable de red Ethernet CAT5 (1m)
- 1 x Cable de vídeo HDMI (1,8m)
- 1 x Memoria MicroSD 8GB Clase 10 Precargada con el Sistema Operativo a utilizar.
- 1 x Teclado USB.
- 1 x Mouse USB.
- 1 x MODEM WIFI (opcional)
- 1 x Hub USB (opcional).
- 1 x Monitor HDMI o Video Compuesto (Tv).

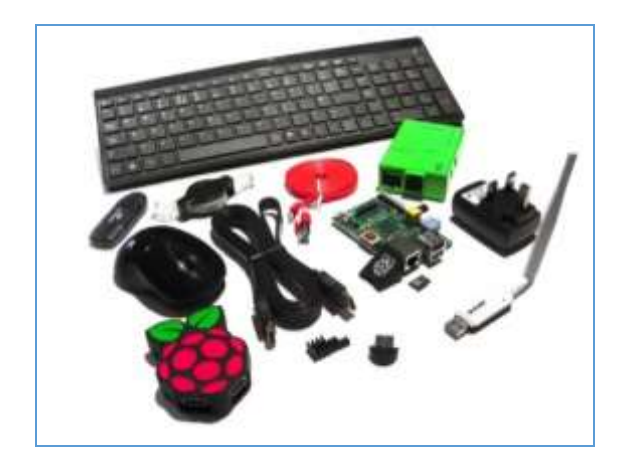

Figura 2.10 Accesorios que complementan la Raspberry Fuente: Elinux.org (2012). Recuperado de http://elinux.org/RPi\_Hardware

# 2.1.8 ¿Qué es ODROID?

Odroid (Open Android) es una plataforma abierta de hardware pensada para desarrolladores Android y Linux que ofrece una variedad de placas de desarrollo de tamaño reducido y gran potencia, entre las que se destacan el Odroid-X3, Odroid-U3, Odroid-XU y Odroid-C1. Estas placas poseen el desempeño cercano a una PC regular y pueden correr el sistema operativo Android y varias otras distribuciones de Linux, como por ejemplo: Ubuntu, Debian, ArchLinux, OpenSUSE, Fedora, etc.

En las prácticas realizadas en este trabajo de titulación se utiliza la placa Odroid-U3 basada en el procesador Samsung de 1.7GHz Exynos4412 Primer Cortex-A9 de cuatro núcleos, con 2GB de memoria RAM. Esta placa Odroid en conjunto con el módulo de entradas y salidas IO shield proporciona múltiples entradas y salidas de propósito general (GPIO) además de varias entradas analógicas, por lo cual es de interés especial por las mayores posibilidades de interfaz que ofrece para la conexión de dispositivos externos para aplicaciones de Linux embebido en áreas como: robótica, monitoreo, control industrial y doméstico, etc.

Para las prácticas se usa el sistema operativo Ubuntu 14.04.1 en la placa debido a que, junto con Debian y ArchLinux, son posiblemente los más livianos, versátiles y por tanto ideales para sistemas embebidos, sin embargo para nuevos usuarios Ubuntu es mucho más fácil de manejar que ArchLinux. Aunque estas prácticas se basan en el Odroid-U3, casi toda la información presentada debería aplicarse también al uso de las otras placas Odroid.

# 2.1.8.1 Tipos de Odroid

En la actualidad existen varios modelos de computadores embebidos ODROID entre los más versátiles y utilizados para nuestros propósitos se puede citar:

- ODROID-U3
- ODROID-XU3
- ODROID-C1.

#### 2.1.8.1.1 ODROID-U3

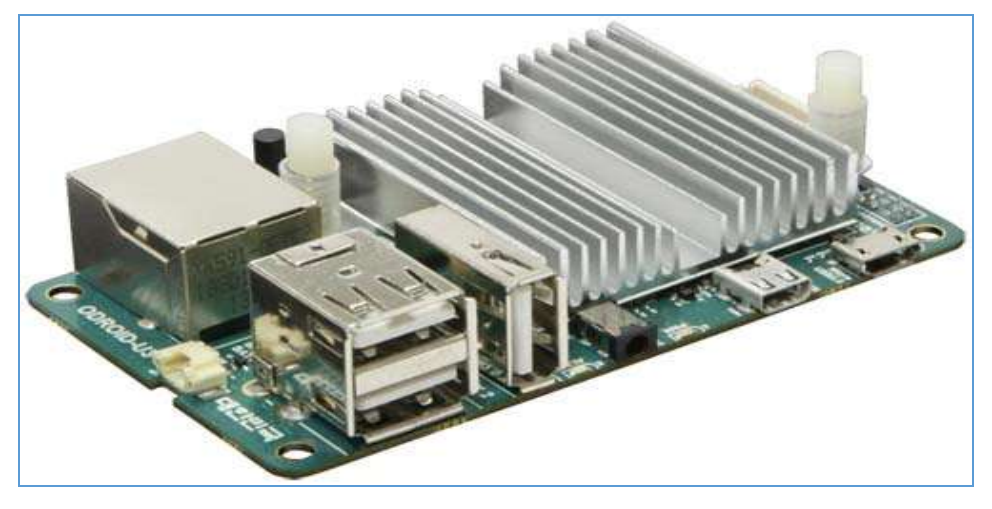

# Figura 2.11 Odroid U3 Fuente: dn.odroid (2014). Recuperado de http://dn.odroid.com/homebackup/ODROID-U3.jpg

Ordenador Linux Potente con las principales características:

- Procesador de 1.7GHz Quad-Core y 2GByte de memoria RAM.
- Connector Ethernet 10 / 100Mbps Jack RJ-45 LAN.
- Host de 3 puertos USB 2.0 de alta velocidad.
- Códec de audio con conector de auriculares incorporado.
- Sistema Operativo Xubuntu 13.10 o sistema operativo Android 4.x
- Tamaño: 83 x 48 mm, Peso: 48g incluido disipador de calor.

# 2.1.8.1.2 ODROID-XU3

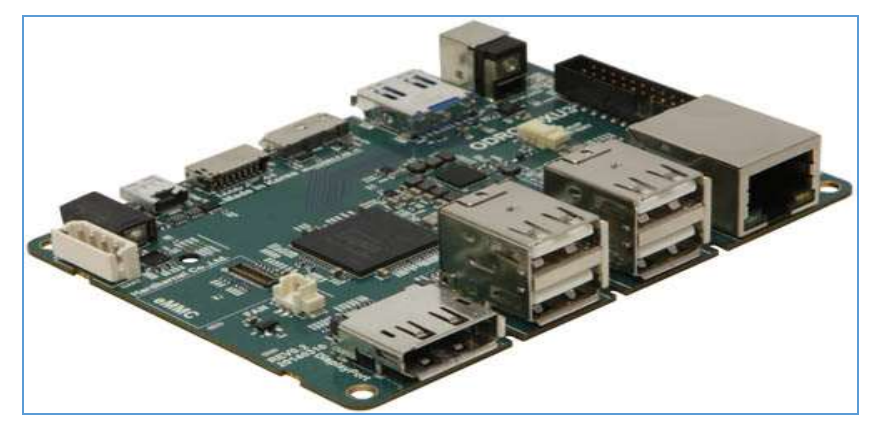

Figura 2.12 Odroid XU3 Fuente: dn.odroid (2014). Recuperado de http://dn.odroid.com/homebackup/ODROID-XU3.jpg

El ordenador Linux Multi-Proceso Heterogéneo (HMP) con las siguientes características principales:

- Procesador Samsung Cortex-A15 Exynos5422 Quad-core 2.0Ghz y Cortex-A7 de cuatro núcleos
- Conector Macho-T628 MP6 (OpenGL ES 3.0 / 2.0 / 1.1 y OpenCL 1.1 Perfil completo).
- Memoria de arranque y almacenamiento Flash eMMC5.0 HS400.
- 4 Host USB: 1 USB 3.0 Host, 1 USB 3.0 OTG, 2 USB 2.0.
- Sistema Operativo Xubuntu 14.04 o Android 4.4.

• Tamaño: 90 x 70 x 18 mm.

# 2.1.8.1.3 ODROID-C1

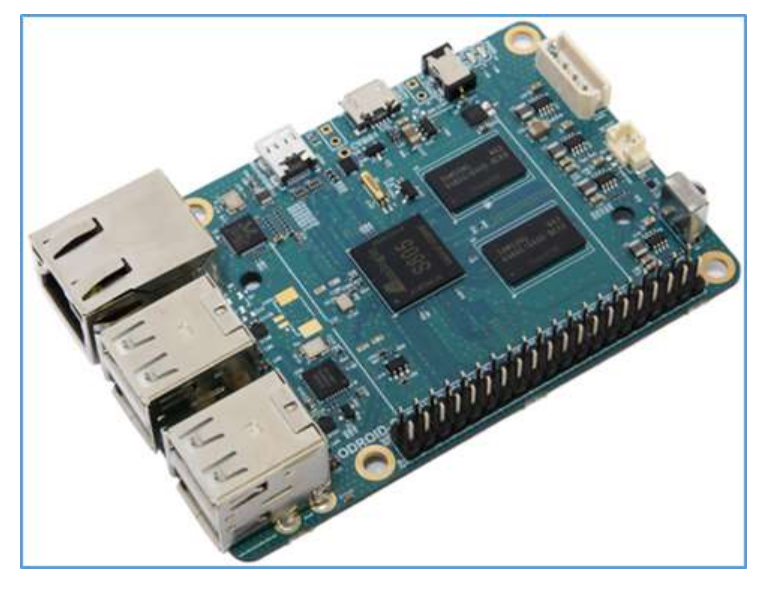

Figura 2.13 Odroid C1 Fuente: dn.odroid (2014). Recuperado de http://dn.odroid.com/homebackup/201412051744489785.jpg

Considerada una potente computadora pequeña para propósitos generales, desarrollo de software o plataforma de desarrollo de proyectos ODROID-C1 le brinda un rendimiento increíble a un precio muy bajo.

Sus características principales son:

- Procesador de cuatro núcleos a 1.5Ghz Amlogic Cortex-A5 (ARMv7)
- Conector Macho-450 MP2 GPU (OpenGL ES 2.0 / 1.1 habilitado para Linux y Android)
- Memoria SDRAM incorporada de 1 Gbyte DDR3.
- Conexión Ethernet Gigabit
- 40 pines GPIOs
- Ranura eMMC4.5 HS200 flash Almacenamiento / ranura UHS-1 SDR50 tarjeta MicroSD.
- Host USB: 4 USB 2.0 Host, 1 USB OTG.

- Receptor de Infrarrojos (IR).
- Sistema Operativo Ubuntu 14.04 o Android KitKat.

### 2.1.9 ¿ De qué está hecha la ODROID U3 ?.

Con un tamaño de una tarjeta de crédito y su bajo coste, ODROID-U3 puede verse como un simple equipo para aficionados. Sin embargo, su rendimiento, software y facilidad de uso lo convierten en una excelente alternativa a un PC de elevado coste. Compatible con Android y Linux permite ejecutar los miles de programas disponibles de forma gratuita o que son de bajo costo. ODROID-U3 también ofrece muchas ventajas frente al típico ordenador con Windows u OSX: un funcionamiento silencioso, consumo medio de 5W y su portabilidad, puesto que cabe en el bolsillo de una camisa.

Su procesador es un Samsung Exynos 4412 Quad-core de 1.7GHz con 2 GB de RAM. Presenta unas dimensiones de sólo 83 x 48 mm y un peso es de 48 gr.

A diferencia de un PC, ODROID-U3 tiene la placa base, la memoria, la tarjeta de sonido e incluso el disipador de calor ensamblados. En lugar de usar un costoso disco duro como ocurren en un PC, el sistema operativo se ejecuta desde una pequeña y barata micro SD, como las utilizadas en las cámaras digitales. La tarjeta SD, así como el módulo eMMC (más rápido) puede ser solicitado junto con el ODROID-U3, que incluyen el popular sistema operativo Ubuntu ya instalado.

#### 2.1.9.1 Características principales

- Procesador de 1.7GHz Quad-Core y 2GByte de memoria RAM.
- Conector Ethernet 10 / 100Mbps Jack RJ-45 LAN.
- Host de 3 puertos USB 2.0 de alta velocidad.
- Códec de audio con conector de auriculares incorporado.
- Sistema Operativo Xubuntu 13.10 o sistema operativo Android 4.x
- Tamaño: 83 x 48 mm, Peso: 48g incluido disipador de calor.

ODROID-U3 es adecuado para cualquier persona desde ingenieros de software profesionales que desarrollan proyectos de robótica hasta niños que aprenden a

programar con el lenguaje Scratch. Capaz de ejecutar los últimos sistemas operativos Ubuntu 13.10 y Android Jellybean, es idóneo para programar, aprender, jugar, como centro multimedia, servidor web, realizar trabajos de oficina y universidad, como plataforma de hardware E/S entre otras muchas aplicaciones. Su potente procesador de 1.7Ghz de cuatro núcleos, el bajo coste, el consumo eficiente de energía y la amplia biblioteca de software disponible hacen de ODROID-U3 un ordenador moderno y perfecto para trabajar o jugar.

2.1.9.2 Conociendo la Placa

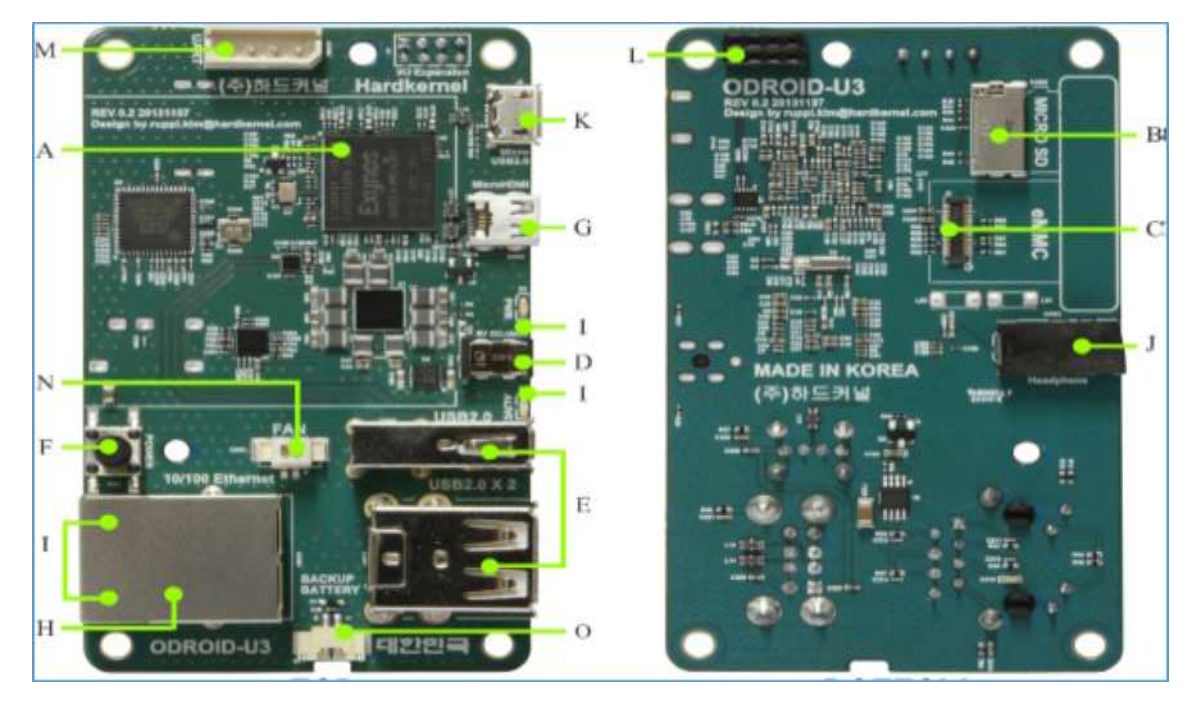

Figura 2.14 Partes placa Odroid U3 Fuente: Revista Odroid Magazine Volumen 1 Pág. 5 (2014)

**El Procesador.-** El corazón de ODROID-U3 presenta el mismo procesador que utiliza el teléfono Samsung Galaxy S3. Se trata de un sistema de 4 núcleos a 1,7 GHz basado en la arquitectura ARM Cortex-A9. Cuenta con 2 GB de RAM unidos a la CPU.

La Ranura para tarjetas Micro Secure Digital (MicroSD).- Hay dos formas diferentes de almacenar el sistema operativo. Una es utilizar una tarjeta micro SD y la otra usar un módulo eMMC. Se utilizan normalmente como almacenamiento externo en los Smartphone y cámaras digitales.

La Ranura del Módulo eMMC.- El acceso al sistema de almacenamiento eMMC es 3-4 veces más rápido que la tarjeta SD. Hay 3 opciones de 8GB, 16GB y 64GB. El

uso de eMMC aumentará la velocidad y capacidad de respuesta, similar a la que se experimenta cuando se cambia un disco duro mecánico (HDD) por una Unidad de Estado Solido (SSD) en un PC.

La clavija de Energía.- Utilizado para la entrada de corriente de 5 voltios, con un diámetro interior de 0,8 mm y un diámetro exterior de 2,5 mm. El ODROID-U3 consume menos de 1A en la mayoría de los casos, pero puede subir a 2A si se le conecta directamente varios periféricos USB sin alimentación externa.

Los Puertos USB.- Hay 3 puertos USB host 2.0. Se puede conectar un teclado, ratón, adaptador WiFi entre otros dispositivos. También se puede cargar un Smartphone con estos puertos.

**El botón de Corriente.-** Se puede encender y apagar ODROID-U3. Una vez que se pulsa para apagar el sistema, se verá un cuadro de diálogo en pantalla para confirmar la petición de apagado.

**Conector HDMI.-** Para reducir al mínimo el tamaño de la placa se ha empleado un micro HDMI Tipo D. La salida HDMI soporta resoluciones de 720p y 1080p.

**Puerto Ethernet.-** El puerto Ethernet RJ45 estándar para conexiones LAN con una velocidad de 10/100 Mbps. La conexión Wi-Fi a través de un adaptador USB es otra opción que se puede utilizar.

**LEDs indicadores de estados.-** ODROID-U3 tiene cuatro indicadores LED que ofrecen información visual del estado operativo de la placa.

**Audio Analógico.-** Es un conector de audio analógico estándar de 3,5 mm. El conector tiene 4 polos para soportar una entrada de micrófono mono mediante los auriculares de los Smartphone Android.

**Conector Micro USB.-** Es el único conector Micro USB del dispositivo. Se puede usar con los drivers de Linux Gadget en un PC, lo que significa que los recursos de

ODROID-U3 se pueden compartir con los típicos PCs. No se puede utilizar como sistema de alimentación.

**General Purpose Input and Output (GPIO).-** Se puede usar para IRQ/I2C/UART en electrónica y robótica. Estas conexiones pueden ampliarse a muchos más puertos PWM/ADC/GPIO.

**Puerto Terminal Serial.-** Conectado a un PC permite el acceso a la consola de Linux. Se puede ver el registro del arranque o cambiar la configuración de vídeo o de red.

Salida PWM para el ventilador de refrigeración.- Cuando se trabaja con ODROID U3 en una habitación con una temperatura elevada, es útil conectar un pequeño ventilador. La salida PWM aumenta o disminuye la velocidad del ventilador de forma proporcional a la temperatura de la CPU.

**RTC** (**Real time clock**).- Conector batería de reserva. Si se desea añadir una función RTC para los archivos logs o el mantenimiento cuando se desconecta, basta con conectar una batería de reserva. RTC está implementado en ODROID-U3.

#### 2.1.9.3 Los Periféricos

Ahora que se conoce la distribución de la placa, se necesita también conocer algunas cosas sobre los periféricos más apropiados (algunos se muestran más abajo) que puede ser utilizados con ODROID-U3.

Además de estos periféricos, también se necesita un monitor, un teclado y un ratón. Cualquier teclado y ratón inalámbricos o conectados por cable USB son compatibles con ODROID-U3. El monitor o TV debe soportar resoluciones de 720p (1280x720) o 1080p (1920x1080), aproximadamente.

Una fuente de Alimentación. Este es el periférico más importante. Se debe utilizar un adaptador de 5V/2A. El enchufe debe tener un diámetro interior de 0,8 mm y diámetro exterior de 2,5 mm, con centro positivo y exterior negativo.

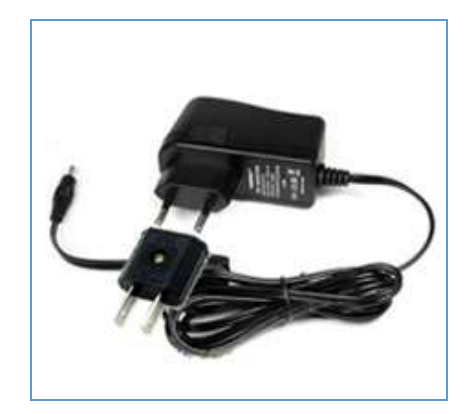

Figura 2.15 Fuente de alimentación Odroid U3 Fuente: Revista Odroid Magazine Volumen 1 Pág. 6 (2014)

Una Tarjeta MicroSD. Si no se usa un módulo eMMC, se necesita una tarjeta MicroSD. Se recomienda una MicroSD de 8GB clase 10. Las tarjetas de clase más baja pueden afectar al rendimiento.

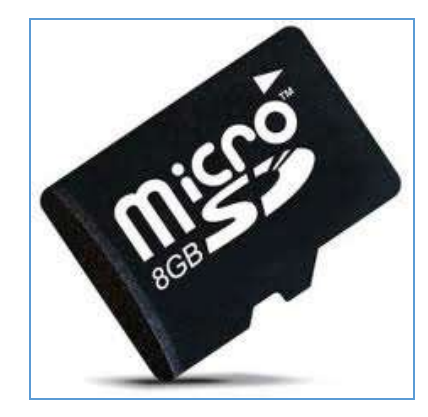

Figura 2.16 Micro SD Odroid U3 Fuente: Revista Odroid Magazine Volumen 1 Pág. 6 (2014)

Un Módulo eMMC. Si se quiere mejorar el rendimiento, debe escogerse el módulo eMMC. Es mucho más rápido que la MicroSD y también tiene preinstalado Ubuntu.

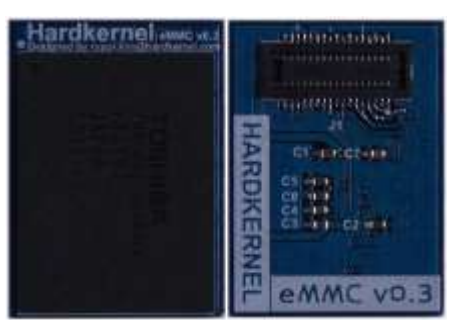

Figura 2.17 Modulo eMMC Fuente: Revista Odroid Magazine Volumen 1 Pág. 6 (2014)

Un cable HDMI a micro HDMI. Se necesita este cable para conectar el U3 a un monitor. También podría utilizarse un adaptador para un monitor VGA ya que ODROID-U3 no tiene salida VGA. Se recomienda el cable HDMI de Hardkernel.

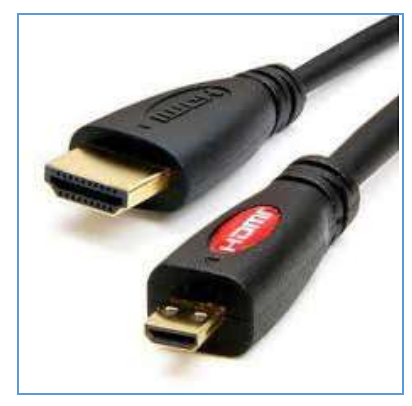

Figura 2.18 Cable HDMI a micro HDMI Fuente: Revista Odroid Magazine Volumen 1 Pág. 6 (2014) Adaptador WiFi. Se puede utilizar un adaptador USB WiFi en lugar de la conexión de red por cable. Se recomienda el adaptador WiFi RTL8188CUS.

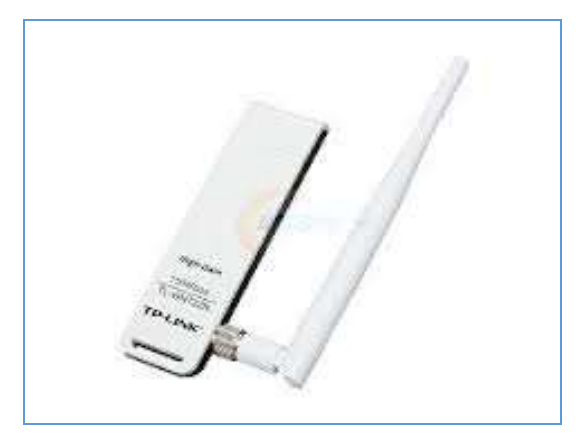

Figura 2.19 Adaptador Wifi Fuente: Revista Odroid Magazine Volumen 1 Pág. 6 (2014)

Caja. Para proteger la ODROID-U3 de daños inesperados. Se recomienda una carcasa protectora.

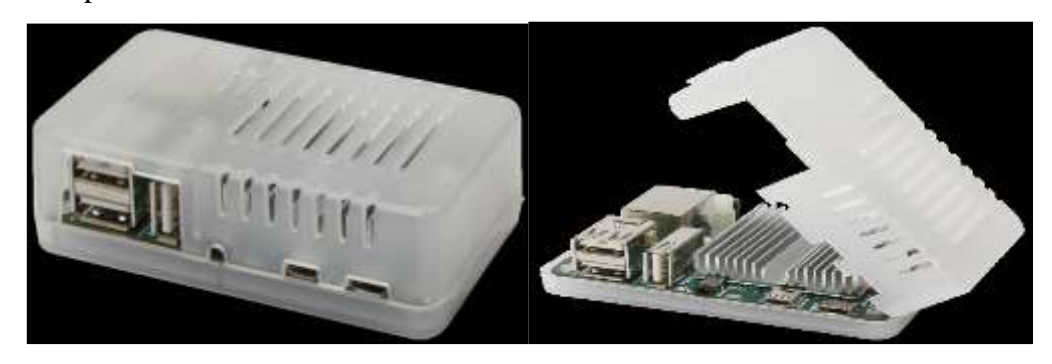

Figura 2.20 Case Odroid U3 Fuente: Revista Odroid Magazine Volumen 1 Pág. 6 (2014)

# 2.1.9.4 Arquitectura

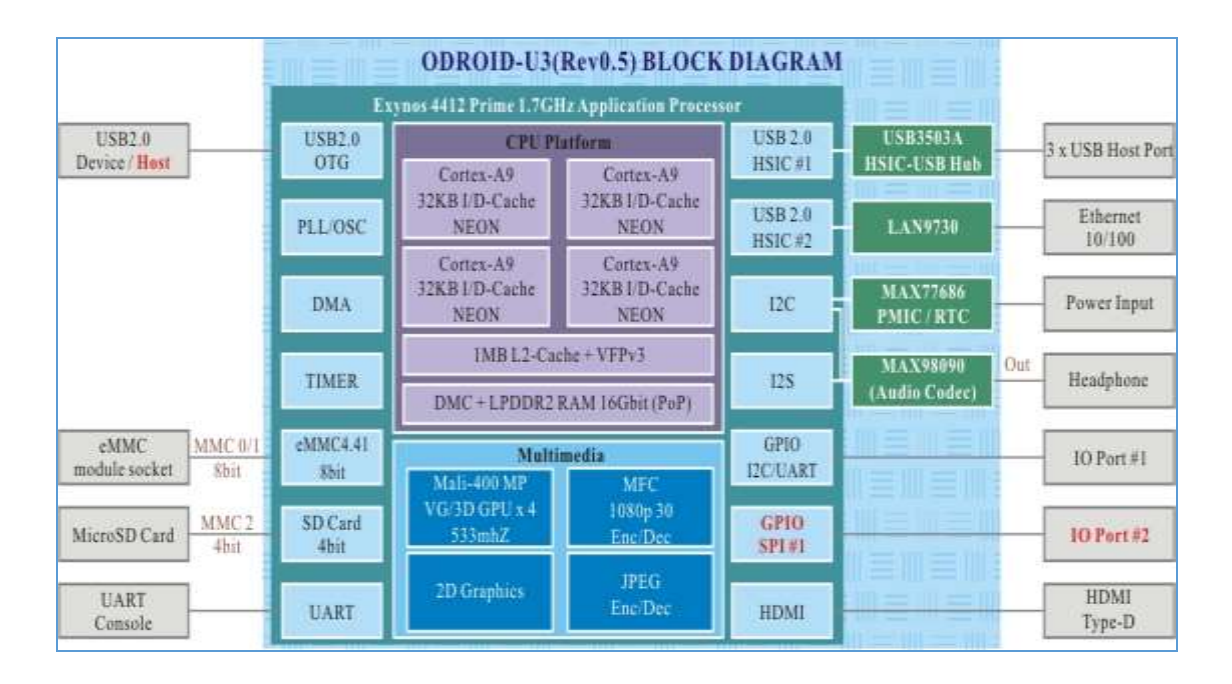

Figura 2.21 Arquitectura Odroid U3 Fuente: Revista Odroid Magazine Volumen 1 Pág. 6 (2014)

# 2.1.10 ¿Por qué ARM?

La arquitectura ARMv7 ha resultado ser un auténtico desafío para HPC (computación de alto rendimiento) en numerosas ocasiones en las que anteriores arquitecturas ARM no lo han sido. Al margen de su eficiencia energética, ARM se presenta como la tecnología en vía de desarrollo de los denominados "sistemas embebidos". Cuando un centro de datos se compone de más de 10 mil núcleos, las mejoras graduales se traducen en importantes ventajas.

Estos pequeños cambios pueden representar un significativo ahorro de espacio y energía. Cuando la memoria está compartida entre la CPU y la GPU los SoCs ARM (Sistema en un Chip) duplican las extensiones SIMD (Una Instrucción, Múltiples Datos) en Cortex-A15 NEÓN GPU mejorando considerablemente el acceso a la memoria. Los beneficios aparecen en el momento adecuado, cuando la solicitud (aplicación) y el conjunto de datos se encuentran en la cache on-die.

Con la creciente acogida del sistema GP-GPU (General Purpose GPU) y la expansión de aplicaciones de tipo HPC basadas en aplicaciones complejas, los rápidos modelos de cálculo ARM son ahora más importantes que nunca, una tecnología con una participación cada vez mayor de HPC.

#### 2.1.11 ¿Por qué ODROID?

Actualmente, ODROID tiene un procesador Exynos con 4 núcleos ARM. La próxima serie Exynos5 tiene 8 núcleos, 4 de los cuales son ARM Cortex-A15. Hardkernel así como el consorcio de investigación de Soluciones Informáticas han experimentado mejoras significativas de potencia y rendimiento en la serie XU, en comparación con otras arquitecturas de hoy en día. Con su ambicioso calendario de lanzamientos en nuevas tecnologías, Hardkernel ha adoptado esta plataforma siguiendo la ley de Moore y la tecnología ARM, lo que les ha permitido unirse a la ola de los más novedosos, mejores y de bajo coste sistemas de alto rendimiento, a la vez que su compatibilidad ha ido creciendo significativamente.

La tecnología ODROID, basada en ARM multinúcleo y una Unidad de procesamiento gráfico de aplicación general (GP-GPU), ofrece una tecnología micro servidor que está a punto de transformar el mundo de la informática en la nube, la informática paralela y los sistemas embebidos.

#### 2.1.12 Tecnología big.LITTLE

El ODROID XU + E presenta arquitectura ARM big.LITTLE, con procesadores de bajo consumo y alta potencia: Cortex- A7 y Cortex- A15 con ocho núcleos.

#### ¿Cómo se distribuyen los procesos?

El objetivo de la arquitectura big. LITTLE es reducir el consumo de energía usando los núcleos A15 más potentes cuando sea necesario. Los algoritmos de programación de procesos del kernel reflejan precisamente esto. Basado en los datos que se recopilaron usando sensores en el XU + E, se concluye que el alegorismo de programación de los procesos de migración del clúster funciona. En este algoritmo de programación los procesadores A7 son usados hasta que la carga del procesador alcanza un cierto nivel, momento en el que los núcleos A15 se activan y se hacen cargo de cálculo hasta que la carga disminuye de nuevo.

Otros algoritmos de programación big.LITTLE incluyen In-Kernel Switcher (IKS) que empareja cada núcleo A7 con un núcleo A15 para la migración del proceso y Global Task Schedule (GTS), que distribuye los procesos entre los núcleos en base a sus necesidades de procesamiento. Esto hace que el bajo consumo y el alto rendimiento sean posibles en una única arquitectura. El procesador A15 se complementa con una GP-GPU que permite en una única instrucción multiplicar la aceleración de datos, además del procesamiento vectorial de precisión individual con las extensiones de coma flotante A15 NEON. Para muchas aplicaciones en la nube, la precisión individual es más que suficiente para los cálculos de coma flotante.

#### Aplicaciones en la nube

La informática en la nube basada en varios ODROID XU + E de baja potencia ofrece una interesante alternativa a procesadores x86-64 sumamente virtualizados. Al ofrecer muchos más sistemas pequeños, junto con una red gigabyte habilitada por el USB 3.0 del XU + E, las arquitecturas en la nube posibilitan los niveles de red al igual que las arquitecturas "más tradicionales" que virtualizan mediante la capa del sistema operativo host. Debido a que los sistemas son relativamente baratos, es posible un mayor control del hardware físico dentro de la infra-estructura en la nube. Esto es comparable a algunos de los proyectos actualmente, como HP Moonshot, hecho realidad hoy en día, sin marca registrada. Cualquiera puede desarrollar una nube XU + E.

Además, la capacidad E/S de los módulos eMMC ofrecen un rendimiento/velocidad superior a 100Mbyte/s y su capacidad llega actualmente hasta a los 64 gigabytes. Esto permite una mayor carga de trabajo.

#### Soporte para librerías matemáticas de alto rendimiento

Las librerías matemáticas tanto gratuitas como comerciales tienen o pronto tendrán soporte para ODROID. ATLAS, por ejemplo, (http://source-forge.net/projects/math-

atlas) se encuentra en pleno desarrollo para la familia ARM y ya ha demostrado beneficios para muchas aplicaciones que utilizan procesos BLAS.

Además, las librerías comerciales para el procesamiento de imágenes y señales están VSIPL en desarrollo. en particular las basadas en el estándar (http://www.omg.org/hot-topics/vsipl.htm). Por ejemplo, "RunTime Computing Solutions" (www.runtime-computing.com) pronto lanzará VSIPL para varios núcleos ARM. Esto facilita la transición de plataformas más antiguas, como la familia de procesadores PowerPC Altivec directamente a ARM con el correspondiente traslado de rendimiento, logrando que éste sea más alto en las bibliotecas de código abierto como FFTW.

# 2.1.13 Problemas ODROID

Desafortunadamente, no existe el sistema perfecto y ODROID XU + E no iba a ser una excepción. Se ha tenido que solventar dos problemas cuando se desarrolla el clúster con NFS y LDAP por primera vez. Se encuentra que el kernel usado en la imagen de Xubuntu 13.10 en realidad no soportaba NFS. Este se solvento fácilmente con UNFS3 disponible gratuitamente y ejecutándose en el nodo principal.

En segundo lugar, se encuentra con algunos problemas al configurar los nodos para la autenticación en el servidor LDAP en el nodo principal usando nscd y ldap-authclient. La solución a este problema pasaba por vincular simbólicamente el archivo /lib/arm-linux-gnueabihf/nss\_ldap.so a /lib/libnss\_ldap.so.2. Las buenas noticias son que el soporte de Linux está evolucionando rápidamente, y se ve grandes mejoras en el rendimiento y la funcionalidad con cada versión.

# 2.1.13.1 Características Técnicas

| Tabla 2.3 | Tabla de | Características |
|-----------|----------|-----------------|
|-----------|----------|-----------------|

| UPC | 1.7GHz Exynos4412 primer procesador Cortex-A9 |
|-----|-----------------------------------------------|
|     |                                               |

|                      | de cuatro núcleos                                          |
|----------------------|------------------------------------------------------------|
|                      | con PoP (paquete en paquete) 2GByte LPDDR2                 |
|                      | 880Mega Data Rate                                          |
| PMIC                 | MAX77686 Power Management IC de MAXIM                      |
|                      | <u>USB3503A</u> USB integrado concentrador compatible      |
| HSIC USB 2.0 Hub     | con 2.0 / HSIC puerto corriente arriba del SMSC /          |
|                      | Microchip                                                  |
| Controlador HSIC     | LAN9730 HSIC controlador USB 2.0 a Ethernet                |
| Ethernet             | 10/100 con HP Auto-MDIX de SMSC / Microchip                |
|                      | MAX98090 es un CODEC de audio de rendimiento               |
| Audio CODEC          | completo y alta de MAXIM                                   |
|                      | <u>NCP372</u> Sobretensión, sobre intensidad de corriente, |
| Protección IC        | tensiones en sentido inverso la protección del IC de       |
|                      | OnSemi.                                                    |
| Interruptor de carga | NCP380 Protección IC para la fuente de                     |
| USB                  | alimentación USB de OnSemi.                                |
| UDMI acondicionador  | <u>IP4791CZ12</u> HDMI protector interfaz transmisor con   |
|                      | cambiador de nivel de NXP                                  |
| Conector HDMI        | Estándar Micro-HDMI, soporta hasta 1920 x 1080 de          |
|                      | resolución                                                 |
| Connectividad        | USB Host x 3, dispositive x 1, Ethernet RJ-45,             |
| Concentration        | auricular Gato                                             |
| IO Puertos           | GPIO, UART, I2C, SPI (Junta de Revisión 0.5 o              |
| 10 1 401 105         | superior)                                                  |
| Ranura de            | Ranura Micro-SD, conector del módulo eMMC                  |
| almacenamiento       |                                                            |
| Entrada DC           | 5V de entrada / 2A, la especificación Plug es              |

| diámetro interno de 0,8 mm y de 2,5 mm de diámetro |
|----------------------------------------------------|
| exterior                                           |

Nota: Hardkernel (2013) Fuente:

http://www.hardkernel.com/main/products/prdt\_info.php?g\_code=G138745696275

## 2.1.14 ODROID-U3 VS RASPBERRY PI

Ambos son ordenadores compatibles con Linux, económicos y de una única placa ARM para diversos fines y propósitos.

Aunque ODROID-U3 es un económico ordenador de una sola placa ARM, incorpora un quad-core Samsung ARM. Sus especificaciones incluyen un SoC Samsung Exynos 4412 quad-core ARM Cortex-A9 a 1.7GHz, Mali-400 MP con 4 núcleos de GPU, tres puertos 2.0 host USB, un puerto Ethernet 10/100MB, salida de vídeo 1080p a través de micro -HDMI, 2 GB de memoria LP-DDR2, eMMC y micro-SD para el almacenamiento. Soporta los sistemas operativos Debian Wheezy, Ubuntu 13.10 Linux y Android Jellybean.

#### 2.1.14.1 Hardware

Comparándolo con el Raspberry Pi, el número de núcleos de CPU/GPU es 4 veces más alto y la frecuencia de reloj de funcionamiento de la CPU es alrededor de 2,4 veces más rápida. Además, el tamaño de la RAM es también 4 veces mayor y la frecuencia acceso a la ésta es 1,6 veces más rápida. En superficie, el RPI es 1,2 veces más grande y el peso es muy similar si se considera el disipador de calor. También se puede utilizar en ODROID-U3 hardware RTC (reloj en tiempo real) con una pila tipo botón.

El RPI tipo B utiliza un SoC (System on a Chip) Broadcom que es un ARM v6 con una velocidad de reloj de 700Mhz (se puede incrementar hasta un 1GHz), sin embargo el RPI probado no superó los 800Mhz). En cambio, el U3 utiliza un procesador ARM v7 más reciente, el Sam¬sung Exynos 4412. Es el mismo chip que encontrarás en los Smartphone como el Galaxy Note 2 y el Galaxy S3. Dispone de 4 núcleos Cortex-A9 a 1.7Ghz (se puede incrementar hasta un 2.0Ghz). Recuerde que el "overclocking" (aumento de velocidad) es una cuestión de suerte. No todas las placas tendrá el mismo resultado "overclocking".

Al igual que el RPi, el U3 tiene un puerto Ethernet 10/100. Aun así, el U3 muestra velocidades de transmisión más altas, ya que cuenta con un nodo separado. El ODROID-U3 incorpora 3 puertos USB permitiendo conectar más periféricos. Los puertos USB de U3 pueden proporcionar hasta 500 mA. El sistema no se reinicia al conectar dispositivos USB.

El U3, a diferencia de RPi, utiliza tarjetas microSD en lugar de una de tamaño normal. Las tarjetas microSD son cada vez más popular debido a que la mayoría de los Smartphone del mercado que permiten expandir su almacenamiento usan este tipo de tarjetas. Además, el U3 va aún más lejos y añade la opción de utilizar memoria eMMC. eMMC es una memoria flash MLC de alta velocidad como la usada como memoria interna en los teléfonos modernos y tabletas (eMMC se vende por separado como un accesorio). La velocidad de acceso a eMMC es 3-4 veces mayor que en las tarjetas SD.

El número de pines GPIO de E/S es menor que en RPI. Sin embargo, puedes ampliar E/S con la placa de expansión I2C E/S o el kit USB E/S, además de Arduino o interfaces similares.

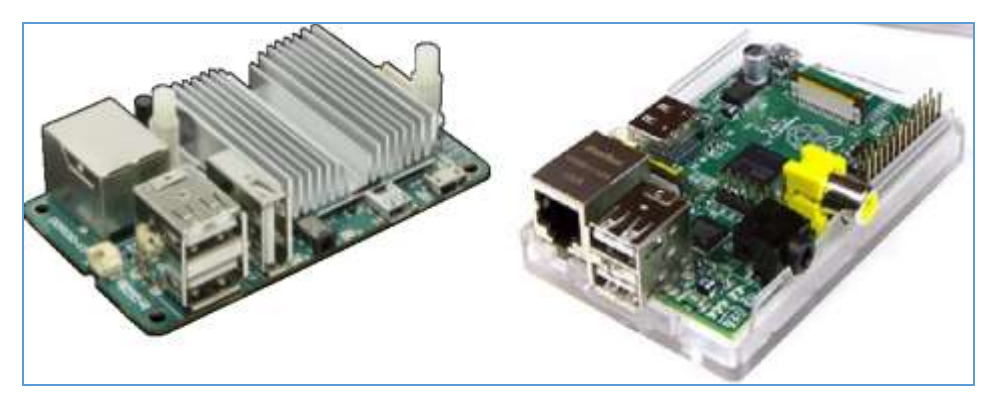

Figura 2.22 Case Odroid U3 Fuente: Revista Odroid Magazine Volumen 1 Pág. 23 (2014)

| ODROID-U3                                    | Raspberry Pi<br>(Modelo B / 512MB)   |
|----------------------------------------------|--------------------------------------|
| CPU                                          |                                      |
| SAMSUNG EXYNOS-4412 Prime                    | BROADCOM BCM2835                     |
| 4 x ARM Cortex-A9 @1.7Ghz                    | I x ARMII @700Mhz                    |
| Arquiteotura ARMv7                           | Arquiteotura ARMv6                   |
| GPU                                          | ·                                    |
| 4 x ARM Mali400 @400Mhz                      | l x VideoCore IV @ 250 MHz           |
| BAM                                          |                                      |
| 2GB LP-DDR2 @440Mhz                          | 512MB SDRAM @400Mhz                  |
| IISB 2 0 Host + device                       |                                      |
| 3 Puertos • I Puerto Linux USB Gadget driver | 2 Puertos • NO                       |
| ETHEDNET                                     |                                      |
|                                              | (0/(00 Mbit/o                        |
|                                              | 10/100 M01/S                         |
|                                              |                                      |
| HUMI (460p/720p/1060p)                       | HDIMI / COMPOSITE NCA                |
| SALIDA AUDIO                                 | 1                                    |
| 3.5mm Jaok / HDMI                            | 3.5mm Jaok / HDMI                    |
| RELOJ EN TIEMPO REAL —                       | 1                                    |
| SI (Conexión bateria reserva)                | NO (A menos que uses un módulo GPIO) |
| GPIO                                         | 1                                    |
| 5 (1.8Volt)                                  | 17 (3.3Volt)                         |
| TAMAÑO                                       |                                      |
| 83 x 48mm (3.27" x 1.89")                    | 85 C x ECmm (2.27" x 2.0")           |
| PESO                                         | 05.6 x 36mm (3.37 x 2.2 )            |
| 30g (1.06 oz)                                | 1                                    |
| 48g (1.69 oz) with a heat sink               | 45g (1 6 cz)                         |
| PRECIO                                       | +0g (1.0 02)                         |
| 50%                                          | 358                                  |

Figura 2.23 Comparación entre ODROID & RASPBERRY Fuente: Revista Odroid Magazine Volumen 1 Pág. 23 (2014)

# 2.1.14.2 Rendimiento

Las pruebas se realizaron con las imágenes ofrecidas por el fabricante y con una instalación limpia, además de apt-get update && apt-get upgrade para que ambas placas estuviesen actualizadas.

RPI fue elevado a 800MHz y se usa una tarjeta SD Sandisk Extreme UHS-1 de 8GB con Debian Wheezy.

U3 fue ejecutado a su velocidad estándar de 1.7Ghz usando una eMMC de 16 GB con Ubuntu 13.10.

Ambas unidades fueron alimentadas por una fuente de 5V/2A y conectadas a la salida de HDMI 1920x1080.

Ejecutar el banco de prueba: Unix-Bench version 5.1.3
Activar los cuatro núcleos en ODROID-U3 con el comando. /Run-c 4.

La evaluación Dhrystone-2 es aproximadamente 14 veces más rápida en ODROID-U3. La evaluación E/S en torno a 5 veces más rápida en ODROID-U3, debido a que el sistema eMMC es más rápido. En términos globales, los resultados de las pruebas muestran que ODROID-U3 es alrededor de 8 veces más rápido que RPI. Sin embargo, el precio de la U3 es sólo 1,7 veces mayor que el del RPI.

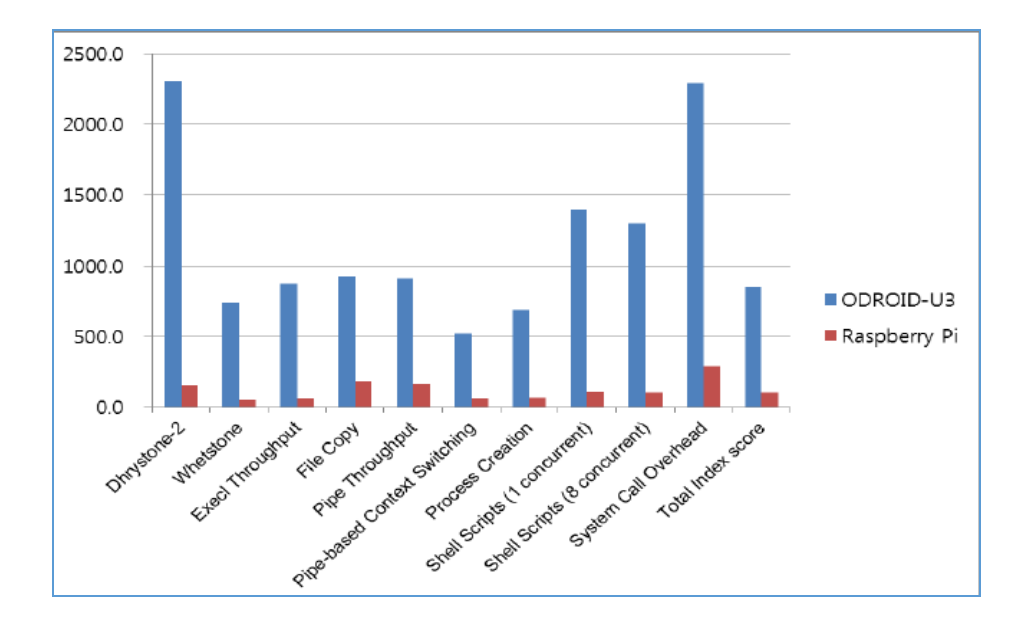

Figura 2.24 Comparación de Rendimiento Fuente: Revista Odroid Magazine Volumen 1 Pág. 23 (2014)

#### 2.1.14.3 Programación y Desarrollo

También se compara varios IDEs y compiladores para desarrollo de software. Se prueba Scratch, Arduino IDE, Python, compilación del Kernel Linux y Eclipse. El U3 es, obviamente mucho más rápido al cargar el IDE y compilar el código, mientras que RPi no podía ejecutar Eclipse debido a la RAM insuficiente. La compilación completa del código del kernel de Linux es 17 veces más rápida que en RPI.

Se utiliza la opción -j5 en el comando "make" para usar los 4 núcleos.

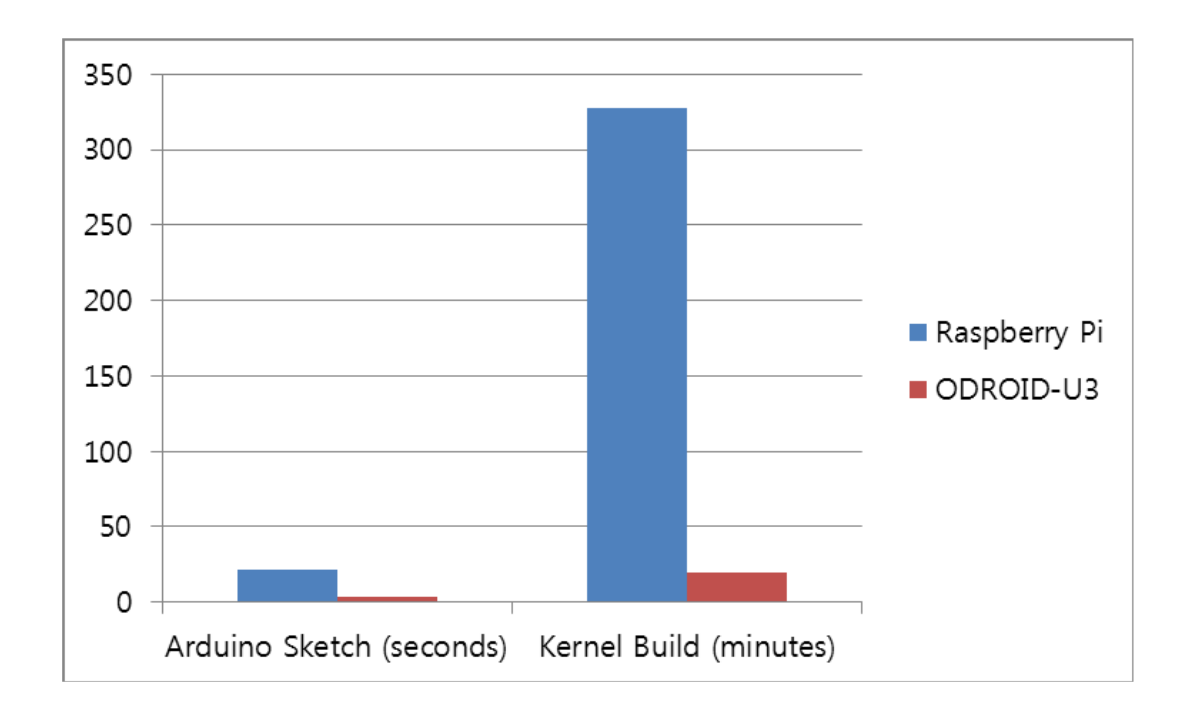

Figura 2.25 Comparación de Rendimiento Fuente: Revista Odroid Magazine Volumen 1 Pág. 23 (2014)

Esquema Arduino: Tiempo de desarrollo de un simple esquema LCD

- RPi: 21.7 segundos
- U3: 3.2 segundos

Compilar Kernel: Tiempo de desarrollo del código fuente completo del kernel 3.4 de Linux

- RPi: 327 minutos (5 horas y 27 minutos)
- U3: 19 minutos

#### 2.1.14.4 Conclusión

Como muestra los resultados anteriores, ODROID-U3 quad-core de 1,7 GHz supera claramente a Raspberry Pi con su único núcleo de 700MHz (incluso cuando se incrementa su velocidad). Muchos de los resultados de las pruebas muestran de seis a doce veces mejor rendimiento de la plataforma U3, siendo el aumento del coste de tan sólo 1,7 veces. Aunque ambas plataformas son dispositivos compatibles con linux, la relación rendimiento/coste es completamente diferente.

Si se considera adquirir un diminuto ordenador para uso general, desarrollar software o como plataforma de proyectos, ODROID-U3 ofrece mucha más satisfacción y diversión con un increíble rendimiento a un precio muy bajo.

#### 2.2 SOFTWARE

## 2.2.2 ¿Qué es Qt Creator?

Qt Creator es un Entorno Integrado de Desarrollo o IDE (editor + compilador + depurador) bastante completo, moderno, potente, fácil de manejar, eficiente, abierto y gratuito, que permite el desarrollo rápido de aplicaciones en entornos MS Windows, Mac OS y Linux.

Algunos ejemplos de programas creados con las librerías Qt son Adobe Photoshop Álbum, Google Earth, KDE, Opera, Skype, VLC media player, etc.

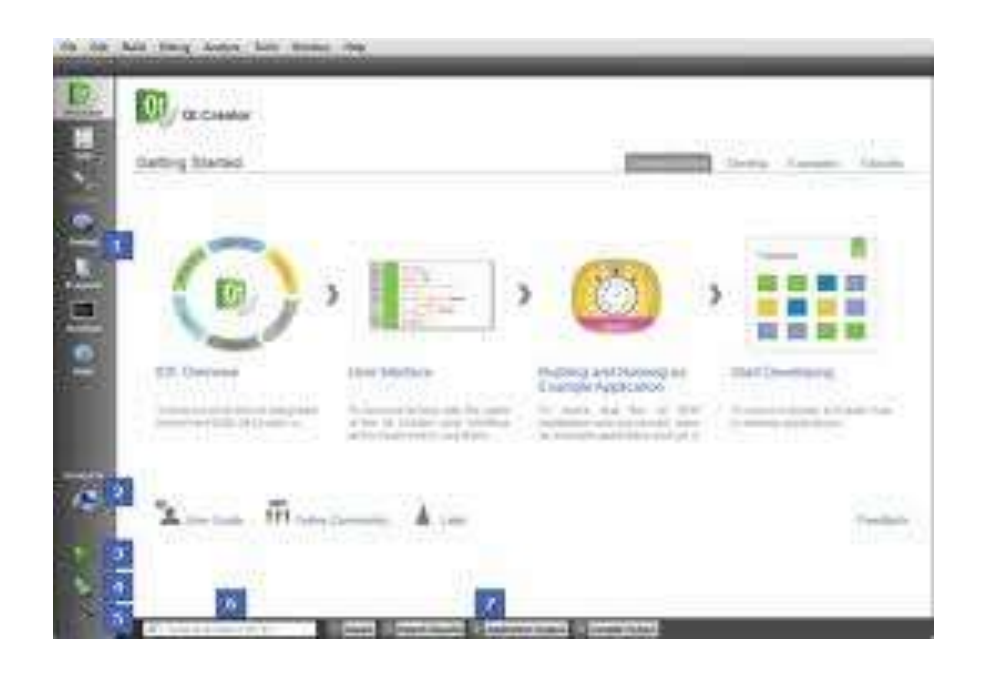

Figura 2.26 Entorno Qt Creator Fuente: Gstatic (2013). Recuperado de https://encryptedbn1.gstatic.com/images?q=tbn:ANd9GcSg6mShIhhDHTVVyRMOWwg9sWn1yw\_

43

## 2.2.1.1 ¿Por qué QT?

En realidad, como todo software que se precie, Qt Creator no es solo un conjunto clases empaquetadas y listas para enlazar con ellas en tiempo de compilación, sino que Qt proporciona una serie de herramientas y documentación imprescindibles para el desarrollador:

- Qt Designer, para crear diálogos e interfaces gráficamente.
- Qt Linguist, una herramienta para crear aplicaciones multilingües.
- Qt Assistant, un generador de documentación.
- Qmake, un generador de Makefiles multiplataforma.

Las aplicaciones más populares que usan Qt son por supuesto las de KDE. Las librerías de KDE extienden y complementan a las de Qt, así que las aplicaciones KDE dependen de Qt. Hay otras aplicaciones interesantes hechas con Qt, pero que no son KDE. Las más populares son Scribus, Skype y muchas otras.

## 2.2.1.2 Características fundamentales de Qt Creator:

- Utiliza el lenguaje de programación orientado a objetos C++.
- Se basa en Qt, una librería multiplataforma y gratuita para la creación de interfaces gráficos, programación web, multihilo, bases de datos, etc.
- Características avanzadas de IDE: sintaxis coloreada, compleción automática de código, ayuda sensible al contexto, inspector de objetos, diseñador visual, compilador y depurador integrado, etc.
- Permite realizar programación visual y programación dirigida por eventos.

**Programación visual**: el programador centra su atención en diseñar el aspecto gráfico de la aplicación, la distribución de los elementos visuales (llamados widgets: formularios, botones, menús, cuadros de texto, etc.), la interacción entre los mismos, los distintos tipos de ventanas existentes, etc.

- Un entorno de programación visual se asemeja a un programa de dibujo, donde la imagen es una ventana (o formulario), y los elementos para dibujar son botones, etiquetas de texto, menús, etc.
- El programador diseña el aspecto gráfico que tendrá la aplicación.

Programación dirigida por eventos: el programador escribe el código que se ejecutará en respuesta a determinados eventos (llamados slots: pulsar un botón, elegir una opción del menú, abrir o cerrar una ventana, etc.).

- No existe la idea de un control de flujo secuencial en el programa, sino que el programador toma el control cuando se dispara un evento.
- La labor del programador es asociar a cada evento el comportamiento adecuado.

Las ventanas son clases, los componentes (widgets) son clases, y los eventos (slots) son métodos de las ventanas. Nuestra ventana es una subclase de la clase ventana (QMainWindow, QDialog o QWidget).

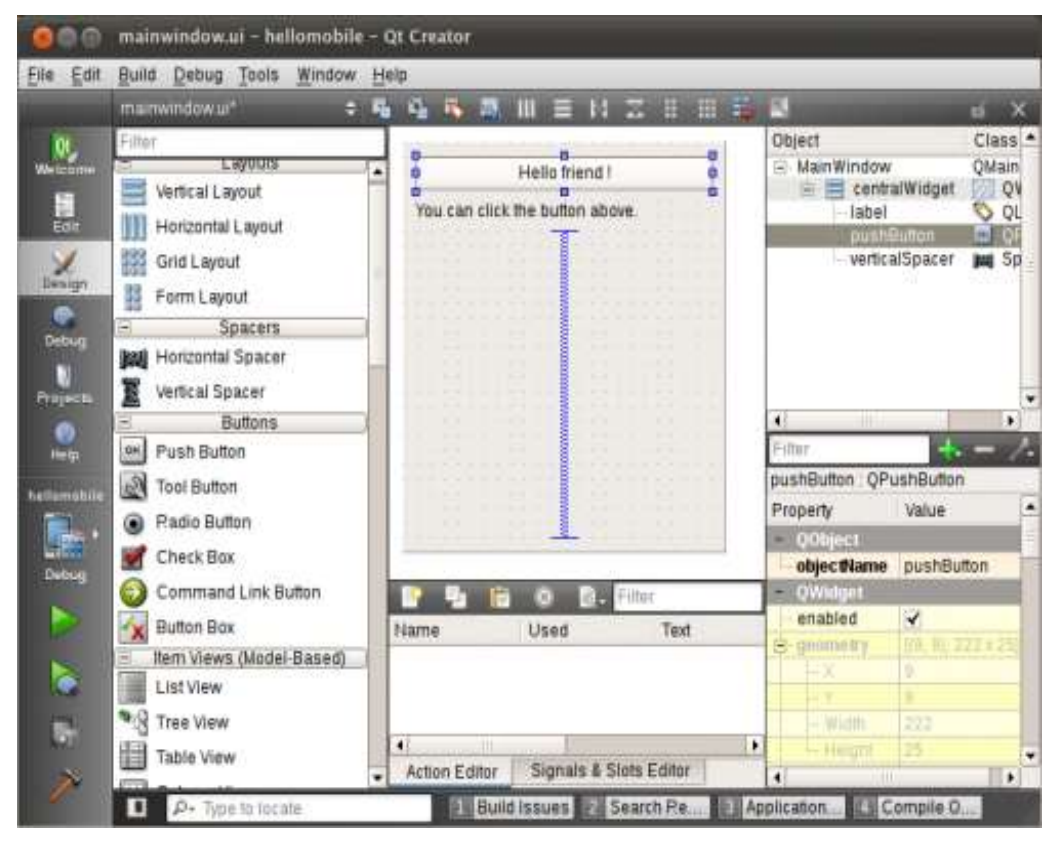

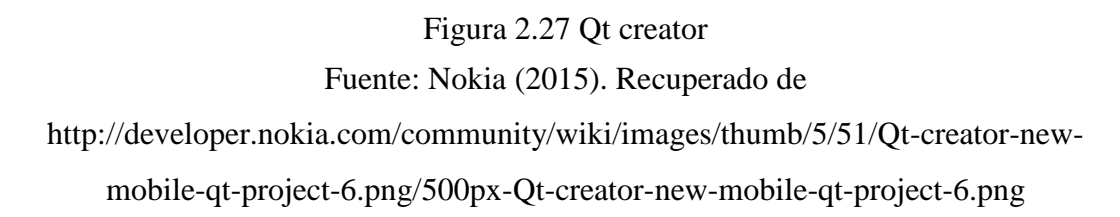

El principal motivo por el que Qt se ha hecho tan popular es por su propiedad de ser multiplataforma, esto es, con un mismo código, las aplicaciones se pueden compilar sin tocar una sola línea en distintos sistemas operativos. Esto es posible porque los desarrolladores de Qt se han preocupado de generar diversas versiones de la librería: Qt/Windows (MS Windows 95/98/Me, NT4, 2000 y XP), Qt/X11 (Linux, \*BSD, Solaris, HP-UX, IRIX, AIX, y otras variantes de UNIX que usen X11), y Qt/Mac (Apple Mac OS X). En definitiva, se programa una sola vez, y se compila contra la variante apropiada de Qt.

Las librerías Qt no sólo están disponibles para programar en C++, sino que hay soluciones para ser usadas con Python (PyQt), Java (Jambi), Javascript, etc.

#### 2.2.1.3 ¿Cómo está disponible Qt?

Qt funciona con lo que se denomina licencia dual:

Licencia comercial: es la apropiada si se van a crear aplicaciones propietarias y no se va a distribuir y compartir el código.

Licencia Open Source: si la aplicación que se desarrolle va a hacer uso de alguna de las licencias compatibles GPL.

La versión que viene en las distribuciones de linux, es la Qt Open Source Edition, que está cubierta bajo la GPLv2 (y por tanto, con código fuente incluido), y que está disponible para X11, Windows y Mac. Esta edición incluye la última versión de Qt, y todas sus características. Por las características de la licencia GPLv2, si se opta por la Qt Open Source

Edition, nuestro código, al enlazarse contra ellas, deberá estar bajo una de las licencias libres válidas (GPL, LGPL, BSD, etc.).

En definitiva, Qt no exige dinero salvo que el desarrollador obtenga beneficio económico del uso de su librería, en cuyo caso es obligatorio y se podría decir que lógico y ético agradecer económicamente el esfuerzo que han realizado para proporcionar la librería.

La versión más reciente, a la fecha de publicación de este trabajo de titulación, disponible en formato Open Source es la 4.3.3.

#### 2.2.1.4 ¿Cómo obtener e instalarse Qt?

En Linux es trivial su instalación, ya que se instalan con el entorno de ventanas KDE. Si aun así no esta instalada la librería, se la descarga de la web de Trolltech (la URL exacta para la versión linux es: http://trolltech.com/developer/downloads/qt/x11 y seguir las instrucciones indicadas en el archivo: (ftp://ftp.trolltech.com/qt/source/INSTALL).

Se puede descargar las fuentes y compilar e instalar las librerías, como bajarse uno de los paquetes pre compilados preparados específicamente para su distribución de Linux (Red Hat, Suse, Debian, etc...).

Al ser trivial ésta última opción, la práctica No 8 de esta guía, detalla los pasos a seguir para una instalación desde las fuentes repositorios.

#### 2.2.2 ¿Qué es Python?

Python es un lenguaje de programación creado por Guido van Rossum a principios de los años 90 cuyo nombre está inspirado en el grupo de cómicos ingleses "Monty Python". Es un lenguaje similar a Perl, pero con una sintaxis muy limpia y que favorece un código legible.

Se trata de un lenguaje interpretado o de script, con tipado dinámico, fuertemente tipado, multiplataforma y orientado a objetos.

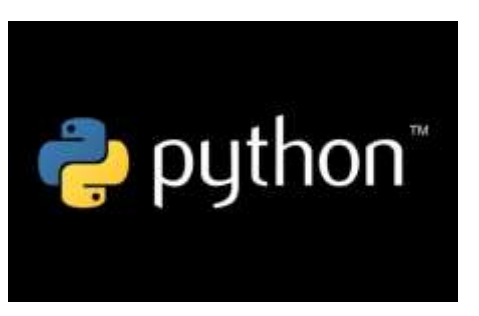

Figura 2.28 Logo python Fuente: Citizen Scientists League (2014). Recuperado de http://citizenscientistsleague.com/wp-content/uploads/2014/08/python.jpg

#### 2.2.2.1 ¿Por qué Python?

Python es un lenguaje que todo el mundo debería conocer. Su sintaxis simple, clara y sencilla; el tipado dinámico, el gestor de memoria, la gran cantidad de librerías disponibles y la potencia del lenguaje, entre otros, hacen que desarrollar una aplicación en Python sea sencillo, muy rápido y, lo que es más importante, divertido. La sintaxis de Python es tan sencilla y cercana al lenguaje natural que los programas elaborados en Python parecen pseudocódigo. Por este motivo se trata además de uno de los mejores lenguajes para comenzar a programar.

Python no es adecuado sin embargo para la programación de bajo nivel o para aplicaciones en las que el rendimiento sea crítico. Algunos casos de éxito en el uso de Python son Google, Yahoo, la NASA, Industrias Light & Magic, y todas las distribuciones Linux, en las que Python cada vez representa un tanto por ciento mayor de los programas disponibles.

#### 2.2.2.2 Características fundamentales de Python:

#### Lenguaje interpretado o de script

Un lenguaje interpretado o de script es aquel que se ejecuta utilizando un programa intermedio llamado intérprete, en lugar de compilar el código a lenguaje máquina que pueda comprender y ejecutar directamente una computadora (lenguajes compilados).

La ventaja de los lenguajes compilados es que su ejecución es más rápida. Sin embargo los lenguajes interpretados son más flexibles y más portables.Python tiene, no obstante, muchas de las características de los lenguajes compilados, por lo que se podría decir que es semi interpretado. En Python, como en Java y muchos otros lenguajes, el código fuente se traduce a un pseudo código máquina intermedio llamado bytecode la primera vez que se ejecuta, generando archivos "pyc o pyo"(bytecode optimizado), que son los que se ejecutarán en sucesivas ocasiones.

#### Tipado dinámico

La característica de tipado dinámico se refiere a que no es necesario declarar el tipo de dato que va a contener una determinada variable, sino que su tipo se determinará en tiempo de ejecución según el tipo del valor al que se asigne, y el tipo de esta variable puede cambiar si se le asigna un valor de otro tipo.

#### **Fuertemente tipado**

No se permite tratar a una variable como si fuera de un tipo distinto al que tiene, es necesario convertir de forma explícita dicha variable al nuevo tipo previamente.

Por ejemplo, si se tiene una variable que contiene un texto (variable de tipo cadena o string) no se puede tratar como un número (sumar la cadena "9" y el número 8). En otros lenguajes el tipo de la variable cambiaría para adaptarse al comportamiento esperado, aunque esto es más propenso a errores.

#### Multiplataforma

El intérprete de Python está disponible en multitud de plataformas (UNIX, Solaris, Linux, DOS, Windows, OS/2, Mac OS, etc.) por lo que si no se utiliza librerías específicas de cada plataforma nuestro programa podrá correr en todos estos sistemas sin grandes cambios.

#### **Orientado a objetos**

La orientación a objetos es un paradigma de programación en el que los conceptos del mundo real relevantes para nuestro problema se trasladan a clases y objetos en nuestro programa.

La ejecución del programa consiste en una serie de interacciones entre los objetos. Python también permite la programación imperativa, programación funcional y programación orientada a objetos.

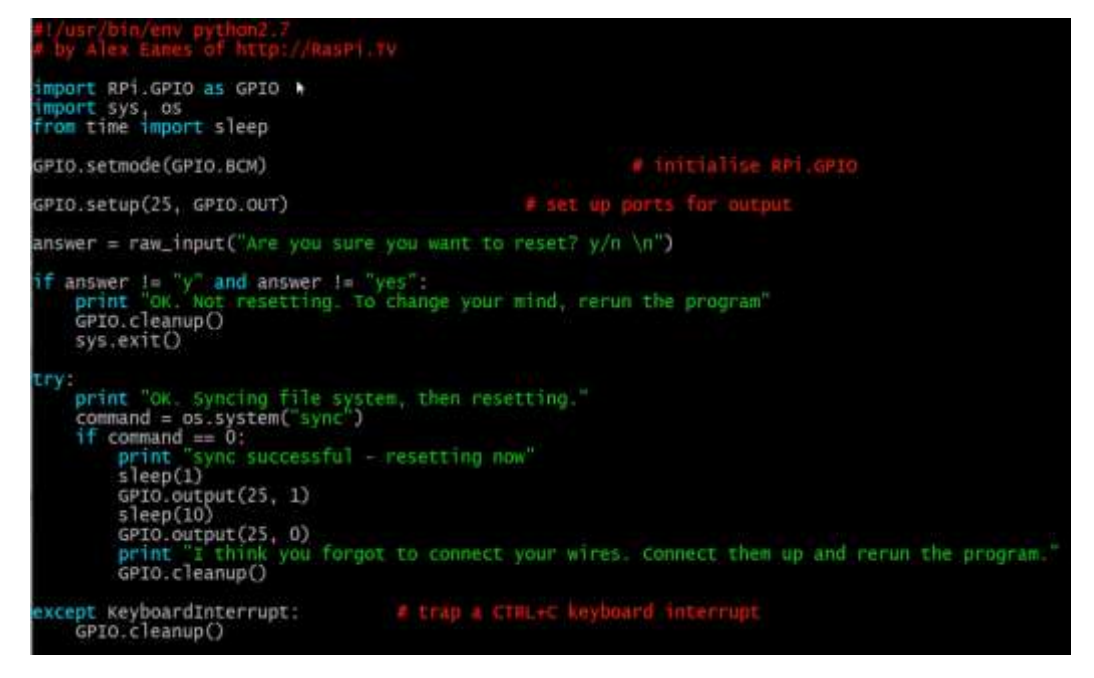

Figura 2.29 Programar Python Fuente: RasPi.TV (2012). Recuperado de http://raspi.tv/wpcontent/uploads/2012/12/reset.py\_.gif

#### 2.2.2.3 Instalación de Python

Existen varias implementaciones distintas de Python: CPython, Jython, IronPython, PyPy, etc. CPython es la más utilizada, la más rápida y la más madura. Cuando la gente habla de Python normalmente se refiere a esta implementación. En este caso tanto el intérprete como los módulos están escritos en C.

Jython es la implementación en Java de Python, mientras que IronPython es su contrapartida en C# (.NET). Su interés estriba en que utilizando estas implementaciones se pueden utilizar todas las librerías disponibles para los programadores de Java y .NET. PyPy, por último, como se puede suponer por el nombre, se trata de una implementación en Python de Python.

CPython está instalado por defecto en la mayor parte de las distribuciones Linux y en las últimas versiones de Mac OS. Para comprobar si está instalado se debe abrir una terminal y escribir python. Si está instalado se inicia la consola interactiva de Python y se obtiene texto parecido a lo siguiente:

Python 2.5.1 (r251:54863, May 2 2007, 16:56:35)

[GCC 4.1.2 (Ubuntu 4.1.2-0ubuntu4)] on linux2

Type "help", "copyright", "credits" or "license" for more information.

>>> Python para todos 10

La primera línea indica la versión de Python que se tiene instalada. Al final se puede ver el prompt (>>>) el cual indica que el intérprete está esperando código del usuario. Se puede salir escribiendo exit (), o pulsando Control + D.

Si no se muestra algo parecido no hay que preocuparse, instalar Python es muy sencillo. Se puede descargar la versión correspondiente a los principales sistemas operativos desde la web de Python, en http://www.python.org/download/. Existen instaladores para Windows y Mac OS. Si se utiliza Linux es muy probable que se pueda instalarlo usando la herramienta de gestión de paquetes de la distribución correspondiente, aunque también es posible descargar la aplicación compilada desde la web de Python.

#### 2.2.3 ¿Qué es Scilab?

Scilab es un software matemático, con un lenguaje de programación de alto nivel, para cálculo científico, interactivo de libre uso y disponible en múltiples sistemas operativos (Mac OS X, GNU/Linux, Windows). Desarrollado por INRIA (Institut National de Recherche en Informatique et en Automatique) y la ENPC (École Nationale des Ponts et Chaussées) desde 1990, por Scilab Consortium dentro de la fundación Digiteo desde 2008, Scilab es ahora desarrollado por Scilab Enterprises desde julio 2012.

Scilab fue creado para hacer cálculos numéricos aunque también ofrece la posibilidad de hacer algunos cálculos simbólicos como derivadas de funciones

polinomiales y racionales. Posee cientos de funciones matemáticas y la posibilidad de integrar programas en los lenguajes más usados (Fortran, Java, C y C++). La integración puede ser de dos formas: por ejemplo, un programa en Fortran que utilice Scilab o viceversa. Scilab fue hecho para ser un sistema abierto donde el usuario pueda definir nuevos tipos de datos y operaciones entre los mismos.

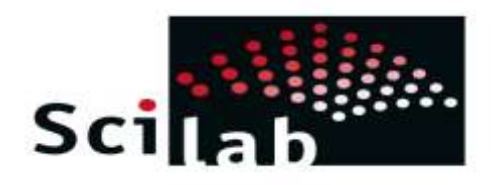

Figura 2.30 Log Scilab Fuente: INRIA Metalau Project / ENPC Cermics (2000). Recuperado de http://cermics.enpc.fr/scilab\_new/images/scilab\_logo.gif

Scilab viene con numerosas herramientas: gráficos 2-D y 3-D, animación, álgebra lineal, matrices dispersas, polinomios y funciones racionales, Simulación: programas de resolución de sistemas de ecuaciones diferenciales (explícitas e implícitas), Xcos: simulador por diagramas en bloque de sistemas dinámicos híbridos, Control clásico, robusto, optimización LMI, Optimización diferenciable y no diferenciable, Tratamiento de señales, Grafos y redes, Scilab paralelo empleando PVM, Estadísticas, Creación de GUIs, Interfaz con el cálculo simbólico (Maple, MuPAD), Interfaz con TCL/TK.

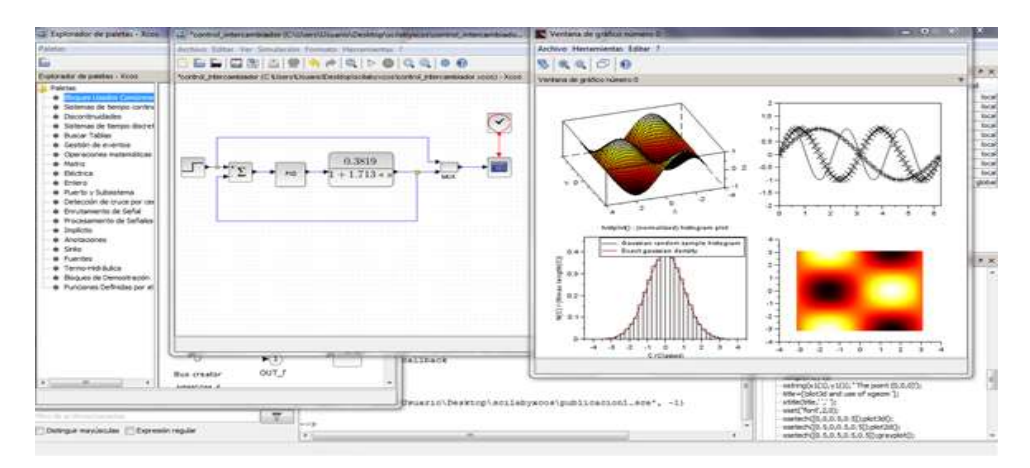

Figura 2.31 Entorno Scilab Fuente: INRIA Metalau Project / ENPC Cermics (2000). Recuperado de http://cermics.enpc.fr/scilab\_new/images/

Además se puede agregar numerosas herramientas o toolboxes hechas por los usuarios como Grocer una herramienta para Econometría u Open FEM (Una caja de Herramientas para Elementos Finitos), hecha por INRIA.

En el pasado Scilab podía ser utilizado en el análisis de sistemas, pero no podía interactuar con el exterior. Hoy en día se puede construir interfaces para que desde Scilab se pueda manejar un dispositivo, se conecte a la red a través de Tcp (Protocolo de Control de Transmisión) o Udp (User Datagram Protocol), etc.

Esto brinda la posibilidad de conectar una placa de adquisición de datos a Scilab y de esta forma el control de una planta on-line.

### 2.2.3.1 Xcos

El programa Scilab tiene un entorno similar a Simulink de Matlab para simulación de sistemas dinámicos y resolución de sistemas de ecuaciones diferenciales. Este entorno posee varios paquetes que incluye algunas herramientas para simulación sencilla de circuitos eléctricos y termo hidráulica.

Para lanzar el entorno Xcos desde Scilab basta con escribir el siguiente comando:

• xcos

Se lanza una nueva ventana, desde en la cual se insertan y conectan todos los bloques a voluntad del usuario.

| wigateur de palettes - Xcos          |                                                                                                    |           |            |              |
|--------------------------------------|----------------------------------------------------------------------------------------------------|-----------|------------|--------------|
| Palettes                             | 1000                                                                                                    |           |            |              |
| Blocs couramment utilisés            | ( The second second sec | × 5       | -          |              |
| Systèmes à temps continu             |                                                                                                    | . 2.      |            | 1 🏲          |
| Fonctions discontinues               |                                                                                                    | -         |            |              |
| 🛅 Systèmes à temps discret           | ANDBLK                                                                                                    | BIG2OW_L  | CMSCOPE    | CONST_m      |
| Interpolation                        |                                                                                                    |           |            |              |
| Gestion d'évènements                 |                                                                                                    |           |            |              |
| Opérations mathématiques             | Committee In                                                                                                    |           | 1 1        |              |
| Matrice                              | -frame                                                                                                    |           |            | 1/2          |
| Electrique                           | CONVERT                                                                                                    | CSCOPXY   | DEMUX      | DOLLAR F     |
| Entier                               |                                                                                                    | CACOTAT   | DEMUX      | portonia.    |
| 🗋 Port & Sous systeme                | 1.0                                                                                                    |           |            | $\sim$       |
| Détection de passage à zéro          |                                                                                                    | $\square$ |            | 1            |
| Routage de signal                    | 1/s                                                                                                    | (1)       | 100        | <b>~</b>     |
| Traitement du signal                 |                                                                                                    | ~         | LOCICAL OR | MUX          |
| implicite                            | INTEGRAL                                                                                                    | 10_1      | LUGAL OF   | MUN          |
| Annotations                          |                                                                                                    |           |            | 10000        |
| Sinks                                | 1                                                                                                    |           |            |              |
| Sources                              |                                                                                                    | × , )     | 1×TT-      | * *******    |
| Thermo-Hydrauliques                  | 81.11.00                                                                                                    | · · ·     |            |              |
| Blocs de démonstration               | NRMSOM_f                                                                                                    | OUT_f     | PRODUCT    | RELATIONALOP |
| Fonctions définies par l'utilisateur |                                                                                                    | 0.755     |            |              |

Figura 2.32 Funciones en Scilab

Fuente: Scilab.org (2015). Recuperado de

 $https://www.scilab.org/var/ezflow\_site/storage/images/media/images/gallery/xcos/pable/images/gallery/xcos/pable/images/images/imag$ 

lettes/3226-1-fre-FR/Palettes.png

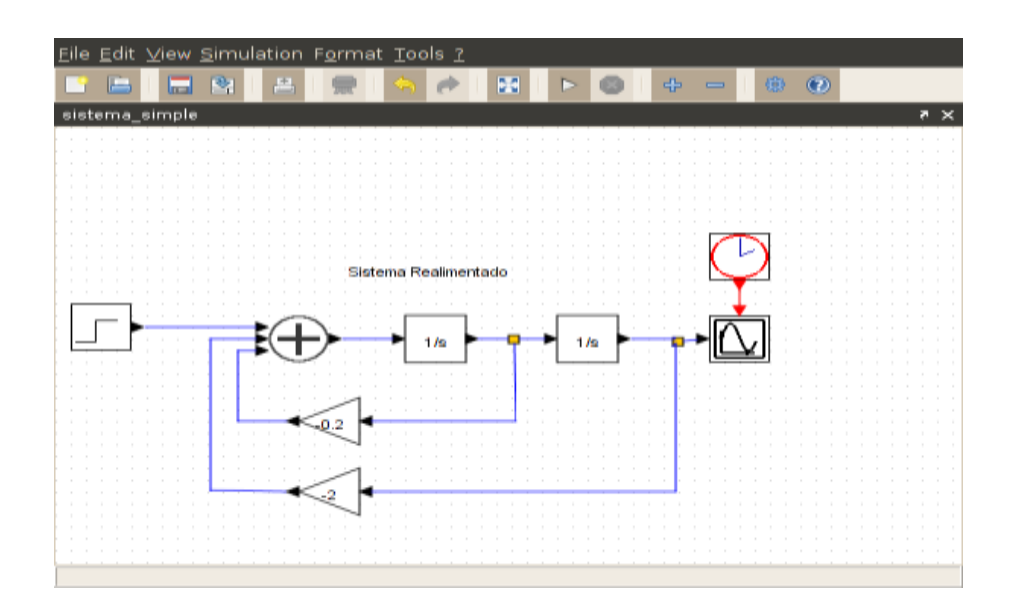

Figura 2.33 Navegando en Scilab

## 2.2.3.2 Paquetes disponibles para Scilab (Toolbox)

A partir de la versión 5.2 se puede consultar: http://atoms.scilab.org/ para obtener un listado de módulos que extienden las capacidades de Scilab.

Para instalar módulos, se puede abrir Atoms haciendo click en Applications->Module Manager ATOMS, se selecciona la aplicación y ATOMS la descarga de internet y la instala.

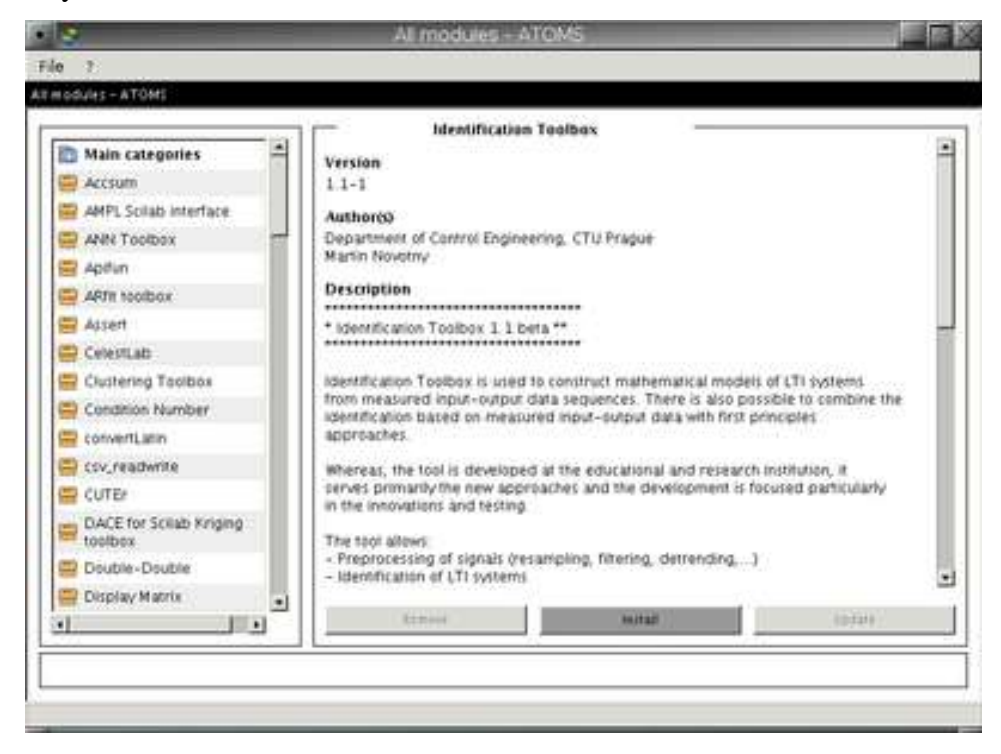

Figura 2.34 Módulos en Scilab

### 2.2.3.3 Instalación de Scilab.

Se recomienda, instalar la nueva versión del scilab que a la fecha de publicación de este trabajo es la 5.3.3.

Esta versión se puede bajar desde el sitio oficial de scilab que es:

• www.scilab.org

Cuando se entra se ve una ventana, en la que se ofrece bajar la versión de Windows y si se hace click en Other Systems, se encuentra también linux, mac etc. Si se quiere la versión en Windows simplemente se hace click sobre el recuadro que dice Download Scilab y debe comenzar la descarga de un archivo que tendrá un nombre parecido a éste: scilab-5.3.3.exe.

Cuando termina de descargar ese archivo, lo ejecuta (haciendo doble click sobre el nombre) y elegir la instalación "full". En lugar de la instalación "full", se puede seleccionar un subconjunto de "paquetes" a instalar. Durante el proceso de instalación les va a preguntar el idioma.

Una vez que instalaron esta versión de scilab cuando lo ejecuten se abrirá una ventana como la que se muestra a continuación.

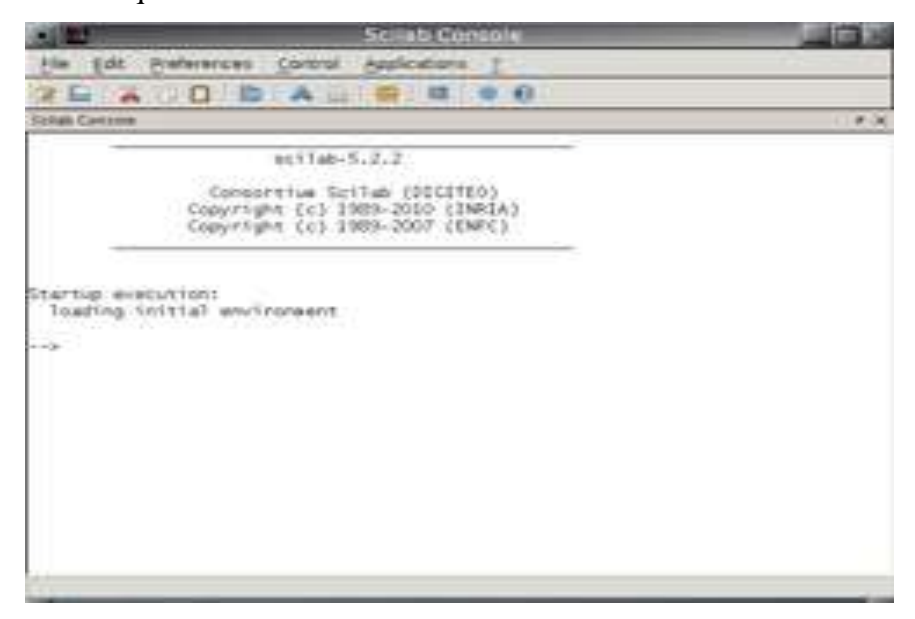

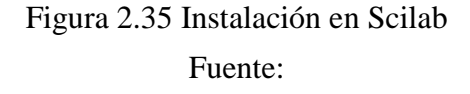

Una herramienta muy interesante que tiene esta nueva versión de scilab es el buscador e instalador de módulos adicionales (ATOMS). Los módulos adicionales son paquetes que no vienen con el programa (aún cuando se selecciona la instalación "full") pero que uno puede agregar a medida que los necesita.

#### 2.2.4 ¿Qué es GNU OCTAVE?

Octave o GNU Octave es un programa libre para realizar cálculos numéricos. Como su nombre indica, es parte del proyecto GNU. Es considerado el equivalente libre de MATLAB. Entre varias características que comparten, se puede destacar que ambos ofrecen un intérprete, permitiendo ejecutar órdenes en modo interactivo. Octave proporciona una interfaz de línea de comandos para resolver problemas lineales y no

lineales de manera numérica, y desarrollar otros experimentos numéricos utilizando para ello un lenguaje que en su mayoría es compatible con Matlab. También se puede utilizar como un lenguaje de lotes (batch-oriented language).

Octave tiene una gran cantidad de herramientas para resolver problemas de álgebra numérica comunes, encontrar las soluciones de ecuaciones no lineales, realizar integrales de funciones ordinarias, manipular polinomios, e integrar ecuaciones diferenciales ordinarias y ecuaciones diferenciales algebraicas. Es fácil de extender y modificar a través de funciones definidas por el usuario escritas en el porpio lenguaje de Octave, o utilizando módulos cargados dinámicamente escritos en otros lenguajes como C, C++, Fortran, etc.

El proyecto fue creado alrededor del año 1988, pero con una finalidad diferente: ser utilizado en un curso de diseño de reactores químicos. Posteriormente, en el año 1992, se decidió extenderlo, y comenzó su desarrollo a cargo de John W. Eaton.1 La primera versión alpha fue lanzada el 4 de enero de 1993. Un año más tarde, el 17 de febrero de 1994, apareció la versión 1.0.

El nombre surge de Octave Levenspiel, profesor de uno de los autores y conocido por sus buenas aproximaciones, por medio de cálculos mentales, a problemas numéricos en ingeniería química.

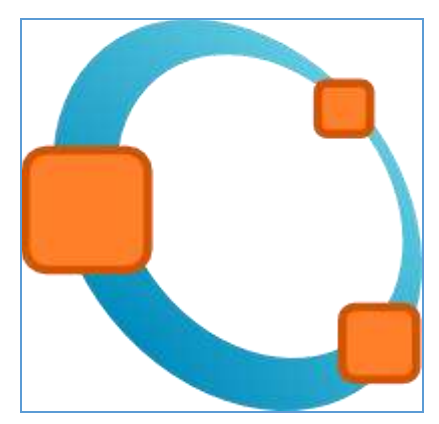

Figura 2.36 Logo GNU OCTAVE Fuente: John W. Eaton (2013). Recuperado de https://www.gnu.org/software/octave/images//logo.png

## 2.2.4.1 Detalles técnicos:

- Octave está escrito en C++ usando la biblioteca STL.
- Tiene un intérprete de su propio lenguaje (de sintaxis casi idéntica a Matlab), y permite una ejecución interactiva o por lotes.
- Su lenguaje puede ser extendido con funciones y procedimientos, por medio de módulos dinámicos.
- Utiliza otros programas GNU para ofrecer al usuario crear gráficos para luego imprimirlos o guardarlos (Grace).
- Dentro del lenguaje también se comporta como una consola de órdenes (shell). Esto permite listar contenidos de directorios, por ejemplo.
- Además de correr en plataformas Unix también lo hace en Windows.
- Puede cargar archivos con funciones de Matlab (reconocibles por la extensión .m).

Tiene ayuda en español.

En el lenguaje Octave, la sintaxis es casi idéntica a la utilizada en MATLAB.

- Es un lenguaje interpretado.
- No permite pasar argumentos por referencia. Siempre son pasados por valor.
- No permite punteros.
- Se pueden generar scripts.
- Soporta gran parte de las funciones de la biblioteca estándar de C.Puede ser extendido para ofrecer compatibilidad con las llamadas al sistema UNIX.
- El lenguaje está pensado para trabajar con matrices, y provee mucha funcionalidad para trabajar con éstas.
- Soporta estructuras similares a los "struct"s de C.
- Al ser su licencia pública general de GNU, puede ser compartido y utilizado libremente.

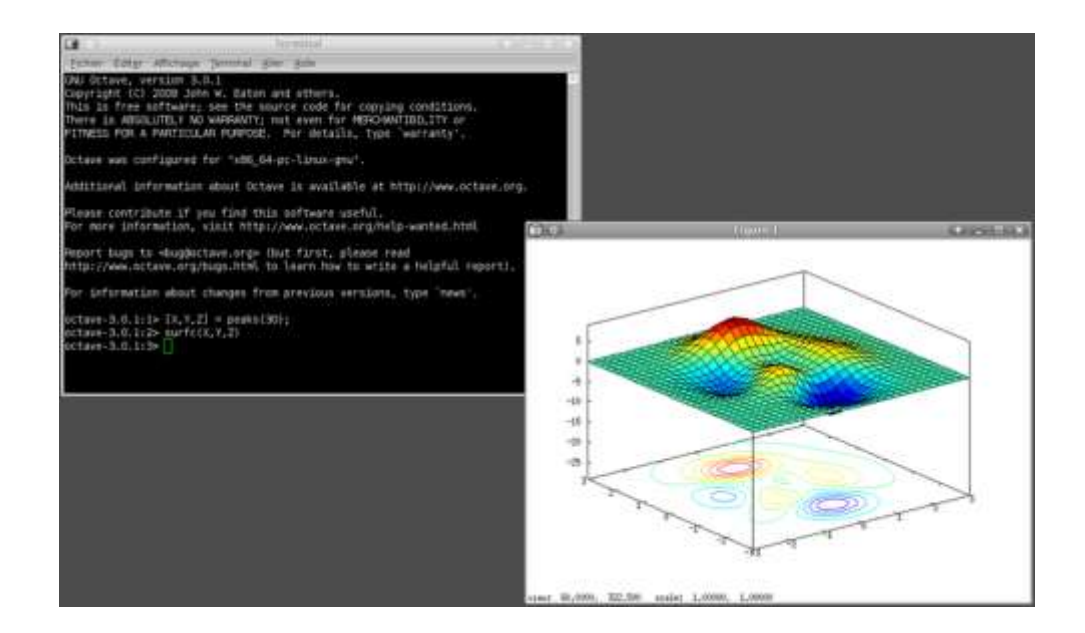

# Figura 2.37 Entorno GNU OCTAVE Fuente: IEEE (2015). Recuperado de http://ewh.ieee.org/sb/el\_salvador/uca/images/gnu-octave.png

#### 2.2.4.2 Instalación en GNU/Linux

Para instalar Octave en GNU/Linux basta instalarlo desde los propios repositorios de su distribución, ya que GNU/Octave suele venir incorporado en las principales distribuciones. Para instalar GNU/Octave en una distribución que no lo incorpore, o si se prefiere instalar GNU/Octave directamente desde las fuentes, diríjirse a la web oficial y seguir las instrucciones de instalación

## **CAPÍTULO 3**

## ESTRUCTURA DEL DESARROLLO DE LAS PRÁCTICAS.

#### 3.1 Estructura de los kits para el desarrollo de las prácticas

Raspberry-Pi y ODROID-U3 son herramientas excelentes para desarrollar habilidades como programador. Ideales para proyectos de control, domótica, automatización y robótica.

Debido a su versatilidad, bajo costo y gran documentación de soporte existente en la actualidad se han escogido estas placas en la implementación de los Kits didácticos de laboratorio para el desarrollo de aplicaciones con sistemas embebidos.

#### 3.2 Componentes que lo conforman

Estos kits (Figura 3.1) estarán conformados por los siguientes elementos:

- Placa Raspberry P modelo B (computador embebido)
- Placa ODROID-U3 (computador embebido).
- Memorias SD de 16 Gb.
- Hub USB de seis puertos
- Modem Wi-Fi TP-LINK TL-WN725N
- Modem Wi-Fi TP-LINK TL-WN722N
- Teclado genérico de 105 teclas
- Mouse genérico
- Cámara USB (web-cam)
- Placa interface para puerto GPIO (Raspberry- Pi)
- Placa interface para puerto GPIO U3 IO Shield (ODROID-U3)
- Adaptador de alimentación 5V 2 A.
- Convertidor de video HDMI a VGA
- Maleta contenedora de elementos del kit.

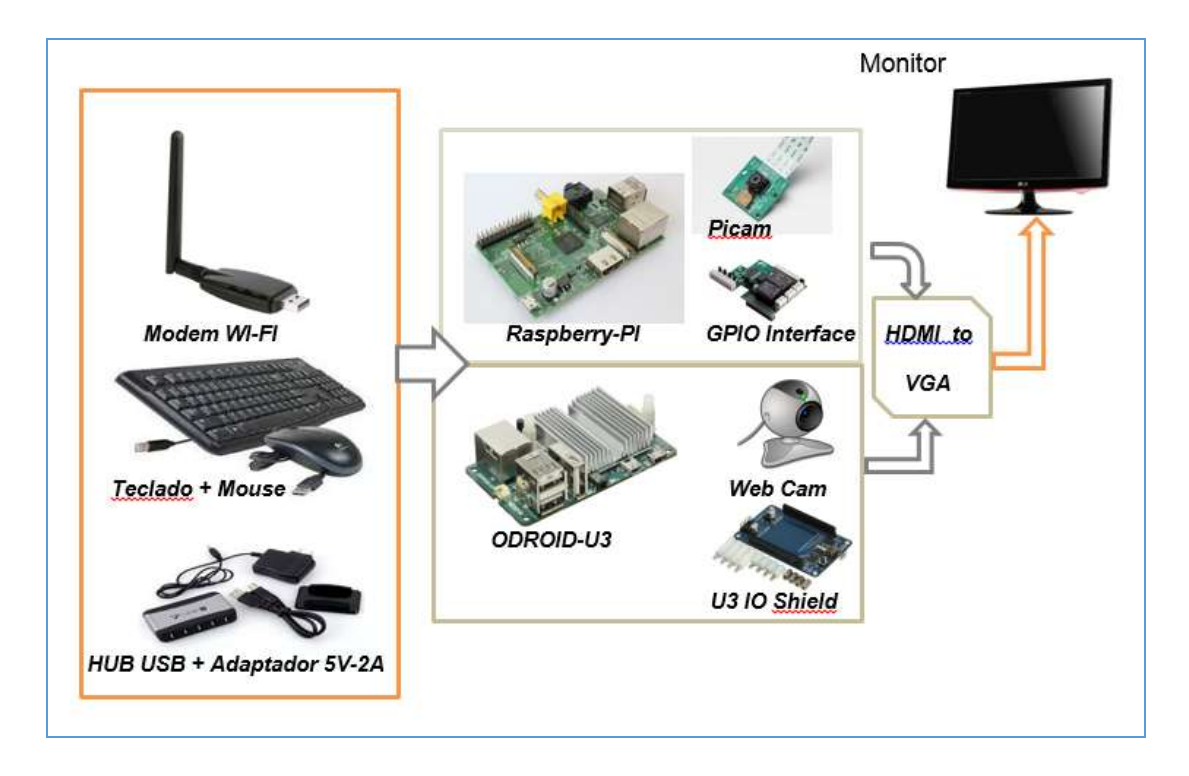

Figura 3.1 Equipos necesario dentro de maleta contenedora

Los componentes que conforman el Kit facilitan en gran manera la implementación de diversas prácticas, pues debido a su modularidad y dependiendo de la aplicación a realizar, se utilizan los componentes necesarios para ensamblar el conjunto que permite obtener los resultados del tema de estudio.

De manera general, las prácticas más significativas que se pueden realizar con estos kits son las siguientes:

- Configuración inicial e instalación de programas empleados en control electrónico.
- Configuración de la conexión a la red inalámbrica y sistemas de video vigilancia.
- Configuración y uso de los pines digitales del puerto GPIO.
- Configuración y uso de los pines UARTs para la comunicación RS-232 en el puerto GPIO.
- Introducción a PHYTON
- Control de un motor de pasos y de un servomotor programando en PHYTON y utilizando el C.I. ULN2803.

- Introducción a Octave, Scilab. Comparación entre MATLAB y Octave, Scilab: prestaciones, ventajas, alcances.
- Introducción a QT Creator y desarrollo de interfaces gráficas empleadas en instrumentación virtual y comparación con Lab-View.

## 3.3 Objetivos de su uso

Con el uso de estos Kits se logran los siguientes objetivos:

- Afianzar de manera práctica los conocimientos adquiridos en las diversas materias relacionadas a la electrónica analógica, digital, comunicaciones, control e instrumentación que se estudian a lo largo de la carrera de ingeniería electrónica.
- Conocer y aplicar técnicas de Programación en Python, QT, HTML y varios lenguajes de programación multiplataforma.
- Fomentar el desarrollo de proyectos con computadores Embebidos para afianzar y agilitar el aprendizaje de su estructura y funcionamiento.
- Fomentar y fortalecer el uso de software libre de licencias en el desarrollo de sistemas de monitoreo e instrumentación virtual.
- Adquirir y transmitir datos a través de los puertos de los sistemas embebidos para desarrollar aplicaciones de control.
- Establecer comparaciones entre las prestaciones y alcances existentes entre los programas MATLAB y Octave, Scilab.
- Establecer comparaciones entre las prestaciones y alcances existentes entre los programas Lab-View y QT Creator para aplicaciones de monitoreo e instrumentación industrial.
- Facilitar el desarrollo e implementación de proyectos de robótica y domótica.

## **CAPÍTULO 4**

## PRÁCTICAS Y RESULTADOS DEL PROYECTO

En el presente Capítulo 4 se ejecuta en diversas prácticas cada función de los sistemas embebidos, tanto de la Odroid-U3 como de la Raspberry Pi.

La idea es consolidar paso a paso la destreza para el manejo y aplicaciones de estas nuevas tecnologías.

En las tres primeras prácticas se conoce el manejo y funcionabilidad de estos sistemas. El estudiante se familiariza y afianza en el uso y operación, lo cual es la base para las restantes prácticas.

|                                                 |                        | REVISIÓN 1/1                                      |
|-------------------------------------------------|------------------------|---------------------------------------------------|
| UNIVERSIDAD POLITÉCNICA<br>SALESIANA<br>ECUADOR |                        | PROCEDIMIENTO PARA EL DESARROLLO<br>PRÁCTICA No 1 |
| LABORATORIO                                     | ELECTRÓNICA-           | EMBEBIDOS                                         |
| CARRERA                                         | INGENIERÍA ELECTRÓNICA |                                                   |
| SEDE                                            | GUAYAQUIL              |                                                   |

## PRÁCTICA No 1

## NÚMERO DE ESTUDIANTES: 20

## ING. LUIS CÓRDOVA

## **TIEMPO ESTIMADO 2 HORAS**

## TEMA:

# CONFIGURACIÓN INICIAL E INSTALACIÓN DE PROGRAMAS EMPLEADOS EN CONTROL ELECTRÓNICO.

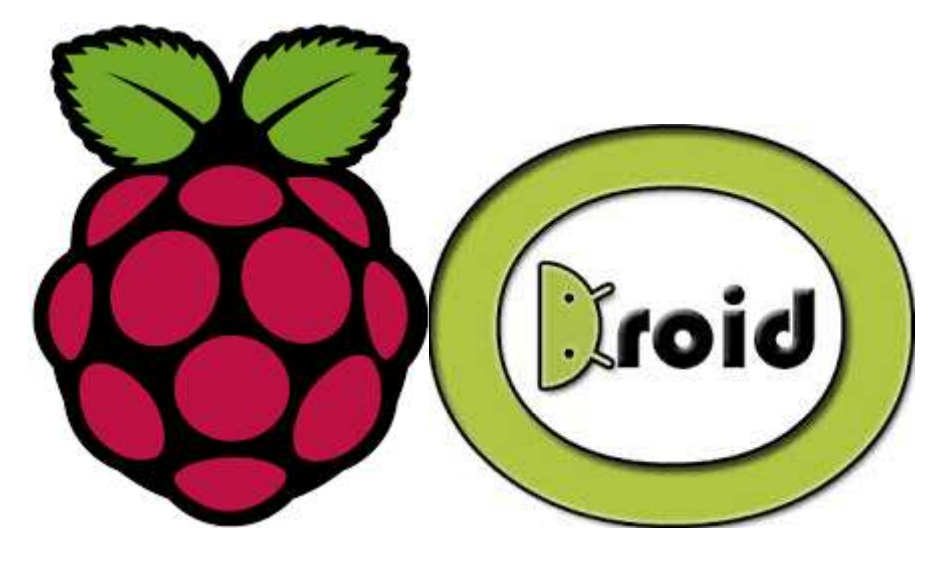

Figura 4.1 Logo de Equipos empleados

## **1. OBJETIVO GENERAL.**

• Familiarizar al estudiante a las configuraciones y primeros pasos a seguir en el uso y manipulación de sistemas embebidos.

| <b>Elaborado por:</b><br>Daniel Martillo /Erly<br>Zambrano | Revisado por:<br>Ing. Luis Córdova | Aprobado por:                               |
|------------------------------------------------------------|------------------------------------|---------------------------------------------|
| Fecha de Elaboración<br>08-04-2015                         | Fecha de Revisión                  | Número de Resolución Consejo<br>de Carrera: |

|                                                 |                        | REVISIÓN 1/1                                      |
|-------------------------------------------------|------------------------|---------------------------------------------------|
| UNIVERSIDAD POLITÉCNICA<br>SALESIANA<br>ECUADOR |                        | PROCEDIMIENTO PARA EL DESARROLLO<br>PRÁCTICA No 1 |
| LABORATORIO                                     | ELECTRÓNICA-           | EMBEBIDOS                                         |
| CARRERA                                         | INGENIERÍA ELECTRÓNICA |                                                   |
| SEDE                                            | GUAYAQUIL              |                                                   |

## 2. OBJETIVOS ESPECÍFICOS.

- Como crear una SD de arranque para la Raspberry PI.
- Familiarizar al estudiante al sistema operativo Raspbian.
- Como utilizar el Win 32 Disk Imager.
- Como crear una SD de arranque para la Odroid U3.
- Familiarizar al estudiante al sistema operativo Lubuntu.

## 3. MARCO TEÓRICO.

### ¿Qué es Raspbian?

Raspbian es un sistema operativo Linux basado en Debian, optimizado para Raspberry. De entre todas las distribuciones Linux, Debian es la más conocida y popular, gracias a su estabilidad. Muchas otras distribuciones, como Ubuntu o Linux Mint están basadas en esta distribución.

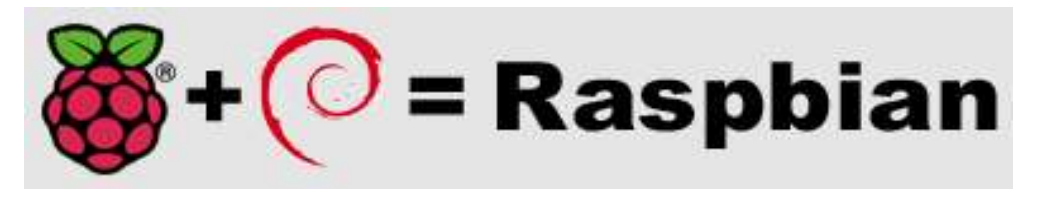

Figura 4.2 Fusión y resultado de Raspbian

| <b>Elaborado por:</b><br>Daniel Martillo /Erly<br>Zambrano | Revisado por:<br>Ing. Luis Córdova | Aprobado por:                               |
|------------------------------------------------------------|------------------------------------|---------------------------------------------|
| Fecha de Elaboración<br>08-04-2015                         | Fecha de Revisión                  | Número de Resolución Consejo<br>de Carrera: |

|                                                 |                        | REVISIÓN 1/1                                      |
|-------------------------------------------------|------------------------|---------------------------------------------------|
| UNIVERSIDAD POLITÉCNICA<br>SALESIANA<br>ECUADOR |                        | PROCEDIMIENTO PARA EL DESARROLLO<br>PRÁCTICA No 1 |
| LABORATORIO                                     | ELECTRÓNICA-           | EMBEBIDOS                                         |
| CARRERA                                         | INGENIERÍA ELECTRÓNICA |                                                   |
| SEDE                                            | GUAYAQUIL              |                                                   |

Raspbian es la distribución más recomendada para Raspberry Pi, ya que además incluye unos 35.000 paquetes de software especialmente pre compilados para Raspberry.

Raspbian ofrece un sistema operativo completo Linux, con un entorno gráfico de escritorio basado en LXDE, que es muy ligero y funcional.

## ¿Qué es Lubuntu?

Lubuntu es una distribución oficial del proyecto Ubuntu que tiene por lema "menos recursos y más eficiencia energética", usando el gestor de escritorio LXDE. El nombre Lubuntu es una combinación entre LXDE y Ubuntu.

Es una distribución liviana (el nombre viene de "light" en inglés) y rápida de Ubuntu. Es decir, su objetivo es ofrecer las características que hacen a Ubuntu una de las mejores distribuciones pero reduciendo el uso de recursos en ordenadores con características más limitadas. Así como Ubuntu cuenta con un escritorio Unity (caracterizado por su importante consumo de recursos) o Gnome (no consume tanto como Unity pero no es lo más recomendado para ordenadores con pocos recursos), Lubuntu utiliza el escritorio minimalista LDXE (Lightweight Desktop Enviroment o Entorno de Escritorio Liviano).

El gestor LXDE usa el administrador de ventanas Openbox e intenta ser un sistema operativo que demande pocos recursos de RAM, CPU y otros componentes, especialmente ideados para equipos portátiles de recursos limitados como netbooks,

| <b>Elaborado por:</b><br>Daniel Martillo /Erly<br>Zambrano | <b>Revisado por:</b><br>Ing. Luis Córdova | Aprobado por:                               |
|------------------------------------------------------------|-------------------------------------------|---------------------------------------------|
| Fecha de Elaboración<br>08-04-2015                         | Fecha de Revisión                         | Número de Resolución Consejo<br>de Carrera: |

|                                                 |                        | REVISIÓN 1/1                                      |
|-------------------------------------------------|------------------------|---------------------------------------------------|
| UNIVERSIDAD POLITÉCNICA<br>SALESIANA<br>ECUADOR |                        | PROCEDIMIENTO PARA EL DESARROLLO<br>PRÁCTICA No 1 |
| LABORATORIO                                     | ELECTRÓNICA-           | EMBEBIDOS                                         |
| CARRERA                                         | INGENIERÍA ELECTRÓNICA |                                                   |
| SEDE                                            | GUAYAQUIL              |                                                   |

dispositivos móviles y computadores embebidos. Con este ideal y esquema de desarrollo que posee, se presenta como una competencia a Xubuntu.

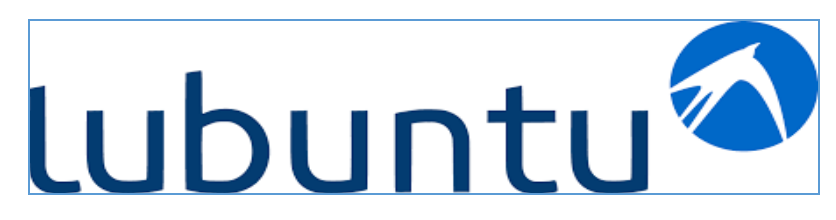

Figura 4.3 Fusión y resultado de lubuntu Fuente: Gstatic (2013). Recuperado de https://encryptedtbn1.gstatic.com/images?q=tbn:ANd9GcQa1zcSsuv7okQ\_I7E1NNuq4G5xdfAXhcll 44nMc26wKEVNa44U

## 4. DESARROLLO

1. Crear la SD arrancable

He aquí los pasos para crear una SD arrancable:

a) Descargar la imagen de Raspbian de la siguiente URL:

https://www.raspberrypi.org/downloads/

| <b>Elaborado por:</b><br>Daniel Martillo /Erly<br>Zambrano | <b>Revisado por:</b><br>Ing. Luis Córdova | Aprobado por:                               |
|------------------------------------------------------------|-------------------------------------------|---------------------------------------------|
| Fecha de Elaboración<br>08-04-2015                         | Fecha de Revisión                         | Número de Resolución Consejo<br>de Carrera: |

|                                                 |                        | REVISIÓN 1/1                                      |
|-------------------------------------------------|------------------------|---------------------------------------------------|
| UNIVERSIDAD POLITÉCNICA<br>SALESIANA<br>ECUADOR |                        | PROCEDIMIENTO PARA EL DESARROLLO<br>PRÁCTICA No 1 |
| LABORATORIO                                     | ELECTRÓNICA-           | EMBEBIDOS                                         |
| CARRERA                                         | INGENIERÍA ELECTRÓNICA |                                                   |
| SEDE                                            | GUAYAQUIL              |                                                   |

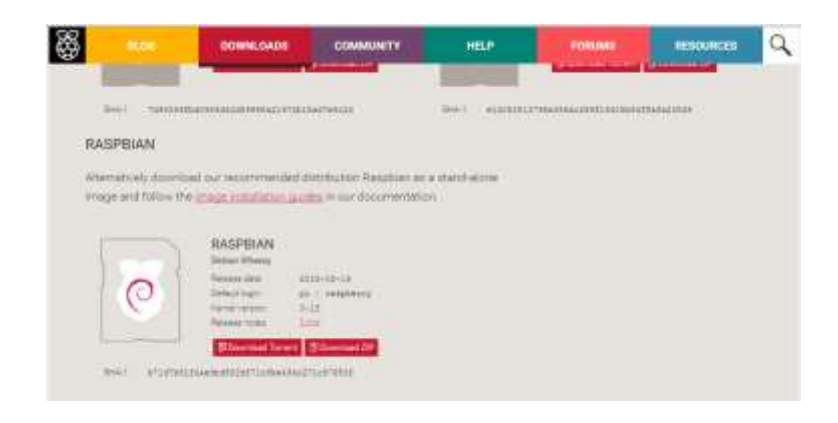

Figura 4.4 Sitio de descarga Raspberry Fuente: Raspberry Pi Foundation (2015). Recuperado de https://www.raspberrypi.org/downloads/

2. La imagen está comprimida en un archivo ZIP.

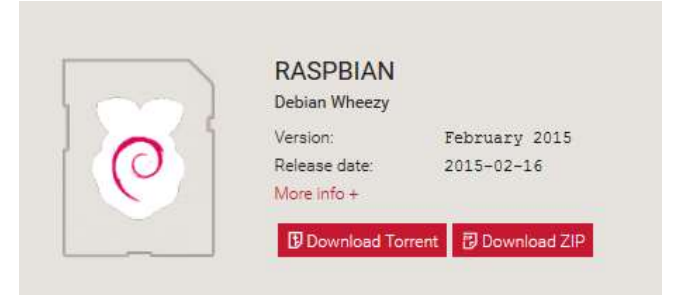

Figura 4.5 Archivo Imagen Fuente: Raspberry Pi Foundation (2015). Recuperado de https://www.raspberry.og/dowloads

3. Descomprimir la imagen y obtener un archivo con extensión img.

| <b>Elaborado por:</b><br>Daniel Martillo /Erly<br>Zambrano | <b>Revisado por:</b><br>Ing. Luis Córdova | Aprobado por:                               |
|------------------------------------------------------------|-------------------------------------------|---------------------------------------------|
| Fecha de Elaboración<br>08-04-2015                         | Fecha de Revisión                         | Número de Resolución Consejo<br>de Carrera: |

|                                                 |                        | REVISIÓN 1/1                                      |
|-------------------------------------------------|------------------------|---------------------------------------------------|
| UNIVERSIDAD POLITÉCNICA<br>SALESIANA<br>ECUADOR |                        | PROCEDIMIENTO PARA EL DESARROLLO<br>PRÁCTICA No 1 |
| LABORATORIO                                     | ELECTRÓNICA-           | EMBEBIDOS                                         |
| CARRERA                                         | INGENIERÍA ELECTRÓNICA |                                                   |
| SEDE                                            | GUAYAQUIL              |                                                   |

🙆 2015-02-16-raspbian-wheezy

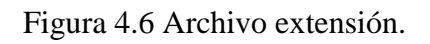

4. Introducir la tarjeta SD en el PC y crear la SD arrancable a partir del archivo de imagen, para ello utiliza la herramienta.

Win32DiskImager: http://sourceforge.net/projects/win32diskimager

| a subline sees    |                                                         |  |
|-------------------|---------------------------------------------------------|--|
| 🖀 win 12 states   | ingen will.7 felinarly.stp                              |  |
| the billion for   | er Antraco Wolkali ZIP (5.2 MR)<br>eft skonereforge net |  |
| (Sol diaberts him | e Findus can ante archava?                              |  |
| C Aber con        | Alandhalt anthron (grandstarmonischai)                  |  |
| · Ggerter er      | the s                                                   |  |
| III bigene unter  | automatic presents party action are based in party      |  |
|                   |                                                         |  |
|                   |                                                         |  |

Figura 4.7 Descarga Win32DiskImager

5. Descomprimir el programa Win32 Disk Imager que no necesita instalación.

| <b>Elaborado por:</b><br>Daniel Martillo /Erly<br>Zambrano | Revisado por:<br>Ing. Luis Córdova | Aprobado por:                               |
|------------------------------------------------------------|------------------------------------|---------------------------------------------|
| Fecha de Elaboración<br>08-04-2015                         | Fecha de Revisión                  | Número de Resolución Consejo<br>de Carrera: |

|             |                                   | REVISIÓN 1/1                                      |
|-------------|-----------------------------------|---------------------------------------------------|
|             | D POLITÉCNICA<br>SIANA<br>ECUADOR | PROCEDIMIENTO PARA EL DESARROLLO<br>PRÁCTICA No 1 |
| LABORATORIO | ELECTRÓNICA-                      | EMBEBIDOS                                         |
| CARRERA     | INGENIERÍA ELI                    | ECTRÓNICA                                         |
| SEDE        | GUAYAQUIL                         |                                                   |

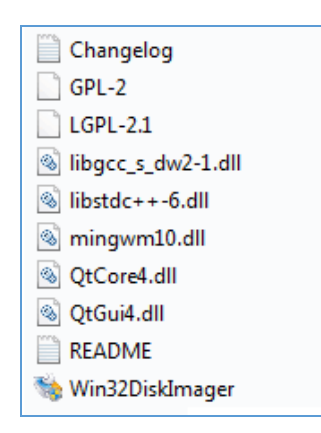

Figura 4.8 Descompresión Win32DiskImager

6. Ejecutar (Win32DiskImager.exe) con propiedades de administrador si está usando Windows 7 o Windows 8.

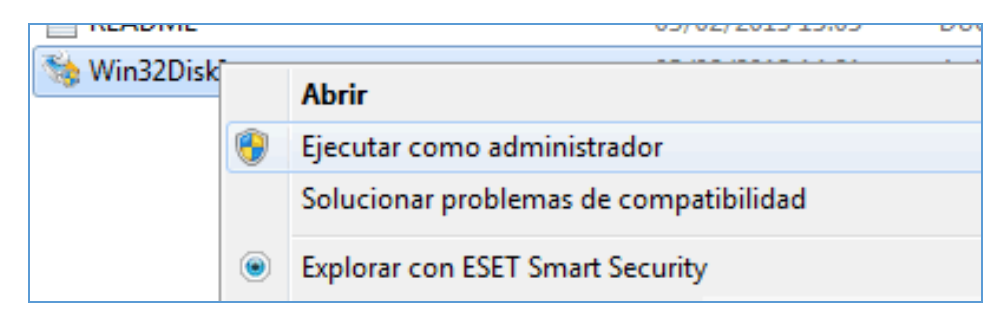

Figura 4.9 Abrir Win32DiskImager

Este es el entorno del programa Win32 Disk Imager (ver imagen 9):

En Win32 Disk Imager seleccionar la imagen del sistema operativo indicando la ruta donde se ha dejado al descomprimirlo mediante el botón con el icono de carpeta

| Elaborado por:        | Revisado por:     | Aprobado por:                |
|-----------------------|-------------------|------------------------------|
| Daniel Martillo /Erly | Ing. Luis Córdova |                              |
| Zambrano              |                   |                              |
| Fecha de Elaboración  | Fecha de Revisión | Número de Resolución Consejo |
| 08-04-2015            |                   | de Carrera:                  |
|                       |                   |                              |

|             |                                   | REVISIÓN 1/1                                      |
|-------------|-----------------------------------|---------------------------------------------------|
|             | D POLITÉCNICA<br>SIANA<br>ECUADOR | PROCEDIMIENTO PARA EL DESARROLLO<br>PRÁCTICA No 1 |
| LABORATORIO | ELECTRÓNICA-                      | EMBEBIDOS                                         |
| CARRERA     | INGENIERÍA ELI                    | ECTRÓNICA                                         |
| SEDE        | GUAYAQUIL                         |                                                   |

azul. Después, asegurar que en Device está seleccionada la unidad en la que está insertada la tarjeta SD. Para comenzar el proceso de instalación en la tarjeta, pulsar el botón Write.

| e - 1                               | Win32 | Disk Image |       | = ×         | 4                                   | Win3            | 2 Disk Imag      | er –        |        | ×      |
|-------------------------------------|-------|------------|-------|-------------|-------------------------------------|-----------------|------------------|-------------|--------|--------|
| Image File                          |       |            | el    | Device<br>• | Image File                          | r-raspbian/2015 | i-02-16-raspbiar | -wheezy.img | Device | e<br>• |
| Copy                                | n     |            |       |             | Copy MD5 Ha                         | sh:             |                  |             |        |        |
| Version: 0.9<br>Waiting for a task. | Canol | f(esc)     | Write | Ext         | Version: 0.9<br>Waiting for a task. | Cancel          | Read             | Write       | Exit   |        |

Figura 4.10 Entorno Win32DiskImager

7. Se indicará que el contenido del dispositivo en cuestión será eliminado. Aceptar pulsando el botón Yes.

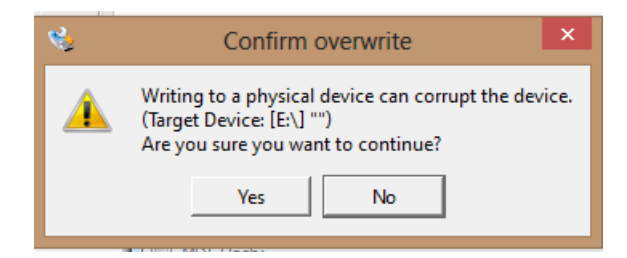

Figura 4.11 Ventana sobrescribir

8. Ver la ventana de progreso.

| <b>Elaborado por:</b><br>Daniel Martillo /Erly<br>Zambrano | Revisado por:<br>Ing. Luis Córdova | Aprobado por:                               |
|------------------------------------------------------------|------------------------------------|---------------------------------------------|
| Fecha de Elaboración<br>08-04-2015                         | Fecha de Revisión                  | Número de Resolución Consejo<br>de Carrera: |

|             |                                   | REVISIÓN 1/1                                      |
|-------------|-----------------------------------|---------------------------------------------------|
|             | D POLITÉCNICA<br>SIANA<br>ECUADOR | PROCEDIMIENTO PARA EL DESARROLLO<br>PRÁCTICA No 1 |
| LABORATORIO | ELECTRÓNICA-                      | EMBEBIDOS                                         |
| CARRERA     | INGENIERÍA ELI                    | ECTRÓNICA                                         |
| SEDE        | GUAYAQUIL                         |                                                   |

| <b>\$</b>          | Win32          | 2 Disk Image    | er –        | □ ×       |
|--------------------|----------------|-----------------|-------------|-----------|
| Image File         |                |                 |             | Device    |
| s separados/wheezy | -raspbian/2015 | -02-16-raspbian | -wheezy.img | 🖹 (E:V) 💌 |
| Copy MD5 Has       | h:             |                 |             |           |
| Progress           |                |                 |             |           |
|                    |                |                 |             | 30%       |
| Version: 0.9       | Cancel         | Read            | Write       | Exit      |
| 11.6167MB/s        |                |                 |             |           |

Figura 4.12 Progreso de avance.

9. Una vez terminado el progreso de instalación, se notifica con el mensaje de la imagen, y hay que aceptar.

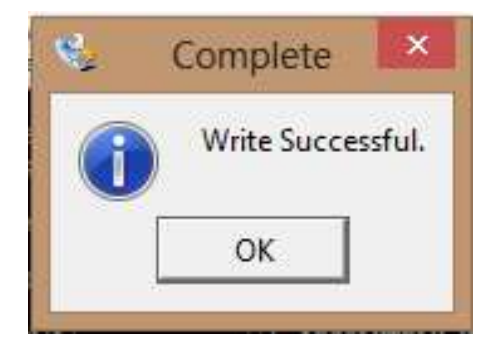

Figura 4.13 Indicación de terminación de Proceso

10. Ya se puede sacar la tarjeta SD de nuestro PC y ponerla en el zócalo de la Raspberry PI.

| <b>Elaborado por:</b><br>Daniel Martillo /Erly<br>Zambrano | Revisado por:<br>Ing. Luis Córdova | Aprobado por:                               |
|------------------------------------------------------------|------------------------------------|---------------------------------------------|
| Fecha de Elaboración<br>08-04-2015                         | Fecha de Revisión                  | Número de Resolución Consejo<br>de Carrera: |

|             |                                   | REVISIÓN 1/1                                      |  |
|-------------|-----------------------------------|---------------------------------------------------|--|
|             | D POLITÉCNICA<br>SIANA<br>ECUADOR | PROCEDIMIENTO PARA EL DESARROLLO<br>PRÁCTICA No 1 |  |
| LABORATORIO | ELECTRÓNICA-                      | EMBEBIDOS                                         |  |
| CARRERA     | INGENIERÍA ELI                    | INGENIERÍA ELECTRÓNICA                            |  |
| SEDE        | GUAYAQUIL                         |                                                   |  |

- 11. Conectar el cable de Ethernet para dar acceso a Internet y alimentar la placa, conectar el teclado , el mouse y el monitor de video HDMI o el monitor VGA con su respectivo convertidor de formato,.
- 12. Después que Raspbian "Wheezy" ha sido instalado, se tiene que configurar el Sistema operativo para que funcione en español. Los siguientes pasos le muestra las diferentes opciones disponibles.
- 13. Al reiniciar el dispositivo el primer programa que se ejecuta se llama raspiconfig, este programa solo se ejecuta en inglés. En caso de que ya haya instalado el sistema operativo y desee realizar alguna de estas modificaciones, lo puede hacer ejecutando el siguiente comando desde la terminal:

### sudo raspi-config

### 14. Menú principal Raspberry PI

El primer menú que muestra contiene 9 diferentes opciones disponibles, a continuación se revisa cada una de las opciones disponibles:

| Eile Edit Tabs Help   Raspberry Pi Software Configuration Tool (raspi-config)   1 Expand Filesystem Ensures that all of the SD card s   2 Change User Password Change password for the default u   3 Enable Boot to Desktop/Scratch Choose whether to boot into a des   4 Internationalisation Options Set up language and regional sett   5 Enable Camera Add this Pi to work with the R   6 Add to Rastrack Add this Pi to the online Raspber   7 Overclock Configure overclocking for your P   8 Advanced Options Configure advanced settings   9 About raspi-config Information about this configurat |                                                                                                    |                                                                                                    |
|----------------------------------------------------------------------------------------------------|----------------------------------------------------------------------------------------------------|----------------------------------------------------------------------------------------------------|
| Expand Filesystem   Ensures that all of the SD card s     2 Change User Password   Change password for the default u     3 Enable Boot to Desktop/Scratch   Choose whether to boot into a des     4 Internationalisation Options   Set up language and regional sett     5 Enable Camera   Add this Pi to the online Raspber     7 Overclock   Configure overclocking for your P     8 Advanced Options   Softigure advanced settings     9 About raspi-config   Information about this configurat                                                                                                    |                                                                                                    | <u>F</u> ile <u>E</u> dit <u>T</u> abs <u>H</u> elp                                                                                                    |
| Raspberry Pi Software Configuration Tool (raspi-config)     1 Expand Filesystem   Ensures that all of the SD card s     2 Change User Password   Change password for the default u     3 Enable Boot to Desktop/Scratch   Choose whether to boot into a des     4 Internationalisation Options   Set up language and regional sett     5 Enable Camera   Add this Pi to the online Raspber     7 Overclock   Configure overclocking for your P     8 Advanced Options   Configure advanced settings     9 About raspi-config   Information about this configurat                                          |                                                                                                    |                                                                                                    |
|                                                                                                    | Ensures that all of the SD card s<br>Change password for the default u<br>th Choose whether to boot into a des<br>Set up language and regional sett<br>Enable this Pi to work with the R<br>Add this Pi to the online Raspber<br>Configure advanced settings<br>Information about this configurat | Raspberry Pi Software Con     L Expand Filesystem     2 Change User Password     3 Enable Boot to Desktop/Scratch     4 Internationalisation Options     5 Enable Camera     6 Add to Rastrack     7 Overclock     8 Advanced Options     9 About raspi-config |
| <select> <finish></finish></select>                                                                                                    | <finish></finish>                                                                                                    | <select></select>                                                                                                    |

| Elaborado por:<br>Daniel Martillo /Erly<br>Zambrano | <b>Revisado por:</b><br>Ing. Luis Córdova | Aprobado por:                               |
|-----------------------------------------------------|-------------------------------------------|---------------------------------------------|
| Fecha de Elaboración<br>08-04-2015                  | Fecha de Revisión                         | Número de Resolución Consejo<br>de Carrera: |

|                                                 |                        | REVISIÓN 1/1                                      |
|-------------------------------------------------|------------------------|---------------------------------------------------|
| UNIVERSIDAD POLITÉCNICA<br>SALESIANA<br>ECUADOR |                        | PROCEDIMIENTO PARA EL DESARROLLO<br>PRÁCTICA No 1 |
| LABORATORIO                                     | ELECTRÓNICA-EMBEBIDOS  |                                                   |
| CARRERA                                         | INGENIERÍA ELECTRÓNICA |                                                   |
| SEDE                                            | GUAYAQUIL              |                                                   |

Figura 4.14 Opciones Menú Raspberry

Opción 1

15. Expandir el sistema de archivos (Expand Filesystem)

Esta opción permite expandir el sistema operativo para que utilice todo el espacio disponible en la tarjeta. Cuando se instala Raspbian "Wheezy" la imagen copiada en la tarjeta solo ocupa 2 GB, por lo tanto es necesario ejecutar esta opción para que todo el espacio de la tarjeta SD sea utilizado.

Si el sistema operativo fue instalado utilizando NOOBS, no es necesario ejecutar esta opción. Ya el sistema operativo ha sido expandido.

Opción 2

16. Cambiar la contraseña del usuario Pi (Change User Password)

En el Raspberry Pi y en general en sistemas Linux existen diferentes tipos de usuario, los dos que vienen predeterminados por el sistema son los usuarios "root" y "pi"

El más importante que es el administrador del sistema que se llama "root", este tiene acceso privilegiado a todos los archivos, configuraciones y carpetas del sistema. El otro tipo de usuario son los comunes como lo es "pi", este viene predeterminado con la contraseña "raspberry" por lo tanto cualquier persona podría acceder su sistema.

Por eso, es recomendable cambiar la contraseña en esta opción. El sistema le solicitara que ingrese la nueva contraseña y que la repita nuevamente, al finalizar espere un mensaje como el siguiente:

| Elaborado por:<br>Daniel Martillo /Erly<br>Zambrano | <b>Revisado por:</b><br>Ing. Luis Córdova | Aprobado por:                               |
|-----------------------------------------------------|-------------------------------------------|---------------------------------------------|
| Fecha de Elaboración<br>08-04-2015                  | Fecha de Revisión                         | Número de Resolución Consejo<br>de Carrera: |

|                                                 |                        | REVISIÓN 1/1                                      |
|-------------------------------------------------|------------------------|---------------------------------------------------|
| UNIVERSIDAD POLITÉCNICA<br>SALESIANA<br>ECUADOR |                        | PROCEDIMIENTO PARA EL DESARROLLO<br>PRÁCTICA No 1 |
| LABORATORIO                                     | ELECTRÓNICA-EMBEBIDOS  |                                                   |
| CARRERA                                         | INGENIERÍA ELECTRÓNICA |                                                   |
| SEDE                                            | GUAYAQUIL              |                                                   |

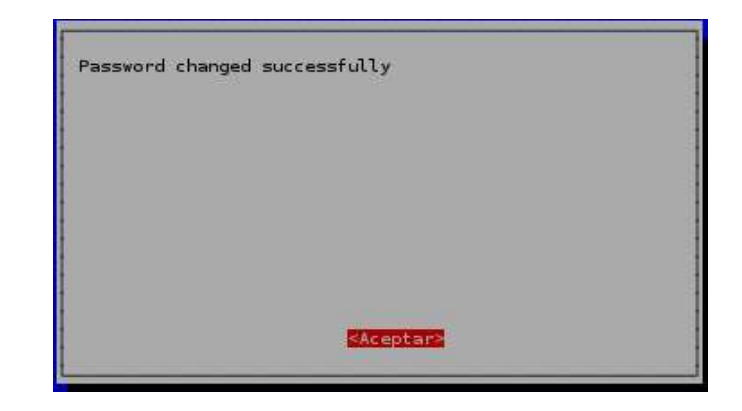

Figura 4.15 Cambio de contraseña

Opción 3.

17. Activar el escritorio al iniciar (Entable Boot to Desktop)

Esta opción permite que el Raspberry Pi después de iniciar el sistema, comience inmediatamente el escritorio modo gráfico o en línea de comando. En caso que inicie en modo de comando y después desee ingresar al modo gráfico solo ingrese el siguiente código:

• Startx

| <b>Elaborado por:</b><br>Daniel Martillo /Erly<br>Zambrano | Revisado por:<br>Ing. Luis Córdova | Aprobado por:                               |
|------------------------------------------------------------|------------------------------------|---------------------------------------------|
| Fecha de Elaboración<br>08-04-2015                         | Fecha de Revisión                  | Número de Resolución Consejo<br>de Carrera: |
|                                                 |                        | REVISIÓN 1/1                                      |
|-------------------------------------------------|------------------------|---------------------------------------------------|
| UNIVERSIDAD POLITÉCNICA<br>SALESIANA<br>ECUADOR |                        | PROCEDIMIENTO PARA EL DESARROLLO<br>PRÁCTICA No 1 |
| LABORATORIO                                     | ELECTRÓNICA-EMBEBIDOS  |                                                   |
| CARRERA                                         | INGENIERÍA ELECTRÓNICA |                                                   |
| SEDE                                            | GUAYAQUIL              |                                                   |

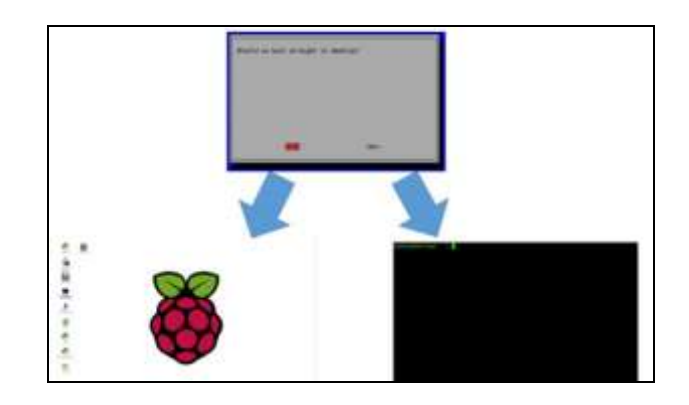

Figura 4.16 Cambio al modo gráfico

Opción 4.

18. Opciones de internacionalización (Internationalisation Options)

Esta opción permite modificar el lenguaje del sistema operativo, la zona horaria y la distribución de su teclado. Para este ejemplo se considera que se encuentra en Ecuador y tiene teclado en modo latinoamericano.

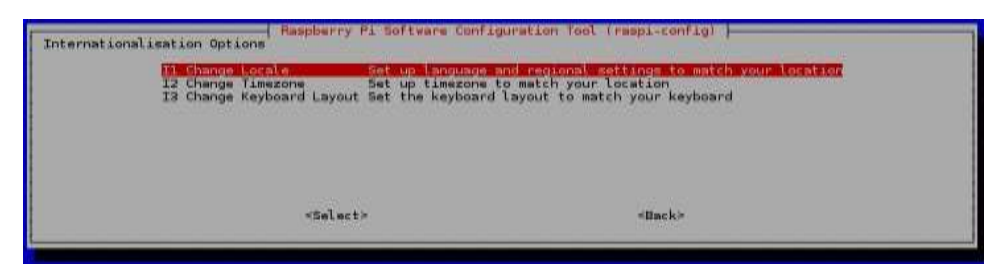

Figura 4.17 Cambio al modo gráfico

| <b>Elaborado por:</b><br>Daniel Martillo /Erly<br>Zambrano | Revisado por:<br>Ing. Luis Córdova | Aprobado por:                               |
|------------------------------------------------------------|------------------------------------|---------------------------------------------|
| Fecha de Elaboración<br>08-04-2015                         | Fecha de Revisión                  | Número de Resolución Consejo<br>de Carrera: |

|                                                 |                        | REVISIÓN 1/1                                      |
|-------------------------------------------------|------------------------|---------------------------------------------------|
| UNIVERSIDAD POLITÉCNICA<br>SALESIANA<br>ECUADOR |                        | PROCEDIMIENTO PARA EL DESARROLLO<br>PRÁCTICA No 1 |
| LABORATORIO                                     | ELECTRÓNICA-EMBEBIDOS  |                                                   |
| CARRERA                                         | INGENIERÍA ELECTRÓNICA |                                                   |
| SEDE                                            | GUAYAQUIL              |                                                   |

La opción I1 sirve para indicar donde se encuentra ubicado, esta opción configura el lenguaje del sistema operativo, los caracteres, la denominación de la moneda, etc. Busque y seleccione el modo de codificación:

• es\_EC. UTF-8 UTF-8

Para confirmar oprima espacio y luego "enter".

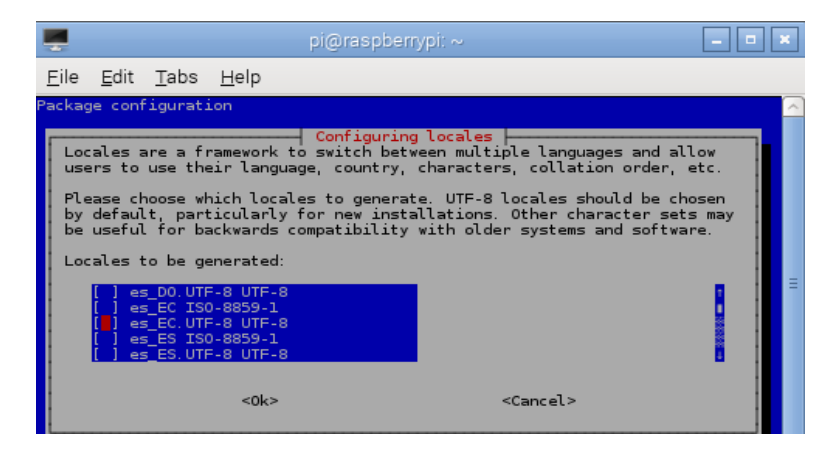

Figura 4.18 Selección opción I1

La opción I2 sirve para cambiar la zona horaria de su sistema la cual se ajusta de acuerdo a la ciudad donde vive o la más cercana. En las siguientes imágenes el sistema ha sido configurado como Ecuador->Guayaquil

| <b>Elaborado por:</b><br>Daniel Martillo /Erly<br>Zambrano | Revisado por:<br>Ing. Luis Córdova | Aprobado por:                               |
|------------------------------------------------------------|------------------------------------|---------------------------------------------|
| Fecha de Elaboración<br>08-04-2015                         | Fecha de Revisión                  | Número de Resolución Consejo<br>de Carrera: |

|                                                 |                        | REVISIÓN 1/1                                      |
|-------------------------------------------------|------------------------|---------------------------------------------------|
| UNIVERSIDAD POLITÉCNICA<br>SALESIANA<br>ECUADOR |                        | PROCEDIMIENTO PARA EL DESARROLLO<br>PRÁCTICA No 1 |
| LABORATORIO                                     | ELECTRÓNICA-EMBEBIDOS  |                                                   |
| CARRERA                                         | INGENIERÍA ELECTRÓNICA |                                                   |
| SEDE                                            | GUAYAQUIL              |                                                   |

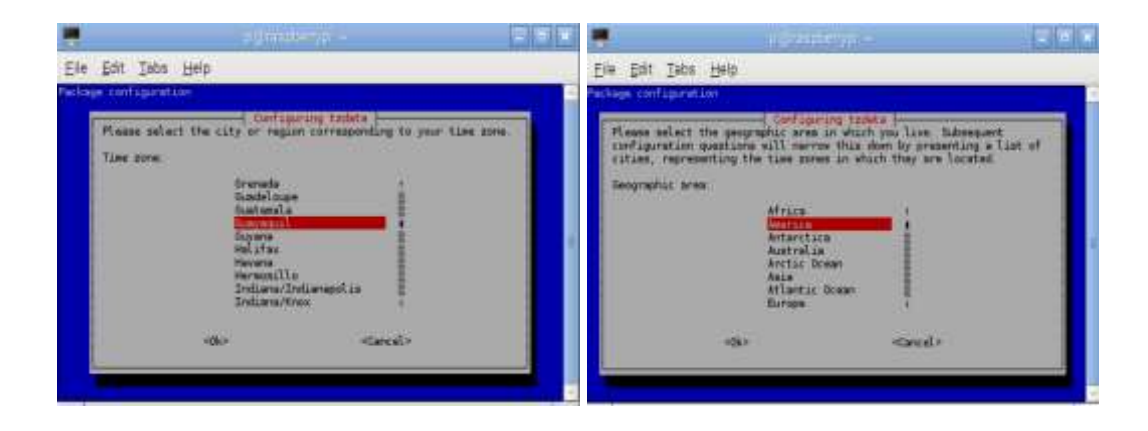

Figura 4.19 Selección opción I2

La opción A3 – le permitirá cambiar la configuración de su teclado, si la marca y tipo de su teclado no aparece, seleccione el predeterminado "PC genérico 105 teclas (intl)".

| <b>Elaborado por:</b><br>Daniel Martillo /Erly<br>Zambrano | Revisado por:<br>Ing. Luis Córdova | Aprobado por:                               |
|------------------------------------------------------------|------------------------------------|---------------------------------------------|
| Fecha de Elaboración<br>08-04-2015                         | Fecha de Revisión                  | Número de Resolución Consejo<br>de Carrera: |

|                                                 |                        | REVISIÓN 1/1                                      |
|-------------------------------------------------|------------------------|---------------------------------------------------|
| UNIVERSIDAD POLITÉCNICA<br>SALESIANA<br>ECUADOR |                        | PROCEDIMIENTO PARA EL DESARROLLO<br>PRÁCTICA No 1 |
| LABORATORIO                                     | ELECTRÓNICA-EMBEBIDOS  |                                                   |
| CARRERA                                         | INGENIERÍA ELECTRÓNICA |                                                   |
| SEDE                                            | GUAYAQUIL              |                                                   |

| Modelo de teclado:<br>Hevlett-Packard Omnibook XE3 GC<br>Hevlett-Packard Omnibook XE3 GC<br>Hevlett-Packard Omnibook XE3 GC<br>Hevlett-Packard Pavilion ZTI1xx<br>Hevlett-Packard Pavilion ZTI1xx<br>Hevlett-Packard Sk.250x Multimedia Keyboard<br>Honeywell Euroboard<br>HTC Dream<br>IBM Rapid Access I<br>IBM Rapid Access I<br>IBM ThinkPad 5602/500/500E/A22E<br>IBM ThinkPad 5602/500/500E/A22E<br>IBM ThinkPad 5602/500/500E/A22E<br>IBM ThinkPad 5602/500/500E/A22E<br>IBM ThinkPad 5602/500/500E/A22E<br>IBM ThinkPad 5602/500/500E/A22E<br>IBM ThinkPad 5602/500/500E/A22E<br>IBM ThinkPad 5602/500/500E/A22E<br>IBM ThinkPad 5602/500/500E/A22E<br>IBM ThinkPad 5602/501/561<br>IBM ThinkPad 5602/501/561<br>IBM ThinkPad 5602/501/561<br>IBM ThinkPad 5602/F03E<br>Laptop/notebook Compaq (eg. Armada) Laptop Keyboard<br>Laptop/notebook Compaq (eg. Presario) Internet Keyboard<br>Laptop/notebook Compaq (eg. Presario) Internet Keyboard<br>Laptop/notebook Compaq (eg. Armada) Laptop Keyboard<br>Laptop/notebook Compaq (eg. Armada) Laptop Keyboard<br>Laptop/notebook Besktop<br>Logitech Cordless Desktop VII0<br>Logitech Cordless Desktop VII0<br>Logitech Cordless Desktop VII0<br>Logitech Cordless Desktop Pro (opción alternativa)<br>Logitech Cordless Desktop Pro (opción alternativa)<br>Logitech Cordless Desktop Pro (opción alternativa)<br>Logitech Internet Keyboard<br>Logitech Internet Keyboard<br>Logitech Internet Keyboard<br>Logitech Internet Navigator Keyboard SE<br>Logitech Internet Navigator Keyboard SE<br>Logitech Internet Navigator Keyboard SE<br>Logitech Internet Navigator Keyboard SE<br>Logitech Internet Navigator Keyboard SE<br>Logitech Internet Navigator Keyboard SE<br>Logitech Internet Navigator Keyboard SE<br>Logitech Internet Navigator Keyboard SE<br>Logitech Internet Navigator Keyboard SE<br>Logitech Internet Navigator Keyboard SE<br>Logitech Internet Navigator Keyboard SE<br>Logitech Internet Navigator Keyboard<br>Logitech Internet Navigator Keyboard<br>Logitech Internet Navigator Keyboard<br>Logitech Internet Navigator Keyboard<br>Logitech Internet Navigator Keyboard<br>Logitech Internet Navigator Keyboard<br>Logitech Internet Navigator K                                                   |
|----------------------------------------------------------------------------------------------------|
| Hevlett-Packard Omnibook XE3 GC<br>Hevlett-Packard Omnibook XE3 GF<br>Hevlett-Packard Omnibook XE3 GF<br>Hevlett-Packard Pavilion ZTL1xx<br>Hevlett-Packard Pavilion ZTL1xx<br>Hevlett-Packard Sk-250x Multimedia Keyboard<br>Honeyvell Euroboard<br>HTC Dream<br>IBM Rapid Access<br>IBM ThinkPad 5602/600/500E/A22E<br>IBM ThinkPad 5602/600/500E/A22E<br>IBM ThinkPad 5602/600/500E/A22E<br>IBM ThinkPad 5602/600/500E/A22E<br>IBM ThinkPad 5602/600/500E/A22E<br>IBM ThinkPad 5602/600/500E/A22E<br>IBM ThinkPad 5602/600/500E/A22E<br>IBM ThinkPad 5602/600/500E/A22E<br>IBM ThinkPad 5602/600/500E/A22E<br>IBM ThinkPad 5602/600/500E/A22E<br>IBM ThinkPad 5602/600/500E/A22E<br>IBM ThinkPad 5602/600/500E/A22E<br>IBM ThinkPad 5602/600/500E/A22E<br>IBM ThinkPad 5602/600/500E/A22E<br>Iaptop/notebook Compaq (eg. Armada) Laptop Keyboard<br>Laptop/notebook Compaq (eg. Presario) Internet Keyboard<br>Laptop/notebook Compaq (eg. Armada) Laptop Keyboard<br>Laptop/notebook Compaq (eg. Armada) Laptop Keyboard<br>Laptop/notebook Section Sextup<br>Logitech Cordless Desktop Foluch<br>Logitech Cordless Desktop Foluch<br>Logitech Cordless Desktop Foluch<br>Logitech Cordless Desktop Foluch<br>Logitech Cordless Desktop Foluch<br>Logitech Cordless Desktop Foluch<br>Logitech Cordless Desktop Foluch<br>Logitech Cordless Desktop Foluch<br>Logitech Cordless Desktop Foluch<br>Logitech Cordless Desktop Foluch<br>Logitech Cordless Freedom/Desktop Navigator<br>Logitech Internet Keyboard<br>Logitech Internet Keyboard<br>Logitech Internet Keyboard<br>Logitech Internet Keyboard<br>Logitech Internet Navigator Keyboard SE (USB)<br>Logitech Internet Navigator Keyboard SE (USB)<br>Logitech Internet Navigator Keyboard SE (USB)<br>Logitech Internet Navigator Keyboard SE (USB)<br>Logitech Internet Navigator Keyboard SE (USB)<br>Logitech Internet Navigator Keyboard SE (USB)<br>Logitech Internet Navigator Keyboard SE (USB)<br>Logitech Internet Keyboard<br>Logitech Utra-X Keyboard<br>Logitech Utra-X Keyboard<br>MacBook/NacBook Pro (Intt)<br>Macintosh Antigue<br>Henores M1395                                                                                                    |
| Hevlet: Packand Omnibook X25 GF<br>Hevlet: Packand Omnibook X25 GF<br>Hevlet: Packand Pavilion dX5<br>Hevlet: Packand Pavilion dX5<br>Hevlet: Packand SX-230x Multimedia Keyboard<br>Honeyvell Euroboard<br>HTC Dream<br>IBH Rapid Access II<br>IBH Space Saver<br>IBH ThinkPad 560/760/6506/A22E<br>IBH ThinkPad 560/760/6506/A22E<br>IBH ThinkPad 560/760/761/761<br>IBH ThinkPad 560/760/761/761<br>IBH ThinkPad 560/760/761/761<br>IBH ThinkPad 560/760/761/761<br>Laptop/notebook Compaq (eg. Armada) Laptop Keyboard<br>Laptop/notebook Compaq (eg. Armada) Laptop Keyboard<br>Laptop/notebook Compaq (eg. Presaria) Internet Keyboard<br>Laptop/notebook Compaq (eg. Presaria) Internet Keyboard<br>Laptop/notebook Compaq (eg. Presaria) Internet Keyboard<br>Laptop/notebook Compaq (eg. Presaria) Internet Keyboard<br>Laptop/notebook eMachines m68x<br>Logitech Cordless Desktop FI10<br>Logitech Cordless Desktop FI10<br>Logitech Cordless Desktop IV:00<br>Logitech Cordless Desktop IV:00<br>Logitech Cordless Desktop IV:00<br>Logitech Cordless Desktop IV:00<br>Logitech Cordless Desktop Pro (opción alternativa)<br>Logitech Cordless Desktop Pro (opción alternativa)<br>Logitech Cordless Desktop Pro (opción alternativa)<br>Logitech Cordless Desktop Pro (opción alternativa)<br>Logitech Cordless Desktop Pro (opción alternativa)<br>Logitech Internet S0 Keyboard<br>Logitech Internet S0 Keyboard<br>Logitech Internet S0 Keyboard<br>Logitech Internet Navigator Keyboard SE<br>Logitech Internet Navigator Keyboard SE<br>Logitech Internet Navigator Keyboard SE<br>Logitech Internet Navigator Keyboard SE<br>Logitech Unternet Navigator Keyboard SE<br>Logitech Unternet Navi |
| Hevlett-Packard Omnibook X11000<br>Hevlett-Packard Pavilion dV5<br>Hevlett-Packard Pavilion ZTI1xx<br>Hevlett-Packard St.250x Multimedia Keyboard<br>Honeyvell Euroboard<br>HTC Dream<br>IBM Rapid Access<br>II<br>IBM Space Saver<br>IBM ThinkPad 560/760/600E/A22E<br>IBM ThinkPad 560/760/600E/A22E<br>IBM ThinkPad 560/760/600E/A22E<br>IBM ThinkPad 560/760/600E/A22E<br>IBM ThinkPad 560/760/600E/A22E<br>Laptop/notebook Compaq (eg. Armada) Laptop Keyboard<br>Laptop/notebook Compaq (eg. Armada) Laptop Keyboard<br>Laptop/notebook Compaq (eg. Presario) Internet Keyboard<br>Laptop/notebook Compaq (eg. Presario) Internet Keyboard<br>Laptop/notebook Compaq (eg. Presario) Internet Keyboard<br>Laptop/notebook Compaq (eg. Presario) Internet Keyboard<br>Laptop/notebook Compaq (eg. Presario) Internet Keyboard<br>Laptop/notebook Pachines m68xx<br>Logitech Cordless Desktop FN10<br>Logitech Cordless Desktop FN10<br>Logitech Cordless Desktop FN10<br>Logitech Cordless Desktop Vouch<br>Logitech Cordless Desktop Vouch<br>Logitech Cordless Desktop Pro (opción alternativa)<br>Logitech Cordless Desktop Pro (opción alternativa)<br>Logitech Cordless Desktop Pro (opción alternativa)<br>Logitech Cordless Desktop Navigator<br>Logitech Internet S0 Keyboard<br>Logitech Internet S0 Keyboard<br>Logitech Internet S0 Keyboard<br>Logitech Internet Navigator Keyboard SE<br>Logitech iFouch Internet Navigator Keyboard SE<br>Logitech iFouch Internet Navigator Keyboard SE<br>Logitech iFouch Internet Navigator Keyboard SE<br>Logitech iFouch Internet Navigator Keyboard SE<br>Logitech iFouch Internet Navigator Keyboard SE<br>Logitech iFouch Internet Navigator Keyboard SE<br>Logitech iFouch Internet Navigator Keyboard SE<br>Logitech Utra-X Keyboard<br>Logitech Utra-X Keyboard<br>MacBook/NacBook Pro (Intl)<br>Macintosh Antigue<br>Memorex M1393                                                                                                    |
| Hevlett-Packard Pavilion ZTLixx<br>Hevlett-Packard Pavilion ZTLixx<br>Hevlett-Packard Sk-250x Multimedia Keyboard<br>Horeyvell Euroboard<br>HTC Dream<br>IBM Rapid Access I<br>IBM Rapid Access I<br>IBM Rapid Access I<br>IBM ThinkPad 5607/600/500E/A22E<br>IBM ThinkPad 5607/600/500E/A22E<br>IBM ThinkPad 5607/600E/A22E<br>IBM ThinkPad 5607/600E/A22E<br>IBM ThinkPad 5607/600E/A22E<br>IBM ThinkPad 5607/600/500E/A22E<br>IBM ThinkPad 5607/600/500E/A22E<br>IBM ThinkPad 5607/600<br>Ismet FlexPro<br>Logitech Cordless Desktop Noi<br>Logitech Cordless Desktop Noighton<br>Logitech Cordless Desktop Noighton<br>Logitech Cordless Desktop Pro (opción alternativa)<br>Logitech Cordless Desktop Pro (opción alternativa)<br>Logitech Cordless Desktop Navigator<br>Logitech diNevo Edge Keyboard<br>Logitech Internet Keyboard<br>Logitech Internet Keyboard<br>Logitech Internet Keyboard<br>Logitech Internet Keyboard<br>Logitech Internet Keyboard<br>Logitech Internet Navigator Keyboard SE (USB)<br>Logitech Internet Navigator Keyboard SE (USB)<br>Logitech Internet Navigator Keyboard SE (USB)<br>Logitech Internet Navigator Keyboard SE (USB)<br>Logitech Itra-X Keyboard<br>Logitech Itra-X Keyboard<br>Logitech Utra-X Kordless Media Desktop Keyboard<br>Logitech Utra-X Keyboard<br>Logitech Utra-X Keyboard<br>NacBook/NacBook Pro (Intl)<br>Macintosh Antigue<br>Henores M1398                                                                                                    |
| Hevlett-Fackard Favilion 2111XX<br>Hevlett-Fackard Favilion 2111XX<br>Hevlett-Fackard SK-230x Multimedia Keyboard<br>Honeywell Euroboard<br>HTC Dream<br>IBM Rapid Access II<br>IBM Space Saver<br>IBM ThinkPad 560/760/6500E/A22E<br>IBM ThinkPad 560/760/851/761<br>IBM ThinkPad 560/760/851/761<br>IBM ThinkPad 760/7260F/261/761<br>IBM ThinkPad 760/7260F/261/761<br>Laptop/notebook Compaq (eg. Armada) Laptop Keyboard<br>Laptop/notebook Compaq (eg. Presaria) Internet Keyboard<br>Laptop/notebook compaq (eg. Presaria) Internet Keyboard<br>Laptop/notebook compaq (eg. Presaria) Internet Keyboard<br>Laptop/notebook compaq (eg. Presaria) Internet Keyboard<br>Laptop/notebook compaq (eg. Presaria) Internet Keyboard<br>Laptop/notebook eMachines m68x<br>Logitech Cordless Desktop IIIO<br>Logitech Cordless Desktop VIIO<br>Logitech Cordless Desktop VIIO<br>Logitech Cordless Desktop VIIO<br>Logitech Cordless Desktop VIIO<br>Logitech Cordless Desktop Pro (opción alternativa)<br>Logitech Cordless Desktop Pro (opción alternativa)<br>Logitech Cordless Desktop Pro (opción alternativa)<br>Logitech Cordless Desktop Pro (opción alternativa)<br>Logitech GIS extra keys via GISdaemon<br>Logitech Internet SO Keyboard<br>Logitech Internet SO Keyboard<br>Logitech Internet Navigator Keyboard<br>Logitech Internet Navigator Keyboard<br>Logitech Internet Navigator Keyboard SE<br>Logitech Internet Navigator Keyboard SE<br>Logitech Internet Navigator Keyboard SE<br>Logitech Utra-X Cardless Media Desktop Keyboard SE<br>Logitech Utra-X Cardless Media Desktop Keyboard<br>Logitech Utra-X Keyboard<br>MacBook/MacBook Pro (Intl)<br>MacBook/MacBook Pro (Intl)<br>Macintosh antigue                                                                                                    |
| Honeyvell Euroboard<br>HTC Dream<br>HTC Dream<br>HTC Dream<br>HTC Dream<br>HTC Internet Navigator Keyboard<br>Laptop/notebook Compaq (eg. Armada) Laptop Keyboard<br>Laptop/notebook Compaq (eg. Armada) Laptop Keyboard<br>Laptop/notebook Compaq (eg. Armada) Laptop Keyboard<br>Laptop/notebook Compaq (eg. Armada) Laptop Keyboard<br>Laptop/notebook Compaq (eg. Presario) Internet Keyboard<br>Laptop/notebook Compaq (eg. Presario) Internet Keyboard<br>Laptop/notebook Compaq (eg. Presario) Internet Keyboard<br>Laptop/notebook Compaq (eg. Presario) Internet Keyboard<br>Laptop/notebook Compaq (eg. Presario) Internet Keyboard<br>Laptop/notebook Compaq (eg. Presario) Internet Keyboard<br>Laptop/notebook Compaq (eg. Presario) Internet Keyboard<br>Laptop/notebook Compaq (eg. Oresario) Internet Keyboard<br>Logitech Cordless Desktop FX100<br>Logitech Cordless Desktop Prouch<br>Logitech Cordless Desktop Prouch<br>Logitech Cordless Desktop Pro (opción alternativa)<br>Logitech Cordless Desktop Pro (opción alternativa)<br>Logitech Cordless Desktop Pro (opción alternativa)<br>Logitech Cordless Desktop Navigator<br>Logitech Internet SO Keyboard<br>Logitech Internet SO Keyboard<br>Logitech Internet SO Keyboard<br>Logitech Internet Navigator Keyboard<br>Logitech Internet Navigator Keyboard<br>Logitech Internet Navigator Keyboard SE<br>Logitech Internet Navigator Keyboard SE<br>Logitech Internet Navigator Keyboard SE<br>Logitech Internet Navigator Keyboard SE<br>Logitech Internet Navigator Keyboard SE<br>Logitech Internet Navigator Keyboard SE<br>Logitech Internet Navigator Keyboard SE<br>Logitech Utra-X Keyboard<br>Logitech Utra-X Keyboard<br>MacBook/NacBook Pro (Intl)<br>Macintosh Antiguo                                                                                                    |
| HTC Dream<br>IBM Rapid Access I<br>IBM Rapid Access I<br>IBM Space Saver<br>IBM ThinkPad 5607/500/500E/A22E<br>IBM ThinkPad 5607/500/500E/A22E<br>IBM ThinkPad 5607/500/501/561<br>IBM ThinkPad 5607/500/501/561<br>IBM ThinkPad 5607/500/501/561<br>IBM ThinkPad 5607/500/501/561<br>IBM ThinkPad 5607/500/501/561<br>IBM ThinkPad 5607/500/561/561<br>Laptop/notebook Compaq (eg. Armada) Laptop Keyboard<br>Laptop/notebook Compaq (eg. Armada) Laptop Keyboard<br>Laptop/notebook Compaq (eg. Armada) Laptop Keyboard<br>Laptop/notebook Compaq (eg. Armada) Laptop Keyboard<br>Laptop/notebook Compaq (eg. Armada) Laptop Keyboard<br>Laptop/notebook Compaq (eg. Armada) Laptop Keyboard<br>Laptop/notebook Compaq (eg. Armada) Laptop Keyboard<br>Logitech Cordless Desktop P100<br>Logitech Cordless Desktop P100<br>Logitech Cordless Desktop V1:30<br>Logitech Cordless Desktop P00 (opción alternativa)<br>Logitech Cordless Desktop P00 (opción alternativa)<br>Logitech Cordless Desktop P00 (opción alternativa)<br>Logitech Cordless Desktop P00 (opción alternativa)<br>Logitech G15 extra Keyboard<br>Logitech Internet Keyboard<br>Logitech Internet Keyboard<br>Logitech Internet Keyboard<br>Logitech Internet Navigator Keyboard<br>Logitech Internet Navigator Keyboard SE<br>Logitech Internet Navigator Keyboard SE<br>Logitech Internet Navigator Keyboard SE<br>Logitech Internet Navigator Keyboard SE<br>Logitech Internet Navigator Keyboard SE<br>Logitech Internet Navigator Keyboard SE<br>Logitech Internet Navigator Keyboard SE<br>Logitech Utra-X Keyboard<br>Logitech Utra-X Keyboard<br>Logitech Utra-X Keyboard<br>MacBook/NacBook Pro (Intl)<br>Macintosh Antiguo<br>HacBook/NacBook Pro (Intl)<br>Hacintosh Antiguo                                                                                                    |
| IBM Rapid Access II<br>IBM Rapid Access II<br>IBM Space Saver<br>IBM ThinkPad 560/760/6500E/A22E<br>IBM ThinkPad 560/760/R51/761<br>IBM ThinkPad 760/760/R51/761<br>IBM ThinkPad 760/760/R51/761<br>Laptop/notebook Compaq (eg. Armada) Laptop Keyboard<br>Laptop/notebook Compaq (eg. Armada) Laptop Keyboard<br>Laptop/notebook compaq (eg. Armada) Laptop Keyboard<br>Laptop/notebook compaq (eg. Armada) Laptop Keyboard<br>Laptop/notebook compaq (eg. Armada) Laptop Keyboard<br>Laptop/notebook compaq (eg. Armada) Laptop Keyboard<br>Laptop/notebook eMachines m68xx<br>Logitech Cordless Desktop PI10<br>Logitech Cordless Desktop V110<br>Logitech Cordless Desktop V1200<br>Logitech Cordless Desktop V1200<br>Logitech Cordless Desktop V2000<br>Logitech Cordless Desktop Pro (opción alternativa)<br>Logitech Cordless Desktop Pro (opción alternativa)<br>Logitech Cordless Desktop Pro (opción alternativa)<br>Logitech Cordless Desktop Pro (opción alternativa)<br>Logitech G16 extra keys via G15daemon<br>Logitech Internet S0 Keyboard<br>Logitech Internet S0 Keyboard<br>Logitech Internet S0 Keyboard<br>Logitech Internet Navigator Keyboard SE<br>Logitech Internet Navigator Keyboard SE<br>Logitech Internet Navigator Keyboard SE<br>Logitech Internet Navigator Keyboard SE<br>Logitech Ultra-X Cardless Media Desktop Keyboard<br>Logitech Ultra-X Cardless Media Desktop Keyboard<br>Logitech Ultra-X Keyboard<br>Logitech Ultra-X Keyboard<br>MacBook/MacBook Pro (Intl)<br>Macintosh antigue<br>Hemorex M1395                                                                                                    |
| <pre>link maple Actess if<br/>IBM Space Saver<br/>IBM ThinkPad R607/6006/600E/A22E<br/>IBM ThinkPad R607/607861/f61<br/>IBM ThinkPad R607/607861/f61<br/>IBM ThinkPad R607/607861/f61<br/>IBM ThinkPad R607/607861/f61<br/>IBM ThinkPad R607/607861/f61<br/>IBM ThinkPad R607/607861/f61<br/>IBM ThinkPad R607/607861/f61<br/>IBM ThinkPad R607/607861/f61<br/>IBM ThinkPad R607/607861/f61<br/>Iaptech Cordless Desktop IC<br/>Logitech Cordless Desktop F110<br/>Logitech Cordless Desktop F100<br/>Logitech Cordless Desktop F100<br/>Logitech Cordless Desktop IC<br/>Logitech Cordless Desktop V300<br/>Logitech Cordless Desktop V300<br/>Logitech Cordless Desktop P100<br/>Logitech Cordless Desktop P100<br/>Logitech Cordless Desktop P100<br/>Logitech Cordless Desktop P100<br/>Logitech Cordless Desktop P100<br/>Logitech Cordless Desktop P100<br/>Logitech Cordless Desktop P100<br/>Logitech Cordless Desktop P100<br/>Logitech Cordless Desktop P100<br/>Logitech Internet S00 Keyboard<br/>Logitech Internet S00 Keyboard<br/>Logitech Internet S00 Keyboard<br/>Logitech Internet S00 Keyboard<br/>Logitech Internet S00 Keyboard<br/>Logitech Internet Navigator Keyboard<br/>Logitech Internet Navigator Keyboard SE<br/>Logitech Internet Navigator Keyboard SE<br/>Logitech Internet Navigator Keyboard SE<br/>Logitech Internet Navigator Keyboard SE<br/>Logitech Internet Navigator Keyboard SE<br/>Logitech Internet Navigator Keyboard SE<br/>Logitech Internet Navigator Keyboard SE<br/>Logitech Internet Navigator Keyboard SE<br/>Logitech Utra-X Keyboard<br/>Logitech Utra-X Keyboard<br/>Logitech Utra-X Keyboard<br/>MacBook/NacBook Pro (Intl)<br/>MacIntosh Antigue<br/>Henorek N1398</pre>                                                                                                    |
| TBM ThinkPad 5607/607/5007/501<br>TBM ThinkPad 7607/507/51<br>TBM ThinkPad 7607/507/51<br>TBM ThinkPad 7607/507/51<br>TBM ThinkPad 7607/507/51<br>TBM ThinkPad 7607/507/51<br>TBM ThinkPad 7607/507/51<br>Taytop/notebook Compaq (eg. Armada) Laptop Keyboard<br>Laptop/notebook Compaq (eg. Presario) Internet Keyboard<br>Laptop/notebook Compaq (eg. Presario) Internet Keyboard<br>Laptop/notebook Compaq (eg. Presario) Internet Keyboard<br>Laptop/notebook Compaq (eg. Presario) Internet Keyboard<br>Laptop/notebook Compaq (eg. Presario) Internet Keyboard<br>Laptop/notebook Compaq (eg. Presario) Internet Keyboard<br>Logitech Cordless Desktop Proluch<br>Logitech Cordless Desktop V1.300<br>Logitech Cordless Desktop Pro (opcion alternativa)<br>Logitech Cordless Desktop Pro (opcion alternativa)<br>Logitech Cordless Desktop Pro (opcion alternativa)<br>Logitech Cordless Preedon/Desktop Navigator<br>Logitech diNow Keyboard<br>Logitech Internet Keyboard<br>Logitech Internet Keyboard<br>Logitech Internet Navigator Keyboard SE<br>Logitech Internet Navigator Keyboard SE<br>Logitech Internet Navigator Keyboard SE<br>Logitech Internet Navigator Keyboard SE<br>Logitech Internet Navigator Keyboard SE<br>Logitech Internet Navigator Keyboard SE<br>Logitech Internet Navigator Keyboard SE<br>Logitech Internet Navigator Keyboard SE<br>Logitech Utra-X Keyboard<br>Logitech Utra-X Keyboard<br>Logitech Utra-X Keyboard<br>MacBook/NacBook Pro (Intl)<br>Macintosh antiguo<br>Henores N1395                                                                                                    |
| IBM ThinkPad 2600/2601/2611<br>IBM ThinkPad 2600/2601/2611<br>Keytronic FlexPro<br>Kinesis<br>Laptop/notebook Compaq (eg. Armada) Laptop Keyboard<br>Laptop/notebook Compaq (eg. Armada) Laptop Keyboard<br>Laptop/notebook compaq (eg. Presario) Internet Keyboard<br>Laptop/notebook eMachines m68xx<br>Logitech Access Keyboard<br>Logitech Cordless Desktop PI10<br>Logitech Cordless Desktop V110<br>Logitech Cordless Desktop V100<br>Logitech Cordless Desktop V100<br>Logitech Cordless Desktop V100<br>Logitech Cordless Desktop V100<br>Logitech Cordless Desktop V00<br>Logitech Cordless Desktop Pro (opción alternativa)<br>Logitech Cordless Desktop Pro (opción alternativa)<br>Logitech Cordless Desktop Pro (opción alternativa)<br>Logitech GINews Edge Keyboard<br>Logitech GIS extra keys via GISdemon<br>Logitech Internet So Keyboard<br>Logitech Internet So Keyboard<br>Logitech Internet Navigator Keyboard<br>Logitech Internet Navigator Keyboard SE<br>Logitech Internet Navigator Keyboard SE<br>Logitech Internet Navigator Keyboard SE<br>Logitech Internet Navigator Keyboard SE<br>Logitech Ultra-X Cardless Media Desktop Keyboard<br>Logitech Ultra-X Cardless Media Desktop Keyboard<br>Logitech Ultra-X Cardless Media Desktop Keyboard<br>Logitech VItra-X Cardless Media Desktop Keyboard<br>Logitech VItra-X Keyboard<br>MacBook/MacBook Pro<br>MacBook/MacBook Pro                                                                                                    |
| Inf Information FlexPro<br>Kaytronic FlexPro<br>Kinesis<br>Laptop/notebook Compaq (eg. Armada) Laptop Keyboard<br>Laptop/notebook Compaq (eg. Presario) Internet Keyboard<br>Laptop/notebook Compaq (eg. Presario) Internet Keyboard<br>Laptop/notebook Compaq (eg. Presario) Internet Keyboard<br>Laptop/notebook Compaq (eg. Presario) Internet Keyboard<br>Logitech Cordless Desktop FX10<br>Logitech Cordless Desktop FX10<br>Logitech Cordless Desktop FX10<br>Logitech Cordless Desktop Visial<br>Logitech Cordless Desktop Visial<br>Logitech Cordless Desktop Pro (opción alternativa)<br>Logitech Cordless Desktop Pro (opción alternativa)<br>Logitech Cordless Desktop Pro (opción alternativa)<br>Logitech Cordless Desktop Pro (opción alternativa)<br>Logitech Cordless Desktop Pro (opción alternativa)<br>Logitech Cordless Preedom/Desktop Navigator<br>Logitech diNovo Keyboard<br>Logitech Internet So Keyboard<br>Logitech Internet So Keyboard<br>Logitech Internet So Keyboard<br>Logitech Internet Navigator Keyboard SE<br>Logitech iTouch Internet Navigator Keyboard SE<br>Logitech Hedia Elite Keyboard<br>Logitech Hedia Elite Keyboard<br>Logitech Media Elite Keyboard<br>Logitech Utra-X Kordless Media Desktop Keyboard<br>Logitech Utra-X Keyboard<br>Logitech Utra-X Keyboard<br>HacBook/NacBook Pro<br>MacBook/NacBook Pro (Intl)<br>Macintosh antigue                                                                                                    |
| Kinesis<br>Laptop/notebook Compaq (eg. Armada) Laptop Keyboard<br>Laptop/notebook Compaq (eg. Presario) Internet Keyboard<br>Laptop/notebook Hachines m8x<br>Logitech Cordless Desktop<br>Logitech Cordless Desktop F110<br>Logitech Cordless Desktop Navigator<br>Logitech Cordless Desktop Navigator<br>Logitech Cordless Desktop Pro (opcion alternativa)<br>Logitech Cordless Desktop Pro (opcion alternativa)<br>Logitech Cordless Desktop Pro (opcion alternativa)<br>Logitech Cordless Desktop Pro (opcion alternativa)<br>Logitech Cordless Desktop Pro (opcion alternativa)<br>Logitech Cordless Desktop Pro (opcion alternativa)<br>Logitech Cordless Desktop Pro (opcion alternativa)<br>Logitech Cordless Preedom/Desktop Navigator<br>Logitech diNovo Edge Keyboard<br>Logitech Internet Keyboard<br>Logitech Internet Keyboard<br>Logitech Internet Navigator Keyboard SE<br>Logitech Iouch Lordless Keyboard SE<br>Logitech Iouch Internet Navigator Keyboard SE<br>Logitech Iouch Internet Navigator Keyboard SE<br>Logitech Iouch Internet Navigator Keyboard SE<br>Logitech Iouch Internet Navigator Keyboard SE<br>Logitech Utra-X Cordless Media Desktop Keyboard<br>Logitech Utra-X Keyboard<br>Logitech Utra-X Keyboard<br>MacBook/NacBook Pro (Intl)<br>Macintosh antiguo                                                                                                    |
| Laptop/notebook Compaq (eg. Armada) Laptop Keyboard<br>Laptop/notebook Compaq (eg. Armada) Laptop Keyboard<br>Laptop/notebook eMachines m68xx<br>Logitech Access Keyboard<br>Logitech Cordless Desktop EX10<br>Logitech Cordless Desktop FX10<br>Logitech Cordless Desktop Vi.300<br>Logitech Cordless Desktop Navigator<br>Logitech Cordless Desktop Navigator<br>Logitech Cordless Desktop Vi.300<br>Logitech Cordless Desktop Pro (opción alternativa)<br>Logitech Cordless Desktop Pro (opción alternativa)<br>Logitech Cordless Desktop Pro (opción alternativa)<br>Logitech Cordless Desktop Pro (opción alternativa)<br>Logitech Cordless Predom/Desktop Navigator<br>Logitech diNevo Edge Keyboard<br>Logitech diNevo Edge Keyboard<br>Logitech Internet S0 Keyboard<br>Logitech Internet S0 Keyboard<br>Logitech Internet Navigator Keyboard<br>Logitech Internet Navigator Keyboard<br>Logitech Internet Navigator Keyboard SE<br>Logitech iTouch Lordless Keyboard (modelo Y-RB6)<br>Logitech iTouch Internet Navigator Keyboard SE<br>Logitech Utra-X Cordless Media Desktop Keyboard SE<br>Logitech Utra-X Cordless Media Desktop Keyboard<br>Logitech Utra-X Cordless Media Desktop Keyboard<br>Logitech Vitra-X Cordless Media Desktop Keyboard<br>Logitech Vitra-X Keyboard<br>MacBook/MacBook Pro (Intl)<br>Macintosh antigue<br>Memorex NI393                                                                                                    |
| Laptop/notebook Compaq (eg. Presario) Internet Keyboard<br>Laptop/notebook Compaq (eg. Presario) Internet Keyboard<br>Logitech Access Keyboard<br>Logitech Cordless Desktop EX110<br>Logitech Cordless Desktop Touch<br>Logitech Cordless Desktop IN:300<br>Logitech Cordless Desktop Navigator<br>Logitech Cordless Desktop Optical<br>Logitech Cordless Desktop Pro (option alternativa)<br>Logitech Cordless Desktop Pro (option alternativa)<br>Logitech Cordless Desktop Pro (option alternativa)<br>Logitech Cordless Desktop Pro (option alternativa)<br>Logitech Cordless Desktop Pro (option alternativa)<br>Logitech Cordless Desktop Pro (option alternativa)<br>Logitech Cordless Freedow/Desktop Navigator<br>Logitech diNovo Keyboard<br>Logitech Internet SO Keyboard<br>Logitech Internet SO Keyboard<br>Logitech Internet Navigator Keyboard<br>Logitech Internet Navigator Keyboard SE<br>Logitech iTouch Internet Navigator Keyboard SE<br>Logitech iTouch Internet Navigator Keyboard SE<br>Logitech Holas Elite Keyboard<br>Logitech Utra-X Kordless Media Desktop Keyboard<br>Logitech Utra-X Keyboard<br>Logitech Utra-X Keyboard<br>MacBook/NacBook Pro (Intl)<br>Macintosh antigue<br>Memorex NI1998                                                                                                    |
| Logitech Access Keyboard<br>Logitech Cordless Desktop EX110<br>Logitech Cordless Desktop ITouch<br>Logitech Cordless Desktop ITouch<br>Logitech Cordless Desktop Navigator<br>Logitech Cordless Desktop Navigator<br>Logitech Cordless Desktop Pro (opción alternativa)<br>Logitech Cordless Desktop Pro (opción alternativa)<br>Logitech Cordless Desktop Pro (opción alternativa)<br>Logitech Cordless Desktop Navigator<br>Logitech Gradess Desktop Navigator<br>Logitech Galess Freedom/Desktop Navigator<br>Logitech diNovo Keyboard<br>Logitech diNovo Keyboard<br>Logitech Internet So Keyboard<br>Logitech Internet So Keyboard<br>Logitech Internet So Keyboard<br>Logitech Internet Navigator Keyboard SE<br>Logitech Iouch<br>Logitech Iouch Internet Navigator Keyboard SE<br>Logitech Iouch Internet Navigator Keyboard SE<br>Logitech Iouch Internet Navigator Keyboard SE<br>Logitech Hedia Elite Keyboard<br>Logitech Ultra-X Cordless Media Desktop Keyboard<br>MaeBook/MaeBook Pro (Intl)<br>Macintosh Antigue                                                                                                    |
| Logitech Cordless Desktop EV110<br>Logitech Cordless Desktop V110<br>Logitech Cordless Desktop iTouch<br>Logitech Cordless Desktop Navigator<br>Logitech Cordless Desktop Navigator<br>Logitech Cordless Desktop Pro (opción alternativa)<br>Logitech Cordless Desktop Pro (opción alternativa)<br>Logitech Cordless Desktop Pro (opción alternativa)<br>Logitech Cordless Preedow/Desktop Navigator<br>Logitech diNevo Edge Keyboard<br>Logitech diNevo Edge Keyboard<br>Logitech Internet S0 Keyboard<br>Logitech Internet S0 Keyboard<br>Logitech Internet S0 Keyboard<br>Logitech Internet S0 Keyboard<br>Logitech Internet Navigator Keyboard<br>Logitech Internet Navigator Keyboard SE<br>Logitech Internet Navigator Keyboard SE<br>Logitech Iouch Internet Navigator Keyboard SE<br>Logitech Iouch Internet Navigator Keyboard SE<br>Logitech IIouch Internet Navigator Keyboard SE<br>Logitech Utra-X Cordless Media Desktop Keyboard<br>Logitech Utra-X Cordless Media Desktop Keyboard<br>Logitech Utra-X Keyboard<br>HacBook/MacBook Pro (Intl)<br>Macintosh antigue<br>Memorex NI398                                                                                                    |
| Logitech Cordless Desktop EX10<br>Logitech Cordless Desktop iTouch<br>Logitech Cordless Desktop V-300<br>Logitech Cordless Desktop Novigator<br>Logitech Cordless Desktop Pro (opción alternativa)<br>Logitech Cordless Desktop Pro (opción alternativa)<br>Logitech Cordless Preedow/Desktop Navigator<br>Logitech Cordless Preedow/Desktop Navigator<br>Logitech diNovo Edge Keyboard<br>Logitech diNovo Edge Keyboard<br>Logitech Internet SO Keyboard<br>Logitech Internet SO Keyboard<br>Logitech Internet SO Keyboard<br>Logitech Internet SO Keyboard<br>Logitech Internet SO Keyboard<br>Logitech Internet Navigator Keyboard<br>Logitech Internet Navigator Keyboard SE<br>Logitech Inouch Internet Navigator Keyboard SE<br>Logitech Inouch Internet Navigator Keyboard SE (USB)<br>Logitech Inouch Internet Navigator Keyboard SE (USB)<br>Logitech Inouch Internet Navigator Keyboard SE (USB)<br>Logitech Utra-X Keyboard<br>Logitech Utra-X Keyboard<br>MacBook/NacBook Pro (Intl)<br>Macintosh antiguo                                                                                                    |
| Logitech Cordless Desktop 1/04Ch<br>Logitech Cordless Desktop 1/300<br>Logitech Cordless Desktop Navigator<br>Logitech Cordless Desktop Pro (opcion alternativa)<br>Logitech Cordless Desktop Pro (opcion alternativa 2)<br>Logitech Cordless Desktop Pro (opcion alternativa 2)<br>Logitech Cordless Freedom/Desktop Navigator<br>Logitech diNovo Edge Keyboard<br>Logitech diNovo Keyboard<br>Logitech Internet Sö Keyboard<br>Logitech Internet Sö Keyboard<br>Logitech Internet Keyboard<br>Logitech Internet Navigator Keyboard<br>Logitech Internet Navigator Keyboard SE<br>Logitech iTouch Lordless Keyboard (modelo Y-RB6)<br>Logitech iTouch Internet Navigator Keyboard SE<br>Logitech iTouch Internet Navigator Keyboard SE<br>Logitech iTouch Internet Navigator Keyboard SE<br>Logitech Hedia Elite Keyboard<br>Logitech Ultra-X Cordless Media Desktop Keyboard<br>MacBook/MacBook Pro (Intl)<br>Macintosh antigue                                                                                                    |
| Logitech Cordless Desktop Navigator<br>Logitech Cordless Desktop Optical<br>Logitech Cordless Desktop Pro (opción alternativa)<br>Logitech Cordless Desktop Pro (opción alternativa 2)<br>Logitech Cordless Freedom/Desktop Navigator<br>Logitech diNovo Edge Keyboard<br>Logitech diNovo Edge Keyboard<br>Logitech Internet So Keyboard<br>Logitech Internet So Keyboard<br>Logitech Internet So Keyboard<br>Logitech Internet Navigator Keyboard<br>Logitech Internet Navigator Keyboard<br>Logitech Internet Navigator Keyboard SE<br>Logitech Iouch Lordless Keyboard (modelo Y-RB6)<br>Logitech Iouch Internet Navigator Keyboard SE<br>Logitech Iouch Internet Navigator Keyboard SE<br>Logitech Iouch Internet Navigator Keyboard SE<br>Logitech Iouch Internet Navigator Keyboard SE<br>Logitech Hedia Elite Keyboard<br>Logitech Ultra-X Gordless Media Desktop Keyboard<br>Logitech Ultra-X Keyboard<br>MacBook/MacBook Pro (Intl)<br>Macintosh antiguo                                                                                                    |
| Logitech Cordless Desktop Pro (opción alternativa)<br>Logitech Cordless Desktop Pro (opción alternativa)<br>Logitech Cordless Freedow/Desktop Navigator<br>Logitech diNovo Edge Keyboard<br>Logitech diNovo Edge Keyboard<br>Logitech Internet Keyboard<br>Logitech Internet SO Keyboard<br>Logitech Internet SO Keyboard<br>Logitech Internet Navigator Keyboard<br>Logitech Internet Navigator Keyboard<br>Logitech Internet Navigator Keyboard SE<br>Logitech Internet Navigator Keyboard SE<br>Logitech Internet Navigator Keyboard SE<br>Logitech Internet Navigator Keyboard SE<br>Logitech Internet Navigator Keyboard SE<br>Logitech Internet Navigator Keyboard SE<br>Logitech Internet Navigator Keyboard SE<br>Logitech Internet Navigator Keyboard SE<br>Logitech Louch Internet Navigator Keyboard SE<br>Logitech Utra-X Keyboard<br>Logitech Utra-X Keyboard<br>MacBook/NacBook Pro (Intl)<br>Macintosh antiguo                                                                                                    |
| Logitech Cordless Desktop Pro (opción alternativa)<br>Logitech Cordless Desktop Pro (opción alternativa 2)<br>Logitech Cordless Freedom/Desktop Navigator<br>Logitech diNovo Edge Keyboard<br>Logitech G15 extra keys via G15daemon<br>Logitech Internet S30 Keyboard<br>Logitech Internet Kavigator Keyboard<br>Logitech Internet Navigator Keyboard<br>Logitech Internet Navigator Keyboard SE<br>Logitech iTouch Cordless Keyboard (modelo Y-RB6)<br>Logitech iTouch Internet Navigator Keyboard SE<br>Logitech iTouch Internet Navigator Keyboard SE<br>Logitech Hedia Elite Keyboard<br>Logitech Hedia Elite Keyboard<br>Logitech Ultra-X Cordless Media Desktop Keyboard<br>Logitech Ultra-X Cordless Media Desktop Keyboard<br>MacBook/MacBook Pro (Intl)<br>Macintosh antigue<br>Memorek N1298                                                                                                    |
| Logitech Cordless Desktop Pro (opcion alternativa 2)<br>Logitech Cordless Preedom/Desktop Navigator<br>Logitech diNovo Edge Keyboard<br>Logitech diNovo Edge Keyboard<br>Logitech Internet So Keyboard<br>Logitech Internet So Keyboard<br>Logitech Internet Navigator Keyboard<br>Logitech Internet Navigator Keyboard<br>Logitech iTouch Cordless Keyboard (modelo Y-RBG)<br>Logitech iTouch Internet Navigator Keyboard SE<br>Logitech iTouch Internet Navigator Keyboard SE<br>Logitech Itouch Internet Navigator Keyboard SE<br>Logitech Hedia Elite Keyboard<br>Logitech Heta Elite Keyboard<br>Logitech Ultra-X Cordless Media Desktop Keyboard<br>Logitech Ultra-X Cordless Media Desktop Keyboard<br>Logitech Ultra-X Keyboard<br>MacBook/MacBook Pro (Intl)<br>Macintosh antiguo<br>Memorek N1395                                                                                                    |
| Logitech diNovo Edge Keyboard<br>Logitech diNovo Edge Keyboard<br>Logitech GIS extra keys via GISdaemon<br>Logitech Internet SO Keyboard<br>Logitech Internet Keyboard<br>Logitech Internet Navigator Keyboard<br>Logitech ITouch Cordless Keyboard (modelo Y-RBG)<br>Logitech ITouch Internet Navigator Keyboard SE<br>Logitech ITouch Internet Navigator Keyboard SE<br>Logitech ITouch Internet Navigator Keyboard SE<br>Logitech ITouch Internet Navigator Keyboard SE<br>Logitech ITouch Internet Navigator Keyboard SE<br>Logitech Itouch Internet Navigator Keyboard SE<br>Logitech Ultra-K Cordless Media Desktop Keyboard<br>Logitech Ultra-K Keyboard<br>MacBook/MacBook Pro (Intl)<br>Macintosh antiguo<br>Memorek N1958                                                                                                    |
| Logitech diNovo Keyboard<br>Logitech G15 extra keys via G15daemon<br>Logitech Internet S50 Keyboard<br>Logitech Internet Keyboard<br>Logitech Internet Navigator Keyboard<br>Logitech iTouch<br>Logitech iTouch CordLess Keyboard (modelo Y-RB6)<br>Logitech iTouch Internet Navigator Keyboard SE<br>Logitech iTouch Internet Navigator Keyboard SE<br>Logitech Hedia Elite Keyboard<br>Logitech, teclado genérico<br>Logitech (Utra-X CordLess Media Desktop Keyboard<br>Logitech Utra-X CordLess Media Desktop Keyboard<br>MacBook/MacBook Pro<br>MacBook/MacBook Pro (Intl)<br>Macintosh antiguo<br>Memorek N1293                                                                                                    |
| Logitech GIS extra keys via GLSdaemon<br>Logitech Internet SSO Keyboard<br>Logitech Internet Keyboard<br>Logitech Internet Navigator Keyboard<br>Logitech iTouch CordLess Keyboard (modelo Y-RBG)<br>Logitech iTouch Internet Navigator Keyboard SE<br>Logitech iTouch Internet Navigator Keyboard SE<br>Logitech Hedia Elite Keyboard<br>Logitech Hedia Elite Keyboard<br>Logitech Leclado genérico<br>Logitech Ultra-X CordLess Media Desktop Keyboard<br>Logitech Ultra-X CordLess Media Desktop Keyboard<br>MacBook/MacBook Pro (Intl)<br>Macintosh antiguo<br>Memorex NL1998                                                                                                    |
| Legitech Internet Keyboard<br>Legitech Internet Keyboard<br>Legitech Internet Keyboard<br>Legitech ITouch Cordless Keyboard (modelo Y-RBG)<br>Legitech ITouch Internet Navigator Keyboard SE<br>Legitech ITouch Internet Navigator Keyboard SE (USB)<br>Legitech ITouch Internet Navigator Keyboard SE (USB)<br>Legitech ITouch Internet Navigator Keyboard SE (USB)<br>Legitech Ultra-X Cordless Media Desktop Keyboard<br>Legitech Ultra-X Keyboard<br>MacBook/MacBook Pro (Intl)<br>Macintosh antiguo<br>Memorek N1398                                                                                                    |
| Logitech Internet Navigator Keyboard<br>Logitech iTouch<br>Logitech iTouch Cordless Keyboard (modelo Y-RB6)<br>Logitech iTouch Internet Navigator Keyboard SE<br>Logitech Hedia Elite Keyboard<br>Logitech, teclado genérico<br>Logitech Ultra-X Cordless Media Desktop Keyboard<br>Logitech Ultra-X Keyboard<br>MacBook/MacBook Pro<br>MacBook/MacBook Pro (Intl)<br>Macintosh<br>Memorek N1398                                                                                                    |
| Logitech iTouch<br>Logitech iTouch Cordless Keyboard (modelo Y-RBG)<br>Logitech iTouch Internet Navigator Keyboard SE<br>Logitech Hedia Elite Keyboard<br>Logitech Hedia Elite Keyboard<br>Logitech Leclado genérico<br>Logitech Ultra-X Cordless Media Desktop Keyboard<br>Logitech Ultra-X Keyboard<br>MacBook/MacBook Pro<br>MacBook/MacBook Pro (Intl)<br>Macintosh antiguo<br>Memorek N1398                                                                                                    |
| Logitech ITOLCh Cordless Keyboard (modelo 1-hb)<br>Logitech ITOLch Internet Navigator Keyboard SE<br>Logitech ITOLch Internet Navigator Keyboard SE (USB)<br>Logitech Hedia Elite Keyboard<br>Logitech Ultra-X Cordless Media Desktop Keyboard<br>Logitech Ultra-X Keyboard<br>MacBook/MacBook Pro (Intl)<br>Macintosh<br>Macintosh antiguo<br>Memorex NL1998                                                                                                    |
| Logitech iTouch Internet Navigator Keyboard SE (USB)<br>Logitech Media Elite Keyboard<br>Logitech, teclado genérico<br>Logitech Ultra-X Cordless Media Desktop Keyboard<br>Logitech Ultra-X Keyboard<br>MacBook/MacBook Pro<br>MacBook/MacBook Pro<br>MacBook/MacBook Pro (Intl)<br>Macintosh<br>Macintosh<br>Macintosh                                                                                                    |
| Logitech Media Elite Keyboard<br>Logitech, teclado genérico<br>Logitech Ultra-X Cordless Media Desktop Keyboard<br>Logitech Ultra-X Keyboard<br>MacBook/MacBook Pro<br>MacBook/MacBook Pro (Intl)<br>Macintosh<br>Macintosh antiguo<br>Memorex NX1998                                                                                                    |
| Logitech, teclado generico<br>Logitech Ultra-X Cordless Media Desktop Keyboard<br>Logitech Ultra-X Keyboard<br>MacBook/MacBook Pro<br>MacBook/MacBook Pro (Intl)<br>Macintosh<br>Macintosh<br>Macintosh antiguo<br>Memorex MX1998                                                                                                    |
| Logitach Ultra-X Keyboard<br>MacBook/MacBook Pro<br>MacBook/MacBook Pro<br>(Intl)<br>Macintosh<br>Macintosh<br>Macintosh<br>Macintosh antiguo<br>Memorex MX1998                                                                                                    |
| MaEBook/MacBook Pro<br>MaeBook/MacBook Pro (Intl)<br>Macintosh<br>Macintosh antiguo<br>Memorex NX1998                                                                                                    |
| MacBook/MacBook Pro (Intl)<br>Macintosh<br>Macintosh antiguo<br>Memorex MX1998                                                                                                    |
| Macintosh antiguo<br>Memorex MX1998                                                                                                    |
| Memorex MX1998                                                                                                    |
|                                                                                                    |
| Memorex MX2500 EZ-Access Keyboard                                                                                                    |
| Microsoft Comfort Curve Keyboard 2000                                                                                                    |
| Microsoft Internet Keyboard                                                                                                    |
| Microsoft Internet Keyboard Pro, sueco                                                                                                    |
| Microsoft Natural Kayboard Elite                                                                                                    |
| Microsoft Natural Keyboard Elite                                                                                                    |
| Microsoft Natural Keyboard Pro / Microsoft Internet Keyboard Pro                                                                                                    |
| Microsoft Natural Keyboard Pro USB / Microsoft Internet Keyboard Pro                                                                                                    |
| Microsoft Natural Wireless Ergonomic Keyboard 4000<br>Microsoft Natural Wireless Ergonomic Keyboard 7000                                                                                                    |
| Microsoft Office Keyboard                                                                                                    |
| Microsoft Wireless Multimedia Keyboard 1.0A                                                                                                    |
| Northgate OmniKey 101                                                                                                    |
| PC-98xx Series                                                                                                    |
| PC genérico 101 teclas                                                                                                    |
| PC generico 102 teclas (intl)                                                                                                    |
| PC generico 104 teclas<br>PC generico 105 teclas                                                                                                    |
|                                                                                                    |
| <aceptar> <cancelar></cancelar></aceptar>                                                                                                    |

Figura 4.20 Selección opción I3

| Opción 5.                                                  |                                    |                                             |
|------------------------------------------------------------|------------------------------------|---------------------------------------------|
| <b>Elaborado por:</b><br>Daniel Martillo /Erly<br>Zambrano | Revisado por:<br>Ing. Luis Córdova | Aprobado por:                               |
| Fecha de Elaboración<br>08-04-2015                         | Fecha de Revisión                  | Número de Resolución Consejo<br>de Carrera: |

|                                                 |                        | REVISIÓN 1/1                                      |
|-------------------------------------------------|------------------------|---------------------------------------------------|
| UNIVERSIDAD POLITÉCNICA<br>SALESIANA<br>ECUADOR |                        | PROCEDIMIENTO PARA EL DESARROLLO<br>PRÁCTICA No 1 |
| LABORATORIO                                     | ELECTRÓNICA-EMBEBIDOS  |                                                   |
| CARRERA                                         | INGENIERÍA ELECTRÓNICA |                                                   |
| SEDE                                            | GUAYAQUIL              |                                                   |

#### 19. Activar la cámara (Enable camera)

Esta opción sirve para dar soporte a la cámara de Raspberry Pi, esta opción permite activar el puerto para que haya comunicación entre la CPU y el controlador de la cámara.

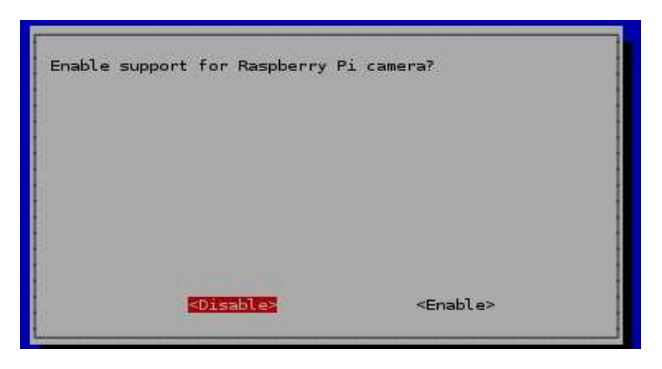

Figura 4.21 Habilitación de la cámara

#### Opción 6

20. Adicionar a Rastrack (Add to Rastrack)

Esta opción permite que su Raspberry Pi sea rastreado por el sitio web "Rastrack" "(http://rastrack.co.uk), este sitio no pretende registrar o recolectar información alguna. Es una herramienta para tener la estadística de donde se encuentran los Raspberry Pi en el mundo. Es solo por diversión. Si desea que sea rastreado, solamente ingrese un apodo para identificar el Raspberry Pi y su dirección de correo.

| <b>Elaborado por:</b><br>Daniel Martillo /Erly<br>Zambrano | Revisado por:<br>Ing. Luis Córdova | Aprobado por:                               |
|------------------------------------------------------------|------------------------------------|---------------------------------------------|
| Fecha de Elaboración<br>08-04-2015                         | Fecha de Revisión                  | Número de Resolución Consejo<br>de Carrera: |

|                                                 |                        | REVISIÓN 1/1                                      |
|-------------------------------------------------|------------------------|---------------------------------------------------|
| UNIVERSIDAD POLITÉCNICA<br>SALESIANA<br>ECUADOR |                        | PROCEDIMIENTO PARA EL DESARROLLO<br>PRÁCTICA No 1 |
| LABORATORIO                                     | ELECTRÓNICA-EMBEBIDOS  |                                                   |
| CARRERA                                         | INGENIERÍA ELECTRÓNICA |                                                   |
| SEDE                                            | GUAYAQUIL              |                                                   |

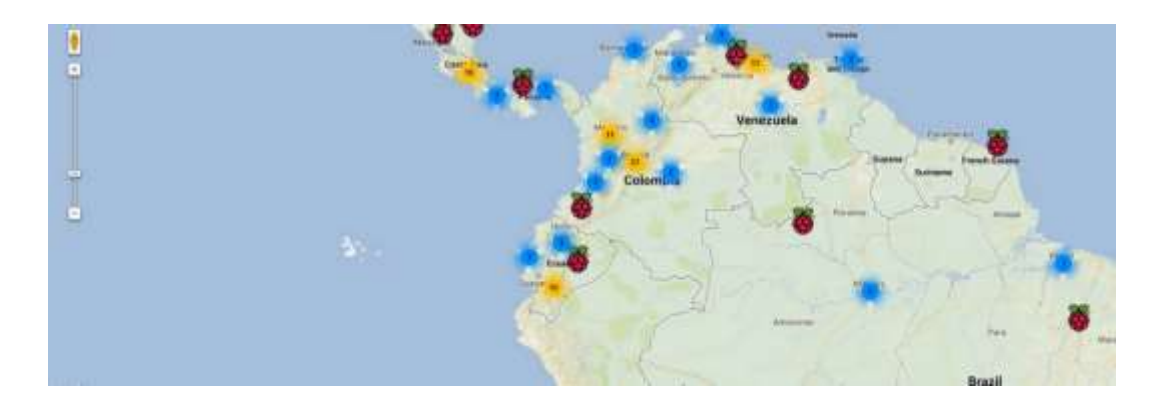

Figura 4.22 Rastrack

#### Opción 7

#### 21. Overclock

Esta opción permite aumentar la velocidad del procesador. Tenga en cuenta lo siguiente al modificar la velocidad. Primero, la vida del dispositivo se puede disminuir considerablemente. Segundo, el dispositivo generara más calor, por lo tanto es recomendable tener disipadores en el procesador, en circuito de Ethernet y en regulador de energía. Tercero, va a necesitar una fuente de poder de mayor capacidad para que pueda compensar la nueva velocidad seleccionada. Se recomienda dejar la predeterminada, pero si quiere tener más poder de cómputo siéntase libre de escoger la que más le convenga.

| <b>Elaborado por:</b><br>Daniel Martillo /Erly<br>Zambrano | Revisado por:<br>Ing. Luis Córdova | Aprobado por:                               |
|------------------------------------------------------------|------------------------------------|---------------------------------------------|
| Fecha de Elaboración<br>08-04-2015                         | Fecha de Revisión                  | Número de Resolución Consejo<br>de Carrera: |

|                                                 |                        | REVISIÓN 1/1                                      |
|-------------------------------------------------|------------------------|---------------------------------------------------|
| UNIVERSIDAD POLITÉCNICA<br>SALESIANA<br>ECUADOR |                        | PROCEDIMIENTO PARA EL DESARROLLO<br>PRÁCTICA No 1 |
| LABORATORIO                                     | ELECTRÓNICA-           | EMBEBIDOS                                         |
| CARRERA                                         | INGENIERÍA ELECTRÓNICA |                                                   |
| SEDE                                            | GUAYAQUIL              |                                                   |

| and the second second se |                                                                                                    | -                                                                    |                                                                                               |                                                                      |
|----------------------------------------------------------------------------------------------------|----------------------------------------------------------------------------------------------------|----------------------------------------------------------------------|-----------------------------------------------------------------------------------------------|----------------------------------------------------------------------|
| Rodest<br>Reduce<br>Ruge<br>Turbs<br>P12                                                                                                    | LODOPEL AND 20<br>BOOPEL AND 20<br>BOOPEL AND 20<br>BOOPEL AND 20<br>LODOPEL AND 3<br>LODOPEL AND 3 | init core,<br>init core,<br>init core,<br>init core,<br>initia core, | COMULE SOUND<br>COMULE SOUND<br>COMULE SOUND<br>COMULE SOUND<br>COMULE SOUND<br>SOUNDLE SOUND | 0 overvolt<br>2 overvolt<br>8 avervolt<br>6 overvolt<br>1 2 overvolt |
|                                                                                                    |                                                                                                    |                                                                      |                                                                                               |                                                                      |

Figura 4.23 Selección Overclock

Opción 8.

22. Opciones avanzadas (Advanced Options)

Esta opción presenta otro submenú con las siguientes opciones.

| September PJ Buftere<br>Al Postsen<br>Al Postsen<br>Al Postsen<br>Al Postsen<br>Al Postsen<br>Al Social Treat<br>Al Social Treat<br>Al Social<br>Al Social<br>Al So | Configuration Test Tests configs |
|----------------------------------------------------------------------------------------------------|----------------------------------|
| «Salact»                                                                                                    | darks                            |

Figura 4.24 Menú Opciones Avanzadas

La opción A1 "overscan" sirve para borrar las líneas negras en algunos monitores o televisores.

| <b>Elaborado por:</b><br>Daniel Martillo /Erly<br>Zambrano | Revisado por:<br>Ing. Luis Córdova | Aprobado por:                               |
|------------------------------------------------------------|------------------------------------|---------------------------------------------|
| Fecha de Elaboración<br>08-04-2015                         | Fecha de Revisión                  | Número de Resolución Consejo<br>de Carrera: |

|                                                 |                        | REVISIÓN 1/1                                      |
|-------------------------------------------------|------------------------|---------------------------------------------------|
| UNIVERSIDAD POLITÉCNICA<br>SALESIANA<br>ECUADOR |                        | PROCEDIMIENTO PARA EL DESARROLLO<br>PRÁCTICA No 1 |
| LABORATORIO                                     | ELECTRÓNICA-           | EMBEBIDOS                                         |
| CARRERA                                         | INGENIERÍA ELECTRÓNICA |                                                   |
| SEDE                                            | GUAYAQUIL              |                                                   |

La opción A2 Hostname, sirve para identificar su Raspberry Pi en su red local, solamente utilice letras y números. Tenga en cuenta que el sistema diferencia mayúsculas y minúsculas, por lo tanto recuerde como escribe este nombre.

| raspberrypi                                                                    |    |                       |  |
|--------------------------------------------------------------------------------|----|-----------------------|--|
|                                                                                |    |                       |  |
|                                                                                |    |                       |  |
|                                                                                |    |                       |  |
| <acepta< td=""><td>r&gt;</td><td><cancelar></cancelar></td><td></td></acepta<> | r> | <cancelar></cancelar> |  |

Figura 4.25 Opción A2 Hostname

La opción A3 – Distribución de la memoria (Memory Split) le permite seleccionar la cantidad de memoria compartida entre la CPU y la unidad de gráficos (GPU), el modelo B versión 2.0 cuenta con 512 MB en total. El predeterminado es 64 MB para la memoria de vídeo, si piensa ejecutar aplicaciones que requieren alto procesamiento gráfico como ver películas o ver imágenes aumente el valor. Tenga en cuenta que al aumentar la memoria de vídeo y disminuir la del procesador, este se vuelve un poco más 'lento' para ejecutar otras tareas, es el precio que toca pagar por ejecutar mejor los gráficos.

| <b>Elaborado por:</b><br>Daniel Martillo /Erly<br>Zambrano | Revisado por:<br>Ing. Luis Córdova | Aprobado por:                               |
|------------------------------------------------------------|------------------------------------|---------------------------------------------|
| Fecha de Elaboración<br>08-04-2015                         | Fecha de Revisión                  | Número de Resolución Consejo<br>de Carrera: |

|                                                 |                        | REVISIÓN 1/1                                      |
|-------------------------------------------------|------------------------|---------------------------------------------------|
| UNIVERSIDAD POLITÉCNICA<br>SALESIANA<br>ECUADOR |                        | PROCEDIMIENTO PARA EL DESARROLLO<br>PRÁCTICA No 1 |
| LABORATORIO                                     | ELECTRÓNICA-           | EMBEBIDOS                                         |
| CARRERA                                         | INGENIERÍA ELECTRÓNICA |                                                   |
| SEDE                                            | GUAYAQUIL              |                                                   |

| ow much m | emory should the GPU ha | ve? e.g. 16/32/64/128/256 |
|-----------|-------------------------|---------------------------|
| 4         |                         |                           |
|           |                         |                           |
|           |                         |                           |
|           |                         |                           |
|           |                         |                           |
|           |                         |                           |
|           | <aceptar></aceptar>     | <cancelar></cancelar>     |

Figura 4.25 Opción A3 Distribución de Memoria

La opción A4 – Activar SSH (Enable SSH) se utiliza para acceder el Raspberry Pi remotamente desde un cliente SSH. SSH significa "Secure SHell" el cual es una forma segura de conectarse al Raspberry Pi a través de la red, es recomendable activar esta opción, ya que con esto no necesitará utilizar ni un monitor, ni teclado, ni mouse adicionales para poder controlar su dispositivo. En futuros tutoriales se enseña como utilizar esta opción.

La última opción A5 – Actualizar (update) se utiliza para que descargue una actualización del sistema, si ya se encuentra conectado a la red lo puede ejecutar inmediatamente. Si hay nuevas versiones de las librerías o programas se descargaran e instalaran las últimas versiones. O si prefiere lo puede hacer más adelante con el siguiente comando:

Sudo apt-get update

| <b>Elaborado por:</b><br>Daniel Martillo /Erly<br>Zambrano | <b>Revisado por:</b><br>Ing. Luis Córdova | Aprobado por:                               |
|------------------------------------------------------------|-------------------------------------------|---------------------------------------------|
| Fecha de Elaboración<br>08-04-2015                         | Fecha de Revisión                         | Número de Resolución Consejo<br>de Carrera: |

|                                                 |                        | REVISIÓN 1/1                                      |
|-------------------------------------------------|------------------------|---------------------------------------------------|
| UNIVERSIDAD POLITÉCNICA<br>SALESIANA<br>ECUADOR |                        | PROCEDIMIENTO PARA EL DESARROLLO<br>PRÁCTICA No 1 |
| LABORATORIO                                     | ELECTRÓNICA-           | EMBEBIDOS                                         |
| CARRERA                                         | INGENIERÍA ELECTRÓNICA |                                                   |
| SEDE                                            | GUAYAQUIL              |                                                   |

Finalizado los pasos anteriores, correspondientes a la configuración inicial, es conveniente reiniciar la Raspberry.

Esta ejecutará el proceso de arranque y se detendrá en el modo consola o en el modo gráfico según lo que se le haya programado en la opción 3 del menú principal de "Raspi-config".

Si se detiene en modo consola, pediráque se ingrese el LOGIN y el Password correspondientes los que por defecto son los siguientes:

- login : pi
- Password: raspberry

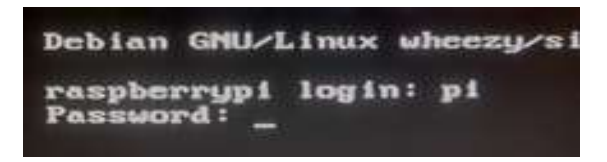

Figura 4.26 Ingreso de "Login-Password"

Luego ejecutar el siguiente comando para arrancar el modo gráfico:

• startx

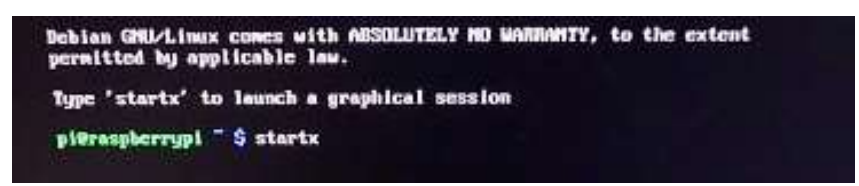

| Figura 4.27 | Ejecución | modo | Gráfico. |
|-------------|-----------|------|----------|
|-------------|-----------|------|----------|

| <b>Elaborado por:</b><br>Daniel Martillo /Erly<br>Zambrano | Revisado por:<br>Ing. Luis Córdova | Aprobado por:                               |
|------------------------------------------------------------|------------------------------------|---------------------------------------------|
| Fecha de Elaboración<br>08-04-2015                         | Fecha de Revisión                  | Número de Resolución Consejo<br>de Carrera: |

|             |                                   | REVISIÓN 1/1                                      |  |
|-------------|-----------------------------------|---------------------------------------------------|--|
|             | D POLITÉCNICA<br>SIANA<br>ECUADOR | PROCEDIMIENTO PARA EL DESARROLLO<br>PRÁCTICA No 1 |  |
| LABORATORIO | ELECTRÓNICA-                      | EMBEBIDOS                                         |  |
| CARRERA     | INGENIERÍA ELECTRÓNICA            |                                                   |  |
| SEDE        | GUAYAQUIL                         |                                                   |  |

Como pasos finales actualizar los repositorios y el firmware de nuestra raspberry, ejecutando los siguientes comandos uno por uno en su orden respectivo:

- sudo apt-get update
- sudo apt-get upgrade
- sudo rpi-update

Esperar a que finalice la ejecución de cada uno, este procedimiento tarda algunos minutos para cada comando en la raspberry tipo B y puede ser realizado desde la línea inicial de comandos en el modo consola, o desde lxterminal en el modo gráfico.

Finalizado este procedimiento, reiniciar la raspberry con el siguiente comando:

• sudo reboot

Arrancando la raspberry, se pedirá nuevamente "login y password", que por defecto ya se lo conoce (login: pi, password: raspberry), y queda listo para trabajar con la misma.

- ODROID-U3:
- 1. Crear la SD arrancable

Los pasos a seguir para la creación de la SD arrancable son similares a los empleados para la raspberry-pi.

| <b>Elaborado por:</b><br>Daniel Martillo /Erly<br>Zambrano | Revisado por:<br>Ing. Luis Córdova | Aprobado por:                               |
|------------------------------------------------------------|------------------------------------|---------------------------------------------|
| Fecha de Elaboración<br>08-04-2015                         | Fecha de Revisión                  | Número de Resolución Consejo<br>de Carrera: |

He aquí los pasos para crear una SD:

|                                                 |                        | REVISIÓN 1/1                                      |  |
|-------------------------------------------------|------------------------|---------------------------------------------------|--|
| UNIVERSIDAD POLITÉCNICA<br>SALESIANA<br>ECUADOR |                        | PROCEDIMIENTO PARA EL DESARROLLO<br>PRÁCTICA No 1 |  |
| LABORATORIO                                     | ELECTRÓNICA-           | EMBEBIDOS                                         |  |
| CARRERA                                         | INGENIERÍA ELECTRÓNICA |                                                   |  |
| SEDE                                            | GUAYAQUIL              |                                                   |  |

Descargar la imagen de lubuntu de la siguiente URL:

img.http://odroid.com/dokuwiki/doku.php?id=en:u3\_release\_linux\_ubuntu

| [[en:u3_release_linux_                                                                                                    | ubuntu]] Ooxoro Wixi                                          |
|----------------------------------------------------------------------------------------------------|---------------------------------------------------------------|
| There + st_otarts_release_rots_2018                                                                                                    | 1114 + advadrad + 43 jelanos jimar jekoma                     |
| Sheet pagesnurce                                                                                                    | 📓 Nacant changes 🔍 Sitemap 🛃 Login                            |
| Sauch.                                                                                                    |                                                               |
| Product<br>• 009DB-C1<br>• 009DB-C1<br>• 009DB-C3<br>• 009DB-U3<br>• 009DB-U | Software Release for Linux/Ubuntu Ubuntu 14.04.2 (2015/02/24) |

Figura 4.28 Sitio descarga Lubuntu.

2. La imagen está comprimida en un archivo ZIP. Descomprimir la imagen. Obtener un archivo con extensión img.

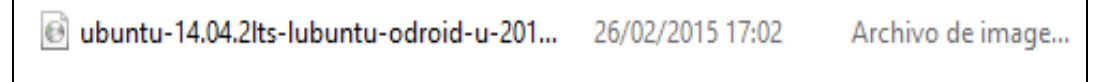

Figura 4.29 Archivo extensión.

3. Introducir la tarjeta SD en el PC y crear la SD arrancable a partir del archivo de imagen, utilizando la herramienta.

| <b>Elaborado por:</b><br>Daniel Martillo /Erly<br>Zambrano | Revisado por:<br>Ing. Luis Córdova | Aprobado por:                               |
|------------------------------------------------------------|------------------------------------|---------------------------------------------|
| Fecha de Elaboración<br>08-04-2015                         | Fecha de Revisión                  | Número de Resolución Consejo<br>de Carrera: |

|                                                 |                        | REVISIÓN 1/1                                      |  |
|-------------------------------------------------|------------------------|---------------------------------------------------|--|
| UNIVERSIDAD POLITÉCNICA<br>SALESIANA<br>ECUADOR |                        | PROCEDIMIENTO PARA EL DESARROLLO<br>PRÁCTICA No 1 |  |
| LABORATORIO                                     | ELECTRÓNICA-           | EMBEBIDOS                                         |  |
| CARRERA                                         | INGENIERÍA ELECTRÓNICA |                                                   |  |
| SEDE                                            | GUAYAQUIL              |                                                   |  |

Win32DiskImager: http://sourceforge.net/projects/win32diskimager. Este paso es similar al empleado en la raspberry-pi.

| <b>b</b>                 | Win32  | 2 Disk Image | er –  | - ×     |
|--------------------------|--------|--------------|-------|---------|
| Image File               |        |              |       | -Device |
| Copy MD5 Har<br>Progress | alı:   |              |       |         |
| Version: 0.9             | Cancel | Read         | Write | Exit    |
| Waiting for a task.      |        |              |       |         |

Figura 4.30 Entorno Win32DiskImager

4. En Win32 Disk Imager seleccionar la imagen del sistema operativo indicando la ruta donde se deja al descomprimirlo mediante el botón con el icono de carpeta azul. Después, se asegura que en Device está seleccionada la unidad en la que está insertada la tarjeta SD. Para comenzar el proceso de instalación en la tarjeta, pulsar el botón Write. Se le indica que el contenido del dispositivo en cuestión va a ser eliminado. Aceptar pulsando el botón Yes.

| 👒 Win32 Disk Imager – 🗖 🗡                                                                                | Administrar                                                                                                    |
|----------------------------------------------------------------------------------------------------|----------------------------------------------------------------------------------------------------|
| Image File Device                                                                                        | 🍤 Confirm overwrite 🗙                                                                                                    |
| 0150224.img/ubuntu-14.04.2lts-lubuntu-odroid-u-20150224.img         E:\           Copy         MD5 Hash: | Writing to a physical device can corrupt the device.<br>(Target Device: [E:\] "BOOT")<br>Are you sure you want to continue?<br>Yes No |
| Version: 0.9 Cancel Read Write Exit                                                                      | 11 07/01/2011 15:55 Extension de la                                                                                                   |

| Figura 4.3 | 31 Co | onfirma                                 | ción d  | le ruta           | v | sobre | escritura |
|------------|-------|-----------------------------------------|---------|-------------------|---|-------|-----------|
| - igaia in |       | ,,,,,,,,,,,,,,,,,,,,,,,,,,,,,,,,,,,,,,, | 01011 0 | <i>a</i> e 1 a.a. | 2 | 00010 | obolitara |

| <b>Elaborado por:</b><br>Daniel Martillo /Erly<br>Zambrano | Revisado por:<br>Ing. Luis Córdova | Aprobado por:                               |
|------------------------------------------------------------|------------------------------------|---------------------------------------------|
| Fecha de Elaboración<br>08-04-2015                         | Fecha de Revisión                  | Número de Resolución Consejo<br>de Carrera: |

|                                                 |                        | REVISIÓN 1/1                                      |
|-------------------------------------------------|------------------------|---------------------------------------------------|
| UNIVERSIDAD POLITÉCNICA<br>SALESIANA<br>ECUADOR |                        | PROCEDIMIENTO PARA EL DESARROLLO<br>PRÁCTICA No 1 |
| LABORATORIO                                     | ELECTRÓNICA-EMBEBIDOS  |                                                   |
| CARRERA                                         | INGENIERÍA ELECTRÓNICA |                                                   |
| SEDE                                            | GUAYAQUIL              |                                                   |

5. Ver la ventana de progreso.

| 6                                                                     | Win32  | 2 Disk Image | er –  | ×      |
|-----------------------------------------------------------------------|--------|--------------|-------|--------|
| -Image File                                                           |        |              |       | Device |
| 0150224.img/ubuntu-14.04.2lts-lubuntu-odroid-u-20150224.img 📄 [E: 🕽 🖃 |        |              |       |        |
| Copy MD5 Hash:                                                        |        |              |       |        |
| Progress                                                              |        |              |       |        |
| 20%                                                                   |        |              |       |        |
| Version: 0.9                                                          | Cancel | Read         | Write | Exit   |
| 16.1765MB/s                                                           |        |              |       |        |

Figura 4.32 Progreso de avance.

6. Una vez terminado el progreso de instalación, se le notifica con el mensaje de la imagen. Dar click en OK para aceptar.

| <b>%</b> 2 | Complete     | ×     |
|------------|--------------|-------|
| (          | Write Succes | sful. |
|            | ОК           |       |

Figura 4.33 Indicación de terminación de Proceso

- 7. Ya se puede sacar la tarjeta SD de nuestro PC y ponerla en el zócalo de la ODROID-U3
- Conectar el cable de Ethernet para dar acceso a Internet y alimentar la placa, conectar el teclado, el mouse y el monitor de video HDMI o el monitor VGA con su respectivo convertidor de formato.

| <b>Elaborado por:</b><br>Daniel Martillo /Erly<br>Zambrano | <b>Revisado por:</b><br>Ing. Luis Córdova | Aprobado por:                               |
|------------------------------------------------------------|-------------------------------------------|---------------------------------------------|
| Fecha de Elaboración<br>08-04-2015                         | Fecha de Revisión                         | Número de Resolución Consejo<br>de Carrera: |

|                                                 |                        | REVISIÓN 1/1                                      |
|-------------------------------------------------|------------------------|---------------------------------------------------|
| UNIVERSIDAD POLITÉCNICA<br>SALESIANA<br>ECUADOR |                        | PROCEDIMIENTO PARA EL DESARROLLO<br>PRÁCTICA No 1 |
| LABORATORIO                                     | ELECTRÓNICA-EMBEBIDOS  |                                                   |
| CARRERA                                         | INGENIERÍA ELECTRÓNICA |                                                   |
| SEDE                                            | GUAYAQUIL              |                                                   |

- Después que Lubuntu ha sido instalado, configurar el Sistema operativo para que funcione en español. Los siguientes pasos le muestra las diferentes opciones disponibles.
- 10. Configuración de Lubuntu.

A diferencia de "Raspbian" en la Raspberry-pi, Lubuntu arranca directamente en un entorno grafico conocido como LXDE.

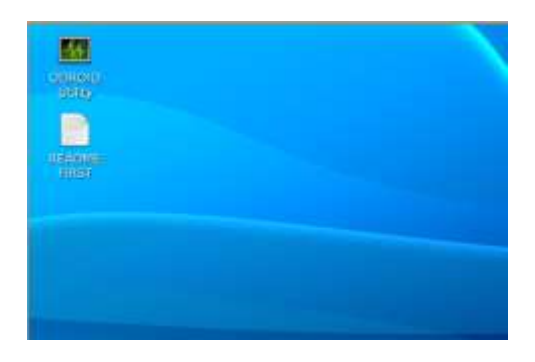

Figura 4.34 Entorno gráfico LXDE

En la OdROID-U3 al arrancarla inicialmente hacer "click" en el icono Odroid utility y seguir los siguientes pasos para su configuración inicial:

Paso 1.

 Hacer click en el icono ODROID Utility, se abre la ventana conocida como Terminal y le solicita la clave que por defecto es: odroid.

| <b>Elaborado por:</b><br>Daniel Martillo /Erly<br>Zambrano | <b>Revisado por:</b><br>Ing. Luis Córdova | Aprobado por:                               |
|------------------------------------------------------------|-------------------------------------------|---------------------------------------------|
| Fecha de Elaboración<br>08-04-2015                         | Fecha de Revisión                         | Número de Resolución Consejo<br>de Carrera: |

|                                                 |                        | REVISIÓN 1/1                                      |
|-------------------------------------------------|------------------------|---------------------------------------------------|
| UNIVERSIDAD POLITÉCNICA<br>SALESIANA<br>ECUADOR |                        | PROCEDIMIENTO PARA EL DESARROLLO<br>PRÁCTICA No 1 |
| LABORATORIO                                     | ELECTRÓNICA-           | EMBEBIDOS                                         |
| CARRERA                                         | INGENIERÍA ELECTRÓNICA |                                                   |
| SEDE                                            | GUAYAQUIL              |                                                   |

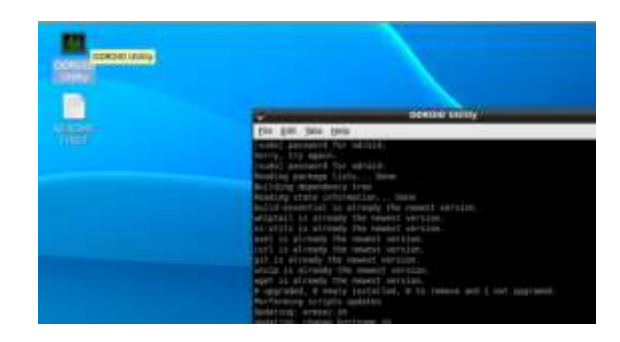

Figura 4.35 Ingreso a Odrid Utility

12. En la pantalla aparecerá el menú de configuración, hacer "click" en la opción 1, "HDMI configuration" y seleccionar la opción número 4 que permite trabajar con una resolución estándar para nuestro convertidor HDMI to VGA.

| HDMI Configuration                             |                                          |
|------------------------------------------------|------------------------------------------|
| 1 Automatic Configura<br>2 1920x1000 (1000P) U | tion<br>sing your monitor timings (EDID) |
| 3 1920×1088 (1088P) U                          | sing generic timings (NO-EDID)           |
| 5 1200×720 (720P) US1                          | ng generic timings (NO-EDID)             |
| 5 1024x768 Using gene                          | ric finings (NO-EDID) (Paitsafe)         |
| -                                              | stancals                                 |

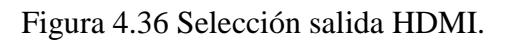

| <b>Elaborado por:</b><br>Daniel Martillo /Erly<br>Zambrano | Revisado por:<br>Ing. Luis Córdova | Aprobado por:                               |
|------------------------------------------------------------|------------------------------------|---------------------------------------------|
| Fecha de Elaboración<br>08-04-2015                         | Fecha de Revisión                  | Número de Resolución Consejo<br>de Carrera: |

|                                                 |                        | REVISIÓN 1/1                                      |
|-------------------------------------------------|------------------------|---------------------------------------------------|
| UNIVERSIDAD POLITÉCNICA<br>SALESIANA<br>ECUADOR |                        | PROCEDIMIENTO PARA EL DESARROLLO<br>PRÁCTICA No 1 |
| LABORATORIO                                     | ELECTRÓNICA-EMBEBIDOS  |                                                   |
| CARRERA                                         | INGENIERÍA ELECTRÓNICA |                                                   |
| SEDE                                            | GUAYAQUIL              |                                                   |

- 13. Hacer "click" a "Resize your root partition" opción 4, para expandir el sistema operativo a toda la capacidad de nuestra SD.
- 14. Luego actualizar el Kernel/Firmware por medio de la selección de la opción 2.

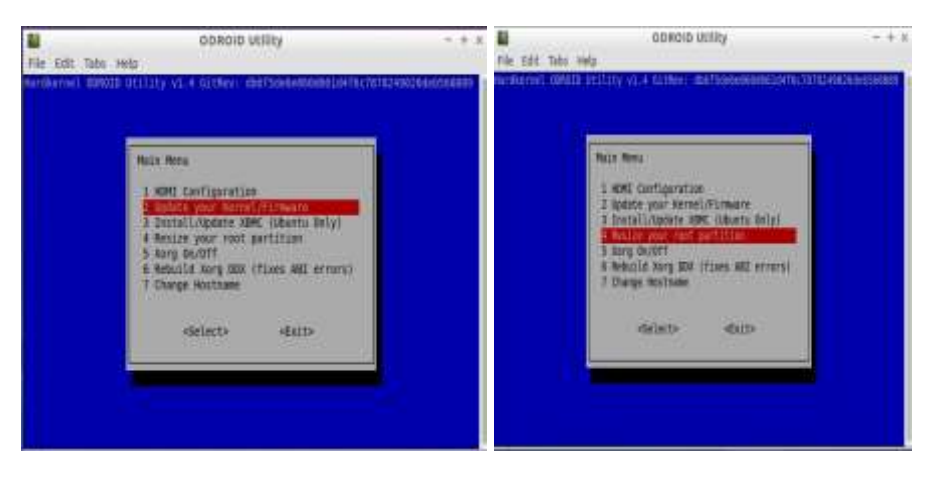

Figura 4.37 Actualización Kernel

15. Las otras opciones del menú de configuración son similares a sus homologas que se encuentra en la Raspberry –Pi, vienen configuradas por defecto y no es necesario modificarlas.

16. Reiniciar el sistema para que se apliquen los cambios de configuración.

Paso 2.

17. Para configurar el idioma abrir Lxterminal y ejecutar el siguiente comando:

• sudo apt-get install console-data unicode-data language-pack-es-base

| <b>Elaborado por:</b><br>Daniel Martillo /Erly<br>Zambrano | Revisado por:<br>Ing. Luis Córdova | Aprobado por:                               |
|------------------------------------------------------------|------------------------------------|---------------------------------------------|
| Fecha de Elaboración<br>08-04-2015                         | Fecha de Revisión                  | Número de Resolución Consejo<br>de Carrera: |

|                                                 |                        | REVISIÓN 1/1                                      |
|-------------------------------------------------|------------------------|---------------------------------------------------|
| UNIVERSIDAD POLITÉCNICA<br>SALESIANA<br>ECUADOR |                        | PROCEDIMIENTO PARA EL DESARROLLO<br>PRÁCTICA No 1 |
| LABORATORIO                                     | ELECTRÓNICA-EMBEBIDOS  |                                                   |
| CARRERA                                         | INGENIERÍA ELECTRÓNICA |                                                   |
| SEDE                                            | GUAYAQUIL              |                                                   |

|      |         |           |            | 04      | draid@adraid | ; =          |                     | - + > |
|------|---------|-----------|------------|---------|--------------|--------------|---------------------|-------|
| File | Edit T  | Tabs Help | 67         |         |              |              |                     |       |
| droi | d@odroj | id:~5 sud | to apt-get | install | console-data | unicode data | language-pack-es-ba | se    |
|      |         |           |            |         |              |              |                     |       |
|      |         |           |            |         |              |              |                     |       |
|      |         |           |            |         |              |              |                     |       |
|      |         |           |            |         |              |              |                     |       |

Figura 4.38 Configuración del idioma

18. En el proceso se le pregunta el tipo de teclado que va a utilizar:

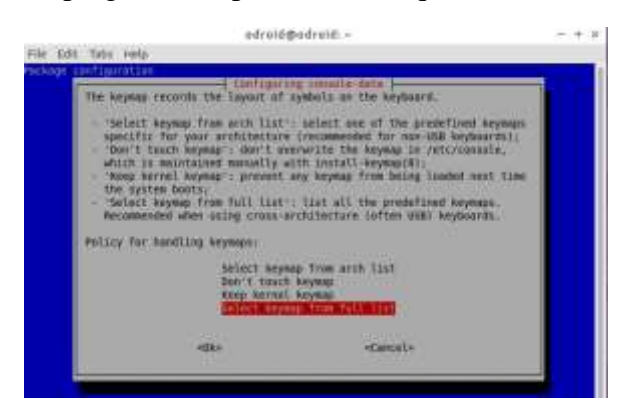

Figura 4.39 Selección tipo de Teclado

19. Escoger select keymap from full list y luego:

pc/qwerty/Spanish/Standard/Standard

| <b>Elaborado por:</b><br>Daniel Martillo /Erly<br>Zambrano | Revisado por:<br>Ing. Luis Córdova | Aprobado por:                               |
|------------------------------------------------------------|------------------------------------|---------------------------------------------|
| Fecha de Elaboración<br>08-04-2015                         | Fecha de Revisión                  | Número de Resolución Consejo<br>de Carrera: |

|                                                 |  | REVISIÓN 1/1                                      |
|-------------------------------------------------|--|---------------------------------------------------|
| UNIVERSIDAD POLITÉCNICA<br>SALESIANA<br>ECUADOR |  | PROCEDIMIENTO PARA EL DESARROLLO<br>PRÁCTICA No 1 |
| LABORATORIO ELECTRÓNICA-                        |  | EMBEBIDOS                                         |
| CARRERA INGENIERÍA EL                           |  | ECTRÓNICA                                         |
| SEDE GUAYAQUIL                                  |  |                                                   |

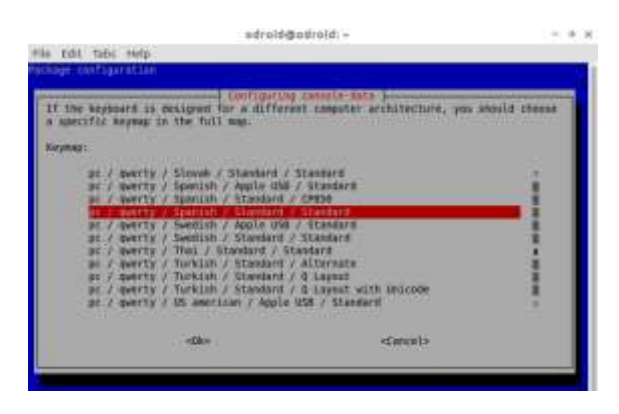

Figura 4.40 Selección tipo de Teclado

- 20. Después de esto modificar el archivo locale, ejecutando la siguiente línea de instrucción en Lxterminal donde se indica la ruta del mismo para emplear el editor de archivos nano:
- sudo nano /etc/default/locale

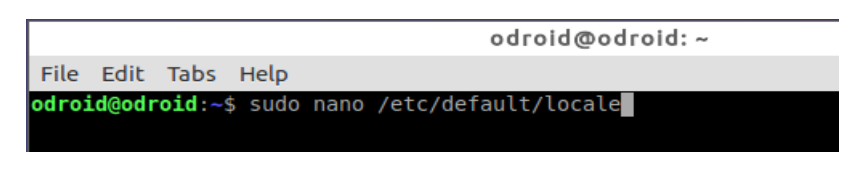

Figura 4.41 Ruta para modificación de archivo

Luego modificar el archivo /etc/default/locale para dejarlo así:

LANG="es\_EC.UTF-8"

LANGUAGE="es"

LC\_NUMERIC="es\_EC.UTF-8"

| <b>Elaborado por:</b><br>Daniel Martillo /Erly<br>Zambrano | Revisado por:<br>Ing. Luis Córdova | Aprobado por:                               |
|------------------------------------------------------------|------------------------------------|---------------------------------------------|
| Fecha de Elaboración<br>08-04-2015                         | Fecha de Revisión                  | Número de Resolución Consejo<br>de Carrera: |

|                                                 |  | REVISIÓN 1/1                                      |
|-------------------------------------------------|--|---------------------------------------------------|
| UNIVERSIDAD POLITÉCNICA<br>SALESIANA<br>ECUADOR |  | PROCEDIMIENTO PARA EL DESARROLLO<br>PRÁCTICA No 1 |
| LABORATORIO ELECTRÓNICA-                        |  | EMBEBIDOS                                         |
| CARRERA INGENIERÍA EL                           |  | ECTRÓNICA                                         |
| SEDE GUAYAQUIL                                  |  |                                                   |

- LC\_TIME="es\_EC.UTF-8"
- LC\_MONETARY="es\_EC.UTF-8"
- LC\_PAPER="es\_EC.UTF-8"
- LC\_IDENTIFICATION="es\_EC.UTF-8"
- LC\_NAME="es\_EC.UTF-8"
- LC\_ADDRESS="es\_EC.UTF-8"
- LC\_TELEPHONE="es\_EC.UTF-8"
- LC\_MEASUREMENT="es\_EC.UTF-8"

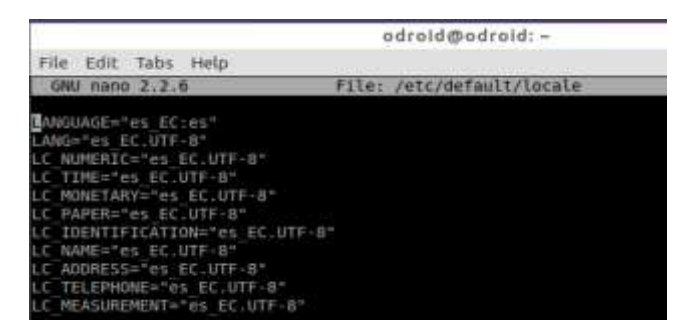

Figura 4.42 Modificación Archivo Locale

21. Presionar control+x y seguidamente presionar la letra Y (yes) y luego enter para guardar los cambios.

Paso 3.

22. Ahora configurar la fecha y hora, esto se hace fácilmente ejecutando en Lxterminal el siguiente comando:

| <b>Elaborado por:</b><br>Daniel Martillo /Erly<br>Zambrano | Revisado por:<br>Ing. Luis Córdova | Aprobado por:                               |
|------------------------------------------------------------|------------------------------------|---------------------------------------------|
| Fecha de Elaboración<br>08-04-2015                         | Fecha de Revisión                  | Número de Resolución Consejo<br>de Carrera: |

|                                                 |  | REVISIÓN 1/1                                      |
|-------------------------------------------------|--|---------------------------------------------------|
| UNIVERSIDAD POLITÉCNICA<br>SALESIANA<br>ECUADOR |  | PROCEDIMIENTO PARA EL DESARROLLO<br>PRÁCTICA No 1 |
| LABORATORIO ELECTRÓNICA-                        |  | EMBEBIDOS                                         |
| CARRERA INGENIERÍA EL                           |  | ECTRÓNICA                                         |
| SEDE GUAYAQUIL                                  |  |                                                   |

• sudo dpkg-reconfigure tzdata

| 1        |           |          |               | odroid@odroid:~ |
|----------|-----------|----------|---------------|-----------------|
| Archivo  | Edición   | Pestañas | Ayuda         |                 |
| odroid@o | droid:~\$ | sudo dpk | g-reconfigure | tzdata          |

Figura 4.43 Comando cambio de fecha y hora

23. Ahora configurar el lugar geográfico o división política del lugar donde se encuentra. Escoger América, Guayaquil.

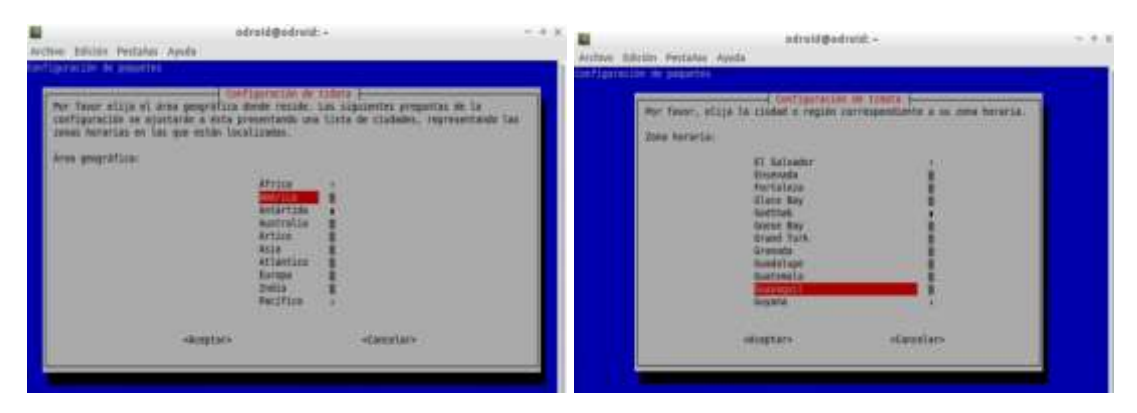

Figura 4.44 Selección de ubicación geográfica

- 24. Finalmente reiniciar el sistema y este quedará listo para funcionar con la configuración en español.
- 25. Instalación de programas en Raspberry-Pi (Raspbian) y ODROID-U3(Lubuntu)

| <b>Elaborado por:</b><br>Daniel Martillo /Erly<br>Zambrano | Revisado por:<br>Ing. Luis Córdova | Aprobado por:                               |
|------------------------------------------------------------|------------------------------------|---------------------------------------------|
| Fecha de Elaboración<br>08-04-2015                         | Fecha de Revisión                  | Número de Resolución Consejo<br>de Carrera: |

|                                                 |  | REVISIÓN 1/1                                      |
|-------------------------------------------------|--|---------------------------------------------------|
| UNIVERSIDAD POLITÉCNICA<br>SALESIANA<br>ECUADOR |  | PROCEDIMIENTO PARA EL DESARROLLO<br>PRÁCTICA No 1 |
| LABORATORIO ELECTRÓNICA-                        |  | EMBEBIDOS                                         |
| CARRERA INGENIERÍA EL                           |  | ECTRÓNICA                                         |
| SEDE GUAYAQUIL                                  |  |                                                   |

Es recomendable actualizar los repositorios y el firmware de los sistemas embebidos antes de realizar la instalación de un nuevo programa y también de manera periódica.

Para esto abrir una ventana terminal y ejecutar los siguientes comandos en orden respectivo en la Raspberry-pi:

- sudo apt-get update
- sudo apt-get upgrade
- sudo rpi-update

Y en ODROID-U3:

- sudo apt-get update
- sudo apt-get dist-upgrade
- sudo apt-get autoremove

La instalación de los diversos programas que se pueden correr en los sistemas operativos que utilizan Raspberry-pi y ODROID-U3 es sencilla, basta con abrir una ventana Terminal y ejecutar el siguiente comando:

• sudo apt-get install (nombre del programa)

Por ejemplo para instalar motion (programa empleado en video vigilancia) bastara con ejecutar en la terminal:

| <b>Elaborado por:</b><br>Daniel Martillo /Erly<br>Zambrano | Revisado por:<br>Ing. Luis Córdova | Aprobado por:                               |
|------------------------------------------------------------|------------------------------------|---------------------------------------------|
| Fecha de Elaboración<br>08-04-2015                         | Fecha de Revisión                  | Número de Resolución Consejo<br>de Carrera: |

• sudo apt-get install motion

|                                                 |  | REVISIÓN 1/1                                      |
|-------------------------------------------------|--|---------------------------------------------------|
| UNIVERSIDAD POLITÉCNICA<br>SALESIANA<br>ECUADOR |  | PROCEDIMIENTO PARA EL DESARROLLO<br>PRÁCTICA No 1 |
| LABORATORIO ELECTRÓNICA-                        |  | EMBEBIDOS                                         |
| CARRERA INGENIERÍA EL                           |  | ECTRÓNICA                                         |
| SEDE GUAYAQUIL                                  |  |                                                   |

A continuación se detalla una lista de los programas y utilidades que se emplearan en la Raspberry-Pi y en ODROID-U3:

- motion
- mutt
- xrdp
- festival
- scilab
- octave
- qt-creator
- qt4-dev-tools
- arduino
- kicad

#### 5. CONCLUSIONES.

Al terminar esta práctica el alumno de Ingeniería Electrónica debe establecer establecer sus conclusiones.

| <b>Elaborado por:</b><br>Daniel Martillo /Erly<br>Zambrano | Revisado por:<br>Ing. Luis Córdova | Aprobado por:                               |
|------------------------------------------------------------|------------------------------------|---------------------------------------------|
| Fecha de Elaboración<br>08-04-2015                         | Fecha de Revisión                  | Número de Resolución Consejo<br>de Carrera: |

|                                                 |           | REVISIÓN 1/1                                      |
|-------------------------------------------------|-----------|---------------------------------------------------|
| UNIVERSIDAD POLITÉCNICA<br>SALESIANA<br>ECUADOR |           | PROCEDIMIENTO PARA EL DESARROLLO<br>PRÁCTICA No 2 |
| LABORATORIO ELECTRÓNICA-                        |           | EMBEBIDOS                                         |
| CARRERA INGENIERÍA EL                           |           | ECTRÓNICA                                         |
| SEDE                                            | GUAYAQUIL |                                                   |

## PRÁCTICA No 2

# NÚMERO DE ESTUDIANTES: 20

## ING. LUIS CÓRDOVA

### TIEMPO ESTIMADO 2 HORAS

#### TEMA:

## CONFIGURACIÓN DE LA RED INALÁMBRICA Y SISTEMAS DE VÍDEO VIGILANCIA.

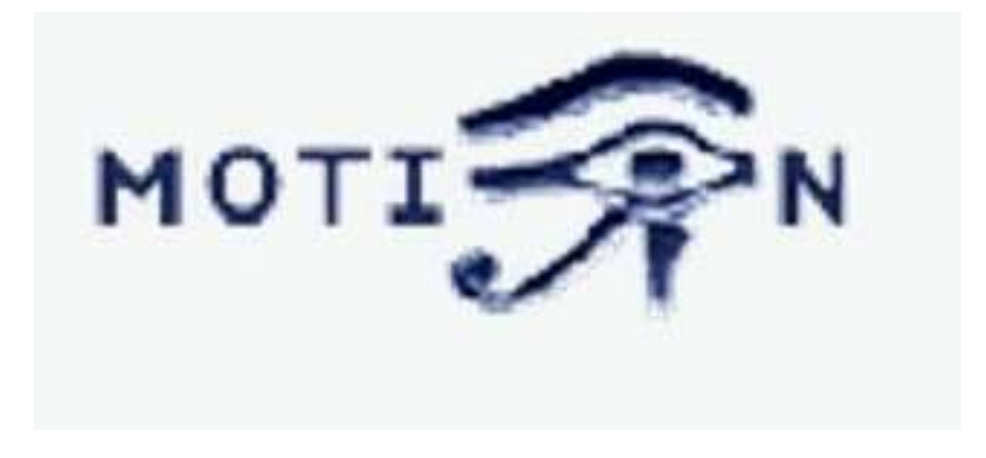

Figura 4.45 Logo software Motion.

| <b>Elaborado por:</b><br>Daniel Martillo /Erly<br>Zambrano | Revisado por:<br>Ing. Luis Córdova | Aprobado por:                               |
|------------------------------------------------------------|------------------------------------|---------------------------------------------|
| Fecha de Elaboración<br>08-04-2015                         | Fecha de Revisión                  | Número de Resolución Consejo<br>de Carrera: |

|                                                 |  | REVISIÓN 1/1                                      |
|-------------------------------------------------|--|---------------------------------------------------|
| UNIVERSIDAD POLITÉCNICA<br>SALESIANA<br>ECUADOR |  | PROCEDIMIENTO PARA EL DESARROLLO<br>PRÁCTICA No 2 |
| LABORATORIO ELECTRÓNICA-                        |  | EMBEBIDOS                                         |
| CARRERA INGENIERÍA EL                           |  | ECTRÓNICA                                         |
| SEDE GUAYAQUIL                                  |  |                                                   |

#### 1. OBJETIVO GENERAL.

• Enseñar al estudiante la configuración a realizar para lograr la conexión de los sistemas embebidos a redes inalámbricas disponibles.

### 2. OBJETIVOS ESPECÍFICOS.

- Como modificar los archivos de configuración para la Raspberry PI y la ODROID-U3.
- Familiarizar al estudiante con el uso del programa MOTION.
- Como utilizar los sistemas Embebidos para aplicaciones de vídeo vigilancia.

## 3. MARCO TEÓRICO.

#### ¿Qué es MOTION?

Motion, *un software detector de movimiento*, es un programa libre, de código abierto utilizado en aplicaciones de CCTV desarrollado para Linux.

Se puede monitorear la señal de vídeo de una o más cámaras y es capaz de detectar si una parte significativa de la imagen ha cambiado, también se puede configurar para que se tomen acciones de interacción con otros programas (comandos configurables) cuando detecta que el movimiento se está produciendo (también puede hacer unos vídeos de lapso de tiempo, etc.).

| <b>Elaborado por:</b><br>Daniel Martillo /Erly<br>Zambrano | <b>Revisado por:</b><br>Ing. Luis Córdova | Aprobado por:                               |
|------------------------------------------------------------|-------------------------------------------|---------------------------------------------|
| Fecha de Elaboración<br>08-04-2015                         | Fecha de Revisión                         | Número de Resolución Consejo<br>de Carrera: |

|                                                 |               | REVISIÓN 1/1                                      |
|-------------------------------------------------|---------------|---------------------------------------------------|
| UNIVERSIDAD POLITÉCNICA<br>SALESIANA<br>ECUADOR |               | PROCEDIMIENTO PARA EL DESARROLLO<br>PRÁCTICA No 2 |
| LABORATORIO                                     | ELECTRÓNICA-  | EMBEBIDOS                                         |
| CARRERA                                         | INGENIERÍA EL | ECTRÓNICA                                         |
| SEDE                                            | GUAYAQUIL     |                                                   |

El programa está escrito en C y está hecho para Linux (explotando la interfaz video4linux). Motion es una herramienta basada en la línea de comandos cuya salida puede ser jpeg, bmp o mpeg en secuencias de vídeo.

Se opera principalmente a través de los archivos de configuración, aunque los flujos de vídeo se pueden ver desde un navegador web. También puede el usuario llamar a "disparadores" configurables cuando ocurren ciertos eventos.

#### 4. DESARROLLO.

• Instalación del modem TP-LINK TL-WN725N en la Raspberry-Pi

Para utilizar el adaptador USB WiFi TP-Link TL-WN725N es necesario instalar el driver. Para eso, compilar. Todos los comandos se ejecutaran en Lxterminal.

Estos son los pasos que se deben seguir para hacerlo.

• Averiguar el kernel que tiene en la Raspberry Pi :

sudo uname –a

El resultado será algo como esto:

Linux raspberry Pi 3.12.35+ #730 PREEMPT Mon Sep 8 15:28:00 BST 2014 armv6l GNU/Linux

De esta información tener en cuenta lo siguiente 3.12.35+ #730 pues con esta información seleccionar de la lista la URL de descarga del controlador

• Ahora ir al siguiente link:

| <b>Elaborado por:</b><br>Daniel Martillo /Erly<br>Zambrano | Revisado por:<br>Ing. Luis Córdova | Aprobado por:                               |
|------------------------------------------------------------|------------------------------------|---------------------------------------------|
| Fecha de Elaboración<br>08-04-2015                         | Fecha de Revisión                  | Número de Resolución Consejo<br>de Carrera: |

|                                                 |               | REVISIÓN 1/1                                      |
|-------------------------------------------------|---------------|---------------------------------------------------|
| UNIVERSIDAD POLITÉCNICA<br>SALESIANA<br>ECUADOR |               | PROCEDIMIENTO PARA EL DESARROLLO<br>PRÁCTICA No 2 |
| LABORATORIO ELECTRÓNICA-                        |               | EMBEBIDOS                                         |
| CARRERA                                         | INGENIERÍA EL | ECTRÓNICA                                         |
| SEDE                                            | GUAYAQUIL     |                                                   |

http://www.raspberrypi.org/forums/viewtopic.php?f=28&t=62371

Para poder conocer cuál es fragmento de URL de descarga, de acuerdo con la información anterior (3.12.35+ #730)

| C | ODE: <u>Sei</u> | LECT A        | LL   |   |                        |
|---|-----------------|---------------|------|---|------------------------|
| - | 3.12.29+        | <b>#</b> 714, | #715 | - | 8188eu-20140908.tar.gz |
| ; | 3.12.30+        | #717          |      | - | 8188eu-20141017.tar.gz |
|   | 3.12.31+        | <b>#</b> 718, | #720 | - | 8188eu-20141026.tar.gz |
|   | 3.12.32+        | #721          |      | _ | 8188eu-20141107.tar.gz |
|   | 3.12.33+        | #722 <b>,</b> | #724 | _ | 8188eu-20141107.tar.gz |
|   | 3.12.34+        | <b>#</b> 725, | #727 | _ | 8188eu-20141107.tar.gz |
|   | 3.12.35+        | #730 <b>,</b> | #733 | - | 8188eu-20141107.tar.gz |

Figura 4.46 Fragmento URL

Con la información que esta subrayada, completar la URL quedando así https://dl.dropboxusercontent.com/u/80256631/8188eu-20141107.tar.gz, de esta URL la información que siempre varia es la que se encuentra después de ultimo slash, esta URL la necesita para el completar el primer comando del paso siguiente. Ahora descargar e instalar el controlador:

• wget https://dl.dropboxusercontent.com/u/80256631/8188eu-20141107.tar.gz

• tar -zxvf 8188eu-20141107.tar.gz

| <b>Elaborado por:</b><br>Daniel Martillo /Erly<br>Zambrano | Revisado por:<br>Ing. Luis Córdova | Aprobado por:                               |
|------------------------------------------------------------|------------------------------------|---------------------------------------------|
| Fecha de Elaboración<br>08-04-2015                         | Fecha de Revisión                  | Número de Resolución Consejo<br>de Carrera: |

|                                                 |                | REVISIÓN 1/1                                      |
|-------------------------------------------------|----------------|---------------------------------------------------|
| UNIVERSIDAD POLITÉCNICA<br>SALESIANA<br>ECUADOR |                | PROCEDIMIENTO PARA EL DESARROLLO<br>PRÁCTICA No 2 |
| LABORATORIO ELECTRÓNICA-                        |                | EMBEBIDOS                                         |
| CARRERA                                         | INGENIERÍA ELI | ECTRÓNICA                                         |
| SEDE                                            | GUAYAQUIL      |                                                   |

• sudo install -p -m 644 8188eu.ko

/lib/modules/3.12.35+/kernel/drivers/net/wireless

- sudo insmod /lib/modules/3.12.35+/kernel/drivers/net/wireless/8188eu.ko
- sudo depmod -a
- sudo reboot

En el caso del tercer y cuarto comandos, es necesario cambiar 3.12.35+ por el valor que le aparece cuando se ejecuta el comando del paso 1

Al haber ejecutado los comandos anteriores y después del reinicio que se generó en el último comando, proceder a hacer la conexion wifi, pues ya debe haber reconocido el modem TP-LINK WN-25N (se encontrará titilando el led azul del modem) y se observa la lista de redes inalámbricas disponibles.

Para la ODROID-U3 no es necesario instalar los drivers correspondientes al modem TP-LINK WN-722N, puesto que el sistema operativo Lubuntu lo reconoce inmediatamente.

#### Usar una IP estática

Es muy recomendable darle una IP estática a nuestros sistemas Odroid-U3 y Raspberry-Pi para poder localizarlos siempre. Cómo en cualquier otra distribución de Linux configurar el correspondiente archivo *interfaces* ejecutando la siguiente línea de comando en Lxterminal:

sudo nano /etc/network/interfaces

| <b>Elaborado por:</b><br>Daniel Martillo /Erly<br>Zambrano | Revisado por:<br>Ing. Luis Córdova | Aprobado por:                               |
|------------------------------------------------------------|------------------------------------|---------------------------------------------|
| Fecha de Elaboración<br>08-04-2015                         | Fecha de Revisión                  | Número de Resolución Consejo<br>de Carrera: |

|                          |                                   | REVISIÓN 1/1                                      |
|--------------------------|-----------------------------------|---------------------------------------------------|
|                          | D POLITÉCNICA<br>SIANA<br>ECUADOR | PROCEDIMIENTO PARA EL DESARROLLO<br>PRÁCTICA No 2 |
| LABORATORIO ELECTRÓNICA- |                                   | EMBEBIDOS                                         |
| CARRERA                  | INGENIERÍA ELECTRÓNICA            |                                                   |
| SEDE                     | GUAYAQUIL                         |                                                   |

Localizar la línea que pone: *iface eth0 inet dhcp* y se cambia por las siguientes:

*iface eth0 inet static address 192.168.1.13 netmask 255.255.255.0 gateway 192.168.1.1* 

Donde en address se coloca la IP que se desea que tenga siempre y en gateway la dirección del router, aunque normalmente suele ser la indicada. Además en auto se quita lo que haya y se pone auto eth0.

El resultado tiene que ser como este.

| GNU nano 2.2.6                                                                                                    | File:      | /etc/network/interfaces |
|----------------------------------------------------------------------------------------------------|------------|-------------------------|
| auto eth0                                                                                                    |            |                         |
| iface lo inet loopback<br>iface eth0 inet static<br>address 192.168.1.13<br>netnask 255.255.255.0<br>gateway 192.168.1.1 |            |                         |
| allow-hotplug wlanð<br>lface wlanð inet manual<br>wpa-roan /etc/wpa_supplicant/wpa_suppli<br>iface default inet dhcp     | lcant.conf |                         |

| <b>Elaborado por:</b><br>Daniel Martillo /Erly<br>Zambrano | Revisado por:<br>Ing. Luis Córdova | Aprobado por:                               |
|------------------------------------------------------------|------------------------------------|---------------------------------------------|
| Fecha de Elaboración<br>08-04-2015                         | Fecha de Revisión                  | Número de Resolución Consejo<br>de Carrera: |

|                          |                                   | REVISIÓN 1/1                                      |
|--------------------------|-----------------------------------|---------------------------------------------------|
|                          | D POLITÉCNICA<br>SIANA<br>ECUADOR | PROCEDIMIENTO PARA EL DESARROLLO<br>PRÁCTICA No 2 |
| LABORATORIO ELECTRÓNICA- |                                   | EMBEBIDOS                                         |
| CARRERA                  | INGENIERÍA ELECTRÓNICA            |                                                   |
| SEDE                     | GUAYAQUIL                         |                                                   |

# Interfaces (5) file used by ifup(8) and ifdown(8)
auto eht0
iface lo inet loopback

*iface eth0 inet static address 192.168.1.10* 

network 255.255.255.0

gateway 192.168.1.1

#### **Configurar usuarios en ODROID-U3**

Odroid viene por defecto con usuario "odroid". Se puede crear otro usuario personal y eliminar el usuario odroid o cambiar su contraseña.

• sudo adduser (nombre\_usuario)

El nuevo usuario debe ser agregado a la lista de usuarios sudo para que pueda ejecutar commandos como root. Esto se realizará así:

• sudo usermod -a -G sudo (nombre\_usuario)

Una vez agregado el nuevo usuario, el usuario anterior: ODROID puede ser eliminado:

• sudo deluser --remove-home odroid

| <b>Elaborado por:</b><br>Daniel Martillo /Erly<br>Zambrano | Revisado por:<br>Ing. Luis Córdova | Aprobado por:                               |
|------------------------------------------------------------|------------------------------------|---------------------------------------------|
| Fecha de Elaboración<br>08-04-2015                         | Fecha de Revisión                  | Número de Resolución Consejo<br>de Carrera: |

|                          |                                   | REVISIÓN 1/1                                      |
|--------------------------|-----------------------------------|---------------------------------------------------|
|                          | D POLITÉCNICA<br>SIANA<br>ECUADOR | PROCEDIMIENTO PARA EL DESARROLLO<br>PRÁCTICA No 2 |
| LABORATORIO ELECTRÓNICA- |                                   | EMBEBIDOS                                         |
| CARRERA                  | INGENIERÍA ELECTRÓNICA            |                                                   |
| SEDE                     | GUAYAQUIL                         |                                                   |

Si el home de odroid no se borra se lo puede eliminar asi:

• sudo rm -rf /home/odroid

Reiniciar y listo.

#### SISTEMAS DE VÍDEO VIGILANCIA

A continuación indico los pasos que se deben seguir para instalar Motion:

Instalar V4L (Video para Linux) si no se tiene instalado:

• sudo apt-get install v4l-utils

Instalar motion:

• sudo apt-get install motion

Listar los dispositivos USB que se tienen conectados y comprobar que nuestra cámara se encuentra entre ellos:

• lsusb

Visualizar las características de nuestra cámara:

• sudo v4l2-compliance -d /dev/video0

Confirmar que se tiene un dispositivo de video conectado:

• ls -al /dev/video\*

Configurar motion:

• sudo nano /etc/motion/motion.conf

| <b>Elaborado por:</b><br>Daniel Martillo /Erly<br>Zambrano | <b>Revisado por:</b><br>Ing. Luis Córdova | Aprobado por:                               |
|------------------------------------------------------------|-------------------------------------------|---------------------------------------------|
| Fecha de Elaboración<br>08-04-2015                         | Fecha de Revisión                         | Número de Resolución Consejo<br>de Carrera: |

|                          |                                   | REVISIÓN 1/1                                      |
|--------------------------|-----------------------------------|---------------------------------------------------|
|                          | D POLITÉCNICA<br>SIANA<br>ECUADOR | PROCEDIMIENTO PARA EL DESARROLLO<br>PRÁCTICA No 2 |
| LABORATORIO ELECTRÓNICA- |                                   | EMBEBIDOS                                         |
| CARRERA                  | INGENIERÍA ELECTRÓNICA            |                                                   |
| SEDE                     | GUAYAQUIL                         |                                                   |

En la siguiente URL:

http://www.lavrsen.dk/foswiki/bin/view/Motion/ConfigFileOptions Encontrar información detallada acerca de cada uno de los parámetros que pueden ser modificados en el archivo de configuración. Este programa es un proyecto de libre desarrollo que permite obtener sistemas de video vigilancia y seguridad.

A continuación se muestran los parámetros que se han modificado:

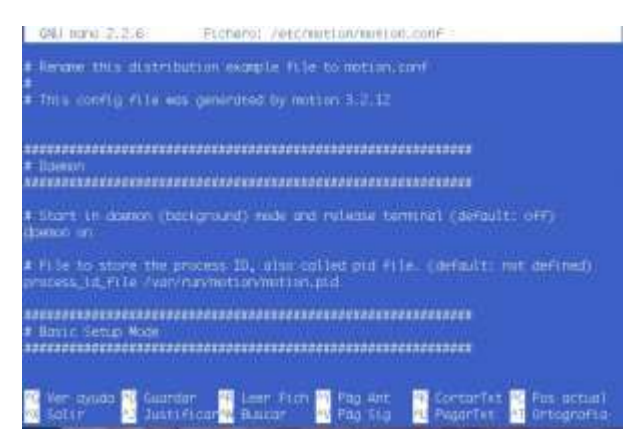

Figura 4.48 daemon on (por defecto está off)

| <b>Elaborado por:</b><br>Daniel Martillo /Erly<br>Zambrano | Revisado por:<br>Ing. Luis Córdova | Aprobado por:                               |
|------------------------------------------------------------|------------------------------------|---------------------------------------------|
| Fecha de Elaboración<br>08-04-2015                         | Fecha de Revisión                  | Número de Resolución Consejo<br>de Carrera: |

|             |                                   | REVISIÓN 1/1                                      |
|-------------|-----------------------------------|---------------------------------------------------|
|             | D POLITÉCNICA<br>SIANA<br>ECUADOR | PROCEDIMIENTO PARA EL DESARROLLO<br>PRÁCTICA No 2 |
| LABORATORIO | ELECTRÓNICA-                      | EMBEBIDOS                                         |
| CARRERA     | INGENIERÍA ELECTRÓNICA            |                                                   |
| SEDE        | GUAYAQUIL                         |                                                   |

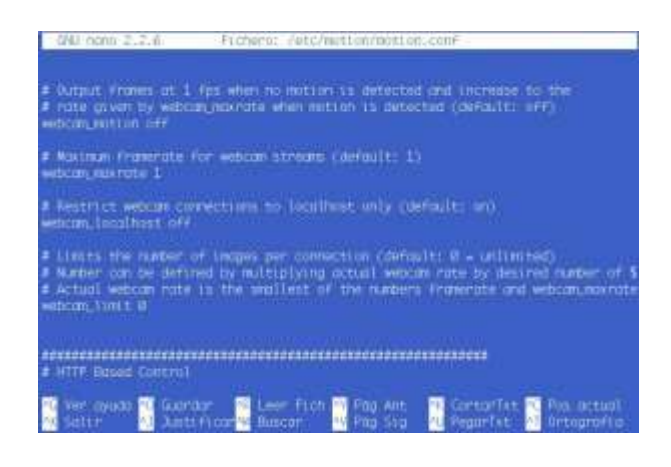

Figura 4.49 webcam\_localhost off (por defecto está on)

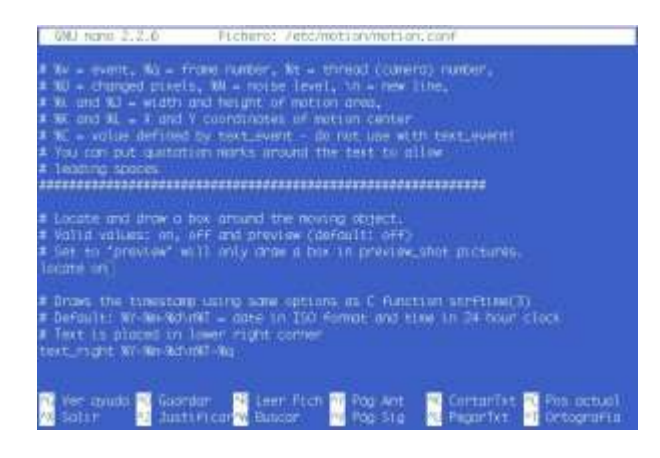

Figura 4.50 locate on (por defecto está off)

| <b>Elaborado por:</b><br>Daniel Martillo /Erly<br>Zambrano | Revisado por:<br>Ing. Luis Córdova | Aprobado por:                               |
|------------------------------------------------------------|------------------------------------|---------------------------------------------|
| Fecha de Elaboración<br>08-04-2015                         | Fecha de Revisión                  | Número de Resolución Consejo<br>de Carrera: |

|             |                                   | REVISIÓN 1/1                                      |
|-------------|-----------------------------------|---------------------------------------------------|
|             | D POLITÉCNICA<br>SIANA<br>ECUADOR | PROCEDIMIENTO PARA EL DESARROLLO<br>PRÁCTICA No 2 |
| LABORATORIO | ELECTRÓNICA-EMBEBIDOS             |                                                   |
| CARRERA     | INGENIERÍA ELECTRÓNICA            |                                                   |
| SEDE        | GUAYAQUIL                         |                                                   |

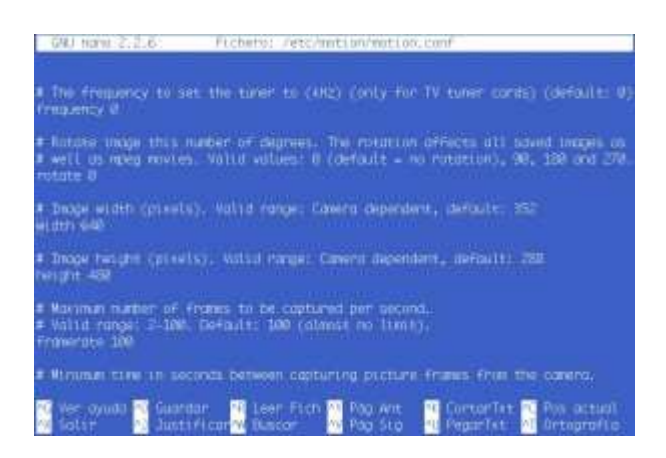

Figura 4.51 width 640 y height 480

También se puede cambiar el puerto por defecto *8081*. El número de frames por segundos capturados *framerate*, por defecto 100, la calidad de las capturas, etc. Después de realizar los cambios más convenientes, guardar **Ctrl+O** y salir **Ctrl+X**. Dirigin o stro fichero de configuración de motion:

Dirigir a otro fichero de configuración de motion:

• sudo nano /etc/default/motion

| (Q4) (                                                     | iana 2.2.6 Fichieros 7465/i                                                                                         | efuilt/notion                                    |    |
|------------------------------------------------------------|----------------------------------------------------------------------------------------------------|--------------------------------------------------|----|
| H 1994<br>Store J                                          | o 'yea' to endite the worton doe<br>not on doeron-yes<br>gyuda gaartan on teer from<br>r gauda gaartan on teer from | wri<br>Figure 1<br>Pog Ant<br>Pog Ant<br>Pog Sta |    |
| <b>Elaborado por:</b><br>Daniel Martillo /Erly<br>Zambrano | Revisado por:<br>Ing. Luis Córdova                                                                                  | Aprobado por:                                    |    |
| Fecha de Elaboración<br>08-04-2015                         | Fecha de Revisió                                                                                                    | n Número de Resolución Conse<br>de Carrera:      | jo |

|             |                                   | REVISIÓN 1/1                                      |
|-------------|-----------------------------------|---------------------------------------------------|
|             | D POLITÉCNICA<br>SIANA<br>ECUADOR | PROCEDIMIENTO PARA EL DESARROLLO<br>PRÁCTICA No 2 |
| LABORATORIO | ELECTRÓNICA-EMBEBIDOS             |                                                   |
| CARRERA     | INGENIERÍA ELECTRÓNICA            |                                                   |
| SEDE        | GUAYAQUIL                         |                                                   |

Figura 4.52 Cambio de Puerto.

Cambiar de NO a YES, guardar los cambios y cerrar.

Ahora reiniciar el servicio:

• sudo service motion restart

Dirigir al navegador favorito:

• http://ip-raspberry:puerto

Por ejemplo, http://192.168.1.19:8081 (si no se ha cambiado el puerto por defecto).

Y ya se tiene acceso al video en directo. La calidad de la imagen dependerá de la cámara que se está utilizando.

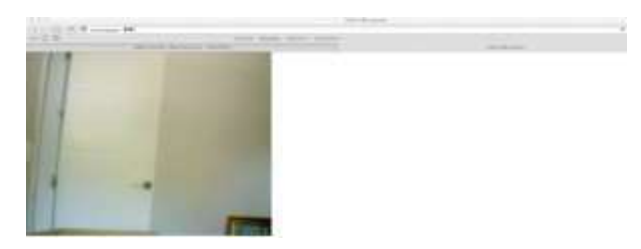

Figura 4.53 Captura de imagen.

#### 5. CONCLUSIONES.

Al terminar esta práctica el alumno de Ingeniería Electrónica debe establecer sus conclusiones.

| <b>Elaborado por:</b><br>Daniel Martillo /Erly<br>Zambrano | Revisado por:<br>Ing. Luis Córdova | Aprobado por:                               |
|------------------------------------------------------------|------------------------------------|---------------------------------------------|
| Fecha de Elaboración<br>08-04-2015                         | Fecha de Revisión                  | Número de Resolución Consejo<br>de Carrera: |

|             |                                   | REVISIÓN 1/1                                      |
|-------------|-----------------------------------|---------------------------------------------------|
|             | D POLITÉCNICA<br>SIANA<br>ECUADOR | PROCEDIMIENTO PARA EL DESARROLLO<br>PRÁCTICA No 3 |
| LABORATORIO | ELECTRÓNICA-EMBEBIDOS             |                                                   |
| CARRERA     | INGENIERÍA ELECTRÓNICA            |                                                   |
| SEDE        | GUAYAQUIL                         |                                                   |

## PRÁCTICA No 3

### NÚMERO DE ESTUDIANTES 20

## ING. LUIS CÓRDOVA

#### **TIEMPO ESTIMADO 2 HORAS**

TEMA:

## CONFIGURACIÓN Y USO DE LOS PINES DIGITALES DEL PUERTO

#### GPIO.

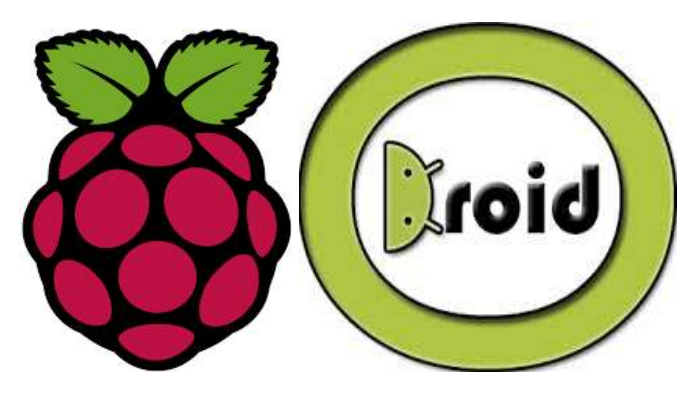

Figura 4.54 Logo de equipos empleados.

#### 1. OBJETIVO GENERAL.

Conocer el funcionamiento y las aplicaciones de los pines GPIO en los sistemas embebidos.

| Elaborado por:<br>Daniel Martillo /Erly<br>Zambrano | Revisado por:<br>Ing. Luis Córdova | Aprobado por:                               |
|-----------------------------------------------------|------------------------------------|---------------------------------------------|
| Fecha de Elaboración<br>08-04-2015                  | Fecha de Revisión                  | Número de Resolución Consejo<br>de Carrera: |
|             |                                   | REVISIÓN 1/1                                      |  |  |  |
|-------------|-----------------------------------|---------------------------------------------------|--|--|--|
|             | D POLITÉCNICA<br>SIANA<br>ECUADOR | PROCEDIMIENTO PARA EL DESARROLLO<br>PRÁCTICA No 3 |  |  |  |
| LABORATORIO | ELECTRÓNICA-                      | EMBEBIDOS                                         |  |  |  |
| CARRERA     | INGENIERÍA ELECTRÓNICA            |                                                   |  |  |  |
| SEDE        | GUAYAQUIL                         |                                                   |  |  |  |

#### 2. OBJETIVOS ESPECÍFICOS.

#### 3. MARCO TEÓRICO.

Descripción básica del puerto GPIO

La tarjeta Raspberry Pi puede comunicarse con dispositivos externos mediante el conector GPIO incorporado. En dicho conector se integran patillas de alimentación (+5 y +3.3 V), masa, y entradas/salidas capaces de implementar diferentes protocolos.

Como quiera que haya 2 versiones de Raspberry a nivel hardware (Rev. 1 y 2) las asignaciones de puertos también varían. Sin entrar de momento en detalles de protocolos, las dos posibles versiones de nuestra Raspberry hacen que se encuentre a su vez con dos posibles escenarios hardware. Se observa aquí un esquema comparativo de la numeración de patillas.

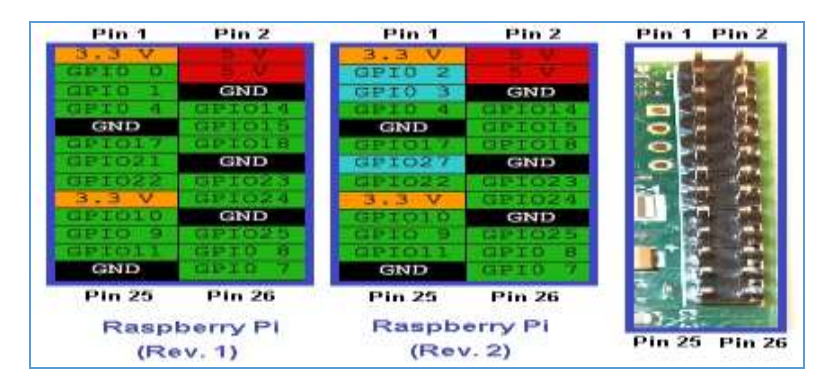

Figura 4.55 Pin out

| <b>Elaborado por:</b><br>Daniel Martillo /Erly<br>Zambrano | Revisado por:<br>Ing. Luis Córdova | Aprobado por:                               |
|------------------------------------------------------------|------------------------------------|---------------------------------------------|
| Fecha de Elaboración<br>08-04-2015                         | Fecha de Revisión                  | Número de Resolución Consejo<br>de Carrera: |

|             |                                   | REVISIÓN 1/1                                      |  |  |  |
|-------------|-----------------------------------|---------------------------------------------------|--|--|--|
|             | D POLITÉCNICA<br>SIANA<br>ECUADOR | PROCEDIMIENTO PARA EL DESARROLLO<br>PRÁCTICA No 3 |  |  |  |
| LABORATORIO | ELECTRÓNICA-                      | EMBEBIDOS                                         |  |  |  |
| CARRERA     | INGENIERÍA ELI                    | ECTRÓNICA                                         |  |  |  |
| SEDE        | GUAYAQUIL                         |                                                   |  |  |  |

Es importante tener en cuenta que – a nivel software – se sabe qué patilla se quiere comunicar, y por tanto, en esta y en posteriores entradas se opta por utilizar patillas comunes a ambas releases.

Además de las patillas correspondientes a +5, +3.3 y masa, se tiene varios pines de uso genérico donde se puede conectar dispositivos hardware. En este artículo, de momento, se explica la forma de utilizar una patilla como entrada (INPUT) y otra como salida (OUTPUT).

Es muy importante comentar que cualquier manipulación errónea, conexionado equivocado o descarga estática sobre las patillas GPIO puede dañarlas de forma permanente. Por esta razón ase aconseja seguir fielmente las recomendaciones dadas al respecto.

#### Cómo "ve" Linux el puerto GPIO de la Raspberry Pi.

Linux, como ya muchos conocen, referencia casi todo lo que maneja en forma de "fichero", y las patillas del puerto GPIO no iban a ser una excepción. No es preciso que sean "expertos" en Linux y conocer exactamente su gestión interna, pero lo que si conviene saber es que el "núcleo" de Linux ya sabe de la existencia de dicho puerto, pero no así el resto del sistema Linux, razón por la que se tiene que "informar" a nuestra tarjeta (vía software) de la presencia del puerto GPIO para que la Raspi "vea" el mismo.

Para realizar esta operación se tiene que "exportar" la información I/O desde el núcleo Linux antes de poder acceder al puerto tal y como si de un fichero más se

| <b>Elaborado por:</b><br>Daniel Martillo /Erly<br>Zambrano | <b>Revisado por:</b><br>Ing. Luis Córdova | Aprobado por:                               |
|------------------------------------------------------------|-------------------------------------------|---------------------------------------------|
| Fecha de Elaboración<br>08-04-2015                         | Fecha de Revisión                         | Número de Resolución Consejo<br>de Carrera: |

|             |                                   | REVISIÓN 1/1                                      |  |  |  |
|-------------|-----------------------------------|---------------------------------------------------|--|--|--|
|             | D POLITÉCNICA<br>SIANA<br>ECUADOR | PROCEDIMIENTO PARA EL DESARROLLO<br>PRÁCTICA No 3 |  |  |  |
| LABORATORIO | ELECTRÓNICA-                      | EMBEBIDOS                                         |  |  |  |
| CARRERA     | INGENIERÍA ELI                    | ECTRÓNICA                                         |  |  |  |
| SEDE        | GUAYAQUIL                         |                                                   |  |  |  |

tratase. Para ello efectuar los comandos destinados a "crear" el acceso al hardware vía ficheros, y una vez efectuados se tiene el acceso en /sys/class/gpio.

• Nota: la operativa de exportación ha de hacerse como root (su)

Si da un vistazo a dicho directorio antes de "mapear" puerto alguno se observa que el contenido es:

| pi@raspber<br>pi@raspber<br>total 0 | ryp:<br>ryp: | i ~ \$<br>i /sys | cd /  | sys/ci | lass,<br>io \$ | /gp:<br>ls | io/<br>-la |           |
|-------------------------------------|--------------|------------------|-------|--------|----------------|------------|------------|-----------|
| drwxr-xr-x                          | 2            | root             | root  | 0      | abr            | 13         | 02:39      |           |
| drwxr-xr-x                          | 37           | root             | root  | 0      | abr            | 13         | 02:37      |           |
|                                     | 1            | root             | root  | 4096   | abr            | 13         | 03:31      | export    |
| LIWXIWXIWX                          | 1            | root             | root  | 0      | abr            | 13         | 03:31      | gpiochip0 |
|                                     | 1            | root             | root  | 4096   | abr            | 13         | 03:31      | unexport  |
| pi@raspber                          | ryp          | i /sys           | s/cla | ss/gp  | io \$          |            |            |           |

Figura 4.56 Contenido directorio

Salir de este directorio

• cd

Ahora se adquiere privilegios de root para efectuar los comandos mediante

• sudo -i

y efectuar en primer lugar el comando para exportar la patilla gpio14 como salida mediante

| root@raspberrypi:~# | echo "14" > /sys/class/gpio/export            |
|---------------------|-----------------------------------------------|
| root@raspberrypi:~# | echo "out" > /sys/class/gpio/gpio14/direction |
| root@raspberrypi:~# |                                               |

| <b>Elaborado por:</b><br>Daniel Martillo /Erly<br>Zambrano | <b>Revisado por:</b><br>Ing. Luis Córdova | Aprobado por:                               |
|------------------------------------------------------------|-------------------------------------------|---------------------------------------------|
| Fecha de Elaboración<br>08-04-2015                         | Fecha de Revisión                         | Número de Resolución Consejo<br>de Carrera: |

|             |                                   | REVISIÓN 1/1                                      |  |  |
|-------------|-----------------------------------|---------------------------------------------------|--|--|
|             | D POLITÉCNICA<br>SIANA<br>ECUADOR | PROCEDIMIENTO PARA EL DESARROLLO<br>PRÁCTICA No 3 |  |  |
| LABORATORIO | ELECTRÓNICA-                      | EMBEBIDOS                                         |  |  |
| CARRERA     | INGENIERÍA ELI                    | ECTRÓNICA                                         |  |  |
| SEDE        | GUAYAQUIL                         |                                                   |  |  |

Figura 4.57 Corrida de comandos

• echo "14" > /sys/class/gpio/export

le da permisos totales

• chmod 777 -R /sys/class/gpio/gpio14

Fijar la dirección en la patilla como "salida"

• echo "out" > /sys/class/gpio/gpio14/direction

Si ahora se observa de nuevo el contenido de /sys/class/gpio/ ae tiene:

| root@raspb<br>total 0 | PLL | урі:~4 | # ls · | -la / | sys/ | cla | ss/gpi | \c.                                                        |
|-----------------------|-----|--------|--------|-------|------|-----|--------|------------------------------------------------------------|
| drwxr-xr-x            | 2   | root   | root   | 0     | abr  | 13  | 02:39  |                                                            |
| drwxr-xr-x            | 37  | root   | root   | 0     | abr  | 13  | 02:37  |                                                            |
|                       | 1   | root   | root   | 4096  | abr  | 13  | 03:40  | export                                                     |
| LINXIWXIWX            | 1   | root   | root   | 0     | abr  | 13  | 03:41  | <pre>gpiol4 -&gt;//devices/virtual/gpio/gpiol4</pre>       |
| LINKINKINK            | 1   | root   | root   | 0     | abr  | 13  | 03:31  | <pre>gpiochip0 -&gt;//devices/virtual/gpio/gpiochip0</pre> |
|                       | 1   | root   | root   | 4096  | abr  | 13  | 03:31  | unexport                                                   |
| root@raspb            | err | ypi:~  | #      |       |      |     |        |                                                            |

Figura 4.58 Revisión de contenido del directorio

por lo que ya se comprueba que gpio14 está "exportado"

Debe repetir un proceso homólogo con la patilla que se usa como entrada (gpio8), así:

- echo "8" > /sys/class/gpio/export
- chmod 777 -R /sys/class/gpio/gpio8
- echo "in" > /sys/class/gpio/gpio8/direction

| <b>Elaborado por:</b><br>Daniel Martillo /Erly<br>Zambrano | <b>Revisado por:</b><br>Ing. Luis Córdova | Aprobado por:                               |
|------------------------------------------------------------|-------------------------------------------|---------------------------------------------|
| Fecha de Elaboración<br>08-04-2015                         | Fecha de Revisión                         | Número de Resolución Consejo<br>de Carrera: |

|             |                                   | REVISIÓN 1/1                                      |  |  |  |
|-------------|-----------------------------------|---------------------------------------------------|--|--|--|
|             | D POLITÉCNICA<br>SIANA<br>ECUADOR | PROCEDIMIENTO PARA EL DESARROLLO<br>PRÁCTICA No 3 |  |  |  |
| LABORATORIO | ELECTRÓNICA-                      | EMBEBIDOS                                         |  |  |  |
| CARRERA     | INGENIERÍA ELECTRÓNICA            |                                                   |  |  |  |
| SEDE        | GUAYAQUIL                         |                                                   |  |  |  |

Y puede comprobar luego el efecto en el directorio /sys/class/gpio/

| root@raspb<br>root@raspb<br>root@raspb<br>total 0 | err      | ypi:~4<br>ypi:~4<br>ypi:~4 | f chm<br>ech<br>ls | od 77<br>o "in<br>-la / | 7 -R<br>" ><br>sys/ | /sy<br>/sy<br>cla | ys/clas<br>s/class<br>ss/gpic | ss/gpio/gpio8<br>s/gpio/gpio8/direction<br>o/              |
|---------------------------------------------------|----------|----------------------------|--------------------|-------------------------|---------------------|-------------------|-------------------------------|------------------------------------------------------------|
| drwxr-xr-x                                        | 2        | root                       | root               | 0                       | abr                 | 13                | 02:39                         |                                                            |
| drwxr-xr-x                                        | 37       | root                       | root               | 0                       | abr                 | 13                | 02:37                         |                                                            |
|                                                   | 1        | root                       | root               | 4096                    | abr                 | 13                | 03:49                         | export                                                     |
| LINKIWKIWK                                        | 1        | root                       | root               | 0                       | abr                 | 13                | 03:41                         | <pre>gpio14 -&gt;//devices/virtual/gpio/gpio14</pre>       |
| LINKINKINK                                        | 1        | root                       | root               | 0                       | арг                 | 13                | 03:50                         | <pre>gpio8 -&gt;//devices/virtual/gpio/gpio8</pre>         |
| LOWXOWXOWX                                        | 1        | root                       | root               | 0                       | abr                 | 13                | 03:31                         | <pre>gpiochip0 -&gt;//devices/virtual/gpio/gpiochip0</pre> |
|                                                   | 1<br>err | root                       | root               | 4096                    | abr                 | 13                | 03:31                         | unexport                                                   |

Figura 4.59 Revisión de contenido del directorio

#### 4. DESARROLLO.

Primer programa (sencillo) de prueba: lectura y escritura vía GPIO.

En la Raspberry Pi efectuar la exportación de puertos (gpio14 como salida y gpio8 como entrada) tal y como se ha comentado en el punto anterior.

Ahora ya está listo para leer y escribir en el puerto GPIO de nuestra Raspi.

Si ha realizado la "exportación" (y antes de enviar comando alguno desde la Raspi) deberá estar activo solo el LED amarillo (POWER). En este momento el relé mantiene cerrados los contactos "Co" y "NC".

Para cambiar el estado de la salida – y por tanto el del relé, el LED verde indicador y cualquier dispositivo conectado a través del mismo – ejecutar:

echo ``1'' > /sys/class/gpio/gpio14/value

| <b>Elaborado por:</b><br>Daniel Martillo /Erly<br>Zambrano | Revisado por:<br>Ing. Luis Córdova | Aprobado por:                               |  |
|------------------------------------------------------------|------------------------------------|---------------------------------------------|--|
| Fecha de Elaboración<br>08-04-2015                         | Fecha de Revisión                  | Número de Resolución Consejo<br>de Carrera: |  |

|                                                 |  | REVISIÓN 1/1                                      |
|-------------------------------------------------|--|---------------------------------------------------|
| UNIVERSIDAD POLITÉCNICA<br>SALESIANA<br>ECUADOR |  | PROCEDIMIENTO PARA EL DESARROLLO<br>PRÁCTICA No 3 |
| LABORATORIO ELECTRÓNICA-                        |  | EMBEBIDOS                                         |
| CARRERA INGENIERÍA EL                           |  | ECTRÓNICA                                         |
| SEDE GUAYAQUIL                                  |  |                                                   |

activando la salida y haciendo conmutar al relé. En este instante los contactos "Co" y "NO" deben haberse cerrado y el LED verde deberá activarse para desactivar la salida ejecutar.

echo "0" > /sys/class/gpio/gpio14/value

Ahora los contactos "Co" y "NC" deben haberse cerrado y el LED verde deberá apagarse.

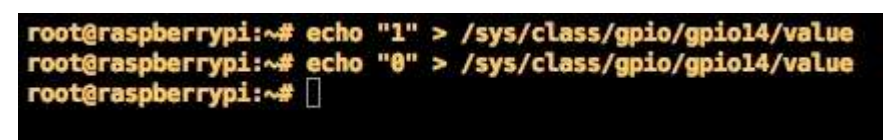

Figura 4.60 Activación desactivación de la salida.

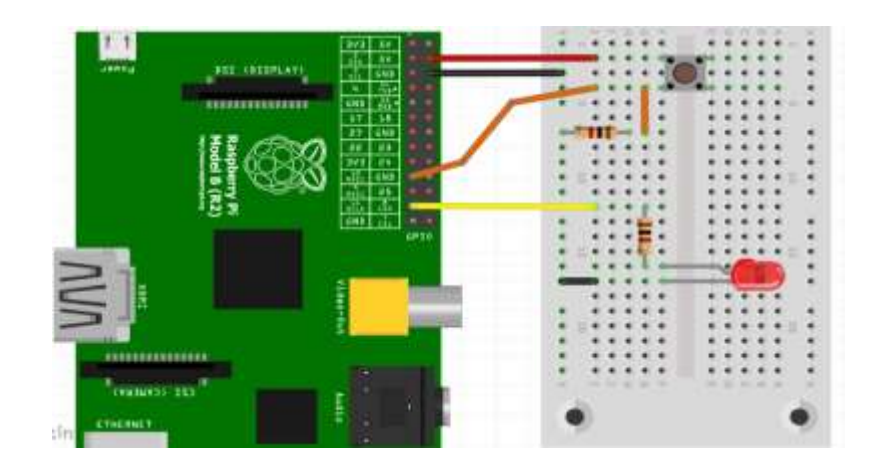

Figura 4.61 Armado de circuito de Prueba en el PROTOBOARD

| <b>Elaborado por:</b><br>Daniel Martillo /Erly<br>Zambrano | Revisado por:<br>Ing. Luis Córdova | Aprobado por:                               |  |
|------------------------------------------------------------|------------------------------------|---------------------------------------------|--|
| Fecha de Elaboración<br>08-04-2015                         | Fecha de Revisión                  | Número de Resolución Consejo<br>de Carrera: |  |

|                          |                                   | REVISIÓN 1/1                                      |
|--------------------------|-----------------------------------|---------------------------------------------------|
|                          | D POLITÉCNICA<br>SIANA<br>ECUADOR | PROCEDIMIENTO PARA EL DESARROLLO<br>PRÁCTICA No 3 |
| LABORATORIO ELECTRÓNICA- |                                   | EMBEBIDOS                                         |
| CARRERA INGENIERÍA EL    |                                   | ECTRÓNICA                                         |
| SEDE GUAYAQUIL           |                                   |                                                   |

Se controla mediante los contactos del relé un dispositivo externo desde nuestra Raspberry. ¿Cuál? ... eso ya dependerá de nuestra imaginación.

Controlando la entrada a la Raspberry Pi -

Para "leer" esta entrada (se supone ya mapeado / exportado el puerto gpio8) observar el valor (0/1) que hay en el fichero exportado anteriormente, por lo que se ejecuta el comando:

• more /sys/class/gpio/gpio8/value

Se observa que el valor obtenido depende de que se pulse (1) o no (0) el microinterruptor de "TEST". De esta forma se puede crear un software que actúe dependiendo del estado de nuestra entrada...

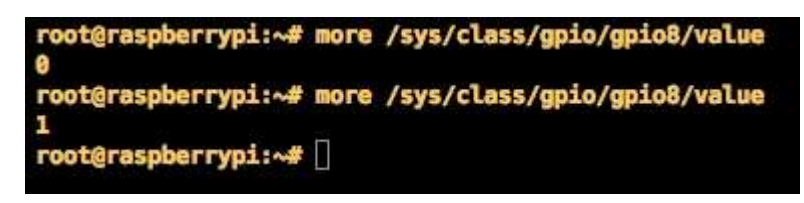

Figura 4.62 Cambio de estado en el programa.

#### ODROID U3.

Puede que quieras conectar algunos servomotores, LEDs y conmutadores a ODROID-U3. Pero sólo hay un conector de 8 pines, así que ¿cómo conseguir más? Las corrientes eléctricas son de 5V, 1.8V y tierra, dejando sólo 5 puertos para usarse. Aún más confuso es utilizar una interfaz de 1,8V aun cuando la mayoría de

| <b>Elaborado por:</b><br>Daniel Martillo /Erly<br>Zambrano | Revisado por:<br>Ing. Luis Córdova | Aprobado por:                               |
|------------------------------------------------------------|------------------------------------|---------------------------------------------|
| Fecha de Elaboración<br>08-04-2015                         | Fecha de Revisión                  | Número de Resolución Consejo<br>de Carrera: |

|                                                 |  | REVISIÓN 1/1                                      |
|-------------------------------------------------|--|---------------------------------------------------|
| UNIVERSIDAD POLITÉCNICA<br>SALESIANA<br>ECUADOR |  | PROCEDIMIENTO PARA EL DESARROLLO<br>PRÁCTICA No 3 |
| LABORATORIO ELECTRÓNICA-                        |  | EMBEBIDOS                                         |
| CARRERA INGENIERÍA EL                           |  | ECTRÓNICA                                         |
| SEDE GUAYAQUIL                                  |  |                                                   |

aplicaciones requieren una interfaz de 5V. ¿Cómo un aspirante a técnico de hardware puede resolver estos problemas?

No te preocupes, existe una solución: la placa protectora E/S. Esta plata se puede conectar a ODROID-U3 mediante un diminuto conector E/S de 8 pines. Tiene exactamente la misma forma y dimensiones que ODROID-U3, y viene con 12 separadores PCB para que su montaje sea sencillo y sólido.

La placa E/S tiene 2 bloques. "Bloque de expansión I2C E/S" y "bloque compatible con Arduino.

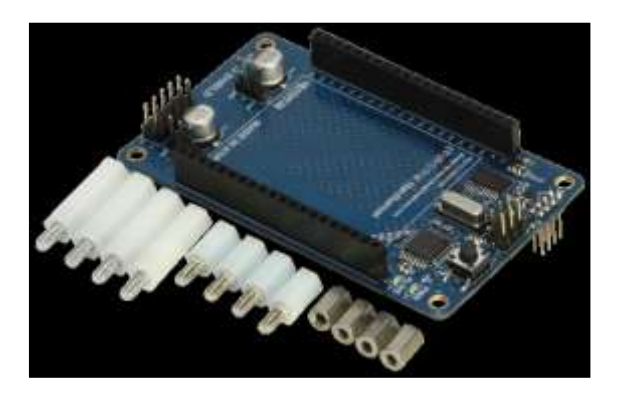

Figura 4.63 Vista de la GPIO

| <b>Elaborado por:</b><br>Daniel Martillo /Erly<br>Zambrano | Revisado por:<br>Ing. Luis Córdova | Aprobado por:                               |
|------------------------------------------------------------|------------------------------------|---------------------------------------------|
| Fecha de Elaboración<br>08-04-2015                         | Fecha de Revisión                  | Número de Resolución Consejo<br>de Carrera: |

|                          |                                   | REVISIÓN 1/1                                      |
|--------------------------|-----------------------------------|---------------------------------------------------|
|                          | D POLITÉCNICA<br>SIANA<br>ECUADOR | PROCEDIMIENTO PARA EL DESARROLLO<br>PRÁCTICA No 3 |
| LABORATORIO ELECTRÓNICA- |                                   | EMBEBIDOS                                         |
| CARRERA INGENIERÍA EL    |                                   | ECTRÓNICA                                         |
| SEDE GUAYAQUIL           |                                   |                                                   |

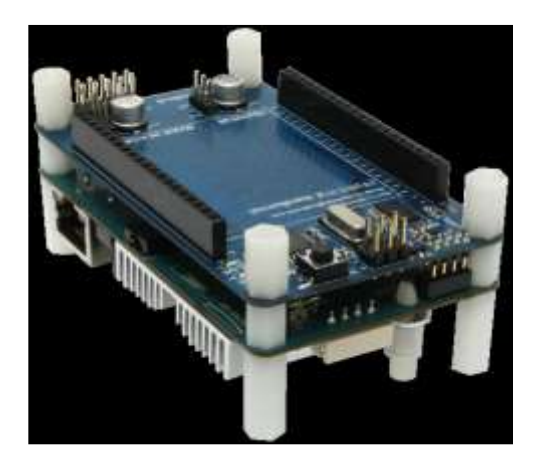

Figura 4.64 GPIO montada con la ODROID U3

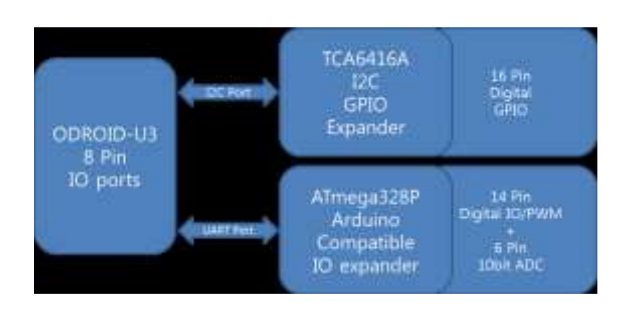

Figura 4.65 Diagrama de Bloque comunicación Odroid & GPIO

#### Expansión I2C E/S: 16 x GPIO

Este bloque usa el extensor TCA6416A I2C a puerto paralelo.

El principal beneficio de este dispositivo es su amplio rango de VCC. Puede funcionar desde 1,65V a 5,5V en el lateral puerto-P y en el lateral SCL /SDA por

| <b>Elaborado por:</b><br>Daniel Martillo /Erly<br>Zambrano | <b>Revisado por:</b><br>Ing. Luis Córdova | Aprobado por:                               |  |
|------------------------------------------------------------|-------------------------------------------|---------------------------------------------|--|
| Fecha de Elaboración<br>08-04-2015                         | Fecha de Revisión                         | Número de Resolución Consejo<br>de Carrera: |  |

|                          |                                   | REVISIÓN 1/1                                      |
|--------------------------|-----------------------------------|---------------------------------------------------|
|                          | D POLITÉCNICA<br>SIANA<br>ECUADOR | PROCEDIMIENTO PARA EL DESARROLLO<br>PRÁCTICA No 3 |
| LABORATORIO ELECTRÓNICA- |                                   | EMBEBIDOS                                         |
| CARRERA INGENIERÍA EL    |                                   | ECTRÓNICA                                         |
| SEDE GUAYAQUIL           |                                   |                                                   |

separado. Permite Expansión bidireccional con interpretación a nivel de tensión GPIO entre 1,8 V SCL/SDA (VCCI) y 5V Puerto (VCCP).

| INT C  | 10 | 24  | VCCP |
|--------|----|-----|------|
| Vcci 🛙 | 2  | 23  | SDA  |
| RESET  | з  | 22  | SCL  |
| P00 [  | 4  | 21  | ADDR |
| P01    | 5  | 20  | P17  |
| P02    | 6  | 19  | P16  |
| P03    | 7  | 18  | P15  |
| P04    | 8  | 170 | P14  |
| P05    | 9  | 16  | P13  |
| P06 🖸  | 10 | 15  | P12  |
| P07 [  | 11 | 14  | P11  |
| GND    | 12 | 13  | P10  |

Figura 4.66 Expansión I2C

Los 16 puertos son asignados entre GPIO #289 ~ #304, que se puede leer desde la línea de comandos. Aquí hay un ejemplo para acceder a GPIO. Tenga en cuenta que necesitas para cargar el controlador primero el comando modprobe.

- # modprobe gpio-pca953x
- # echo tca6416 0x20 > /sys/devices/platform/i2c-gpio.4/i2c-4/new\_device
- # echo 289 > /sys/class/gpio/export
- # cd /sys/class/gpio/gpio289
- /sys/class/gpio/gpio289# echo "in" > /sys/class/gpio/gpio289/direction
- /sys/class/gpio/gpio289# cat direction
- in/sys/class/gpio/gpio289# cat value

| <b>Elaborado por:</b><br>Daniel Martillo /Erly<br>Zambrano | Revisado por:<br>Ing. Luis Córdova | Aprobado por:                               |
|------------------------------------------------------------|------------------------------------|---------------------------------------------|
| Fecha de Elaboración<br>08-04-2015                         | Fecha de Revisión                  | Número de Resolución Consejo<br>de Carrera: |

|                          |                                   | REVISIÓN 1/1                                      |
|--------------------------|-----------------------------------|---------------------------------------------------|
|                          | D POLITÉCNICA<br>SIANA<br>ECUADOR | PROCEDIMIENTO PARA EL DESARROLLO<br>PRÁCTICA No 3 |
| LABORATORIO ELECTRÓNICA- |                                   | EMBEBIDOS                                         |
| CARRERA                  | INGENIERÍA ELECTRÓNICA            |                                                   |
| SEDE                     | GUAYAQUIL                         |                                                   |

Puede utilizar las librerías Python o C/C++ genéricas para acceder a los 16 GPIO en tu programa.

• LIBRERÍA WIRING PI

WiringPi es una librería de estilo Arduino escrita en c y desarrollada por Gordon Henderson, esta librería da un fácil acceso a los pines de propósito general del Raspberry Pi, la librería tiene soporte para el puerto uart, spi, i2c, pwm en la página del desarrollador se encuentra la información con mayor detalle, link.

El proceso de instalación se realiza de forma muy sencilla siguiendo los siguientes pasos "logeado" como súper usuario:

- Instalar GIT : sudo apt-get install git-core
- Actualizar : sudo apt-get update
- Descargar wiringPi : git clone git://git.drogon.net/wiringPi
- Acceder a la carpeta descargada: cd wiringPi y luego git pull origin
- Acceder a la carpeta interna: cd wiringPi
- Instalar : ./build

Ingresando a la carpeta wiringPi descargada, se encuentran ejemplos para probar las herramientas de la librería. el siguiente ejemplo realiza el on/off de un led con un delay de 500 ms.

| <b>Elaborado por:</b><br>Daniel Martillo /Erly<br>Zambrano | <b>Revisado por:</b><br>Ing. Luis Córdova | Aprobado por:                               |
|------------------------------------------------------------|-------------------------------------------|---------------------------------------------|
| Fecha de Elaboración<br>08-04-2015                         | Fecha de Revisión                         | Número de Resolución Consejo<br>de Carrera: |

• /\*

|             |                                   | REVISIÓN 1/1                                      |
|-------------|-----------------------------------|---------------------------------------------------|
|             | D POLITÉCNICA<br>SIANA<br>ECUADOR | PROCEDIMIENTO PARA EL DESARROLLO<br>PRÁCTICA No 3 |
| LABORATORIO | ELECTRÓNICA-                      | EMBEBIDOS                                         |
| CARRERA     | INGENIERÍA ELECTRÓNICA            |                                                   |
| SEDE        | GUAYAQUIL                         |                                                   |

- blink.c:
- Standard "blink" program in wiringPi. Blinks an LED connected
- to the first GPIO pin.
- \*
- \*/
- #include <stdio.h>
- #include <wiringPi.h>
- // LED Pin wiringPi pin 0 is BCM\_GPIO 17.
- #define LED
- int main (void)
- {
- printf ("Raspberry Pi blink\n");
- if (wiringPiSetup () == -1)
- return 1 ;
- pinMode (LED, OUTPUT);
- for (;;)
- {
- digitalWrite (LED, 1); // On
- delay (500) ; // mS

| <b>Elaborado por:</b><br>Daniel Martillo /Erly<br>Zambrano | Revisado por:<br>Ing. Luis Córdova | Aprobado por:                               |
|------------------------------------------------------------|------------------------------------|---------------------------------------------|
| Fecha de Elaboración<br>08-04-2015                         | Fecha de Revisión                  | Número de Resolución Consejo<br>de Carrera: |

|             |                                   | REVISIÓN 1/1                                      |
|-------------|-----------------------------------|---------------------------------------------------|
|             | D POLITÉCNICA<br>SIANA<br>ECUADOR | PROCEDIMIENTO PARA EL DESARROLLO<br>PRÁCTICA No 3 |
| LABORATORIO | ELECTRÓNICA-                      | EMBEBIDOS                                         |
| CARRERA     | INGENIERÍA ELI                    | ECTRÓNICA                                         |
| SEDE        | GUAYAQUIL                         |                                                   |

- digitalWrite (LED, 0); // Off
- delay (500) ;
- }
- return 0 ;
- }

Aquí el diagrama de Conexión:

|      |        |       |       |       |      |     |    |       | 0.00 |
|------|--------|-------|-------|-------|------|-----|----|-------|------|
| 1.09 |        |       |       |       |      | 2.5 |    | 1. 5  |      |
|      |        |       | 10.00 | 2     |      | 2.2 |    |       |      |
|      |        |       | -     | 10.00 | 12   | 22  | œ  | 1000  | 3    |
| 1.10 |        |       |       |       | 100  | 2.2 | 0  | 50 B  |      |
| _    |        | -     |       |       |      |     | -  |       | -    |
| a 👘  |        |       |       |       |      |     |    |       |      |
|      |        | ••    |       |       |      |     |    |       |      |
| ί -  |        |       |       |       |      |     |    | •     |      |
| 1 🖷  |        |       |       |       |      |     |    |       |      |
|      |        |       |       |       | 1.00 |     |    |       | 2.3  |
|      |        | •••   |       |       |      |     |    | •     |      |
|      |        |       |       |       |      |     | ٠  | •     | 1.14 |
|      |        |       |       |       |      | * * |    | •     | 1.1  |
|      |        |       |       | * * . |      |     | ٠  | *     | 10   |
|      |        |       |       |       |      | • • | ٠  | •     | 1.1  |
|      |        |       |       |       | 19   |     | ٠  | •     | 2.0  |
|      |        |       |       |       |      |     |    | •     | 1.5  |
|      |        |       |       | **    | 181  |     |    | *1    | 12   |
|      |        |       |       | ••    |      | ••  | ٠. | •     | 1.1  |
|      |        |       | 1.5.5 | 3.65  | 1.   | 13  |    | *     | 10   |
| -    | - 10 m |       | • • • | ••    | 12   |     |    | 76 B  |      |
|      |        |       |       |       | 100  | 5.5 | ۰. | 26 B  | 1.1  |
|      |        | 250 8 |       | C.C   | 1.0  | 6.5 | 1  | 10 R  |      |
|      |        |       |       |       |      | 22  | 1  | 10 I. |      |
|      |        |       |       |       | 523  | 2.2 |    | 10 8  |      |
|      | 1993   | • •   |       |       | 111  | 22  | 1  | 20    |      |
|      |        |       |       |       | 1.5  |     | 12 | 10    |      |
|      |        |       | 1.1.1 | 1111  | 1124 |     | 2  | 20.0  |      |

Figura 4.67 Diagrama de Conexión

El proceso de ejecución se realiza desde el terminal siguiendo los siguientes comandos:

- root@raspberrypi:/home/pi/wiringPi/examples# cc -o blink blink.c -L/usr/local/lib -lwiringPi
- root@raspberrypi:/home/pi/wiringPi/examples# make blink

| <b>Elaborado por:</b><br>Daniel Martillo /Erly<br>Zambrano | <b>Revisado por:</b><br>Ing. Luis Córdova | Aprobado por:                               |
|------------------------------------------------------------|-------------------------------------------|---------------------------------------------|
| Fecha de Elaboración<br>08-04-2015                         | Fecha de Revisión                         | Número de Resolución Consejo<br>de Carrera: |

|             |                                   | REVISIÓN 1/1                                      |
|-------------|-----------------------------------|---------------------------------------------------|
|             | D POLITÉCNICA<br>SIANA<br>ECUADOR | PROCEDIMIENTO PARA EL DESARROLLO<br>PRÁCTICA No 3 |
| LABORATORIO | ELECTRÓNICA-                      | EMBEBIDOS                                         |
| CARRERA     | INGENIERÍA ELECTRÓNICA            |                                                   |
| SEDE        | GUAYAQUIL                         |                                                   |

### • root@raspberrypi:/home/pi/wiringPi/examples# ./blink

Siguiendo estos pasos se ejecuta la aplicación.

# 5. CONCLUSIONES.

Al terminar esta práctica el alumno de Ingeniería Electrónica debe establecer sus conclusiones.

| <b>Elaborado por:</b><br>Daniel Martillo /Erly<br>Zambrano | Revisado por:<br>Ing. Luis Córdova | Aprobado por:                               |
|------------------------------------------------------------|------------------------------------|---------------------------------------------|
| Fecha de Elaboración<br>08-04-2015                         | Fecha de Revisión                  | Número de Resolución Consejo<br>de Carrera: |

|                                                 |                        | <b>REVISION 1/1</b>                               |  |
|-------------------------------------------------|------------------------|---------------------------------------------------|--|
| UNIVERSIDAD POLITÉCNICA<br>SALESIANA<br>ECUADOR |                        | PROCEDIMIENTO PARA EL<br>DESARROLLO PRÁCTICA No 4 |  |
| LABORATORIO                                     | ELECTRONICA            | -EMBEBIDOS                                        |  |
| CARRERA                                         | INGENIERÍA ELECTRÓNICA |                                                   |  |
| SEDE                                            | GUAYAQUIL              |                                                   |  |

# PRÁCTICA No 4

# NÚMERO DE ESTUDIANTES 20

# ING. LUIS CÓRDOVA

# **TIEMPO ESTIMADO 2 HORAS**

TEMA:

# CONFIGURACIÓN Y USO DE LOS PINES UARTS PARA LA COMUNICACIÓN RS-232 EN EL PUERTO GPIO.

# **UART** Communication

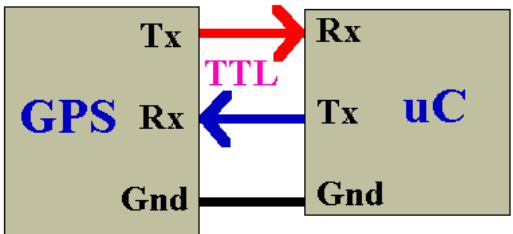

Figura 4.68 Comunicación Serie

Fuente: ElectroSome (2013). Recuperado de https://electrosome.com/wpcontent/uploads/2013/08/uart-communication.gif

#### **1. OBJETIVO GENERAL.**

 Familiarizar al estudiante con las configuraciones que se realizan en el puerto UART para la comunicación vía puerto serial.

| <b>Elaborado por:</b><br>Daniel Martillo /Erly<br>Zambrano | Revisado por:<br>Ing. Luis Córdova | Aprobado por:                               |
|------------------------------------------------------------|------------------------------------|---------------------------------------------|
| Fecha de Elaboración<br>08-04-2015                         | Fecha de Revisión                  | Número de Resolución Consejo<br>de Carrera: |

|                                                 |                        | <b>REVISION 1/1</b>                               |
|-------------------------------------------------|------------------------|---------------------------------------------------|
| UNIVERSIDAD POLITÉCNICA<br>SALESIANA<br>ECUADOR |                        | PROCEDIMIENTO PARA EL<br>DESARROLLO PRÁCTICA No 4 |
| LABORATORIO                                     | ELECTRONICA-EMBEBIDOS  |                                                   |
| CARRERA                                         | INGENIERÍA ELECTRÓNICA |                                                   |
| SEDE                                            | GUAYAQUIL              |                                                   |

#### 2. OBJETIVOS ESPECÍFICOS.

- Conectar correctamente los pines GPIO correspondientes a la UART del puerto serie.
- Conocer de manera clara los niveles de tensión presente en los pines de la UART y utilizar interfaces adecuadas para la comunicación RS-232.

# 3. MARCO TEÓRICO.

#### Conexiones y niveles de señal

El puerto serie Raspberry Pi se compone de dos señales (una señal de 'transmisión', TxD y una "recibir" señal RxD) disponible en el encabezado GPIO . Para conectarse a otro dispositivo serie, se conecta la 'transmisión' de uno a 'recibir' de la otra, y viceversa. También tendrá que conectar los pines de tierra de los dos dispositivos juntos.

| <b>Elaborado por:</b><br>Daniel Martillo /Erly<br>Zambrano | Revisado por:<br>Ing. Luis Córdova | Aprobado por:                               |
|------------------------------------------------------------|------------------------------------|---------------------------------------------|
| Fecha de Elaboración<br>08-04-2015                         | Fecha de Revisión                  | Número de Resolución Consejo<br>de Carrera: |

|                                                 |                        | <b>REVISION 1/1</b>                               |
|-------------------------------------------------|------------------------|---------------------------------------------------|
| UNIVERSIDAD POLITÉCNICA<br>SALESIANA<br>ECUADOR |                        | PROCEDIMIENTO PARA EL<br>DESARROLLO PRÁCTICA No 4 |
| LABORATORIO                                     | ELECTRONICA-EMBEBIDOS  |                                                   |
| CARRERA                                         | INGENIERÍA ELECTRÓNICA |                                                   |
| SEDE                                            | GUAYAQUIL              |                                                   |

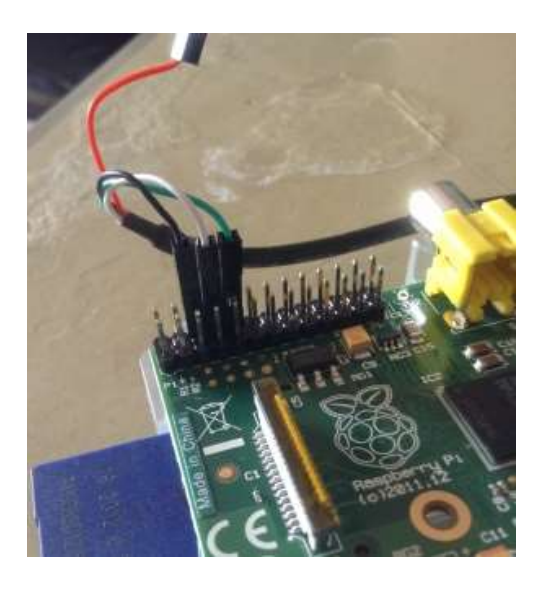

Figura 4.69 Conexión a los pines serie GPIO

El chip Broadcom en el corazón del Pi utiliza 0 y lógica 3.3V niveles, no el +/- 12V utilizado por RS-232 puertos serie que se encuentran en algunos equipos antiguos. Si desea conectar uno de estos, usted necesita un tablero o adaptador para convertir los niveles de señal.

| <b>Elaborado por:</b><br>Daniel Martillo /Erly<br>Zambrano | Revisado por:<br>Ing. Luis Córdova | Aprobado por:                               |
|------------------------------------------------------------|------------------------------------|---------------------------------------------|
| Fecha de Elaboración<br>08-04-2015                         | Fecha de Revisión                  | Número de Resolución Consejo<br>de Carrera: |

|                                                 |                        | <b>REVISION 1/1</b>                               |
|-------------------------------------------------|------------------------|---------------------------------------------------|
| UNIVERSIDAD POLITÉCNICA<br>SALESIANA<br>ECUADOR |                        | PROCEDIMIENTO PARA EL<br>DESARROLLO PRÁCTICA No 4 |
| LABORATORIO                                     | ELECTRONICA-EMBEBIDOS  |                                                   |
| CARRERA                                         | INGENIERÍA ELECTRÓNICA |                                                   |
| SEDE                                            | GUAYAQUIL              |                                                   |

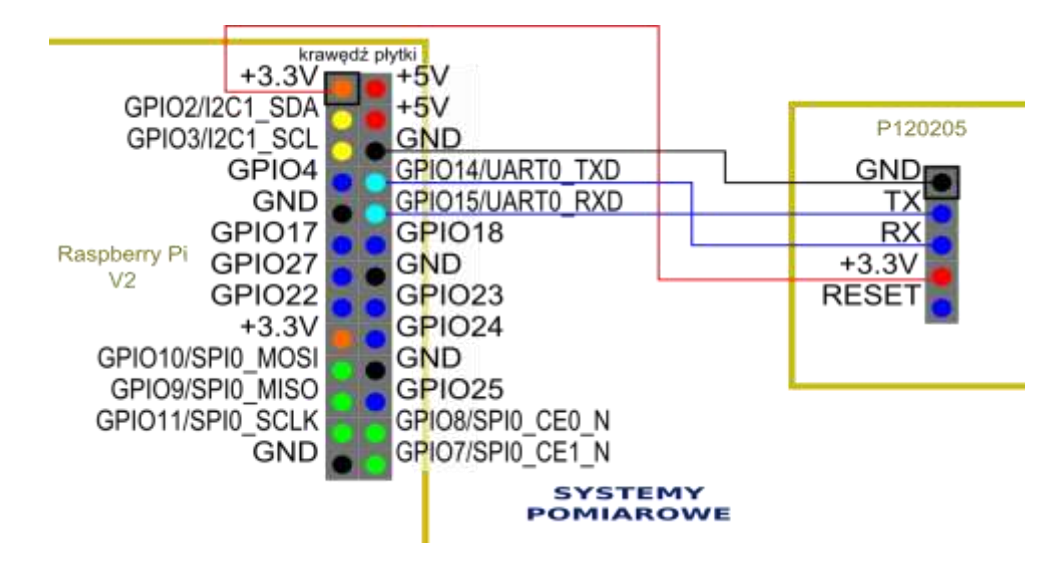

Figura 4.70 Pines GPIO correspondientes a la comunicación serie

Fuente: Systemypomiarowe (2013). Recuperado de http://www.systemypomiarowe.pl/wpcontent/uploads/2013/04/P120205\_poloczenie.png

Si desea conectar el Pi a un PC con un puerto USB, la opción más sencilla es utilizar un cable USB a serie que utiliza niveles lógicos 3.3V (por ejemplo los TTL-232R-RPI FTDI cables). Estos pueden ser simplemente conectados directamente a la cabecera GPIO (ver figura).

Si desea conectarse a un periférico que tiene 0 / 5V señales, lo ideal sería tener un circuito para convertir entre los niveles de tensión.

| <b>Elaborado por:</b><br>Daniel Martillo /Erly<br>Zambrano | <b>Revisado por:</b><br>Ing. Luis Córdova | Aprobado por:                               |
|------------------------------------------------------------|-------------------------------------------|---------------------------------------------|
| Fecha de Elaboración<br>08-04-2015                         | Fecha de Revisión                         | Número de Resolución Consejo<br>de Carrera: |

|                                                 |                        | <b>REVISION 1/1</b>                               |
|-------------------------------------------------|------------------------|---------------------------------------------------|
| UNIVERSIDAD POLITÉCNICA<br>SALESIANA<br>ECUADOR |                        | PROCEDIMIENTO PARA EL<br>DESARROLLO PRÁCTICA No 4 |
| LABORATORIO                                     | ELECTRONICA-EMBEBIDOS  |                                                   |
| CARRERA                                         | INGENIERÍA ELECTRÓNICA |                                                   |
| SEDE                                            | GUAYAQUIL              |                                                   |

Otros circuitos para cambio de nivel se muestran en RPi\_GPIO\_Interface\_Circuits # Level\_Shifters .

#### 4. DESARROLLO.

#### Configuración de la UART

Para configurar la UART y poder usarla para conectar dispositivos tales como Arduino se debe hacer lo siguiente.

Este es el puerto serie:

#### ls -l /dev/ttyAMA0

pi@raspberrypi /var/www/domotica \$ ls -l /dev/ttyAMA0 crw-rw---- 1 root tty 204, 64 dic 31 14:16 /dev/ttyAMA0 pi@raspberrypi /var/www/domotica \$

Figura 4.71 Comando para verificación de accesibilidad

Es accesible para root y para los usuarios asociados al grupo tty.

Para asociar nuestro usuario a ese grupo:

- sudo usermod -a -G tty pi
- sudo reboot

| <b>Elaborado por:</b><br>Daniel Martillo /Erly<br>Zambrano | Revisado por:<br>Ing. Luis Córdova | Aprobado por:                               |
|------------------------------------------------------------|------------------------------------|---------------------------------------------|
| Fecha de Elaboración<br>08-04-2015                         | Fecha de Revisión                  | Número de Resolución Consejo<br>de Carrera: |

|                                                 |                        | <b>REVISION 1/1</b>                               |
|-------------------------------------------------|------------------------|---------------------------------------------------|
| UNIVERSIDAD POLITÉCNICA<br>SALESIANA<br>ECUADOR |                        | PROCEDIMIENTO PARA EL<br>DESARROLLO PRÁCTICA No 4 |
| LABORATORIO                                     | ELECTRONICA-EMBEBIDOS  |                                                   |
| CARRERA                                         | INGENIERÍA ELECTRÓNICA |                                                   |
| SEDE                                            | GUAYAQUIL              |                                                   |

Para ver el proceso que está corriendo en la RPi en el puerto serie.

ps ax | grep getty

Este proceso es para hacer login en el puerto serie y conectarse a él.

| CTM-TM T TC    | JUL LLY 20. | 4, 04 are or 14.10 /aev/ccymmau      |
|----------------|-------------|--------------------------------------|
| pi@raspberrypi | /var/www/   | domotica \$ ps ax   grep getty       |
| 2788 tty1      | Ss+ 0:0     | 00 /sbin/gettynoclear 38400 tty1     |
| 2789 tty2      | Ss+ 0:0     | 00 /sbin/getty 38400 tty2            |
| 2790 tty3      | Ss+ 0:0     | 00 /sbin/getty 38400 tty3            |
| 2791 tty4      | Ss+ 0:0     | 00 /sbin/getty 38400 tty4            |
| 2792 tty5      | Ss+ 0:0     | 00 /sbin/getty 38400 tty5            |
| 2793 tty6      | Ss+ 0:0     | 00 /sbin/getty 38400 tty6            |
| 2794 ?         | Ss+ 0:0     | 00 /sbin/getty -L ttyAMA0 9600 vt100 |
| 6340 pts/0     | S+ 0:0      | 00 grepcolor=auto <mark>getty</mark> |
| pi@raspberrypi | /var/www/   | domotica \$                          |

Figura 4.72 Comando para verificación de proceso.

Pero para poder controlarlo, hay que deshabilitar el proceso getty que está interfiriendo en la comunicación serie.

Si no hubiese salido nada al ejecutar el comando ps entonces los dos siguientes pasos se pueden obviar.

sudo nano /etc/inittab

Comentar la última línea con un # justo antes de T0:23

| <b>Elaborado por:</b><br>Daniel Martillo /Erly<br>Zambrano | <b>Revisado por:</b><br>Ing. Luis Córdova | Aprobado por:                               |
|------------------------------------------------------------|-------------------------------------------|---------------------------------------------|
| Fecha de Elaboración<br>08-04-2015                         | Fecha de Revisión                         | Número de Resolución Consejo<br>de Carrera: |

|                                                 |                        | <b>REVISION 1/1</b>                               |
|-------------------------------------------------|------------------------|---------------------------------------------------|
| UNIVERSIDAD POLITÉCNICA<br>SALESIANA<br>ECUADOR |                        | PROCEDIMIENTO PARA EL<br>DESARROLLO PRÁCTICA No 4 |
| LABORATORIO                                     | ELECTRONICA-EMBEBIDOS  |                                                   |
| CARRERA                                         | INGENIERÍA ELECTRÓNICA |                                                   |
| SEDE                                            | GUAYAQUIL              |                                                   |

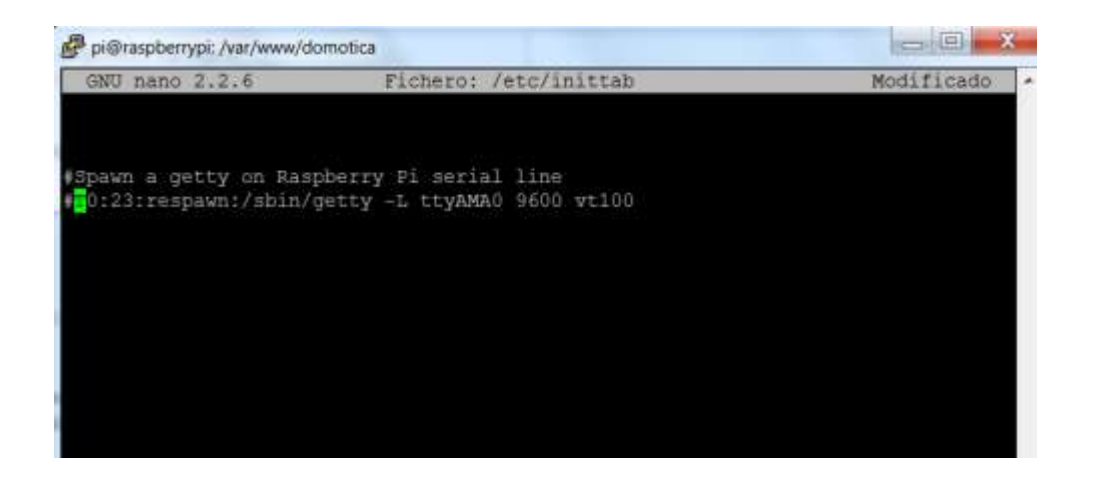

Figura 4.73 Linea a comentar en fichero /etc/inittab.

Comentar la última línea.

control +x y guardar.

Para que inittab realice los cambios oportunos.

sudo kill -1 1

Hasta aquí se podía obviar si no se tenía el proceso getty corriendo.

Lo siguiente es para que la salida del puerto serie no quede registrada en los ficheros log del sistema.

| <b>Elaborado por:</b><br>Daniel Martillo /Erly<br>Zambrano | Revisado por:<br>Ing. Luis Córdova | Aprobado por:                               |
|------------------------------------------------------------|------------------------------------|---------------------------------------------|
| Fecha de Elaboración<br>08-04-2015                         | Fecha de Revisión                  | Número de Resolución Consejo<br>de Carrera: |

|             |                        | <b>REVISION 1/1</b>                               |
|-------------|------------------------|---------------------------------------------------|
|             |                        | PROCEDIMIENTO PARA EL<br>DESARROLLO PRÁCTICA No 4 |
| LABORATORIO | ELECTRONICA-EMBEBIDOS  |                                                   |
| CARRERA     | INGENIERÍA ELECTRÓNICA |                                                   |
| SEDE        | GUAYAQUIL              |                                                   |

sudo nano /boot/cmdline.txt

Quitar la siguiente porción de linea:

console=ttyAMA0,115200 kgdboc=ttyAMA0,115200

| GNU nano 2.2.6         | Fichero:      | /boot/cmdline.txt                                          |
|------------------------|---------------|------------------------------------------------------------|
|                        |               |                                                            |
| #dwc_otg.lpm_enable=0  | console=ttyA  | MA0,115200 kgdboc=ttyAMA0,115200 console=tty1\$            |
| #dwc_otg.lpm_enable=0  | console=tty1  |                                                            |
| dwc_otg.lpm_enable=0 c | onsole=tty1 : | <pre>root=/dev/mmcblk0p2 rootfstype=ext4 elevator=\$</pre> |
|                        |               |                                                            |

Figura 4.74 Edición de fichero /boot/cmdline.txt

Quitar console=ttyAMA0,115200 kgdboc=ttyAMA0,115200

Para reiniciar

sudo shutdown -r now

#### 5. CONCLUSIONES.

Al terminar esta práctica el alumno de Ingeniería Electrónica debe estar en la capacidad de establecer sus propias conclusiones.

# PRÁCTICA No 5

# NÚMERO DE ESTUDIANTES 20

#### ING. LUIS CÓRDOVA

| <b>Elaborado por:</b><br>Daniel Martillo /Erly<br>Zambrano | <b>Revisado por:</b><br>Ing. Luis Córdova | Aprobado por:                               |
|------------------------------------------------------------|-------------------------------------------|---------------------------------------------|
| Fecha de Elaboración<br>08-04-2015                         | Fecha de Revisión                         | Número de Resolución Consejo<br>de Carrera: |

|             |                                 | REVISION 1/1                                       |
|-------------|---------------------------------|----------------------------------------------------|
|             | POLITÉCNICA<br>SIANA<br>ECUADOR | PROCEDIMIENTO PARA EL DESARROLLO<br>PRÁCTICA No. 5 |
| LABORATORIO | ELECTRÓNICA                     | -EMBEBIDOS                                         |
| CARRERA     | INGENIERÍA ELECTRÓNICA          |                                                    |
| SEDE        | GUAYAQUIL                       |                                                    |

#### TIEMPO ESTIMADO 2 HORAS

#### TEMA:

# **INTRODUCCIÓN A PHYTON**

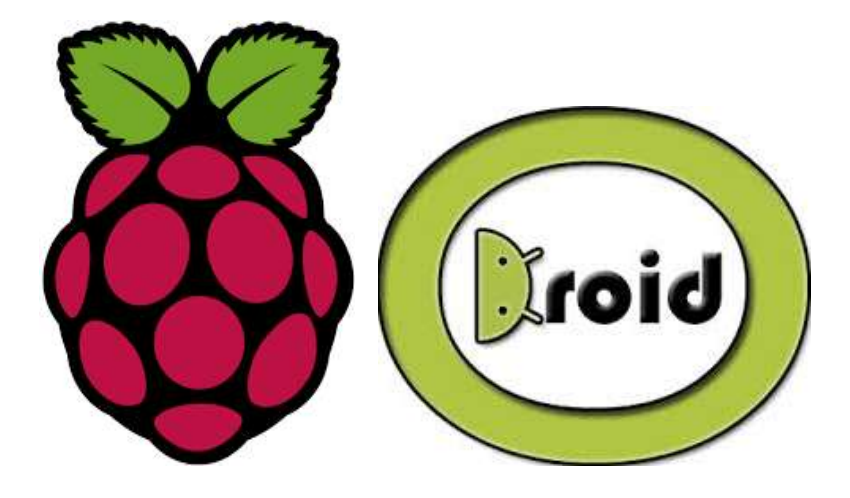

Figura 4.75 Logo de Equipos empleados

#### 1. OBJETIVO GENERAL

• Conocer el lenguaje de programación PYTHON

#### 2. OBJETIVOS ESPECIFICOS.

- Introducir al estudiante en conocimiento de nuevas técnicas de programación.
- Enseñar y aplicar la nueva sintáxis de programación.

| <b>Elaborado por:</b><br>Daniel Martillo /Erly<br>Zambrano | Revisado por:<br>Ing. Luis Córdova | Aprobado por:                               |
|------------------------------------------------------------|------------------------------------|---------------------------------------------|
| Fecha de Elaboración<br>08-04-2015                         | Fecha de Revisión                  | Número de Resolución Consejo<br>de Carrera: |

# 3. MARCO TEÓRICO.

|             |                                 | REVISION 1/1                                       |
|-------------|---------------------------------|----------------------------------------------------|
|             | POLITÉCNICA<br>SIANA<br>ECUADOR | PROCEDIMIENTO PARA EL DESARROLLO<br>PRÁCTICA No. 5 |
| LABORATORIO | ELECTRÓNICA                     | -EMBEBIDOS                                         |
| CARRERA     | INGENIERÍA ELECTRÓNICA          |                                                    |
| SEDE        | GUAYAQUIL                       |                                                    |

#### ¿Qué es Python?

Es el lenguaje de programación que es recomendado por los fundadores de la Raspberry Pi, pues piensan que es un lenguaje de sintaxis sencilla y clara que puede venir bien en los temas de educación.

Es un lenguaje interpretado o de script, fuertemente tipado y dinámico, es multiplataforma y es orientado a objetos.

Además, es un lenguaje bastante potente y con muchas librerías que ayudan a realizar casi cualquier cosa.

Python ya viene instalado de serie en las distribuciones que ofrece la fundación.

Existen 2 formas de ejecutar código en Python, una es escribiendo líneas en el intérprete de Python y obtener una respuesta a la vez, y la otra manera es escribir el código en un archivo de texto y ejecutarlo.

Probar con el ejemplo típico del Hola Mundo Interprete:

```
pi@raspberrypi ~ $ python
Python 2.7.3 (default, Jan 13 2013, 11:20:46)
[GCC 4.6.3] on linux2
Type "help", "copyright", "credits" or "license" for more information.
>>> print "Hola Mundo"
Hola Mundo
>>> []
```

#### Figura 4.76 Aplicación de Ejemplo

Código en archivo de texto:

| <b>Elaborado por:</b><br>Daniel Martillo /Erly<br>Zambrano | Revisado por:<br>Ing. Luis Córdova | Aprobado por:                               |
|------------------------------------------------------------|------------------------------------|---------------------------------------------|
| Fecha de Elaboración<br>08-04-2015                         | Fecha de Revisión                  | Número de Resolución Consejo<br>de Carrera: |

|             |                                 | REVISION 1/1                                       |
|-------------|---------------------------------|----------------------------------------------------|
|             | POLITÉCNICA<br>SIANA<br>ECUADOR | PROCEDIMIENTO PARA EL DESARROLLO<br>PRÁCTICA No. 5 |
| LABORATORIO | ELECTRÓNICA                     | -EMBEBIDOS                                         |
| CARRERA     | INGENIERÍA ELECTRÓNICA          |                                                    |
| SEDE        | GUAYAQUIL                       |                                                    |

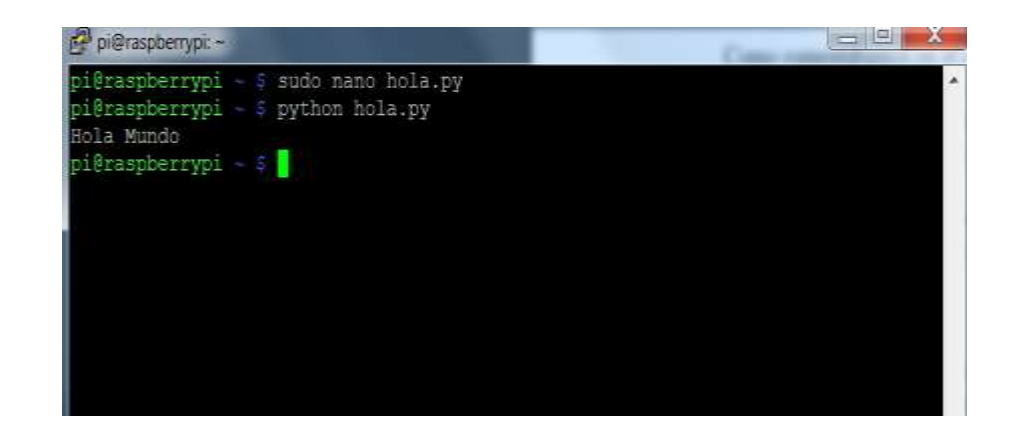

Figura 4.77 Ejecución de ejemplo

Para aprender a usar Python os recomiendo su página oficial http://www.python.org/ y que leías y practiquéis con alguno de los manuales/libros que existen.

#### 4. DESARROLLO.

#### CONTROL DE UN LED

Seguir una serie de pasos para llevar a cabo esto. Seguro que así queda más claro.

#### PASO 1: MONTAJE

Antes de nada, realizar el montaje. Se necesita dos LEDs y un par de resistencias, por ejemplo de 1K Ohmios. Utilizar los GPIO 17 y 27. Quedará algo así:

| <b>Elaborado por:</b><br>Daniel Martillo /Erly<br>Zambrano | <b>Revisado por:</b><br>Ing. Luis Córdova | Aprobado por:                               |
|------------------------------------------------------------|-------------------------------------------|---------------------------------------------|
| Fecha de Elaboración<br>08-04-2015                         | Fecha de Revisión                         | Número de Resolución Consejo<br>de Carrera: |

|             |                                 | REVISION 1/1                                       |
|-------------|---------------------------------|----------------------------------------------------|
|             | POLITÉCNICA<br>SIANA<br>ECUADOR | PROCEDIMIENTO PARA EL DESARROLLO<br>PRÁCTICA No. 5 |
| LABORATORIO | ELECTRÓNICA                     | -EMBEBIDOS                                         |
| CARRERA     | INGENIERÍA ELECTRÓNICA          |                                                    |
| SEDE        | GUAYAQUIL                       |                                                    |

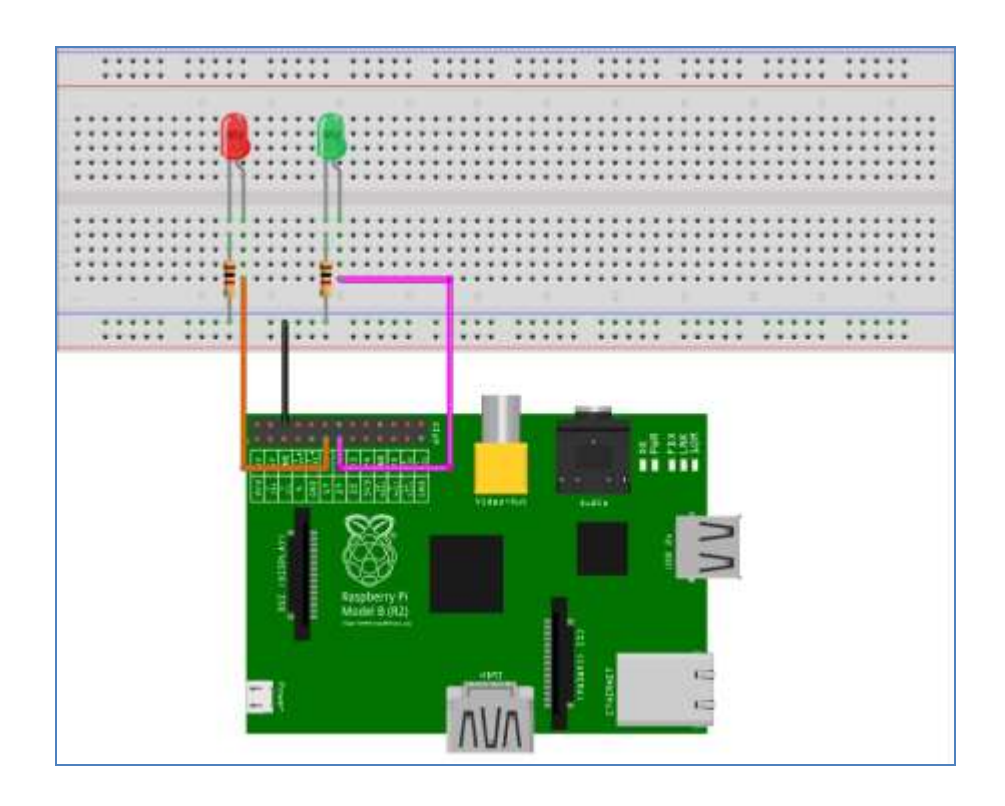

Figura 4.78 Conexionado en PROTOBOARD

# PASO 2: INSTALACIÓN DE LA LIBRERÍA GPIO PARA PYTHON

Tras realizar el montaje, instalar la librería para poder controlar los GPIO con Python. Está alojada en SourceForge, descargarla en la Raspberry Pi con el siguiente comando:

• Wget http://downloads.sourceforge.net/project/raspberry-gpio-

python/RPi.GPIO-0.5.4.tar.gz

Una vez descargada, descomprimir el tarball:

• tar zxvf RPi.GPIO-0.5.4.tar.gz

| <b>Elaborado por:</b><br>Daniel Martillo /Erly<br>Zambrano | <b>Revisado por:</b><br>Ing. Luis Córdova | Aprobado por:                               |
|------------------------------------------------------------|-------------------------------------------|---------------------------------------------|
| Fecha de Elaboración<br>08-04-2015                         | Fecha de Revisión                         | Número de Resolución Consejo<br>de Carrera: |

|                                                 |                        | REVISION 1/1                                       |
|-------------------------------------------------|------------------------|----------------------------------------------------|
| UNIVERSIDAD POLITÉCNICA<br>SALESIANA<br>ECUADOR |                        | PROCEDIMIENTO PARA EL DESARROLLO<br>PRÁCTICA No. 5 |
| LABORATORIO                                     | ELECTRÓNICA-EMBEBIDOS  |                                                    |
| CARRERA                                         | INGENIERÍA ELECTRÓNICA |                                                    |
| SEDE                                            | GUAYAQUIL              |                                                    |

Entrar en el directorio que se descomprime:

• cd RPi.GPIO-0.5.4/

Ahora toca instalar la librería. Por si no se tiene el paquete python-dev, introducir el siguiente comando:

• sudo apt-get install python-dev

Cuando acabe la instalación del paquete anterior, proceder a instalar la librería:

• sudo python setup.py install

# PASO 3: PROGRAMA PYTHON PARA HACER UN ENCENDIDO INTERMITENTE DE LOS LEDS

En este tercer paso, escribir un pequeño programa en Python que haga que se enciendan y apaguen los LEDs de forma intermitente.

Crear un nuevo archivo Python.

• sudo nano blink.py

Importar la librería que se instala y declarar los pines.

Los pines serán de salida, se tiene que encender LEDs. Como ya se ha hecho en el montaje, utilizar los GPIO 17 y 27. La forma de tratar los pines, su declaración y el encendido y apagado os recordará a Arduino

- import RPi.GPIO as GPIO
- import time
- GPIO.setmode(GPIO.BCM)
- GPIO.setup(17, GPIO.OUT) ## GPIO 17 como salida

| <b>Elaborado por:</b><br>Daniel Martillo /Erly<br>Zambrano | <b>Revisado por:</b><br>Ing. Luis Córdova | Aprobado por:                               |
|------------------------------------------------------------|-------------------------------------------|---------------------------------------------|
| Fecha de Elaboración<br>08-04-2015                         | Fecha de Revisión                         | Número de Resolución Consejo<br>de Carrera: |

|                                                 |                        | REVISION 1/1                                       |
|-------------------------------------------------|------------------------|----------------------------------------------------|
| UNIVERSIDAD POLITÉCNICA<br>SALESIANA<br>ECUADOR |                        | PROCEDIMIENTO PARA EL DESARROLLO<br>PRÁCTICA No. 5 |
| LABORATORIO                                     | ELECTRÓNICA-EMBEBIDOS  |                                                    |
| CARRERA                                         | INGENIERÍA ELECTRÓNICA |                                                    |
| SEDE                                            | GUAYAQUIL              |                                                    |

#### • GPIO.setup(27, GPIO.OUT) ## GPIO 27 como salida

Crear una función para ejecutar el bucle que enciende y apaga los LEDs.

Por si no sabéis cómo definir funciones en Python. Aquí os dejo un tutorial: Funciones en Python.

La función se llamará 'blink'. Es la típica con la que se empieza en Arduino.

| Fund                                                          | ción blink() () 二 印                             | Pyti | hon |
|---------------------------------------------------------------|-------------------------------------------------|------|-----|
| Funx<br>1<br>2<br>3<br>4<br>5<br>6<br>7<br>8<br>9<br>10<br>11 | <pre>def blink()</pre>                          | Pyti | hon |
| 13                                                            | GPIO.cleanup() ## Hago una limpieza de los GPIO |      |     |

#### Figura 4.79 Ejecución de los comandos

Llamar a la función.

• blink() ## Hago la llamada a la funcion blink

Con esto, ya se tiene todo el código hecho.

Ejecutamos el código.

• sudo python blink.py

| <b>Elaborado por:</b><br>Daniel Martillo /Erly<br>Zambrano | Revisado por:<br>Ing. Luis Córdova | Aprobado por:                               |
|------------------------------------------------------------|------------------------------------|---------------------------------------------|
| Fecha de Elaboración<br>08-04-2015                         | Fecha de Revisión                  | Número de Resolución Consejo<br>de Carrera: |

|                                                 |                        | REVISION 1/1                                       |
|-------------------------------------------------|------------------------|----------------------------------------------------|
| UNIVERSIDAD POLITÉCNICA<br>SALESIANA<br>ECUADOR |                        | PROCEDIMIENTO PARA EL DESARROLLO<br>PRÁCTICA No. 5 |
| LABORATORIO                                     | ELECTRÓNICA-EMBEBIDOS  |                                                    |
| CARRERA                                         | INGENIERÍA ELECTRÓNICA |                                                    |
| SEDE                                            | GUAYAQUIL              |                                                    |

Ahora escribir el siguiente código en el editor de texto y guardar el archivo con el nombre hello.py.

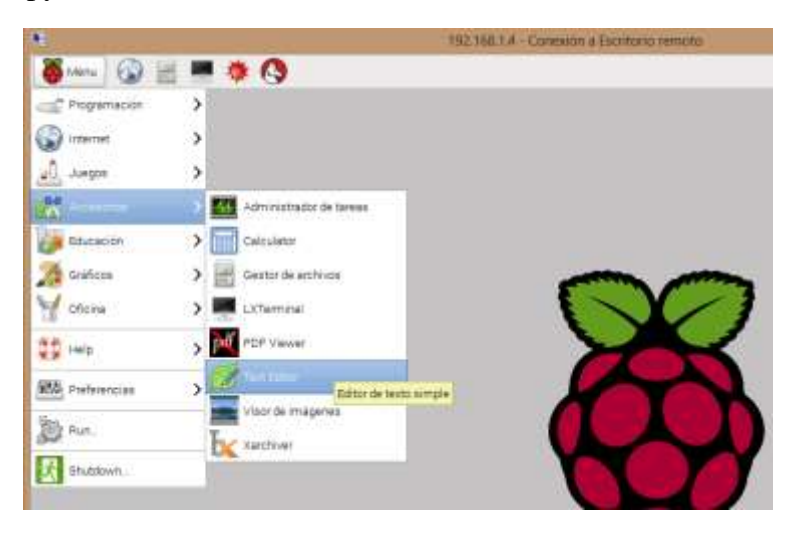

Figura 4.80 Acción guardar archivo

| 1  | import time               |
|----|---------------------------|
| 2  | import RPi.GPIO as io     |
| 3  | io.setmode(io.BCM)        |
| 4  |                           |
| 5  | pinLed = 14               |
| 6  | io.setup(pinLed, io.OUT)  |
| 7  |                           |
| 8  | while True:               |
| 9  | print('hola')             |
| 10 | io.output(pinLed,io.HIGH) |
| 11 | time.sleep(1)             |
| 12 | io.output(pinLed,io .LOW) |
| 13 | time.sleep(1)             |

| Figura 4.81 | Ejecución | de comando |
|-------------|-----------|------------|
|-------------|-----------|------------|

Asegurar que se guarde en la carpeta "pi".

| <b>Elaborado por:</b><br>Daniel Martillo /Erly<br>Zambrano | <b>Revisado por:</b><br>Ing. Luis Córdova | Aprobado por:                               |
|------------------------------------------------------------|-------------------------------------------|---------------------------------------------|
| Fecha de Elaboración<br>08-04-2015                         | Fecha de Revisión                         | Número de Resolución Consejo<br>de Carrera: |

|                                                 |                        | REVISION 1/1                                       |
|-------------------------------------------------|------------------------|----------------------------------------------------|
| UNIVERSIDAD POLITÉCNICA<br>SALESIANA<br>ECUADOR |                        | PROCEDIMIENTO PARA EL DESARROLLO<br>PRÁCTICA No. 5 |
| LABORATORIO                                     | ELECTRÓNICA-EMBEBIDOS  |                                                    |
| CARRERA                                         | INGENIERÍA ELECTRÓNICA |                                                    |
| SEDE                                            | GUAYAQUIL              |                                                    |

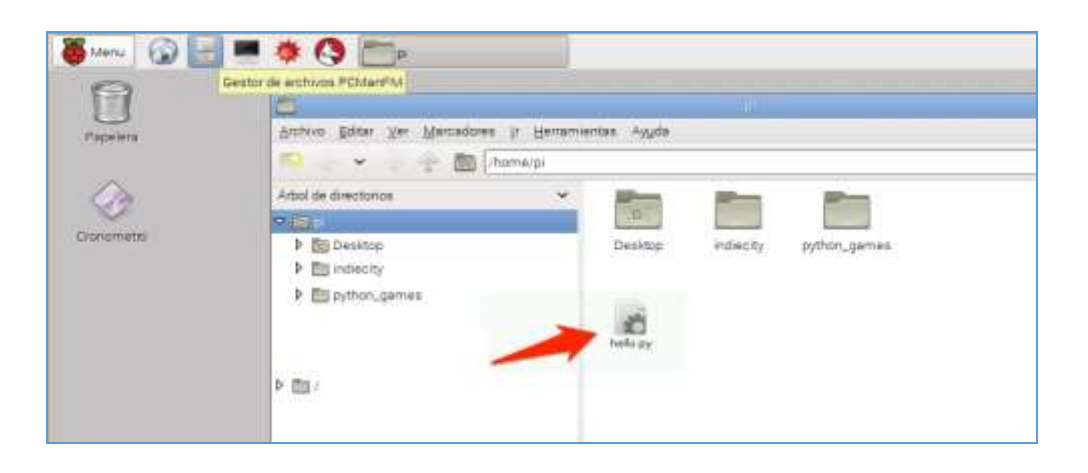

Figura 4.82 Guardar archivo

Abrir una ventana de terminal "LXTerminal" y ejecutar los siguientes comandos:

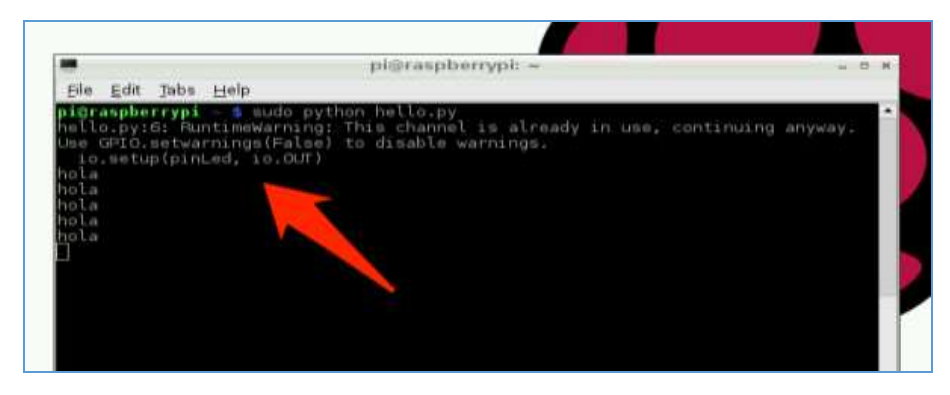

• sudo python hello.py

Figura 4.83 Prueba final líneas de comando

Y se ejecutará lo siguiente en la terminal. Además nuestro LED empezará a parpadear. Para poder detener el script presionar ctrl+z.

| <b>Elaborado por:</b><br>Daniel Martillo /Erly<br>Zambrano | <b>Revisado por:</b><br>Ing. Luis Córdova | Aprobado por:                               |
|------------------------------------------------------------|-------------------------------------------|---------------------------------------------|
| Fecha de Elaboración<br>08-04-2015                         | Fecha de Revisión                         | Número de Resolución Consejo<br>de Carrera: |

|                                                 |                        | REVISION 1/1                                       |
|-------------------------------------------------|------------------------|----------------------------------------------------|
| UNIVERSIDAD POLITÉCNICA<br>SALESIANA<br>ECUADOR |                        | PROCEDIMIENTO PARA EL DESARROLLO<br>PRÁCTICA No. 5 |
| LABORATORIO                                     | ELECTRÓNICA-EMBEBIDOS  |                                                    |
| CARRERA                                         | INGENIERÍA ELECTRÓNICA |                                                    |
| SEDE                                            | GUAYAQUIL              |                                                    |

# 5. CONCLUSIONES.

Al terminar esta práctica el alumno de Ingeniería Electrónica debe estar en la capacidad de establecer sus propias conclusiones.

| <b>Elaborado por:</b><br>Daniel Martillo /Erly<br>Zambrano | Revisado por:<br>Ing. Luis Córdova | Aprobado por:                               |
|------------------------------------------------------------|------------------------------------|---------------------------------------------|
| Fecha de Elaboración<br>08-04-2015                         | Fecha de Revisión                  | Número de Resolución Consejo<br>de Carrera: |

|                         |                                 | REVISION 1/1                                       |
|-------------------------|---------------------------------|----------------------------------------------------|
|                         | POLITÉCNICA<br>SIANA<br>ECUADOR | PROCEDIMIENTO PARA EL DESARROLLO<br>PRÁCTICA No. 6 |
| LABORATORIO ELECTRÓNICA |                                 | -EMBEBIDOS                                         |
| CARRERA                 | INGENIERÍA ELECTRÓNICA          |                                                    |
| SEDE                    | GUAYAQUIL                       |                                                    |

# PRÁCTICA No 6

# NÚMERO DE ESTUDIANTES: 20

# ING. LUIS CÓRDOVA

# **TIEMPO ESTIMADO 2 HORAS**

TEMA:

# CONTROL DE UN MOTOR DE PASOS Y DE UN SERVOMOTOR PROGRAMANDO EN PYTHON.

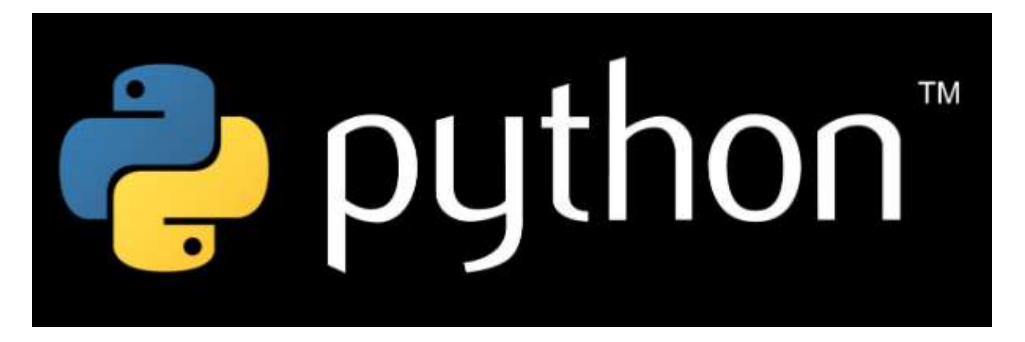

Figura 4.84 Logo PYTHON.

Fuente: Python Software Foundation (2015). Recuperado de https://www.python.org/

#### 1. OBJETIVO GENERAL.

Familiarizar al estudiante con el uso del programa PYTHON en aplicaciones de control para los sistemas embebidos.

# 2. OBJETIVOS ESPECÍFICOS.

#### • Conocer en entorno de programación de PYTHON.

| <b>Elaborado por:</b><br>Daniel Martillo /Erly<br>Zambrano | <b>Revisado por:</b><br>Ing. Luis Córdova | Aprobado por:                               |
|------------------------------------------------------------|-------------------------------------------|---------------------------------------------|
| Fecha de Elaboración<br>08-04-2015                         | Fecha de Revisión                         | Número de Resolución Consejo<br>de Carrera: |

|                                                 |                        | REVISION 1/1                                       |
|-------------------------------------------------|------------------------|----------------------------------------------------|
| UNIVERSIDAD POLITÉCNICA<br>SALESIANA<br>ECUADOR |                        | PROCEDIMIENTO PARA EL DESARROLLO<br>PRÁCTICA No. 6 |
| LABORATORIO ELECTRÓNICA                         |                        | -EMBEBIDOS                                         |
| CARRERA                                         | INGENIERÍA ELECTRÓNICA |                                                    |
| SEDE                                            | GUAYAQUIL              |                                                    |

- Familiarizar al estudiante con el manejo de los puertos GPIO por medio de PYTHON.
- Como utilizar PYTHON en la elaboración de programas para generar secuencias de control.

# 3. MARCO TEÓRICO.

#### ¿Qué es PYTHON?

Python es un lenguaje que todo el mundo debería conocer. Su sintaxis simple, clara y sencilla; el tipado dinámico, el gestor de memoria, la gran cantidad de librerías disponibles y la potencia del lenguaje, entre otros, hacen que desarrollar una aplicación en Python sea sencillo, muy rápido y, lo que es más importante, divertido.

La sintaxis de Python es tan sencilla y cercana al lenguaje natural que los programas elaborados en Python parecen pseudocódigo. Por este motivo se trata además de uno de los mejores lenguajes para comenzar a programar.

Python no es adecuado sin embargo para la programación de bajo nivel o para aplicaciones en las que el rendimiento sea crítico.

Algunos casos de éxito en el uso de Python son Google, Yahoo, la NASA, Industrias Light & Magic, y todas las distribuciones Linux, en las que Python cada vez representa un tanto por ciento mayor de los programas disponibles.

| <b>Elaborado por:</b><br>Daniel Martillo /Erly<br>Zambrano | <b>Revisado por:</b><br>Ing. Luis Córdova | Aprobado por:                               |
|------------------------------------------------------------|-------------------------------------------|---------------------------------------------|
| Fecha de Elaboración<br>08-04-2015                         | Fecha de Revisión                         | Número de Resolución Consejo<br>de Carrera: |

|                                                 |                        | REVISION 1/1                                       |
|-------------------------------------------------|------------------------|----------------------------------------------------|
| UNIVERSIDAD POLITÉCNICA<br>SALESIANA<br>ECUADOR |                        | PROCEDIMIENTO PARA EL DESARROLLO<br>PRÁCTICA No. 6 |
| LABORATORIO ELECTRÓNICA                         |                        | -EMBEBIDOS                                         |
| CARRERA                                         | INGENIERÍA ELECTRÓNICA |                                                    |
| SEDE                                            | GUAYAQUIL              |                                                    |

### 4. DESARROLLO.

Después de haber conocido el manejo y uso de los puertos GPIO el siguiente paso importante es utilizar un motor paso a paso.

Interfaz con la Raspberry- Pi

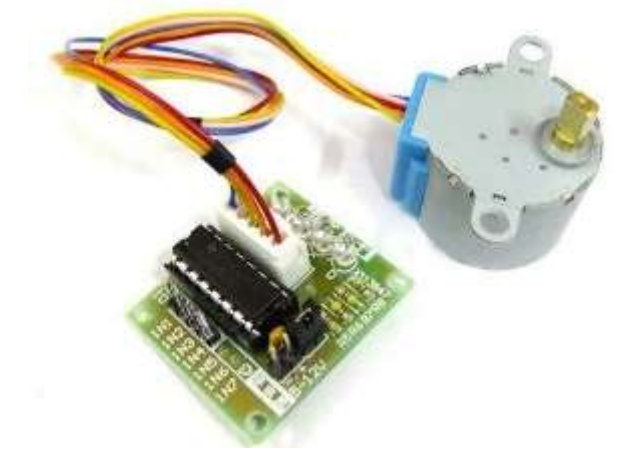

Figura 4.85 Motor paso a paso

El motor se conecta a la tarjeta de interface con un conector pre-suministrado. La tarjeta de conexión tiene 4 + 2 pines que necesitan estar conectados a la cabecera Pi (P1).

- 5V (P1-02)
- GND (P1-06)
- Inp1 (P1-18)
- Inp2 (P1-22)
- Inp3 (P1-24)

| <b>Elaborado por:</b><br>Daniel Martillo /Erly<br>Zambrano | Revisado por:<br>Ing. Luis Córdova | Aprobado por:                               |
|------------------------------------------------------------|------------------------------------|---------------------------------------------|
| Fecha de Elaboración<br>08-04-2015                         | Fecha de Revisión                  | Número de Resolución Consejo<br>de Carrera: |

|                         |                                 | REVISION 1/1                                       |
|-------------------------|---------------------------------|----------------------------------------------------|
|                         | POLITÉCNICA<br>SIANA<br>ECUADOR | PROCEDIMIENTO PARA EL DESARROLLO<br>PRÁCTICA No. 6 |
| LABORATORIO ELECTRÓNICA |                                 | -EMBEBIDOS                                         |
| CARRERA                 | INGENIERÍA ELECTRÓNICA          |                                                    |
| SEDE                    | GUAYAQUIL                       |                                                    |

#### • Inp4 (P1-26)

Las referencias P1-XX anteriormente representan las cabeceras de Pi pasadores que he usado. Estos se definen en el ejemplo de Python a continuación en la lista StepPins así que si usted utiliza diferentes pines asegúrese de actualizar la lista de Python también. Puede utilizar otros pines GPIO si se requiere sólo recuerde actualizar la secuencia de comandos de Python.

Para girar el motor pasó a paso que usted proporciona una secuencia de niveles "altos" y "bajos" a cada una de las 4 entradas en secuencia. Al establecer la secuencia correcta de niveles altos y bajos del husillo motor girará. La dirección puede ser revertida mediante la inversión de la secuencia.

#### Python script

Aquí está una copia de la escritura de motor paso a paso he usado para hacer girar el motor paso a paso. Utiliza la biblioteca RPi.GPIO y define una secuencia de 4 pasos y 8 pasos.

#!/usr/bin/env python
# Import required libraries
import sys
import time
import RPi.GPIO as GPIO

# Use BCM GPIO references# instead of physical pin numbersGPIO.setmode(GPIO.BCM)

| <b>Elaborado por:</b><br>Daniel Martillo /Erly<br>Zambrano | <b>Revisado por:</b><br>Ing. Luis Córdova | Aprobado por:                               |
|------------------------------------------------------------|-------------------------------------------|---------------------------------------------|
| Fecha de Elaboración<br>08-04-2015                         | Fecha de Revisión                         | Número de Resolución Consejo<br>de Carrera: |

|                         |                                 | <b>REVISION 1/1</b>                                |
|-------------------------|---------------------------------|----------------------------------------------------|
|                         | POLITÉCNICA<br>SIANA<br>ECUADOR | PROCEDIMIENTO PARA EL DESARROLLO<br>PRÁCTICA No. 6 |
| LABORATORIO ELECTRÓNICA |                                 | -EMBEBIDOS                                         |
| CARRERA                 | INGENIERÍA ELECTRÓNICA          |                                                    |
| SEDE                    | GUAYAQUIL                       |                                                    |

# Define GPIO signals to use # Physical pins 11, 15, 16,18 # GPIO17, GPIO22, GPIO23, GPIO24 StepPins = [17,22,23,24] # Set all pins as output for pin in StepPins: print "Setup pins" GPIO.setup(pin,GPIO.OUT)

GPIO.output(pin, False)

# Define advanced sequence # as shown in manufacturers datasheet Seq = [[1,0,0,0], [1,1,0,0], [0,1,0,0],

[0,1,1,0],[0,0,1,0],[0,0,1,1],[0,0,0,1],[1,0,0,1]]

StepCount = len(Seq)-1 StepDir = 2 # Set to 1 or 2 for clockwise # Set to -1 or -2 for anti-clockwise

# Read wait time from command line

if len(sys.argv)>1:

WaitTime = int(sys.argv[1])/float(1000)

else:

| <b>Elaborado por:</b><br>Daniel Martillo /Erly<br>Zambrano | <b>Revisado por:</b><br>Ing. Luis Córdova | Aprobado por:                               |
|------------------------------------------------------------|-------------------------------------------|---------------------------------------------|
| Fecha de Elaboración<br>08-04-2015                         | Fecha de Revisión                         | Número de Resolución Consejo<br>de Carrera: |
|             |                                 | REVISION 1/1                                       |
|-------------|---------------------------------|----------------------------------------------------|
|             | POLITÉCNICA<br>SIANA<br>ECUADOR | PROCEDIMIENTO PARA EL DESARROLLO<br>PRÁCTICA No. 6 |
| LABORATORIO | ELECTRÓNICA-EMBEBIDOS           |                                                    |
| CARRERA     | INGENIERÍA ELECTRÓNICA          |                                                    |
| SEDE        | GUAYAQUIL                       |                                                    |

WaitTime = 10/float(1000)

# Initialise variables StepCounter = 0 # Start main loop while True: for pin in range(0, 4): xpin = StepPins[pin] print StepCounter print pin if Seq[StepCounter][pin]!=0: print " Step %i Enable %i" %(StepCounter,xpin) GPIO.output(xpin, True) else: GPIO.output(xpin, False)

StepCounter += StepDir

# If we reach the end of the sequence
# start again
if (StepCounter>=StepCount):
StepCounter = 0
if (StepCounter<0):
 StepCounter = StepCount</pre>

# Wait before moving on time.sleep(WaitTime)

| <b>Elaborado por:</b><br>Daniel Martillo /Erly<br>Zambrano | Revisado por:<br>Ing. Luis Córdova | Aprobado por:                               |
|------------------------------------------------------------|------------------------------------|---------------------------------------------|
| Fecha de Elaboración<br>08-04-2015                         | Fecha de Revisión                  | Número de Resolución Consejo<br>de Carrera: |

|             |                                 | REVISION 1/1                                       |
|-------------|---------------------------------|----------------------------------------------------|
|             | POLITÉCNICA<br>SIANA<br>ECUADOR | PROCEDIMIENTO PARA EL DESARROLLO<br>PRÁCTICA No. 6 |
| LABORATORIO | ELECTRÓNICA                     | -EMBEBIDOS                                         |
| CARRERA     | INGENIERÍA ELECTRÓNICA          |                                                    |
| SEDE        | GUAYAQUIL                       |                                                    |

## 5. CONCLUSIONES.

Al terminar esta práctica el alumno de Ingeniería Electrónica debe estar en la capacidad de establecer sus propias conclusiones.

| <b>Elaborado por:</b><br>Daniel Martillo /Erly<br>Zambrano | Revisado por:<br>Ing. Luis Córdova | Aprobado por:                               |
|------------------------------------------------------------|------------------------------------|---------------------------------------------|
| Fecha de Elaboración<br>08-04-2015                         | Fecha de Revisión                  | Número de Resolución Consejo<br>de Carrera: |

|             |                                 | <b>REVISION 1/1</b>                                |
|-------------|---------------------------------|----------------------------------------------------|
|             | POLITÉCNICA<br>SIANA<br>ECUADOR | PROCEDIMIENTO PARA EL DESARROLLO<br>PRÁCTICA No. 7 |
| LABORATORIO | ELECTRÓNICA                     | -EMBEBIDOS                                         |
| CARRERA     | INGENIERÍA ELECTRÓNICA          |                                                    |
| SEDE        | GUAYAOUU                        |                                                    |

## PRÁCTICA No 7

## NÚMERO DE ESTUDIANTES 20

## ING. LUIS CÓRDOVA

## **TIEMPO ESTIMADO 2 HORAS**

**TEMA:** 

## INTRODUCCIÓN A GNU Octave y Scilab/Xcos

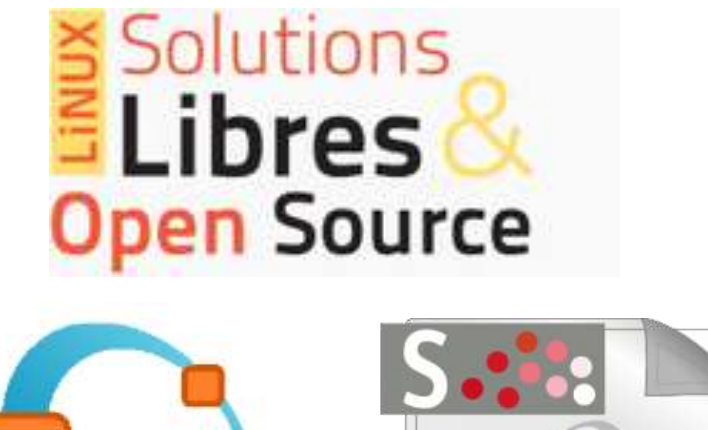

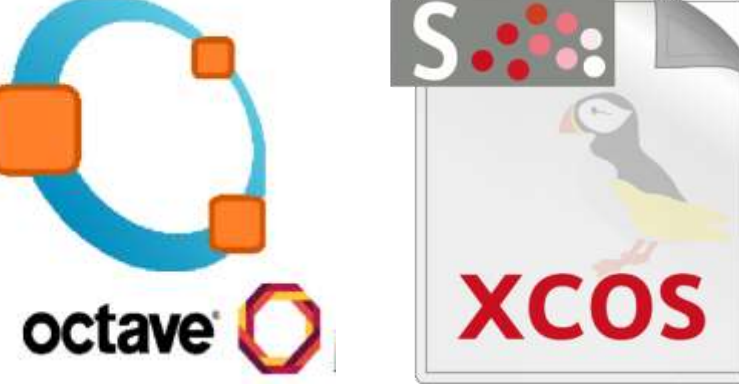

Figura 4.86 Programas a utilizar

| <b>Elaborado por:</b><br>Daniel Martillo /Erly<br>Zambrano | Revisado por:<br>Ing. Luis Córdova | Aprobado por:                               |
|------------------------------------------------------------|------------------------------------|---------------------------------------------|
| Fecha de Elaboración<br>08-04-2015                         | Fecha de Revisión                  | Número de Resolución Consejo<br>de Carrera: |

|             |                                 | REVISION 1/1                                       |
|-------------|---------------------------------|----------------------------------------------------|
|             | POLITÉCNICA<br>SIANA<br>ECUADOR | PROCEDIMIENTO PARA EL DESARROLLO<br>PRÁCTICA No. 7 |
| LABORATORIO | ELECTRÓNICA-EMBEBIDOS           |                                                    |
| CARRERA     | INGENIERÍA ELECTRÓNICA          |                                                    |
| SEDE        | GUAYAQUIL                       |                                                    |

### 1. OBJETIVO GENERAL.

• Familiarizar al estudiante con el uso de los programas GNU Octave y Scilab/Xcos.

## 2. OBJETIVOS ESPECÍFICOS.

- Utilizar comandos básicos de GNU Octave y Scilab/Xcos aplicados a las técnicas de control.
- Fomentar y fortalecer el uso de software libre en el desarrollo y análisis de sistemas de control.
- Establecer comparaciones de las ventajas y alcances existentes entre los programas MATLAB, GNU Octave y Scilab/Xcos.

## 3. MARCO TEÓRICO.

#### GNU Octave

GNU Octave es un lenguaje de alto nivel interpretado, destinado principalmente para cálculos numéricos. Proporciona capacidades para la solución numérica de problemas lineales y no lineales, y para realizar otros experimentos numéricos. También proporciona amplias capacidades de gráficos para la visualización y manipulación de datos. Octave se utiliza normalmente a través de su interfaz de línea de comandos interactiva, pero también puede ser utilizado para escribir programas no interactivos. El lenguaje de Octave es bastante similar a Matlab para que la mayoría de los programas son fáciles de transportar.

| <b>Elaborado por:</b><br>Daniel Martillo /Erly<br>Zambrano | <b>Revisado por:</b><br>Ing. Luis Córdova | Aprobado por:                               |
|------------------------------------------------------------|-------------------------------------------|---------------------------------------------|
| Fecha de Elaboración<br>08-04-2015                         | Fecha de Revisión                         | Número de Resolución Consejo<br>de Carrera: |

|             |                                 | REVISION 1/1                                       |
|-------------|---------------------------------|----------------------------------------------------|
|             | POLITÉCNICA<br>SIANA<br>ECUADOR | PROCEDIMIENTO PARA EL DESARROLLO<br>PRÁCTICA No. 7 |
| LABORATORIO | ELECTRÓNICA-EMBEBIDOS           |                                                    |
| CARRERA     | INGENIERÍA ELECTRÓNICA          |                                                    |
| SEDE        | GUAYAQUIL                       |                                                    |

Octave se distribuye bajo los términos de la GNU General Public License .

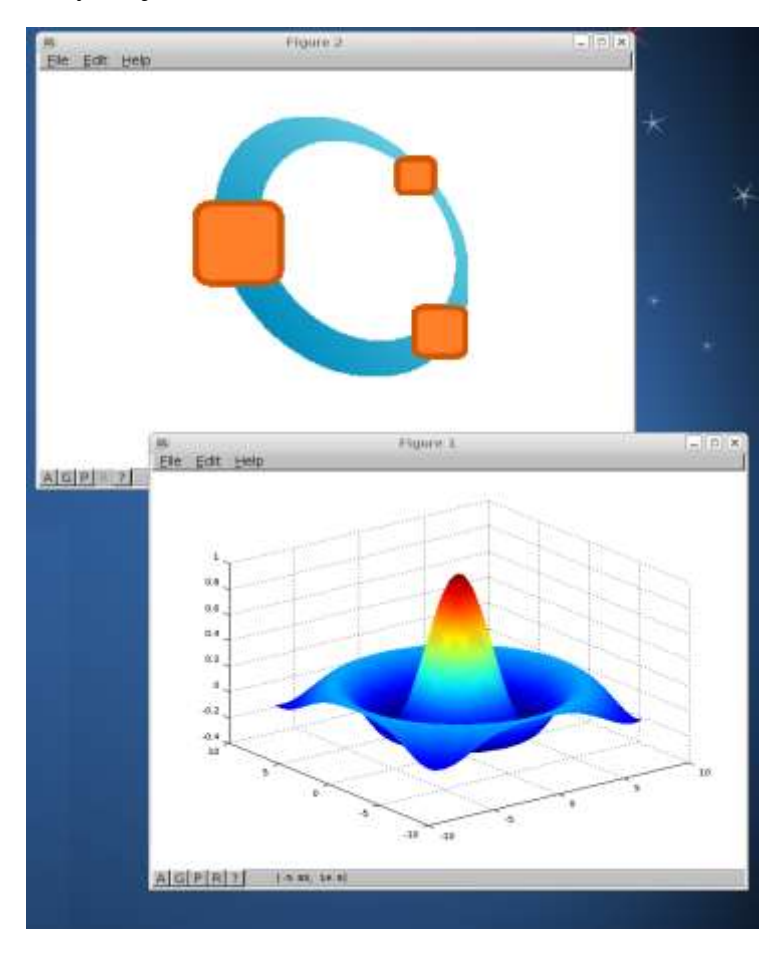

Figura 4.87 Captura de pantalla Octave

## Scilab/Xcos

| <b>Elaborado por:</b><br>Daniel Martillo /Erly<br>Zambrano | Revisado por:<br>Ing. Luis Córdova | Aprobado por:                               |
|------------------------------------------------------------|------------------------------------|---------------------------------------------|
| Fecha de Elaboración<br>08-04-2015                         | Fecha de Revisión                  | Número de Resolución Consejo<br>de Carrera: |

|             |                                 | REVISION 1/1                                       |
|-------------|---------------------------------|----------------------------------------------------|
|             | POLITÉCNICA<br>SIANA<br>ECUADOR | PROCEDIMIENTO PARA EL DESARROLLO<br>PRÁCTICA No. 7 |
| LABORATORIO | ELECTRÓNICA-EMBEBIDOS           |                                                    |
| CARRERA     | INGENIERÍA ELECTRÓNICA          |                                                    |
| SEDE        | GUAYAQUIL                       |                                                    |

Scilab es un software libre y de código abierto para el cálculo numérico que proporciona un entorno de computación de gran alcance para aplicaciones de ingeniería y científicas.

Scilab es liberado como código abierto bajo la licencia CeCILL (GPL compatible), y está disponible para su descarga gratuita. Scilab está disponible bajo GNU / Linux, Mac OS X y Windows XP / Vista / 7/8.

Scilab incluye cientos de funciones matemáticas. Tiene un lenguaje de programación de alto nivel que permita el acceso a estructuras de datos avanzadas, 2-D y funciones gráficas 3-D.

El programa Scilab tiene un entorno similar a Simulink de Matlab para simulación de sistemas dinámicos y resolución de sistemas de ecuaciones diferenciales. Este entorno posee varios paquetes que incluye algunas herramientas para simulación sencilla de circuitos eléctricos y termo hidráulica.

En el pasado Scilab podía ser utilizado en el análisis de sistemas, pero no podía interactuar con el exterior. Hoy en día se pueden construir interfaces para que desde Scilab se pueda manejar un dispositivo, se conecte a la red a través de Tcp (Protocolo de Control de Transmisión) o Udp (User Datagram Protocol), etc. Esto brinda la posibilidad de conectar una placa de adquisición de datos a Scilab y de esta forma el control de una planta on-line.

| <b>Elaborado por:</b><br>Daniel Martillo /Erly<br>Zambrano | Revisado por:<br>Ing. Luis Córdova | Aprobado por:                               |
|------------------------------------------------------------|------------------------------------|---------------------------------------------|
| Fecha de Elaboración<br>08-04-2015                         | Fecha de Revisión                  | Número de Resolución Consejo<br>de Carrera: |

|                                                 |                        | REVISION 1/1                                       |
|-------------------------------------------------|------------------------|----------------------------------------------------|
| UNIVERSIDAD POLITÉCNICA<br>SALESIANA<br>ECUADOR |                        | PROCEDIMIENTO PARA EL DESARROLLO<br>PRÁCTICA No. 7 |
| LABORATORIO                                     | ELECTRÓNICA            | -EMBEBIDOS                                         |
| CARRERA                                         | INGENIERÍA ELECTRÓNICA |                                                    |
| SEDE                                            | GUAYAQUIL              |                                                    |

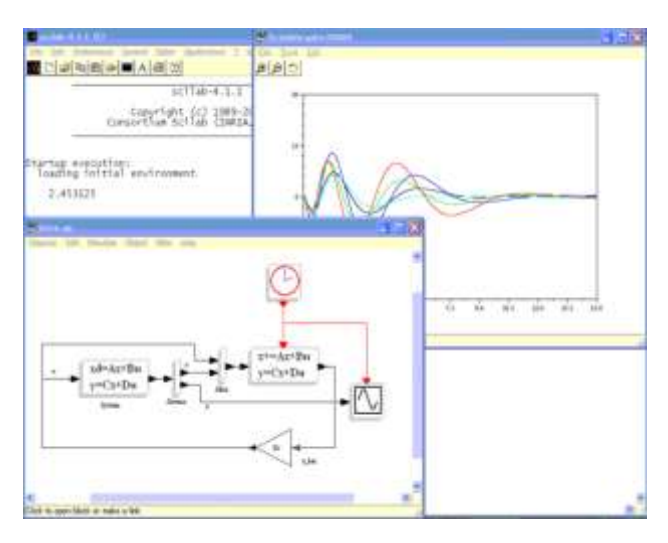

Figura 4.88 Pantallas de Scilab

### 4. DESARROLLO.

PARTE 1: GNU Octave.

Arranque de la consola de Octave

Partir de un ordenador con Octave instalado. Abrir un terminal para poder ejecutar instrucciones del sistema operativo. En la terminal de Linux (Raspberry-Pi && ODROID-U3) simplemente hay que teclear '*octave*', en *Windows* el programa que ejecuta la consola de Octave es un programa llamado ido bien, aparece la consola de *Octave* con el *prompt* indicando algo parecido a octave:1>.

| <b>Elaborado por:</b><br>Daniel Martillo /Erly<br>Zambrano | <b>Revisado por:</b><br>Ing. Luis Córdova | Aprobado por:                               |
|------------------------------------------------------------|-------------------------------------------|---------------------------------------------|
| Fecha de Elaboración<br>08-04-2015                         | Fecha de Revisión                         | Número de Resolución Consejo<br>de Carrera: |

|                                                 |                        | REVISION 1/1                                       |
|-------------------------------------------------|------------------------|----------------------------------------------------|
| UNIVERSIDAD POLITÉCNICA<br>SALESIANA<br>ECUADOR |                        | PROCEDIMIENTO PARA EL DESARROLLO<br>PRÁCTICA No. 7 |
| LABORATORIO                                     | ELECTRÓNICA            | -EMBEBIDOS                                         |
| CARRERA                                         | INGENIERÍA ELECTRÓNICA |                                                    |
| SEDE                                            | GUAYAQUIL              |                                                    |

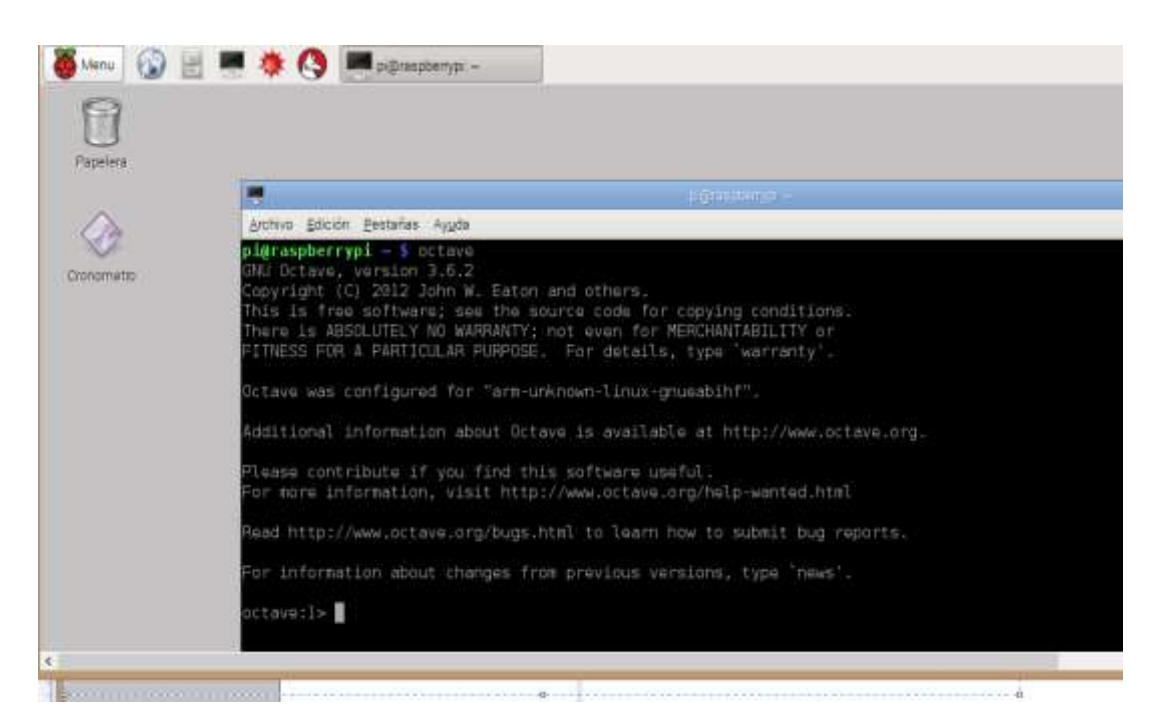

Figura 4.89 Terminal de Octave

Para salir de la consola de Octave hay que teclear 'exit' o 'quit'

1. Cálculos elementales

Octave se puede utilizar como una calculadora. Se dispone de las operaciones aritméticas suma, resta, multiplicación, división y exponenciación. Pruebe a teclear las siguientes operaciones en la consola de Octave:

1 + 1

- 2-1
- 2\*3.5
- 3.0/2.0

| <b>Elaborado por:</b><br>Daniel Martillo /Erly<br>Zambrano | <b>Revisado por:</b><br>Ing. Luis Córdova | Aprobado por:                               |
|------------------------------------------------------------|-------------------------------------------|---------------------------------------------|
| Fecha de Elaboración<br>08-04-2015                         | Fecha de Revisión                         | Número de Resolución Consejo<br>de Carrera: |

|                                                 |                        | REVISION 1/1                                       |
|-------------------------------------------------|------------------------|----------------------------------------------------|
| UNIVERSIDAD POLITÉCNICA<br>SALESIANA<br>ECUADOR |                        | PROCEDIMIENTO PARA EL DESARROLLO<br>PRÁCTICA No. 7 |
| LABORATORIO                                     | ELECTRÓNICA            | -EMBEBIDOS                                         |
| CARRERA                                         | INGENIERÍA ELECTRÓNICA |                                                    |
| SEDE                                            | GUAYAQUIL              |                                                    |

2^5

Tras cada operación hay que pulsar la tecla *intro*. La consola muestra la palabra *ans*, el signo igual y el resultado de la operación. La palabra *ans* quiere decir *answer*, respuesta.

Octave dispone de funciones para calcular raíces cuadradas, logaritmos naturales, logaritmos decimales y funciones trigonométricas. Pruebe las siguientes operaciones en la consola de Octave:

sqrt(25) log(10) log10(10) sin(90\*pi/180) cos(0) tan(45\*pi/180) asin(1)\*180/pi acos(0) atan(-1)\*180/pi

Se observa un par de cosas en las expresiones anteriores:

- La utilización de la constante predefinida pi. Octave tiene varias constantes con valores predefinidos, una de ellas es el número *pi=3.14...*
- Las funciones trigonométricas trabajan con ángulos en radianes.

Se puede calcular exponenciales del número , por ejemplo, la ecuación de Euler:

| <b>Elaborado por:</b><br>Daniel Martillo /Erly<br>Zambrano | Revisado por:<br>Ing. Luis Córdova | Aprobado por:                               |
|------------------------------------------------------------|------------------------------------|---------------------------------------------|
| Fecha de Elaboración<br>08-04-2015                         | Fecha de Revisión                  | Número de Resolución Consejo<br>de Carrera: |

|                                                 |                        | REVISION 1/1                                       |
|-------------------------------------------------|------------------------|----------------------------------------------------|
| UNIVERSIDAD POLITÉCNICA<br>SALESIANA<br>ECUADOR |                        | PROCEDIMIENTO PARA EL DESARROLLO<br>PRÁCTICA No. 7 |
| LABORATORIO                                     | ELECTRÓNICA            | -EMBEBIDOS                                         |
| CARRERA                                         | INGENIERÍA ELECTRÓNICA |                                                    |
| SEDE                                            | GUAYAQUIL              |                                                    |

Se comprueba tecleando algo así:

exp(pi\*i)+1

Se observa que Octave entiende la variable i como el número complejo

Se puede ver algunas de las variables que tiene predefinidas:

e i j pi ans

Cada vez que hace un cálculo, el resultado se guarda en una variable llamada *ans* que se puede utilizar en el siguiente cálculo.

1. Asignación de variables

Se puede almacenar valores en memoria mediante la asignación de dichos valores a *nombres válidos* de variables. El símbolo utilizado para la asignación es el símbolo igual '='.

En el ejemplo siguiente se asigna valor a las variables x e y. Estos valores quedan almacenados en la memoria de *Octave* y se pueden utilizar en operaciones posteriores utilizando en las expresiones el nombre de variable elegido. Se puede reasignar el valor de una variable en cualquier momento. El valor en memoria será el último asignado a la variable.

| 2.5 |
|-----|
|     |

| <b>Elaborado por:</b><br>Daniel Martillo /Erly<br>Zambrano | Revisado por:<br>Ing. Luis Córdova | Aprobado por:                               |
|------------------------------------------------------------|------------------------------------|---------------------------------------------|
| Fecha de Elaboración<br>08-04-2015                         | Fecha de Revisión                  | Número de Resolución Consejo<br>de Carrera: |

|                                                 |                        | REVISION 1/1                                       |
|-------------------------------------------------|------------------------|----------------------------------------------------|
| UNIVERSIDAD POLITÉCNICA<br>SALESIANA<br>ECUADOR |                        | PROCEDIMIENTO PARA EL DESARROLLO<br>PRÁCTICA No. 7 |
| LABORATORIO                                     | ELECTRÓNICA            | -EMBEBIDOS                                         |
| CARRERA                                         | INGENIERÍA ELECTRÓNICA |                                                    |
| SEDE                                            | GUAYAQUIL              |                                                    |

y = 3 x+y % El resultado será: ans = 5.5 x = 4 x+y % El resultado será: ans = 7

Se observa que el esquema de la *instrucción de asignación en \*Octave* es situar el nombre de variable, a continuación el símbolo igual y a la derecha del símbolo igual el valor que se desea asignar a la variable.

A la derecha del símbolo igual puede aparecer un valor numérico tecleado explícitamente o cualquier expresión válida de *Octave*. En el siguiente ejemplo se asignan distintos valores a variables:

x = pi/2;
y = sin(x)
% El resultado será: y = 1

#### Note

La variable predefinida ans de *Octave* guarda el resultado de la última operación realizada en la consola de *Octave*, siempre que esa operación no sea de asignación. Si se realiza una asignación, el valor de la variable *ans* no varía.

| <b>Elaborado por:</b><br>Daniel Martillo /Erly<br>Zambrano | Revisado por:<br>Ing. Luis Córdova | Aprobado por:                               |
|------------------------------------------------------------|------------------------------------|---------------------------------------------|
| Fecha de Elaboración<br>08-04-2015                         | Fecha de Revisión                  | Número de Resolución Consejo<br>de Carrera: |

|                                                 |                        | REVISION 1/1                                       |
|-------------------------------------------------|------------------------|----------------------------------------------------|
| UNIVERSIDAD POLITÉCNICA<br>SALESIANA<br>ECUADOR |                        | PROCEDIMIENTO PARA EL DESARROLLO<br>PRÁCTICA No. 7 |
| LABORATORIO                                     | ELECTRÓNICA            | -EMBEBIDOS                                         |
| CARRERA                                         | INGENIERÍA ELECTRÓNICA |                                                    |
| SEDE                                            | GUAYAQUIL              |                                                    |

#### Note

Si al hacer una asignación no se desea que muestre el resultado de la asignación en consola se tiene que finalizar la sentencia con punto y coma ';'.

2. Nombres de variables

Los nombres de variables pueden contener letras, números y caracteres underscore (guión bajo), pero el primer carácter tiene que ser letra.

#### Warning

No hay que utilizar como nombres de variables los nombres de variables predefinidas, funciones o comandos de *Octave*.

Note

Las letras que se pueden utilizar en los nombres de variables son las del alfabeto inglés. Los caracteres locales, (ñ, letras acentuadas), no se deben utilizar en el nombre de variables o funciones.

Ejemplos de nombres válidos de variables:

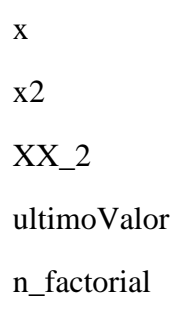

Ejemplos de nombres no válidos de variables:

6x

end

| Elaborado por:<br>Daniel Martillo /Erly<br>Zambrano | <b>Revisado por:</b><br>Ing. Luis Córdova | Aprobado por:                               |
|-----------------------------------------------------|-------------------------------------------|---------------------------------------------|
| Fecha de Elaboración<br>08-04-2015                  | Fecha de Revisión                         | Número de Resolución Consejo<br>de Carrera: |

|                                                 |                        | REVISION 1/1                                       |
|-------------------------------------------------|------------------------|----------------------------------------------------|
| UNIVERSIDAD POLITÉCNICA<br>SALESIANA<br>ECUADOR |                        | PROCEDIMIENTO PARA EL DESARROLLO<br>PRÁCTICA No. 7 |
| LABORATORIO                                     | ELECTRÓNICA            | -EMBEBIDOS                                         |
| CARRERA                                         | INGENIERÍA ELECTRÓNICA |                                                    |
| SEDE                                            | GUAYAQUIL              |                                                    |

n!

El número máximo de caracteres que puede tener el nombre de una variable se puede consultar con la función namelengthmax():

namelengthmax()

% El resultado en mi consola: ans = 63

Note

Los nombres que dan una idea de para qué sirven las variables hacen que la legibilidad del código fuente de los programas mejore mucho. Es más fácil de seguir y comprender un programa, (un tercero o el mismo programador al cabo de unas semanas o meses), cuando los nombres de variables y funciones se eligen adecuadamente. Por ejemplo, la variable *numFilas* dice más que la variable *n*, y puede ser de gran ayuda para *seguir* el hilo del programa en una serie de bucles y sentencias *if* anidadas. Un criterio habitual es denominar a una variable con más de una palabra, poniendo la inicial de la primera palabra en minúsculas y las iniciales del resto de palabras en mayúsculas. Así se puede utilizar nombres de variables como contadorVehiculos o ultimaFila.

#### PARTE 2: Scilab/Xcos.

En esta sección se muestran los primeros pasos con Scilab y algunos ejemplos sencillos desde la consola.

#### Consola.

| <b>Elaborado por:</b><br>Daniel Martillo /Erly<br>Zambrano | Revisado por:<br>Ing. Luis Córdova | Aprobado por:                               |
|------------------------------------------------------------|------------------------------------|---------------------------------------------|
| Fecha de Elaboración<br>08-04-2015                         | Fecha de Revisión                  | Número de Resolución Consejo<br>de Carrera: |

|                                                 |                        | REVISION 1/1                                       |
|-------------------------------------------------|------------------------|----------------------------------------------------|
| UNIVERSIDAD POLITÉCNICA<br>SALESIANA<br>ECUADOR |                        | PROCEDIMIENTO PARA EL DESARROLLO<br>PRÁCTICA No. 7 |
| LABORATORIO                                     | ELECTRÓNICA            | -EMBEBIDOS                                         |
| CARRERA                                         | INGENIERÍA ELECTRÓNICA |                                                    |
| SEDE                                            | GUAYAQUIL              |                                                    |

Este es el principal caso para manejar Scilab de una manera interactiva, por medio de escritura en el comando de la consola, analizando los resultados y continuando con su proceso hasta obtener resultados finales.

De esta manera se ejecutar varios comandos de las operaciones matemáticas tradicionalmente conocidas de una manera muy similar a la empleada en GNU Octave o MATLAB.

| £                            |       |       | 541 | iale Co | meete |    |    |    |   | 20   |
|------------------------------|-------|-------|-----|---------|-------|----|----|----|---|------|
| the literature of the letter |       |       |     |         |       |    |    |    |   |      |
| 14 Bar I and I II            |       | 1 A   | 1   | 11      | Z (0) | 0  |    |    |   |      |
| Builded Cronselle            |       |       | ,   |         |       |    |    |    |   |      |
|                              | 5.0.7 | 0.011 |     |         |       |    |    |    |   | - 17 |
|                              |       |       |     |         |       |    |    |    |   |      |
| 1. 10.                       |       |       |     |         |       |    |    |    |   |      |
|                              |       |       |     |         |       |    |    |    |   |      |
| - 0x                         |       |       |     |         |       |    |    |    |   |      |
| -++(%)<br>++++               |       |       |     |         |       |    |    |    |   | I    |
|                              |       |       |     |         |       |    |    |    |   |      |
| -+(1)-++(1)<br>+ -=          |       |       |     |         |       |    |    |    |   |      |
| 1-0142130                    | i.    | 2.    | 16. | .0.,    | 3.    | 14 | π, | 4. |   |      |
| 242                          | De    |       |     |         |       |    |    |    |   |      |
| 8                            | -     | -     | -   | -       | -     | -  |    |    | _ | *    |

Figura 4.90 Ejecución de operaciones matemáticas Scilab.

Para mostrar un ejemplo de comandos se almacena en una variable y se volca su contenido:

a = "bienvenidos"

a =

hola

disp(a)

hola

| <b>Elaborado por:</b><br>Daniel Martillo /Erly<br>Zambrano | Revisado por:<br>Ing. Luis Córdova | Aprobado por:                               |
|------------------------------------------------------------|------------------------------------|---------------------------------------------|
| Fecha de Elaboración<br>08-04-2015                         | Fecha de Revisión                  | Número de Resolución Consejo<br>de Carrera: |

|                                                 |                        | REVISION 1/1                                       |
|-------------------------------------------------|------------------------|----------------------------------------------------|
| UNIVERSIDAD POLITÉCNICA<br>SALESIANA<br>ECUADOR |                        | PROCEDIMIENTO PARA EL DESARROLLO<br>PRÁCTICA No. 7 |
| LABORATORIO                                     | ELECTRÓNICA            | -EMBEBIDOS                                         |
| CARRERA                                         | INGENIERÍA ELECTRÓNICA |                                                    |
| SEDE                                            | GUAYAQUIL              |                                                    |

3. Ayuda de comandos.

Para obtener ayuda con los comandos y ver una descripción de su operación simplemente se escribirá en la consola el comando help disp :

help disp

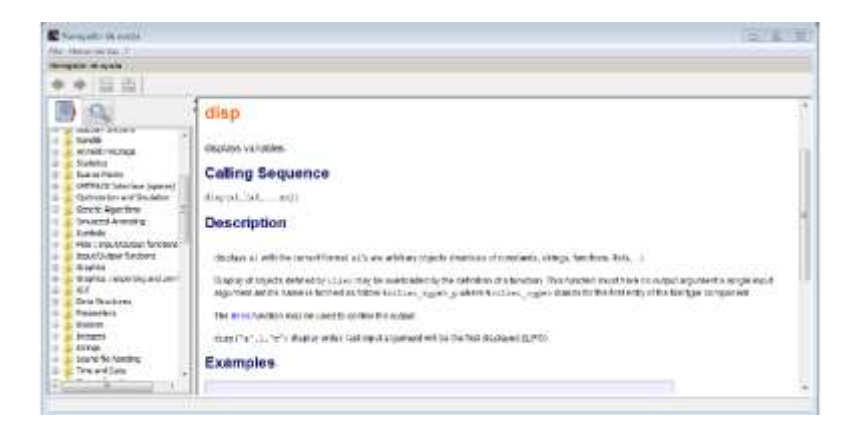

Figura 4.91 Ventana de ayuda del programa

Aparece el navegador de ayuda, junto con ejemplos de cómo usar el comando.

Los nombres de los comandos más utilizados son los siguientes:

| sqrt(x)     | Raiz cuadrada         | sin(x)   | Seno(radianes)       |
|-------------|-----------------------|----------|----------------------|
| abs(x)      | Módulo                | cos(x)   | Coseno(radianes)     |
| Conj(z)     | Complejo conjugado    | Tan(z)   | Tangente(radianes)   |
| Real(z)     | Parte real            | Cotg(x)  | Cotangente(radianes) |
| lmag(ż)     | Parte imaginaria      | Asin(x)  | Arcoseno             |
| Exp(x)      | Exponencial           | Acos(x)  | arcocoseno           |
| Log(x)      | Logaritmo natural     | Atan(x)  | Arcotangente         |
| Log10(x)    | Logaritmo decimal     | Cosh(x)  | Coseno hiperbolico   |
| Rat(x)      | Aprox racional        | Sinh(x)  | Seno hiperbolico     |
| Modulo(x,y) | Resto dividir x por y | Tanh(x)  | Tangente hiperbolica |
| Floor(x)    | N tal que n<=x<(n+1)  | Acosh(x) | Arcoseno hiperbolico |

| <b>Elaborado por:</b><br>Daniel Martillo /Erly<br>Zambrano | Revisado por:<br>Ing. Luis Córdova | Aprobado por:                               |
|------------------------------------------------------------|------------------------------------|---------------------------------------------|
| Fecha de Elaboración<br>08-04-2015                         | Fecha de Revisión                  | Número de Resolución Consejo<br>de Carrera: |

|                                                 |                        | REVISION 1/1                                       |
|-------------------------------------------------|------------------------|----------------------------------------------------|
| UNIVERSIDAD POLITÉCNICA<br>SALESIANA<br>ECUADOR |                        | PROCEDIMIENTO PARA EL DESARROLLO<br>PRÁCTICA No. 7 |
| LABORATORIO                                     | ELECTRÓNICA            | -EMBEBIDOS                                         |
| CARRERA                                         | INGENIERÍA ELECTRÓNICA |                                                    |
| SEDE                                            | GUAYAQUIL              |                                                    |

Figura 4.92 Lista de comandos más utilizados

#### Editor de Scripts.

Se puede utilizar un editor de scripts que le permite escribir todo un conjunto de comandos para luego ejecutarlos de manera continua, para acceder a este editor de scripts existen dos vias, la primera es desde la consola escribiendo:

• editor

y la segunda es por medio del menú aplications/SciNotes.

| hole.sce (C\/Program Files\acilab-533):hole.sce) - SciNotes  Archive: Editar Buscar Preferencias Ventaria Ejecutor T      Elizar Buscar Preferencias Ventaria Ejecutor T      fola sce (C Program Files/acilab-533)     hole.sce |  |
|----------------------------------------------------------------------------------------------------|--|
| 1 #""hols"<br>2 disp(s)<br>3                                                                                                    |  |

Figura 4.93 Editor de Scripts

Al ejecutar los programas del script, el resultado se muestra en la consola de Scilab. Es posible integrar el editor a Scilab como se muestra en la figura a continuación:

| <b>Elaborado por:</b><br>Daniel Martillo /Erly<br>Zambrano | Revisado por:<br>Ing. Luis Córdova | Aprobado por:                               |
|------------------------------------------------------------|------------------------------------|---------------------------------------------|
| Fecha de Elaboración<br>08-04-2015                         | Fecha de Revisión                  | Número de Resolución Consejo<br>de Carrera: |

|                      |                        | REVISION 1/1                                       |  |  |
|----------------------|------------------------|----------------------------------------------------|--|--|
| SALESIANA<br>ECUADOR |                        | PROCEDIMIENTO PARA EL DESARROLLO<br>PRÁCTICA No. 7 |  |  |
| LABORATORIO          | ELECTRÓNICA            | -EMBEBIDOS                                         |  |  |
| CARRERA              | INGENIERÍA ELECTRÓNICA |                                                    |  |  |
| SEDE                 | GUAYAQUIL              |                                                    |  |  |

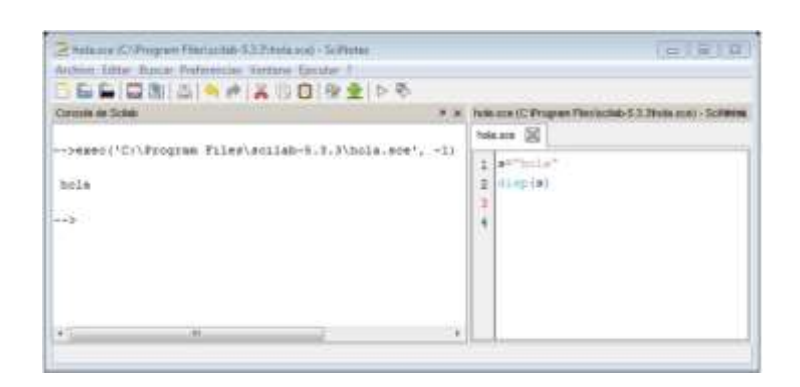

Figura 4.94 Integración del Editor en Scilab

Para colocar un comentario simplemente ubicar // antes de la línea a ser comentada.

• Introducción a Xcos

Parte de este documento es una traducción de la página de ayuda de Scilab, http://help.scilab.org/, que explica el funcionamiento del entorno de Xcos. Este documento pretende ayudar a los usuarios hispano hablantes a utilizar el programa, conociendo en primer lugar las opciones y características que este ofrece.

#### 1. INTRODUCCIÓN

Scilab tiene un entorno similar a Simulink de Matlab para simulación de sistemas dinámicos y resolución de sistemas de ecuaciones diferenciales. Este entorno posee varios paquetes que incluye algunas herramientas para simulación sencilla de circuitos eléctricos, sistemas de control, termo hidráulica, etc. A este entorno de programación gráfica se le llama Xcos. No siempre existe la posibilidad de tener acceso a los programas de pago en el entorno de trabajo, es por ello, que es

| <b>Elaborado por:</b><br>Daniel Martillo /Erly<br>Zambrano | Revisado por:<br>Ing. Luis Córdova | Aprobado por:                               |
|------------------------------------------------------------|------------------------------------|---------------------------------------------|
| Fecha de Elaboración<br>08-04-2015                         | Fecha de Revisión                  | Número de Resolución Consejo<br>de Carrera: |

|                                                 |                        | REVISION 1/1                                       |  |  |
|-------------------------------------------------|------------------------|----------------------------------------------------|--|--|
| UNIVERSIDAD POLITÉCNICA<br>SALESIANA<br>ECUADOR |                        | PROCEDIMIENTO PARA EL DESARROLLO<br>PRÁCTICA No. 7 |  |  |
| LABORATORIO                                     | ELECTRÓNICA            | -EMBEBIDOS                                         |  |  |
| CARRERA                                         | INGENIERÍA ELECTRÓNICA |                                                    |  |  |
| SEDE                                            | GUAYAQUIL              |                                                    |  |  |

importante aprender a utilizar los programas gratuitos que se pueden encontrar con similares características a las versiones de pago.

#### 2. El Entorno de Xcos

Tras abrir Scilab, se puede acceder al Xcos bien escribiendo la sentencia xcos en el entorno de escritura de Scilab y pulsando 'enter', o bien pulsando sobre el icono que se ve en la figura siguiente.

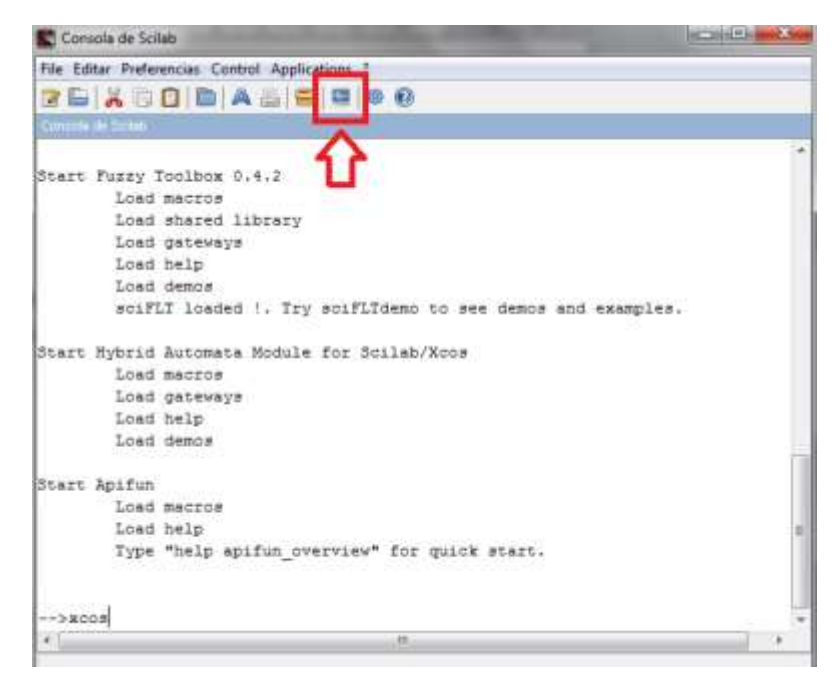

Figura 4.95 Ingreso a Xcos

1. Descripción de las ventanas de Xcos.

| <b>Elaborado por:</b><br>Daniel Martillo /Erly<br>Zambrano | Revisado por:<br>Ing. Luis Córdova | Aprobado por:                               |
|------------------------------------------------------------|------------------------------------|---------------------------------------------|
| Fecha de Elaboración<br>08-04-2015                         | Fecha de Revisión                  | Número de Resolución Consejo<br>de Carrera: |

|                                                 |                        | REVISION 1/1                                       |  |  |
|-------------------------------------------------|------------------------|----------------------------------------------------|--|--|
| UNIVERSIDAD POLITÉCNICA<br>SALESIANA<br>ECUADOR |                        | PROCEDIMIENTO PARA EL DESARROLLO<br>PRÁCTICA No. 7 |  |  |
| LABORATORIO                                     | ELECTRÓNICA            | -EMBEBIDOS                                         |  |  |
| CARRERA                                         | INGENIERÍA ELECTRÓNICA |                                                    |  |  |
| SEDE                                            | GUAYAQUIL              |                                                    |  |  |

Xcos es un editor gráfico para la construcción de modelos de sistemas dinámicos híbridos. Los modelos se pueden construir, cargar, guardar, compilar, simular, mediante la GUI de Xcos. El entorno Xcos presenta los siguientes elementos: Editor. El editor permite el diseño de diagramas de flujo que representan a un sistema dinámico de bloques definidos en las paletas (en Simulink librerías). Los usuarios pueden personalizar los bloques estándar y definir otros nuevos.

| ntrin | i fi | itet: | 50 | Se  | sile | ЫĦ | Faire | ate: 1 | Field I | reitr | MAG D |    |    |   |  |  |   | × |
|-------|------|-------|----|-----|------|----|-------|--------|---------|-------|-------|----|----|---|--|--|---|---|
| 1     | 10   | 18    | 81 | 641 | -    | 1  | . 10  | 9      | 1       | 0     | 0     | 12 | -0 | 0 |  |  |   |   |
| 1     | 11   |       |    |     |      |    |       |        |         |       |       |    |    |   |  |  |   |   |
|       |      |       | F  |     |      |    |       |        |         |       |       |    |    |   |  |  | - |   |
|       |      |       |    |     |      |    |       |        |         |       |       |    |    |   |  |  |   |   |
|       |      |       |    |     |      |    |       |        |         |       |       |    |    |   |  |  |   |   |
|       |      |       |    |     |      |    |       |        |         |       |       |    |    |   |  |  |   |   |
|       |      |       |    |     |      |    |       |        |         |       |       |    |    |   |  |  |   |   |
|       |      |       |    |     |      |    |       |        |         |       |       |    |    |   |  |  |   |   |
|       |      |       |    |     |      |    |       |        |         |       |       |    |    |   |  |  |   |   |
|       |      |       |    |     |      |    |       |        |         |       |       |    |    |   |  |  |   |   |
|       |      |       |    |     |      |    |       |        |         |       |       |    |    |   |  |  |   |   |
|       |      |       |    |     |      |    |       |        |         |       |       |    |    |   |  |  |   |   |
|       |      |       |    |     |      |    |       |        |         |       |       |    |    |   |  |  |   |   |
|       |      |       |    |     |      |    |       |        |         |       |       |    |    |   |  |  |   |   |
|       |      |       |    |     |      |    |       |        |         |       |       |    |    |   |  |  |   |   |
|       |      |       |    |     |      |    |       |        |         |       |       |    |    |   |  |  |   |   |
|       |      |       |    |     |      |    |       |        |         |       |       |    |    |   |  |  |   |   |
|       |      |       |    |     |      |    |       |        |         |       |       |    |    |   |  |  |   |   |
|       |      |       |    |     |      |    |       |        |         |       |       |    |    |   |  |  |   |   |
|       |      |       |    |     |      |    |       |        |         |       |       |    |    |   |  |  |   |   |
|       |      |       |    |     |      |    |       |        |         |       |       |    |    |   |  |  |   |   |
|       |      |       |    |     |      |    |       |        |         |       |       |    |    |   |  |  |   |   |
|       |      |       |    |     |      |    |       |        |         |       |       |    |    |   |  |  |   |   |
|       |      |       |    |     |      |    |       |        |         |       |       |    |    |   |  |  |   |   |

Figura 4.96 Ventana principal de Xcos

Explorador de paletas. El explorador de paletas contiene una lista donde se enumeran todos los bloques de Xcos estándar agrupados por categorías (procesamiento de señal, eléctrica, hidráulica, derivada, integral, etc.) Véase la siguiente figura.

| Elaborado por:<br>Daniel Martillo /Erly<br>Zambrano | Revisado por:<br>Ing. Luis Córdova | Aprobado por:                               |
|-----------------------------------------------------|------------------------------------|---------------------------------------------|
| Fecha de Elaboración<br>08-04-2015                  | Fecha de Revisión                  | Número de Resolución Consejo<br>de Carrera: |

|             |                                 | REVISION 1/1                                       |  |  |
|-------------|---------------------------------|----------------------------------------------------|--|--|
|             | POLITÉCNICA<br>SIANA<br>ECUADOR | PROCEDIMIENTO PARA EL DESARROLLO<br>PRÁCTICA No. 7 |  |  |
| LABORATORIO | ELECTRÓNICA                     | -EMBEBIDOS                                         |  |  |
| CARRERA     | INGENIERÍA ELECTRÓNICA          |                                                    |  |  |
| SEDE        | GUAYAQUIL                       |                                                    |  |  |

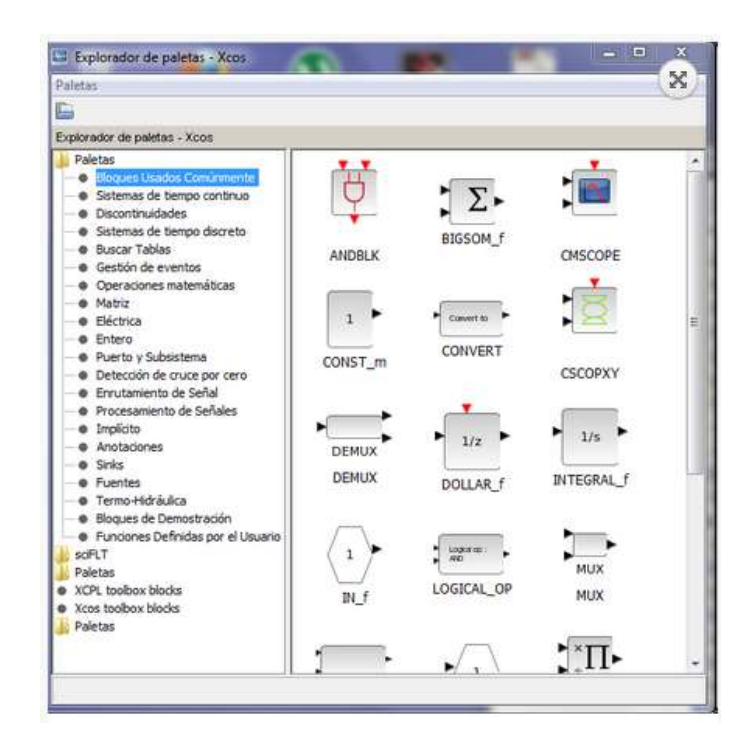

Figura 4.97 Explorador de Paletas

Compilador / Simulador El entorno de Xcos permite, a partir del modelo creado, la simulación de sistemas complejos y sistemas híbridos. Los datos resultantes de la simulación gráfica se pueden ver en tiempo real, utilizado en Scilab para el procesamiento posterior. Para abrir un modelo ya creado de Xcos, puedes escribir el nombre del archivo, como se puede ver en la siguiente sentencia: [crayon-54f375f9580cc523314243/] [crayon-54f375f9580de841171653/] También puedes acceder al él desde el menú de archivo del explorador de paletas de Xcos.

| <b>Elaborado por:</b><br>Daniel Martillo /Erly<br>Zambrano | Revisado por:<br>Ing. Luis Córdova | Aprobado por:                               |
|------------------------------------------------------------|------------------------------------|---------------------------------------------|
| Fecha de Elaboración<br>08-04-2015                         | Fecha de Revisión                  | Número de Resolución Consejo<br>de Carrera: |

Opciones de edición en Xcos (Menú Simulación)

|             |                                 | REVISION 1/1                                       |  |  |
|-------------|---------------------------------|----------------------------------------------------|--|--|
|             | POLITÉCNICA<br>SIANA<br>ECUADOR | PROCEDIMIENTO PARA EL DESARROLLO<br>PRÁCTICA No. 7 |  |  |
| LABORATORIO | ELECTRÓNICA                     | -EMBEBIDOS                                         |  |  |
| CARRERA     | INGENIERÍA ELECTRÓNICA          |                                                    |  |  |
| SEDE        | GUAYAQUIL                       |                                                    |  |  |

| Simu             | Ilación Formato Herramie |
|------------------|--------------------------|
| 85               | Configuración            |
|                  | Ejecutar traza y depurar |
|                  | Asignar Contexto         |
|                  | Compilar                 |
|                  | Inicializar Modelica     |
| $\triangleright$ | Iniciar                  |
| 8                | Detener                  |
| -                |                          |

Figura 4.98 Ventana Simulación

#### Simulación: Configuración

En la ventana principal de Xcos, pulsando sobre el ítem Configuración, se abre una ventana de diálogo que permite cambiar los parámetros de integración:

| Tiempo final de integración                      | \$.0E01    |  |  |  |  |
|--------------------------------------------------|------------|--|--|--|--|
| Escalamiento en tiempo real                      | 0.0600     |  |  |  |  |
| Tolerancia absoluta del integrador               | 1.05-04    |  |  |  |  |
| Tolerancia relativa del integrador               | 1.0E-06    |  |  |  |  |
| Tolerancia en el tiempo                          | 1.0E-10    |  |  |  |  |
| Intervalo de tiempo máximo para la integración   | 1.00001E05 |  |  |  |  |
| Solver 0 (CVODE) - 100 (IDA)                     |            |  |  |  |  |
| tamaño máximo del paso (0 significa sin límites) | 0          |  |  |  |  |
| Asigner Contexto                                 |            |  |  |  |  |

Figura 4.99 Ventana de configuración de la simulación.

**Tiempo final de integración:** la integración (simulación) termina en este momento, siempre se empieza desde 0

| <b>Elaborado por:</b><br>Daniel Martillo /Erly<br>Zambrano | Revisado por:<br>Ing. Luis Córdova | Aprobado por:                               |
|------------------------------------------------------------|------------------------------------|---------------------------------------------|
| Fecha de Elaboración<br>08-04-2015                         | Fecha de Revisión                  | Número de Resolución Consejo<br>de Carrera: |

|                                                 |                        | REVISION 1/1                                       |
|-------------------------------------------------|------------------------|----------------------------------------------------|
| UNIVERSIDAD POLITÉCNICA<br>SALESIANA<br>ECUADOR |                        | PROCEDIMIENTO PARA EL DESARROLLO<br>PRÁCTICA No. 7 |
| LABORATORIO                                     | ELECTRÓNICA            | -EMBEBIDOS                                         |
| CARRERA                                         | INGENIERÍA ELECTRÓNICA |                                                    |
| SEDE                                            | GUAYAQUIL              |                                                    |

**Escalamiento en tiempo real:** fuerza la simulación en tiempo real mediante el establecimiento de simulación en Xcos en una unidad de tiempo de 1 segundo.

Tolerancias absolutos del integrador: propiedades Solver.

La tolerancia relativa de tiempo: el intervalo de tiempo más pequeño para el cual se utiliza el solucionador de "ode" que actualiza los estados continuos.

Intervalo de tiempo máximo para la integración: el intervalo de tiempo máximo para cada llamada a solver.it debe ser reducido si se produce el mensaje de error "Demasiadas llamadas".

**Solver:** seleccionar la solución numérica para ser utilizada. Tienes la posibilidad de elegir entre una ecuaciones diferenciales ordinarias (ODE) Solver y una solucionador de ecuaciones diferenciales algebraicas (AIF). Si Xcos detecta que el modelo requiere un solucionador de la AIF, el Xcos muestreará un cuadro de información sobre el cambio automático al solucionador AIF.

**Tamaño máximo de paso:** el paso máximo de tiempo que tarda el solucionador. Este parámetro es útil para buscar singularidades localizadas en una respuesta del sistema monótono. Para este tipo de respuesta, la solución numérica aumenta automáticamente el tamaño de paso para disminuir el tiempo de cálculo. Si piensas que su sistema está en este caso, disminuye el valor de este parámetro.

| <b>Elaborado por:</b><br>Daniel Martillo /Erly<br>Zambrano | Revisado por:<br>Ing. Luis Córdova | Aprobado por:                               |
|------------------------------------------------------------|------------------------------------|---------------------------------------------|
| Fecha de Elaboración<br>08-04-2015                         | Fecha de Revisión                  | Número de Resolución Consejo<br>de Carrera: |

|             |                                 | REVISION 1/1                                       |
|-------------|---------------------------------|----------------------------------------------------|
|             | POLITÉCNICA<br>SIANA<br>ECUADOR | PROCEDIMIENTO PARA EL DESARROLLO<br>PRÁCTICA No. 7 |
| LABORATORIO | ELECTRÓNICA-EMBEBIDOS           |                                                    |
| CARRERA     | INGENIERÍA ELECTRÓNICA          |                                                    |
| SEDE        | GUAYAQUIL                       |                                                    |

7.1 Ejemplo configuración muestreo CSCOPE

Se muestra la configuración del cock Wusado en el CSCOPE, en el cual se escoge el número de muestra de nuestra señal. Se toma como referencia un generador senoital y se grafica su salida, como se ve en la figura 24, para variar el periodo de muestreo se hace doble click en el y aparece la ventaria de la gráfica 25.

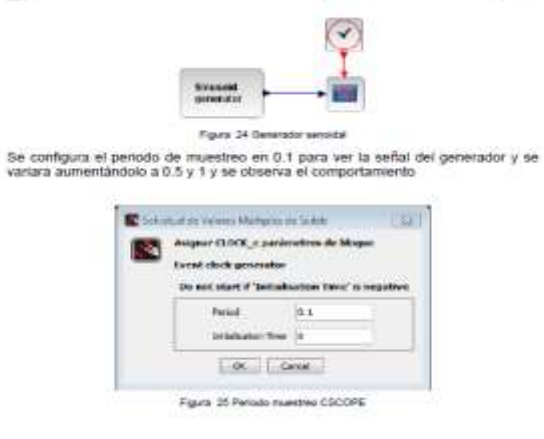

Figura 4.100 Ejemplo de configuración del muestreo

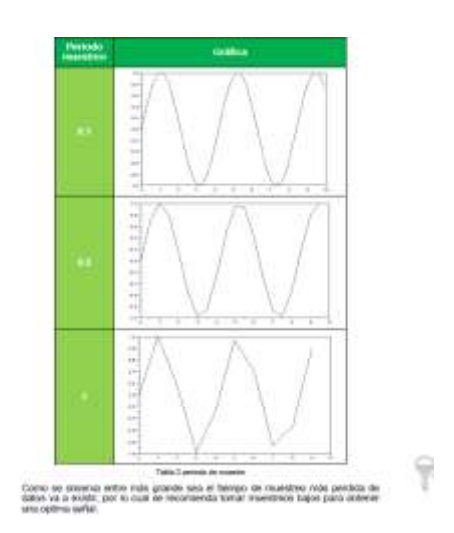

Figura 4.101 Muestreo en ejecución

| <b>Elaborado por:</b><br>Daniel Martillo /Erly<br>Zambrano | Revisado por:<br>Ing. Luis Córdova | Aprobado por:                               |
|------------------------------------------------------------|------------------------------------|---------------------------------------------|
| Fecha de Elaboración<br>08-04-2015                         | Fecha de Revisión                  | Número de Resolución Consejo<br>de Carrera: |

|             |                                 | REVISION 1/1                                       |
|-------------|---------------------------------|----------------------------------------------------|
|             | POLITÉCNICA<br>SIANA<br>ECUADOR | PROCEDIMIENTO PARA EL DESARROLLO<br>PRÁCTICA No. 7 |
| LABORATORIO | ELECTRÓNICA                     | -EMBEBIDOS                                         |
| CARRERA     | INGENIERÍA ELECTRÓNICA          |                                                    |
| SEDE        | GUAYAQUIL                       |                                                    |

- RECURSOS UTILIZADOS
- Computadores
- MATLAB
- Guía de la practica
- REGISTRO DE RESULTADOS

¿Qué cambios ha sufrido la salida con cada uno de los tres tipos de entrada, al modificar la función de Transferencia, en el sistema de lazo abierto?

¿Qué cambios ha sufrido la salida con cada uno de los tres tipos de entrada, al modificar la función de Transferencia, en el sistema de lazo abierto?

¿Qué cambios ha sufrido la señal de salida para cada uno de los tres tipos de entrada, al incrementar un lazo de retroalimentación?

¿Explique desde su perspectiva cuales son las diferencias entre el sistema de lazo abierto y el de lazo cerrado?

¿Qué cambios se han dado en las señales de salida?

¿Cómo afecta la perturbación a la salida en cada uno de los sistemas de control?

• ANEXOS

Principales bloques utilizados en Xcos (Sistemas de tiempo continuo)

| <b>Elaborado por:</b><br>Daniel Martillo /Erly<br>Zambrano | Revisado por:<br>Ing. Luis Córdova | Aprobado por:                               |
|------------------------------------------------------------|------------------------------------|---------------------------------------------|
| Fecha de Elaboración<br>08-04-2015                         | Fecha de Revisión                  | Número de Resolución Consejo<br>de Carrera: |

|                                                 |                        | REVISION 1/1                                       |
|-------------------------------------------------|------------------------|----------------------------------------------------|
| UNIVERSIDAD POLITÉCNICA<br>SALESIANA<br>ECUADOR |                        | PROCEDIMIENTO PARA EL DESARROLLO<br>PRÁCTICA No. 7 |
| LABORATORIO                                     | ELECTRÓNICA            | -EMBEBIDOS                                         |
| CARRERA                                         | INGENIERÍA ELECTRÓNICA |                                                    |
| SEDE                                            | GUAYAQUIL              |                                                    |

Aunque los principales bloques que se utilizarán en Xcos son en esencia muy similares a los de Simulink, existen algunas diferencias en el uso de estos que merece la pena comentar.

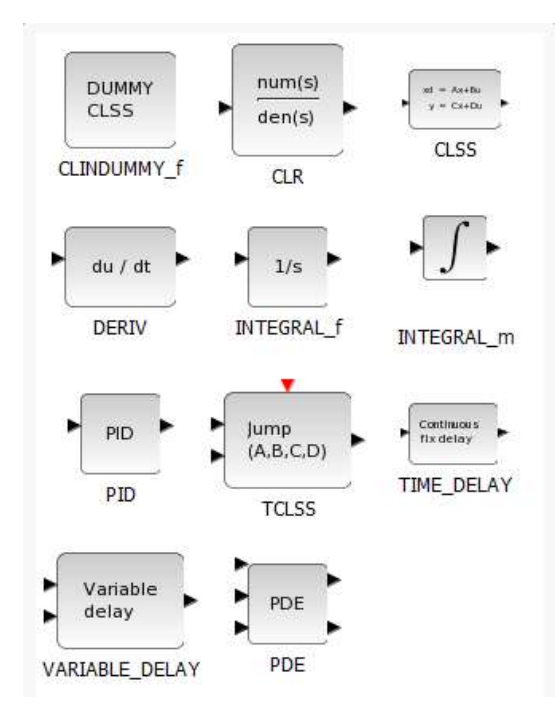

Figura 4.102 Bloques de integración

### 5. CONCLUSIONES.

Al terminar esta práctica el alumno de Ingeniería Electrónica debe estar en la capacidad de establecer sus propias conclusiones.

| <b>Elaborado por:</b><br>Daniel Martillo /Erly<br>Zambrano | Revisado por:<br>Ing. Luis Córdova | Aprobado por:                               |
|------------------------------------------------------------|------------------------------------|---------------------------------------------|
| Fecha de Elaboración<br>08-04-2015                         | Fecha de Revisión                  | Número de Resolución Consejo<br>de Carrera: |

|                          |                                 | <b>REVISION 1/1</b>                                  |
|--------------------------|---------------------------------|------------------------------------------------------|
|                          | POLITÉCNICA<br>SIANA<br>ECUADOR | PROCEDIMIENTO PARA EL DESARROLLO<br>DE PRÁCTICA No 8 |
| LABORATORIO ELECTRÓNICA- |                                 | EMBEBIDOS                                            |
| CARRERA                  | INGENIERÍA ELECTRÓNICA          |                                                      |
| SEDE                     | GUAYAQUIL                       |                                                      |

## PRÁCTICA No 8

#### NÚMERO DE ESTUDIANTES: 20

## ING. LUIS CÓRDOVA

## TIEMPO ESTIMADO 2 HORAS

TEMA:

# INTRODUCCIÓN A QT CREATOR Y DESARROLLO DE INTERFACES GRÁFICAS EMPLEADAS EN INSTRUMENTACIÓN VIRTUAL Y COMPARACIÓN CON LAB-VIEW.

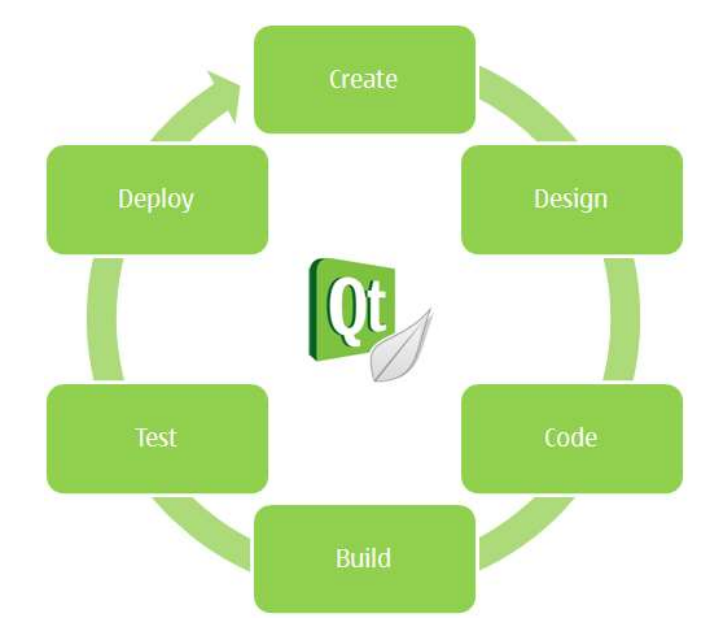

| Figura 4.103 | Logo programa | QT CREATOR                              |
|--------------|---------------|-----------------------------------------|
|              |               | · . · · · · · · · · · · · · · · · · · · |

| <b>Elaborado por:</b><br>Daniel Martillo /Erly<br>Zambrano | Revisado por:<br>Ing. Luis Córdova | Aprobado por:<br>Ing. Víctor Huilcapi Subía |
|------------------------------------------------------------|------------------------------------|---------------------------------------------|
| Fecha de Elaboración<br>08-04-2015                         | Fecha de Revisión                  | Número de Resolución Consejo<br>de Carrera: |

|             |                                 | REVISION 1/1                                         |
|-------------|---------------------------------|------------------------------------------------------|
|             | POLITÉCNICA<br>SIANA<br>ECUADOR | PROCEDIMIENTO PARA EL DESARROLLO<br>DE PRÁCTICA No 8 |
| LABORATORIO | ELECTRÓNICA-EMBEBIDOS           |                                                      |
| CARRERA     | INGENIERÍA ELECTRÓNICA          |                                                      |
| SEDE        | GUAYAQUIL                       |                                                      |

#### 1. OBJETIVO GENERAL

• Familiarizar al estudiante con el uso del programa QT-Creator.

#### 2. OBJETIVOS ESPECÍFICOS.

- Promover y aplicar técnicas de Programación en QT.
- Fomentar y fortalecer el uso de software libre en el desarrollo de sistemas de monitoreo e instrumentación virtual.
- Conocer las prestaciones y alcances que ofrece Qt-Creator para aplicaciones de monitoreo e instrumentación industrial.

# 3. MARCO TEÓRICO.

#### **Qt Creator**

Es un Entorno Integrado de Desarrollo o IDE (editor + compilador + depurador) bastante completo, moderno, potente, fácil de manejar, eficiente, abierto y gratuito, que permite el desarrollo rápido de aplicaciones en entornos MS Windows, Mac OS y Linux. Algunos ejemplos de programas creados con las librerías Qt: Adobe Photoshop Album, Google Earth, KDE, Opera, Skype, VLC media player...etc.

| <b>Elaborado por:</b><br>Daniel Martillo /Erly<br>Zambrano | Revisado por:<br>Ing. Luis Córdova | Aprobado por:<br>Ing. Víctor Huilcapi Subía |
|------------------------------------------------------------|------------------------------------|---------------------------------------------|
| Fecha de Elaboración<br>08-04-2015                         | Fecha de Revisión                  | Número de Resolución Consejo<br>de Carrera: |

|             |                                 | REVISION 1/1                                         |
|-------------|---------------------------------|------------------------------------------------------|
|             | POLITÉCNICA<br>SIANA<br>ECUADOR | PROCEDIMIENTO PARA EL DESARROLLO<br>DE PRÁCTICA No 8 |
| LABORATORIO | ELECTRÓNICA-EMBEBIDOS           |                                                      |
| CARRERA     | INGENIERÍA ELECTRÓNICA          |                                                      |
| SEDE        | GUAYAQUIL                       |                                                      |

#### Características fundamentales de Qt Creator:

- Utiliza el lenguaje de programación orientado a objetos C++.
- Se basa en Qt, una librería multiplataforma y gratuita para la creación de interfaces gráficos, programación web, multihilo, bases de datos, etc.
- Permite realizar programación visual y programación dirigida por eventos.
- Características avanzadas de IDE: sintaxis coloreada, compleción automática de código, ayuda sensible al contexto, inspector de objetos, diseñador visual, compilador y depurador integrado, etc.

**Programación visual:** el programador centra su atención en diseñar el aspecto gráfico de la aplicación, la distribución de los elementos visuales (llamados *widgets*: formularios, botones, menús, cuadros de texto, etc.), la interacción entre los mismos, los distintos tipos de ventanas existentes, etc.

Un entorno de programación visual se asemeja a un programa de dibujo, donde la imagen es una ventana (o formulario), y los elementos para dibujar son botones, etiquetas de texto, menús, etc.

El programador diseña el aspecto gráfico que tendrá la aplicación.

**Programación dirigida por eventos:** el programador escribe el código que se ejecutará en respuesta a determinados eventos (llamados *slots*: pulsar un botón, elegir una opción del menú, abrir o cerrar una ventana, etc.).

| <b>Elaborado por:</b><br>Daniel Martillo /Erly<br>Zambrano | Revisado por:<br>Ing. Luis Córdova | Aprobado por:<br>Ing. Víctor Huilcapi Subía |
|------------------------------------------------------------|------------------------------------|---------------------------------------------|
| Fecha de Elaboración<br>08-04-2015                         | Fecha de Revisión                  | Número de Resolución Consejo<br>de Carrera: |

|             |                                 | REVISION 1/1                                         |
|-------------|---------------------------------|------------------------------------------------------|
|             | POLITÉCNICA<br>SIANA<br>ECUADOR | PROCEDIMIENTO PARA EL DESARROLLO<br>DE PRÁCTICA No 8 |
| LABORATORIO | ELECTRÓNICA-                    | EMBEBIDOS                                            |
| CARRERA     | INGENIERÍA ELECTRÓNICA          |                                                      |
| SEDE        | GUAYAQUIL                       |                                                      |

No existe la idea de un control de flujo *secuencial* en el programa, sino que el programador toma el control cuando se dispara un evento.

La labor del programador es asociar a cada evento el comportamiento adecuado.

Las ventanas son clases, los componentes (*widgets*) son clases, y los eventos (*slots*) son métodos de las ventanas. Nuestra ventana es una subclase de la clase ventana (QMainWindow, QDialog o QWidget).

#### 1. EL ENTORNO DE QT CREATOR

Al ejecutar Qt Creator. Se abre una ventana como la que se muestra abajo.

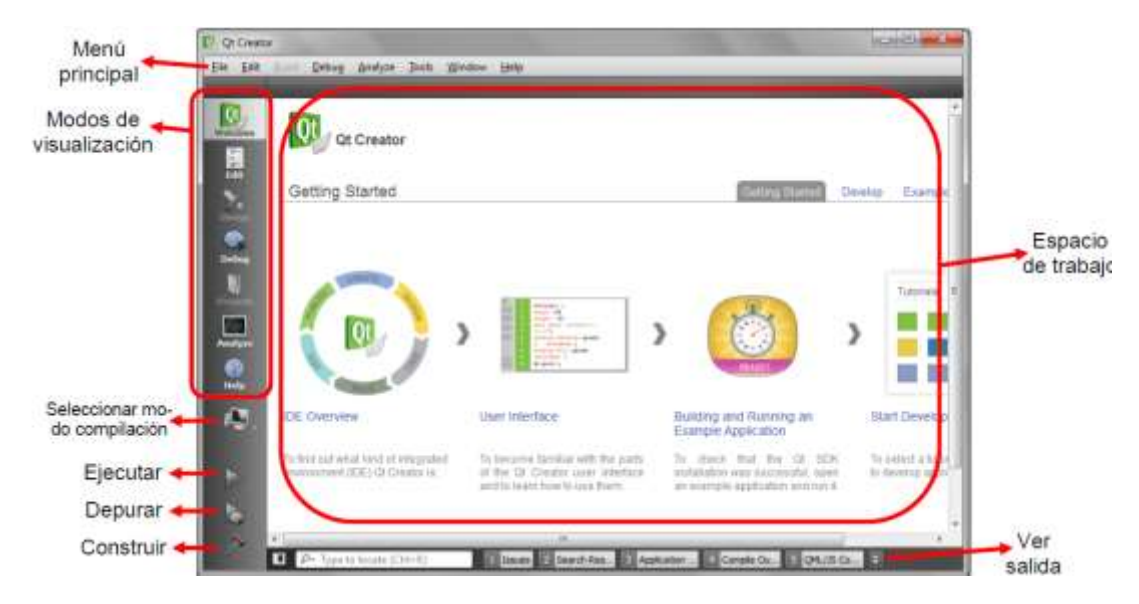

Figura 4.104 Entorno QT Creator.

| <b>Elaborado por:</b><br>Daniel Martillo /Erly<br>Zambrano | Revisado por:<br>Ing. Luis Córdova | Aprobado por:<br>Ing. Víctor Huilcapi Subía |
|------------------------------------------------------------|------------------------------------|---------------------------------------------|
| Fecha de Elaboración<br>08-04-2015                         | Fecha de Revisión                  | Número de Resolución Consejo<br>de Carrera: |

|             |                                 | REVISION 1/1                                         |
|-------------|---------------------------------|------------------------------------------------------|
|             | POLITÉCNICA<br>SIANA<br>ECUADOR | PROCEDIMIENTO PARA EL DESARROLLO<br>DE PRÁCTICA No 8 |
| LABORATORIO | ELECTRÓNICA-EMBEBIDOS           |                                                      |
| CARRERA     | INGENIERÍA ELECTRÓNICA          |                                                      |
| SEDE        | GUAYAQUIL                       |                                                      |

**Modos de visualización.-** Existen siete modos de visualización diferentes, que le permiten ver la información más adecuada en cada momento, según este editando, depurando, ejecutando, buscando ayuda, etc.

- Modo Welcome (Bienvenida).- Aparece siempre al empezar. Contiene tutoriales de Qt, ejemplos, y permite abrir proyectos rápidamente.
- **Modo Edit (Edición).-** Sirve para editar el código fuente de nuestra aplicación. Es el modo más habitual de visualización cuando está escribiendo el programa.
- **Modo Design (Diseño).-** Permite ver y modificar el diseño de las ventanas y formularios de nuestra aplicación.
- Modo Debug (Depuración).- Lo usa cuando este depurando la aplicación.
   Muestra el código y la información de depuración.
- **Modo Projects (Proyectos).** Permite ver y configurar las opciones del proyecto. Normalmente no necesita tocarlo mucho.
- Modo Analyze (Análisis).- Sirve para medir el tiempo consumido en distintas operaciones del programa.
- Modo Help (Ayuda).- Muestra la ayuda de Qt. Desafortunadamente, no incluye ayuda de C/C++ ni de las STL. Se puede usar Internet:

http://www.manpagez.com Páginas MAN online (para C).

http://www.cplusplus.com Referencia completa de C++ y las STL.

| <b>Elaborado por:</b><br>Daniel Martillo /Erly<br>Zambrano | Revisado por:<br>Ing. Luis Córdova | Aprobado por:<br>Ing. Víctor Huilcapi Subía |
|------------------------------------------------------------|------------------------------------|---------------------------------------------|
| Fecha de Elaboración<br>08-04-2015                         | Fecha de Revisión                  | Número de Resolución Consejo<br>de Carrera: |

|             |                                 | <b>REVISION 1/1</b>                                  |
|-------------|---------------------------------|------------------------------------------------------|
|             | POLITÉCNICA<br>SIANA<br>ECUADOR | PROCEDIMIENTO PARA EL DESARROLLO<br>DE PRÁCTICA No 8 |
| LABORATORIO | ELECTRÓNICA-EMBEBIDOS           |                                                      |
| CARRERA     | INGENIERÍA ELECTRÓNICA          |                                                      |
| SEDE        | GUAYAQUIL                       |                                                      |

**Método de trabajo.-** El proceso normal de trabajo empezará con la creación de un nuevo proyecto. Después diseñar el aspecto gráfico de la ventana (o ventanas) de nuestra aplicación. Escribir el código usando el modo Edición.

#### 4. DESARROLLO.

#### NUESTRO PRIMER PROGRAMA QT

Para crear nuestro primer programa con Qt Creator y a analizar los ficheros de los que consta un proyecto.

- Dentro de Qt Creator, si tiene abierto algún proyecto lo cierra con: File | Close All Projects and Editors. A continuación realizar: File | New File or Project... (o también, en el modo Welcome, solapa Develop, botón Create Project).
- Dentro de la ventana New Project elegir en Projects la entrada Qt Gui Application. Cliquear en Choose.
- En la siguiente ventana, dentro de Name: poner el nombre de nuestro proyecto.
   Por ejemplo: HolaMundoQt (sin espacios). En Create in: seleccionar el directorio base (bajo ese directorio se creará un subdirectorio HolaMundoQt con todos los ficheros del proyecto). Cliquear en Next.

| <b>Elaborado por:</b><br>Daniel Martillo /Erly<br>Zambrano | <b>Revisado por:</b><br>Ing. Luis Córdova | Aprobado por:<br>Ing. Víctor Huilcapi Subía |
|------------------------------------------------------------|-------------------------------------------|---------------------------------------------|
| Fecha de Elaboración<br>08-04-2015                         | Fecha de Revisión                         | Número de Resolución Consejo<br>de Carrera: |

|             |                                 | REVISION 1/1                                         |
|-------------|---------------------------------|------------------------------------------------------|
|             | POLITÉCNICA<br>SIANA<br>ECUADOR | PROCEDIMIENTO PARA EL DESARROLLO<br>DE PRÁCTICA No 8 |
| LABORATORIO | ELECTRÓNICA-EMBEBIDOS           |                                                      |
| CARRERA     | INGENIERÍA ELECTRÓNICA          |                                                      |
| SEDE        | GUAYAQUIL                       |                                                      |

- Seguidamente aparece otra ventana, Kit Selection, para elegir el kit con el que se quiere compilar el programa. El kit se refiere al compilador usado, opciones de compilación, entorno de destino, y modos de compilación (Debug y Release). Por defecto solo tendrá la opción de elegir el kit Desktop Qt 5.1.0 MinGW 32 bit.
- A continuación viene otra ventana, solicitando el nombre de la ventana principal de la aplicación (nombre de la clase y nombre de los ficheros asociados .h, .cpp y .ui), y el tipo de ventana: QMainWindow, QWidget o QDialog.

| Lacettan<br>K75<br>Details | Class Inform<br>Specify basic inf<br>exaliation acuroa | nation<br>fornation about the dasses for which you want to general<br>code flass. |
|----------------------------|--------------------------------------------------------|-----------------------------------------------------------------------------------|
| (Landay'y                  | glass name:                                            | Hair/Aindox                                                                       |
|                            | gave class:                                            | Ottambindos                                                                       |
|                            | Header file                                            | manwindow.h                                                                       |
|                            | Source file:                                           | mainwindow.cpp                                                                    |
|                            | Generate fam:                                          | 12                                                                                |
|                            | Earm file:                                             | mainwindow.ul                                                                     |

Figura 4.105 Ventana principal de la Aplicación

QMainWindow es una ventana con menú superior y barra de estado debajo. QWidget es una ventana vacía, con botones de maximizar, minimizar y cerrar. QDialog es una

| <b>Elaborado por:</b><br>Daniel Martillo /Erly<br>Zambrano | Revisado por:<br>Ing. Luis Córdova | Aprobado por:<br>Ing. Víctor Huilcapi Subía |
|------------------------------------------------------------|------------------------------------|---------------------------------------------|
| Fecha de Elaboración<br>08-04-2015                         | Fecha de Revisión                  | Número de Resolución Consejo<br>de Carrera: |

|                                                 |                        | REVISION 1/1                                         |
|-------------------------------------------------|------------------------|------------------------------------------------------|
| UNIVERSIDAD POLITÉCNICA<br>SALESIANA<br>ECUADOR |                        | PROCEDIMIENTO PARA EL DESARROLLO<br>DE PRÁCTICA No 8 |
| LABORATORIO                                     | ELECTRÓNICA-EMBEBIDOS  |                                                      |
| CARRERA                                         | INGENIERÍA ELECTRÓNICA |                                                      |
| SEDE                                            | GUAYAQUIL              |                                                      |

ventana con botones de cerrar y ayuda. Dejar QMainWindow, dejar los nombres que están y cliquear en Next.

Finalmente se da click en Finish y se genera el proyecto. ¡Ya se ha creado el primer proyecto Qt! Ahora observar la estructura, el contenido y el significado de los ficheros de un proyecto.

#### ESTRUCTURA DE UN PROYECTO QT

Dentro de Qt Creator seleccionar el modo Edit para ver los ficheros creados en el proyecto. Debe aparecer algo parecido a lo siguiente (después de desplegar las carpetas Headers, Sources y Forms).

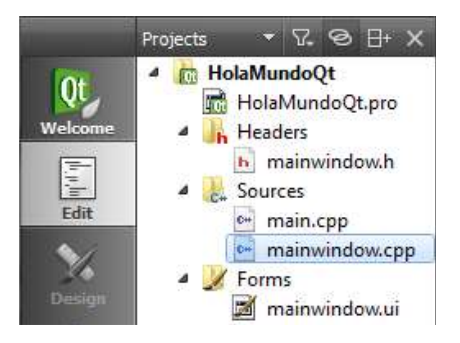

Figura 4.106 Estructura en QT CREATOR

Archivo: HolaMundoQt.pro Contiene la definición de todos los ficheros y elementos de los que se compone el proyecto. Es un archivo de texto. En concreto,

| <b>Elaborado por:</b><br>Daniel Martillo /Erly<br>Zambrano | Revisado por:<br>Ing. Luis Córdova | Aprobado por:<br>Ing. Víctor Huilcapi Subía |
|------------------------------------------------------------|------------------------------------|---------------------------------------------|
| Fecha de Elaboración<br>08-04-2015                         | Fecha de Revisión                  | Número de Resolución Consejo<br>de Carrera: |

|                                                 |                        | REVISION 1/1                                         |
|-------------------------------------------------|------------------------|------------------------------------------------------|
| UNIVERSIDAD POLITÉCNICA<br>SALESIANA<br>ECUADOR |                        | PROCEDIMIENTO PARA EL DESARROLLO<br>DE PRÁCTICA No 8 |
| LABORATORIO                                     | ELECTRÓNICA-EMBEBIDOS  |                                                      |
| CARRERA                                         | INGENIERÍA ELECTRÓNICA |                                                      |
| SEDE                                            | GUAYAQUIL              |                                                      |

define el nombre de los formularios del proyecto (FORMS), de los ficheros de cabecera (HEADERS) y de implementación (SOURCES). También puede contener otra información, como la ruta de los ficheros *include* (INCLUDEPATH), las librerías externas utilizadas (LIB) y los ficheros de recursos (RESOURCES).

**Directorio: Forms**Dentro de este directorio se incluyen todos los formularios (ventanas) que contiene nuestra aplicación. La aplicación puede contener varias ventanas, pero solo una de ellas puede ser la ventana principal (la que se muestra al ejecutar el programa).

**Archivo: mainwindow.ui** Es la ventana principal de la aplicación. Las ventanas tienen siempre extensión .ui. Internamente son archivos de texto en formato XML, que describen los elementos visuales de la ventana (botones, etiquetas, menús, etc.). No editar "manualmente" sino de forma visual usando el editor de ventanas de Qt Creator (modo Design).

**Directorio: Headers** Dentro de este directorio están todos los archivos de cabecera (es decir, los .h). Recordar que los archivos de cabecera contienen la definición de las clases, constantes, variables y procedimientos públicos. En general tendra dos tipos de ficheros de cabecera: asociados a las ventanas, o asociados a módulos no visuales.

Archivo: mainwindow.h Contiene la declaración de la ventana principal de nuestra aplicación. Nuestras ventanas serán siempre clases, declaradas como subclases de

| <b>Elaborado por:</b><br>Daniel Martillo /Erly<br>Zambrano | <b>Revisado por:</b><br>Ing. Luis Córdova | Aprobado por:<br>Ing. Víctor Huilcapi Subía |
|------------------------------------------------------------|-------------------------------------------|---------------------------------------------|
| Fecha de Elaboración<br>08-04-2015                         | Fecha de Revisión                         | Número de Resolución Consejo<br>de Carrera: |

|                                                 |                        | REVISION 1/1                                         |
|-------------------------------------------------|------------------------|------------------------------------------------------|
| UNIVERSIDAD POLITÉCNICA<br>SALESIANA<br>ECUADOR |                        | PROCEDIMIENTO PARA EL DESARROLLO<br>DE PRÁCTICA No 8 |
| LABORATORIO                                     | ELECTRÓNICA-EMBEBIDOS  |                                                      |
| CARRERA                                         | INGENIERÍA ELECTRÓNICA |                                                      |
| SEDE                                            | GUAYAQUIL              |                                                      |

QMainWindow, QWidget o QDialog. Observar el contenido del fichero mainwindow.h.

El archivo mainwindow.ui (que no es código C/C++ sino XML) se compila para generar automáticamente el fichero ui\_mainwindow.h, donde se define una clase Ui::MainWindow, que es la que contiene los botones, etiquetas, etc. Después, dentro de mainwindow.h se define la clase MainWindow que incluye un atributo Ui::MainWindow \*ui;

**Directorio: Sources** Dentro de este directorio está la implementación de las clases y de las funciones del programa. Contiene archivos de código C++ (con extensión .cpp). Pueden ser los asociados a las ventanas o asociados a módulos no visuales.

**Archivo: mainwindow.cpp** Aquí es donde va la implementación de los *slots* (los métodos asociados a los eventos de las ventanas), así como de cualquier otro método que se quiera añadir a la clase. Contiene algo de código generado automáticamente. También se puede definir procedimientos fuera de las clases, si lo necesitara.

**Archivo: main.cpp** Es el programa principal de nuestra aplicación, el procedimiento main. ¿Y qué hace el main?

| <b>Elaborado por:</b><br>Daniel Martillo /Erly<br>Zambrano | Revisado por:<br>Ing. Luis Córdova | Aprobado por:<br>Ing. Víctor Huilcapi Subía |
|------------------------------------------------------------|------------------------------------|---------------------------------------------|
| Fecha de Elaboración<br>08-04-2015                         | Fecha de Revisión                  | Número de Resolución Consejo<br>de Carrera: |

|             |                                 | REVISION 1/1                                         |
|-------------|---------------------------------|------------------------------------------------------|
|             | POLITÉCNICA<br>SIANA<br>ECUADOR | PROCEDIMIENTO PARA EL DESARROLLO<br>DE PRÁCTICA No 8 |
| LABORATORIO | ELECTRÓNICA-EMBEBIDOS           |                                                      |
| CARRERA     | INGENIERÍA ELECTRÓNICA          |                                                      |
| SEDE        | GUAYAQUIL                       |                                                      |

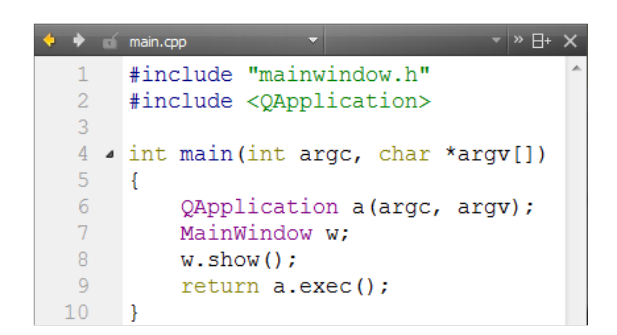

Figura 4.107 Main.cpp

Se define una QApplication a, se define una MainWindow w, se muestra la ventana w y se ejecuta la aplicación a. Sencillo, ¿verdad?

20. Resumen. Se puede crear un nuevo proyecto con **Welcome** | **New File or Project...** | **Qt Gui Application**. El proyecto tiene un fichero de proyecto (.pro), un programa principal (main.cpp), una o varias ventanas, y posiblemente módulos adicionales. Las ventanas constan de un fichero con el formulario de la ventana (.ui), un fichero de cabecera (.h) y uno de implementación (.cpp). Los módulos no visuales contendrán el fichero de cabecera (.h) y el de implementación (.cpp).

#### ;HOLA MUNDO!

Hacer un sencillo programa "¡Hola Mundo!" y luego implementar algo un poco más avanzado.

Partir del proyecto HolaMundoQt que se ha creado en los pasos del 1 al 6. Seleccionar el modo Edit (en los botones de modos de visualización). En la lista de

| <b>Elaborado por:</b><br>Daniel Martillo /Erly<br>Zambrano | <b>Revisado por:</b><br>Ing. Luis Córdova | Aprobado por:<br>Ing. Víctor Huilcapi Subía |
|------------------------------------------------------------|-------------------------------------------|---------------------------------------------|
| Fecha de Elaboración<br>08-04-2015                         | Fecha de Revisión                         | Número de Resolución Consejo<br>de Carrera: |
|                                                 |                        | REVISION 1/1                                         |
|-------------------------------------------------|------------------------|------------------------------------------------------|
| UNIVERSIDAD POLITÉCNICA<br>SALESIANA<br>ECUADOR |                        | PROCEDIMIENTO PARA EL DESARROLLO<br>DE PRÁCTICA No 8 |
| LABORATORIO                                     | ELECTRÓNICA-EMBEBIDOS  |                                                      |
| CARRERA                                         | INGENIERÍA ELECTRÓNICA |                                                      |
| SEDE                                            | GUAYAQUIL              |                                                      |

archivos del proyecto que aparece a la izquierda, seleccionar HolaMundoQt | Forms | mainwindow.ui y se hace doble clic encima.

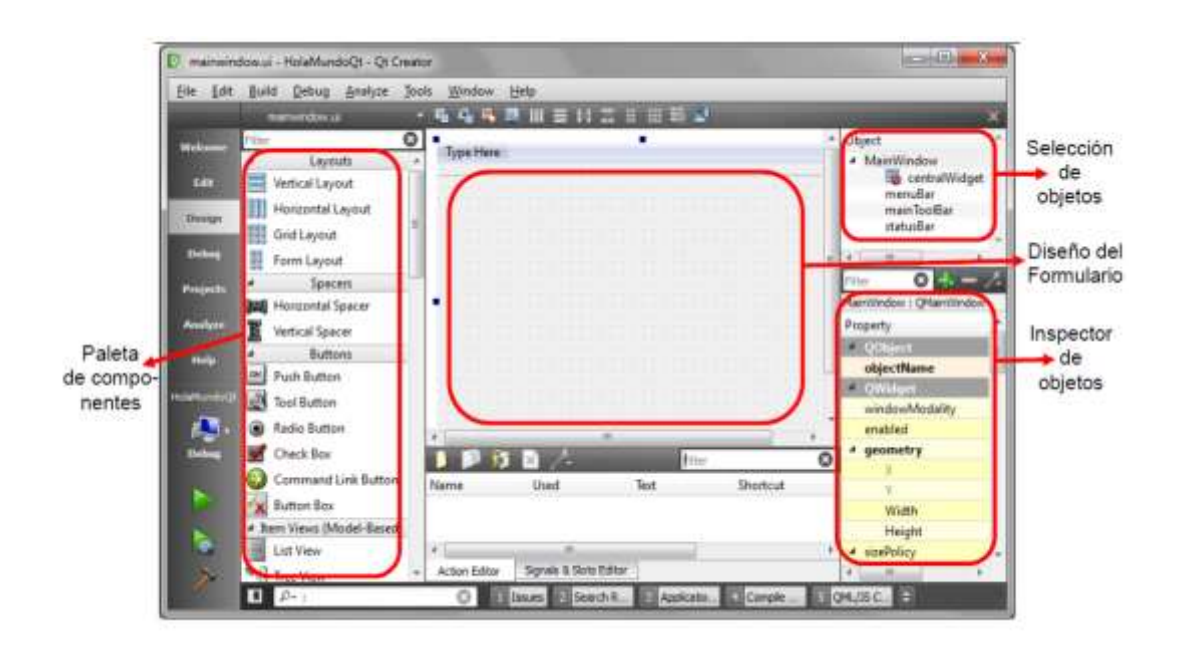

Figura 4.108 Pantalla Principal QT CREATOR

Se abre el editor de formularios (como se muestra arriba). A la izquierda aparece la paleta de componentes, con todos los elementos (*widgets*) que puede añadir a nuestro formulario. En el centro aparece el diseño del formulario con el que se trabaja. Y a la derecha aparece el inspector de objetos, donde puede editar las propiedades de los objetos que contiene el formulario.

| <b>Elaborado por:</b><br>Daniel Martillo /Erly<br>Zambrano | Revisado por:<br>Ing. Luis Córdova | Aprobado por:<br>Ing. Víctor Huilcapi Subía |
|------------------------------------------------------------|------------------------------------|---------------------------------------------|
| Fecha de Elaboración<br>08-04-2015                         | Fecha de Revisión                  | Número de Resolución Consejo<br>de Carrera: |

|                                                 |                        | <b>REVISION 1/1</b>                                  |
|-------------------------------------------------|------------------------|------------------------------------------------------|
| UNIVERSIDAD POLITÉCNICA<br>SALESIANA<br>ECUADOR |                        | PROCEDIMIENTO PARA EL DESARROLLO<br>DE PRÁCTICA No 8 |
| LABORATORIO                                     | ELECTRÓNICA-EMBEBIDOS  |                                                      |
| CARRERA                                         | INGENIERÍA ELECTRÓNICA |                                                      |
| SEDE                                            | GUAYAQUIL              |                                                      |

Dentro del inspector de objetos, dirigir a la propiedad windowTitle y escribir: Mi primer programa Qt.

- A continuación, en la paleta de componentes, dar click con el ratón en el componente llamado Push Button y lo arrastra dentro del formulario. Puede cambiar su tamaño y posición según se desee; y también el texto. Para ello puede usar el inspector de objetos (propiedad texto), o bien hacer doble clic en el botón. Escriba: Saludar.
- Ahora escriba algo de código asociado al botón "Saludar". Dar clic con el botón derecho del ratón sobre el botón "Saludar". En el menú desplegable que aparece, seleccionar Go to slot... aparecerá una ventana con la lista de eventos que se pueden asociar al botón. Seleccionar cliché () y pulsar OK.
- Se abre automáticamente el fichero mainwindow.cpp dentro del editor de código, donde se crea un nuevo método de la ventana, asociado a la pulsación del botón "Saludar". El cursor se queda esperando a que escriba el código del método.

void Main Window::on\_pushButton\_clicked()

{
}

- Elaborado por:<br/>Daniel Martillo /Erly<br/>ZambranoRevisado por:<br/>Ing. Luis CórdovaAprobado por:<br/>Ing. Víctor Huilcapi SubíaFecha de Elaboración<br/>08-04-2015Fecha de RevisiónNúmero de Resolución Consejo<br/>de Carrera:
- Dentro de las llaves escribir:

|                                                 |                        | REVISION 1/1                                         |
|-------------------------------------------------|------------------------|------------------------------------------------------|
| UNIVERSIDAD POLITÉCNICA<br>SALESIANA<br>ECUADOR |                        | PROCEDIMIENTO PARA EL DESARROLLO<br>DE PRÁCTICA No 8 |
| LABORATORIO                                     | ELECTRÓNICA-EMBEBIDOS  |                                                      |
| CARRERA                                         | INGENIERÍA ELECTRÓNICA |                                                      |
| SEDE                                            | GUAYAQUIL              |                                                      |

QMessageBox::information(this, "Mensaje", "Hola Mundo");

- Dentro del menú principal de Qt Creator, guardar el proyecto con File | Save All. En general, siempre es aconsejable grabar con cierta regularidad.
- Ahora ejecutar el programa con Build | Run, o bien con el botón
- Y el resultado es... ¡Uppps! Error de compilación: '*QMessageBox' has not been declared*. Claro, QMessageBox es una clase que está definida en la librería QMessageBox. En general, todas las clases de Qt están definidas en librerías que tienen el mismo nombre que la clase. En definitiva, hay añadir al principio:

# #include <QMessageBox>

- De nuevo, guardar y ejecutar. Ahora sí, ¡ya ha creado el primer Hola mundo con Qt! Acuérdese de cerrarlo antes de seguir.
- La ejecución conlleva implícitamente la compilación del proyecto (compilación + enlace). También se puede hacer explícitamente con Build | Build All.
- Observar los ficheros que se han creado dentro del directorio del proyecto:

HolaMundoQt.pro: fichero principal del proyecto.

main.cpp: programa principal de la aplicación.

mainwindow.ui, mainwindow.h, mainwindow.cpp: ficheros asociados a la ventana principal.

| <b>Elaborado por:</b><br>Daniel Martillo /Erly<br>Zambrano | Revisado por:<br>Ing. Luis Córdova | Aprobado por:<br>Ing. Víctor Huilcapi Subía |
|------------------------------------------------------------|------------------------------------|---------------------------------------------|
| Fecha de Elaboración<br>08-04-2015                         | Fecha de Revisión                  | Número de Resolución Consejo<br>de Carrera: |

|                                                 |                        | <b>REVISION 1/1</b>                                  |
|-------------------------------------------------|------------------------|------------------------------------------------------|
| UNIVERSIDAD POLITÉCNICA<br>SALESIANA<br>ECUADOR |                        | PROCEDIMIENTO PARA EL DESARROLLO<br>DE PRÁCTICA No 8 |
| LABORATORIO                                     | ELECTRÓNICA-EMBEBIDOS  |                                                      |
| CARRERA                                         | INGENIERÍA ELECTRÓNICA |                                                      |
| SEDE                                            | GUAYAQUIL              |                                                      |

Y en el directorio: build-HolaMundoQt-Desktop\_Qt\_5\_1\_0\_MinGW\_32bit-Debug se tiene el resultado de la compilación:

ui\_mainwindow.h: fichero de código creado automáticamente a partir del mainwindow.ui.

Makefile, Makefile.Debug, Makefile.Release: ficheros makefile del proyecto, en modo *debug* o *release*.

- Directorio debug: archivos de compilación del proyecto en modo depuración, código objeto (.o) y el ejecutable (.exe).
- Directorio release: lo mismo pero para el modo versión final.

# UN SENCILLO CONTADOR

Ahora realizar algo un poco más avanzado: un contador manual. Crear un proyecto nuevo (repetir los pasos del 7 al 14) de tipo **QWidget** y le da el nombre **Contador**. (¡Cuidado! No meterlo como un subdirectorio dentro de HolaMundoQt. Si está abierto el proyecto HolaMundoQt, cerrarlo primero.)

En el modo **Edit**, ir al fichero **Forms** | **widget.ui**, y se abre el editor de formularios. Seleccionar componentes de la paleta de componentes y ponerlos en el formulario, hasta crear una ventana con el siguiente aspecto. Algunas propiedades deben ser ajustadas con el inspector de objetos.

| <b>Elaborado por:</b><br>Daniel Martillo /Erly<br>Zambrano | <b>Revisado por:</b><br>Ing. Luis Córdova | Aprobado por:<br>Ing. Víctor Huilcapi Subía |
|------------------------------------------------------------|-------------------------------------------|---------------------------------------------|
| Fecha de Elaboración<br>08-04-2015                         | Fecha de Revisión                         | Número de Resolución Consejo<br>de Carrera: |

|                                                 |                        | REVISION 1/1                                         |
|-------------------------------------------------|------------------------|------------------------------------------------------|
| UNIVERSIDAD POLITÉCNICA<br>SALESIANA<br>ECUADOR |                        | PROCEDIMIENTO PARA EL DESARROLLO<br>DE PRÁCTICA No 8 |
| LABORATORIO                                     | ELECTRÓNICA-EMBEBIDOS  |                                                      |
| CARRERA                                         | INGENIERÍA ELECTRÓNICA |                                                      |
| SEDE                                            | GUAYAQUIL              |                                                      |

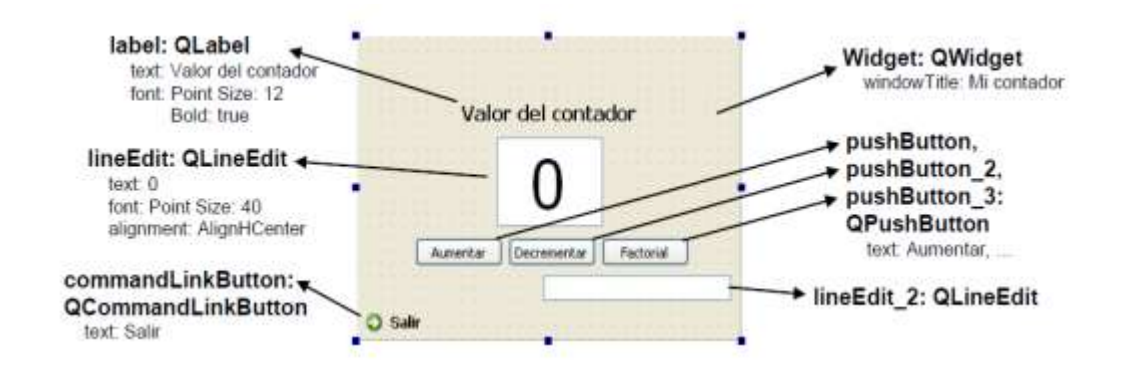

Figura 4.109 Editor de Formularios

Guardar y luego ejecutar para ver el aspecto que tendrá el programa.

Seguidamente meter el código asociado a los eventos de interés. Seleccionar el botón **Salir**, dar click en el botón derecho del ratón, y elegimos Go to slot... Luego seleccionar el evento **clicked()** y **OK**.

Ahora está dentro del editor de código, editando el fichero widget.cpp, y dentro del método creado **on\_commandLinkButton\_clicked()**. Escribir el siguiente código:

close();

La operación **close**() es un método de la clase **Widget**(dentro de la cual se encuentra), e indica que se cierre la ventana.

Ahora a programar el efecto de los botones. Para ello necesitamos una variable entera que sirve de contador. Para simplificar, la va a definir como una variable

| <b>Elaborado por:</b><br>Daniel Martillo /Erly<br>Zambrano | Revisado por:<br>Ing. Luis Córdova | Aprobado por:<br>Ing. Víctor Huilcapi Subía |
|------------------------------------------------------------|------------------------------------|---------------------------------------------|
| Fecha de Elaboración<br>08-04-2015                         | Fecha de Revisión                  | Número de Resolución Consejo<br>de Carrera: |

|                                                 |                        | REVISION 1/1                                         |
|-------------------------------------------------|------------------------|------------------------------------------------------|
| UNIVERSIDAD POLITÉCNICA<br>SALESIANA<br>ECUADOR |                        | PROCEDIMIENTO PARA EL DESARROLLO<br>DE PRÁCTICA No 8 |
| LABORATORIO                                     | ELECTRÓNICA-EMBEBIDOS  |                                                      |
| CARRERA                                         | INGENIERÍA ELECTRÓNICA |                                                      |
| SEDE                                            | GUAYAQUIL              |                                                      |

global (es decir, fuera de la clase ventana). En widget.cpp va justo después de los *includes* y escribir:

int contador= 0;

Igual que se hace con el botón Salir, hacer con el botón Aumentar. Ir a widget.ui. Crear para este botón su evento clicked() y escribir:

```
void Widget::on_pushButton_clicked()
{
  contador++;
  ui->lineEdit->setText(QString::number(contador));
}
```

El atributo **ui** (*user interface*) está dentro de nuestro formulario (en la clase Widget) y a su vez **ui** contiene todos los elementos del formulario (se tiene ui->label, ui-> lineEdit, ui->pushButton, etc.). Por otro lado, **QString::number** es una operación estática para convertir un número en un QString (el tipo cadena usado en Qt).

De la misma forma, para el botón pushButton\_2 le asocia el evento:

```
void \ Widget::on\_pushButton\_2\_clicked()
```

{

contador--;

ui->lineEdit->setText(QString::number(contador));

}

| <b>Elaborado por:</b><br>Daniel Martillo /Erly<br>Zambrano | Revisado por:<br>Ing. Luis Córdova | Aprobado por:<br>Ing. Víctor Huilcapi Subía |
|------------------------------------------------------------|------------------------------------|---------------------------------------------|
| Fecha de Elaboración<br>08-04-2015                         | Fecha de Revisión                  | Número de Resolución Consejo<br>de Carrera: |

|                                                 |                        | <b>REVISION 1/1</b>                                  |
|-------------------------------------------------|------------------------|------------------------------------------------------|
| UNIVERSIDAD POLITÉCNICA<br>SALESIANA<br>ECUADOR |                        | PROCEDIMIENTO PARA EL DESARROLLO<br>DE PRÁCTICA No 8 |
| LABORATORIO                                     | ELECTRÓNICA-EMBEBIDOS  |                                                      |
| CARRERA                                         | INGENIERÍA ELECTRÓNICA |                                                      |
| SEDE                                            | GUAYAQUIL              |                                                      |

Finalmente, quiere que el botón pushButton\_3 calcule el factorial del valor actual del contador. Así que en el código de su evento escribir:

```
void Widget::on_pushButton_3_clicked()
{
    long resultado= 1;
    for (int i= 1; i<=contador; i++)
    resultado*= i;
    ui->lineEdit_2->setText(QString::number(resultado));
}
```

Guardar el proyecto y ejecutar. (Por cierto, ¿qué ocurre si ejecuta sin guardar primero?) Si hay problemas, repasar todos los pasos y preguntar al profesor.

# RECURSOS UTILIZADOS

- Computadores Embebidos Raspberry-Pi y ODROID-U3
- Qt-Creator
- Guía de la practica

# 5. CONCLUSIONES.

| <b>Elaborado por:</b><br>Daniel Martillo /Erly<br>Zambrano | Revisado por:<br>Ing. Luis Córdova | Aprobado por:<br>Ing. Víctor Huilcapi Subía |  |  |
|------------------------------------------------------------|------------------------------------|---------------------------------------------|--|--|
| Fecha de Elaboración<br>08-04-2015                         | Fecha de Revisión                  | Número de Resolución Consejo<br>de Carrera: |  |  |

|                                                 |                        | REVISION 1/1                                         |  |  |
|-------------------------------------------------|------------------------|------------------------------------------------------|--|--|
| UNIVERSIDAD POLITÉCNICA<br>SALESIANA<br>ECUADOR |                        | PROCEDIMIENTO PARA EL DESARROLLO<br>DE PRÁCTICA No 8 |  |  |
| LABORATORIO                                     | ELECTRÓNICA-           | EMBEBIDOS                                            |  |  |
| CARRERA                                         | INGENIERÍA ELECTRÓNICA |                                                      |  |  |
| SEDE                                            | GUAYAQUIL              |                                                      |  |  |

Al terminar esta práctica el alumno de Ingeniería Electrónica debe estar en la capacidad de establecer sus propias conclusiones.

| <b>Elaborado por:</b><br>Daniel Martillo /Erly<br>Zambrano | Revisado por:<br>Ing. Luis Córdova | Aprobado por:<br>Ing. Víctor Huilcapi Subía |  |  |
|------------------------------------------------------------|------------------------------------|---------------------------------------------|--|--|
| Fecha de Elaboración<br>08-04-2015                         | Fecha de Revisión                  | Número de Resolución Consejo<br>de Carrera: |  |  |

#### **CONCLUSIONES**

La culminación de este trabajo de titulación deja la grata satisfacción de haber realizado una investigación profunda sobre temas innovadores de nuevas tecnologías presentes en la actualidad.

Los PLC's llegaron a la industria para proporcionar una herramienta de control industrial apropiada para enfrentar los desafíos tecnológicos del control industrial moderno y por ello se han ganado su espacio en la industria que es su principal ventaja.

Sin embargo hoy en día y con el significativo aumento de la calidad de la tecnología, tanto en la electrónica como del software, ese reinado de los PLC's en la industria se ha ido disminuyendo en el tiempo, debido a que existen sistemas embebidos tan o más eficientes y con precios muy atractivos.

Sin duda, que los sistemas embebidos en el ámbito del control industrial abarcan cada vez más terreno y paulatinamente aumentan su penetración en el mercado en forma sostenida, sobre todo si la técnica sigue en proporción de mayores y mejores prestaciones.

Además de su uso personal y como plataforma para juegos, Raspberry-pi y ODROID-U3 son ideales como dispositivos de control industrial, señalización digital, investigación de interfaces, debido a su alto potencial, bajo coste y plataforma abierta que permite extensas modificaciones.

Raspberry Pi y ODROID-U3 es en la actualidad el mejor hardware compatible, y el más práctico para los proyectos y la educación electrónica, sin duda el más asequible... y se supone que eso es lo que importa.

En el desarrollo de este trabajo se logra descubrir que el software libre es una herramienta para la creatividad y desarrollo de la tecnología ya que cualquiera dispone de la capacidad de modificarlo y mejorarlo.

201

Una de las razones más importantes por la cual el uso del software libre no es tan popular, es la costumbre que se ha tenido desde la revolución de las tecnologías de información de utilizar software privativo.

Otro factor importante que no contribuye al uso del software libre, es la ignorancia de las personas y la falta de familiaridad con este tipo de software, por lo que a la hora de utilizarlo se torna más difícil su empleo en los usuarios.

El futuro es muy prometedor a medida que la denominada "Informática Exascale" marca el inicio de un nuevo y emocionante contexto en las tecnologías SoC embebidas.

# RECOMENDACIONES

Como recomendaciones principales para los estudiantes que hagan uso de los sistemas embebidos Raspberry-pi y Odroid- U3 es que se trate de elaborar prácticas más complejas que estimulen el desarrollo de aplicaciones orientadas a cubrir nuevas necesidades que se presenten en el campo de la ingeniería electrónica.

Se recomienda también que los estudiantes se animen a utilizar en mayor grado el software libre, que no tengan miedo de investigar y probarlos, para que se den cuenta de los grandes usos que se les puede dar.

No existen limitaciones es solo de investigar y de tener una mente abierta para recibir nuevos conceptos y métodos en nuestros sistemas, lo cual les permitirá seguir avanzando en las nuevas tecnologías que hacen uso del software libre.

# **CRONOGRAMA**

| đ         | 0            | Modo # | e Nombro de tarna                     |                                                                         |                                         |                         | Duración : | Cornienso        | Fin           | Predecesors |
|-----------|--------------|--------|---------------------------------------|-------------------------------------------------------------------------|-----------------------------------------|-------------------------|------------|------------------|---------------|-------------|
| 1         | 2            | 1000   | PRELIMINARES                          |                                                                         |                                         |                         | 35 thias   | hin 22/09/14     | vie 07/11/14  | -           |
| 2         | 1            | 15     | Inscripción de traba                  | o de Tesis                                                              |                                         |                         | 0 dias     | iun 22/09/14     | lun 22/09/14  |             |
| 3         | 4            | 18     | Elaboración de listad                 | tos de materiales y equipo                                              | is para la tesis                        |                         | 3 dias     | tun 22/09/14     | mie 24/08/14  | 2           |
| .4        | 1            | 10     | Pedido de importaci                   | Pedido de importación de los embebidos ODBOID (Alemania) Primer pedido. |                                         |                         |            |                  | mié 22/10/14  | 3           |
| 3         | 1            | 18     | Compra Local de aco                   | esorios y Raspherry Pl                                                  |                                         |                         | 12 dias    | jue 23/10/14     | vie 07/11/14  | 4           |
| 8         | -            | 3      | Consolidación de do<br>ODROID         | cumentación, investigació                                               | n y anàlisis de los en                  | ibebidos Raspberry Pi & | 70 dias    | lun 72/09/14     | vie 31/10/14  | 1           |
| 1         |              | 1      | PRACTICAS                             | RACTICAS                                                                |                                         |                         |            | lun 10/11/14     | luo 09/03/15  |             |
|           | 1            | 3      | Ejecución y elaborar                  | Ejecución y elaboración de practica 1                                   |                                         |                         |            | Jun 10/11/14     | vie 14/11/14  | . 5,6       |
| 9         | 1            | 15     | Ejecución y elaboras                  | ión de practica 2                                                       |                                         |                         | 5 dias     | hun 17/11/14     | vie 21/11/14  |             |
| 10        | 1            | 15     | Ejecución y elaborar                  | ión de practica 1                                                       |                                         |                         | 5 dias     | itun 24/11/14    | vie 28/11/14  |             |
| 13        | 1            | 13     | Ejecución y eléborar                  | ión de practica 4                                                       |                                         |                         | 5 tilas    | tun 01/32/14     | vie 05/12/14  | 10          |
| 12        | 1            | 1      | Ejecución y elaborat                  | ión de practica 5                                                       |                                         |                         | 5 dias     | lun 08/12/14     | vie 12/12/14  | 11          |
| 13        | 1            | 15     | Ejecución y elaborar                  | Ejecución y elaboración de practica 6                                   |                                         |                         |            | lun 15/12/14     | vie 19/12/14  | 12          |
| 34        | 1            | 18     | Pedido de importaci                   | dido de importación de los embebidos COROID (Alemania) Segundo pedido.  |                                         |                         |            | Jun 10/11/14     | vie 05/12/14  | 4           |
| 15        | 1.4          | 13     | Pedido de importaci                   | dido de importación de los embelsidos OORO/O (Alemania) Tercer pedido   |                                         |                         |            | hun 08/12/14     | miē 07/01/15  | 14          |
| 18        | 1            | 10     | Ejecución y elaboración de practica 7 |                                                                         |                                         |                         | 7 dias     | jue 08/01/15     | vie 16/01/15  | 15,13       |
| 17        | $\mathbf{V}$ | 10     | Ejecución y elaborar                  | Ejecución y elaboración de practica 8                                   |                                         |                         |            | Jun 19/01/15     | mar 27/01/15  | 16          |
| 18        | 1            | 3      | Ejecución y elaborar                  | ión de practica 9                                                       |                                         |                         | 7 dias     | mię 28/01/15     | )Let 05/02/15 | 17          |
| 19        | 1            | 15     | Ejecución y elaborar                  | ión de practica 10                                                      |                                         |                         | 7 dim      | wie 06/02/15     | lim 18/02/15  | 18          |
| 50        | 1            | 15     | Compra de maletas                     | y accesorios para presenta                                              | ación                                   |                         | 10 dias    | mar 17/02/15     | hin 02/03/15  | 19          |
| 21        | $\mathbf{V}$ | 13     | Elaboración de docu                   | mento final para primera                                                | primentación al cons                    | ejo.                    | 15 they    | mar 17/02/15     | han 09/03/15  | 19          |
| 22        | *            | 18     | Presentación del pri                  | mer borrador.                                                           |                                         |                         | 0 dias     | iun 09/03/15     | 1un 09/03/15  | н           |
| -         |              |        |                                       | Tarea                                                                   | -                                       | Hito externa            |            | informe de re    | somes manual  |             |
|           |              |        |                                       | División                                                                | Conservation and                        | Tares insitias          | -          | Benumen ma       |               | _           |
| 1         | 12           | univer | DAD POLITICHICA                       | time                                                                    | 2                                       | lite mettin             | -          | Cities of common | -             |             |
| SALESIANA |              |        | ESIANA                                | 1100                                                                    | <u> </u>                                | HELD GUILTING           |            | acito el comie   |               |             |
|           | 0.00         | Gra    | and a straingh                        | Retarten                                                                |                                         | Resument Anactivo       | -          | Sólo fir         | 2             |             |
|           |              |        |                                       | Resumen del proyecto                                                    | ф — ф                                   | Tarea manual            | 8          | Pecha limita     | +             |             |
|           |              |        |                                       | Tareus anternas                                                         | 5 m m m m m m m m m m m m m m m m m m m | Solo duración           | -          | Program          | -             |             |

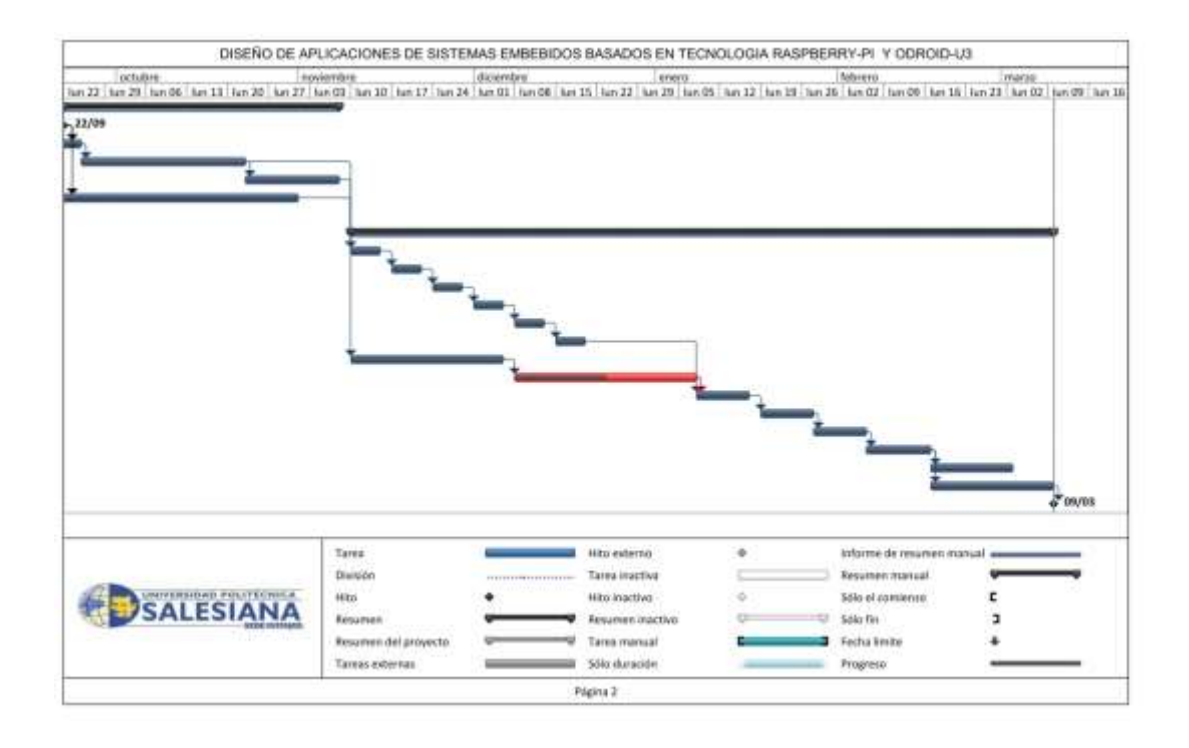

# PRESUPUESTO

# TEMA: DISEÑO DE APLICACIONES DE SISTEMAS EMBEBIDOS BASADOS EN TECNOLOGÍA RAPERRY-PI Y ODROID-U3

Nombre: Erly Zambrano/Daniel Martillo

Tutor: Ing. Luis Córdova

Fecha: 23/04/2015

| ITEM                     | DESCRIPCION                                    | QTY       | VALOR U           | TOTAL       |  |
|--------------------------|------------------------------------------------|-----------|-------------------|-------------|--|
| EMBEBIDOS ODROID         |                                                |           |                   |             |  |
| 1                        | ODROID U3                                      | 10        | \$103,94          | \$ 1.039,35 |  |
| 2                        | ODROIUD U3 CASE                                | 10        | \$ 6,44           | \$64,35     |  |
| 3                        | ODROID U3 IO SHIELD                            | 10        | \$ 29,84          | \$ 298,35   |  |
| 4                        | Plug in Unidad de potencia 5v 2A               | 10        | \$10,00           | \$ 100,00   |  |
| 5                        | ODROID U3 Cooling Fan U3                       | 10        | \$ 8,39           | \$83,85     |  |
| 6                        | MICRO SD 16 Gb con adaptador                   | 10        | \$ 12,00          | \$ 120,00   |  |
| 7                        | Cable MICRO HDMI                               | 10        | \$ 9,00           | \$90,00     |  |
| 8                        | Convert HDMI a VGA+                            | 5         | \$ 25,00          | \$ 125,00   |  |
| 9                        | Web CAM USB (Genérica)                         | 10        | \$12,00           | \$ 120,00   |  |
| 10                       | Modem Wi-Fi TP-LINK TL-WN722N                  | 10        | \$ 30,00          | \$ 300,00   |  |
|                          |                                                | Subtota   | l de ODROID       | \$ 2.340,90 |  |
|                          | EMBEBIDOS RASPBERRY PI                         |           |                   |             |  |
| 11                       | Raspberry PI                                   | 10        | \$ 70,00          | \$ 700,00   |  |
| 12                       | Caja de Raspberry PI CASE                      | 10        | \$ 8,00           | \$80,00     |  |
| 13                       | Cámara para Raspberry PI                       | 10        | \$ 40,00          | \$ 400,00   |  |
| 14                       | MICRO SD 16 Gb con adaptador                   | 10        | \$12,00           | \$ 120,00   |  |
| 15                       | Cable HDMI 1.5,                                | 10        | \$ 8,00           | \$80,00     |  |
| 16                       | Convert HDMI a VGA+                            | 5         | \$ 25,00          | \$ 125,00   |  |
| 17                       | Modem Wi-Fi TP-LINK TL-WN725N                  | 10        | \$ 25,00          | \$ 250,00   |  |
| Subtotal de RASPBERRY PI |                                                |           |                   |             |  |
|                          | ACCESORIOS COMUNES                             |           |                   |             |  |
| 18                       | Mouse pequeño genérico                         | 10        | \$ 8,00           | \$80,00     |  |
| 19                       | Teclado 105 TECLAS genérico pequeño            | 10        | \$13,00           | \$ 130,00   |  |
| 20                       | Caja metálica Presentación                     | 10        | \$ 59,00          | \$ 590,00   |  |
| 21                       | Cable USB a pin 1,5 mm (Alimentación ODROID)   | 10        | \$ 5,00           | \$50,00     |  |
| 22                       | Cable USB a micro USB (Alimentación Raspberry) | 10        | \$ 5,00           | \$50,00     |  |
|                          |                                                | ACCESORIO | <b>DS COMUNES</b> | \$ 900,00   |  |
|                          | GASTOS DE IMPORTACION                          |           |                   |             |  |
| 23                       | Gastos de importación #1                       | 1         | \$ 69,00          | \$69,00     |  |
| 24                       | Gastos de importación #2                       | 1         | \$198,00          | \$ 198,00   |  |
| 25                       | Gastos de importación #3                       | 1         | \$ 69,00          | \$69,00     |  |
|                          |                                                | Gastos de | Importación       | \$ 336,00   |  |
|                          |                                                |           |                   |             |  |
| SUBTOTAL                 |                                                |           |                   |             |  |
| IVA                      |                                                |           |                   |             |  |
| TOTAL                    |                                                |           |                   |             |  |

# BIBLIOGRAFÍA

**Raspberry-Pi guía del usuario** por Eben Upton (cocreador de la Raspberry) y Gareth Halfacree.

# The Raspberry Pi Education Manual

This work is licensed under a Creative Commons Attribution-NonCommercial-ShareAlike 3.0 Unported License. Version 1.0 December 2012

**the MagPi**, The MagPi is the official Raspberry Pi magazine, números del 1 al 30, https://www.raspberrypi.org/magpi/

Revista ODROID Magazine. http://magazine.odroid.com/

# Comandos Linux unix y programación shell

Documento de la charla de Iñigo Tejedor & Pello Altadill http://4party.cuatrovientos.org

# Python para todos

Por Raúl González Duque Este libro se distribuye bajo una licencia Creative Commons Reconocimiento 2.5 España.

# Snake Wrangling for Kids, Learning to Program with Python

Por Jason R. Briggs Versi´on 0.7.7 Copyright c 2007.

# Qt Reference Documentation (Open Source Edition),

http://doc.trolltech.com/4.3/

#### Web oficial del OpenGL consortium

http://www.opengl.org

J. Blanchette y M. Summerfield, C++ GUI Programming with Qt 4, 2nd Edition, Prentice Hall, 2008 (Versión online desde la biblioteca en Safari: http://safari.oreilly.com/9780137143979).

**An introduction to design patterns in C++ with Qt4---** Prentice Hall ---Alan & Paul Ezust.

C++ GUI Programming with Qt4 --- Prentice Hall --- Jasmin Blanchette & Mark Summerfeld.

**Procesamiento de Imágenes Guión de Prácticas Sesión 1**. Programación visual con Qt Creator ; Universidad de Murcia , Facultad de Informática Campus de Espinardo – 30100.

**Raspberry Pi: Programando el puerto GPIO con Qt Creator** . Biblioman www.aquihayapuntes.com 18/09/2013.

Matemáticas en Ingeniería con Matlab y Octave ,Release 0.1 ,Guillem Borrell i Nogueras et al. 12 de October de 2013

Introducción a Octave Documentation Release 1.0, Santiago Higuera, January 17, 2015

**Scilab. Programación y Simulación**, Calvo Rolle, José Luis, editorial RA-MA, EDITORIAL 2009.

Scilab (a Free Software to Matlab), S Chang & Co Ltd, 2001.

http://www.abc.es/tecnologia/informatica-hardware/20130716/abci-raspberry-como-201307151936.html.

# ANEXOS

Raspberry Pi, características técnicas

|                  | RPI Model                                                   | RPI Model                                                   | RPI Model                                                   | RPI Model                                                   | RPI 2                                                            |
|------------------|-------------------------------------------------------------|-------------------------------------------------------------|-------------------------------------------------------------|-------------------------------------------------------------|------------------------------------------------------------------|
|                  | А                                                           | A+                                                          | В                                                           | B+                                                          | Model B                                                          |
| SoC              | Broadcom<br>BCM2835                                         | Broadcom<br>BCM2835                                         | Broadcom<br>BCM2835                                         | Broadcom<br>BCM2835                                         | Broadcom<br>BCM2836                                              |
| CPU              | ARM11<br>ARMv6<br>700 MHz.                                  | ARM11<br>ARMv6<br>700 MHz.                                  | ARM11<br>ARMv6<br>700 MHz.                                  | ARM11<br>ARMv6<br>700 MHz.                                  | ARM11<br>ARMv7<br>ARM<br>Cortex-A7<br>4 núcleos<br>@ 900<br>MHz. |
| GPU              | Broadcom<br>VideoCore<br>IV<br>250 MHz.<br>OpenGL<br>ES 2.0 | Broadcom<br>VideoCore<br>IV<br>250 MHz.<br>OpenGL<br>ES 2.0 | Broadcom<br>VideoCore<br>IV<br>250 MHz.<br>OpenGL<br>ES 2.0 | Broadcom<br>VideoCore<br>IV<br>250 MHz.<br>OpenGL<br>ES 2.0 | Broadcom<br>VideoCore<br>IV<br>250 MHz.<br>OpenGL<br>ES 2.0      |
| RAM              | 256 MB<br>LPDDR<br>SDRAM<br>400 MHz.                        | 256 MB<br>LPDDR<br>SDRAM<br>400 MHz.                        | 512 MB<br>LPDDR<br>SDRAM<br>400 MHz.                        | 512 MB<br>LPDDR<br>SDRAM<br>400 MHz.                        | 1 GB<br>LPDDR2<br>SDRAM<br>450 MHz.                              |
| USB 2.0          | 1                                                           | 1                                                           | 2                                                           | 4                                                           | 4                                                                |
| Salidas de vídeo | HDMI 1.4<br>@<br>1920x1200<br>píxeles                       | HDMI 1.4<br>@<br>1920x1200<br>píxeles                       | HDMI 1.4<br>@<br>1920x1200<br>píxeles                       | HDMI 1.4<br>@<br>1920x1200<br>píxeles                       | HDMI 1.4<br>@<br>1920x1200<br>píxeles                            |
| Almacenamiento   | SD/MMC                                                      | microSD                                                     | SD/MMC                                                      | microSD                                                     | microSD                                                          |
| Ethernet         | No                                                          | No                                                          | Sí, 10/100<br>Mbps                                          | Sí, 10/100<br>Mbps                                          | Sí, 10/100<br>Mbps                                               |
| Tamaño           | 85,60x56,5<br>mm                                            | 65x56,5<br>mm.                                              | 85,60x56,5<br>mm                                            | 85,60x56,5<br>mm                                            | 85,60x56,5<br>mm                                                 |
| Peso             | 45 g.                                                       | 23 g.                                                       | 45 g.                                                       | 45 g.                                                       | 45 g.                                                            |
| Precio           | 25 dólares                                                  | 20 dólares                                                  | 35 dólares                                                  | 35 dólares                                                  | 35 dólares                                                       |

#### **GLOSARIO**

### ARM

La arquitectura ARM describe un tipo de procesadores diseñados y licenciados por la compañía británica ARM Holdings. Esta compañía no fabrica los chips, si no que vende los planos de cómo fabricarlos a cualquier empresa y está ya se encarga de hacérselos ella misma o un tercero. Este tipo de procesadores los usa apple, Samsung o Broadcom.

#### ARM11

ARM11 es lo que se denomina familia dentro de la arquitectura ARM. Es de 32-bits, en concreto la versión 6 o ARMv6. Esta arquitectura solo incluyó esta familia. En 2013 ya van por la arquitectura ARMv8 con las familias Cortex-A53 y Cortex-A57. Todos los móviles actuales usan familias superiores al menos basadas en ARMv7 como los iPhone.

# ARMv6

ARMv6 es la versión número 6 de la arquitectura ARM de microprocesadores y es la que incluyen todos los de la familia denominada ARM11.

#### ARMv7

Esta arquitectura de procesadores de la familia ARM cuenta con varias ramas, siendo la más amplia e importante la ARMv7-A de 32 bits y que incluye los siguientes diseños de núcleos o cores: ARM Cortex-A5, ARM Cortex-A7, ARM Cortex-A8, ARM Cortex-A9, ARM Cortex-A12, ARM Cortex-A15 y ARM Cortex-A17.

# Arquitectura Harvard

Originalmente, el término Arquitectura Harvard hacía referencia a las arquitecturas de computadoras que utilizaban dispositivos de almacenamiento físicamente separados para las instrucciones y para los datos (en oposición a la Arquitectura de von Neumann).

Actualmente este tipo de arquitectura se utiliza en los procesadores de tipo DSP como el VideoCore IV de la Raspberry Pi.

#### Arquitectura von Neumann

La arquitectura de von Neumann es una familia de arquitecturas de computadoras que utilizan el mismo dispositivo de almacenamiento tanto para las instrucciones como para los datos (a diferencia de la arquitectura Harvard). En general los microprocesadores de propósito general utilizan esta arquitectura, como los ARM o los de tipo x86.

#### BCM2835

BCM2835 es el microprocesador de tipo system on a chip (SoC) que lleva la Raspberry Pi y que incluye un núcleo ARM1176JZF-S a 700 MHz que puede llegar 1 GHz haciendo overclock y una GPU VideoCore IV.

#### BCM2836

BCM2836 es el microprocesador de tipo system on a chip (SoC) que lleva la Raspberry Pi 2 y que incluye cuatro núcleos Cortex-A7 a 800 MHz que puede llegar 900MHz haciendo overclock y una GPU VideoCore IV.

#### **big.LITTLE**

big.LITTLE es una arquitectura de computadores heterogénea desarrollada por ARM. Esta arquitectura se compone de dos tipos de procesadores unos denominados big, más potentes y que consumen más energía y otros denominados LITTLE menos potentes pero que consumen menos.

### Broadcom

Broadcom Corporation es uno de los principales fabricantes de circuitos integrados para comunicaciones de banda ancha de los Estados Unidos. No cuenta con fábricas, si no que desarrollo los circuitos y los encarga a otras empresas. Algunos de sus diseños están basados en los procesadores de la arquitectura ARM, como el BCM2835 que incluye la Raspberry Pi.

#### Raspberry Pi.

#### **Cortex-A5**

Cortex-A5 es el núcleo concreto dentro de lo que se denomina familia, en particular ARM Cortex-A como una de las versiones disponibles de la arquitectura ARM. Este núcleo puede montarse en configuraciones single, dual core o quad core.

#### **Cortex-A7**

Cortex-A7 es el núcleo concreto dentro de lo que se denomina familia, en particular ARM Cortex-A como una de las versiones disponibles de la arquitectura ARM. Este núcleo puede montarse en configuraciones single, dual core o quad core.

# CPU

La CPU (Central Processing Unit) o Unidad Central de Procesamiento, o simplemente el procesador o microprocesador, es el componente principal del ordenador y otros dispositivos programables, que interpreta las instrucciones contenidas los en los programas y procesa datos. Cada tipo de CPU tiene un tipo diferente de instrucciones y por lo tanto los programas que vaya a usar se tienen que preparar específicamente para esa CPU. Uno de estos programas, el más importante, es el Sistema Operativo que para poder funcionar en la Raspberry Pi tiene que estar preparado, o sea, programado y compilado para ejecutarse en un procesador de tipo ARM de la familia ARM11 con el core ARMv6. Esta arquitectura es bastante obsoleta pero suficiente, sin embargo es uno de los lastres de la Raspberry Pi ya que la mayoría de los programas y versiones que habías hasta ahora eran para ARMv7 también conocidos como Cortex e incluidos en muchos teléfonos móviles.

#### Debian

Debian es un sistema operativo (S.O.) libre.

El sistema operativo es el conjunto de programas básicos y utilidades que hacen que funcione tu ordenador o computadora. Una de las versiones disponibles contiene el núcleo de Linux. Hay disponible una versión especial para las Raspberry Pi denominada Raspbian

211

### DSP

DSP o Digital Signal Processor es un procesador digital de señales basado en un procesador o microprocesador que posee un conjunto de instrucciones, un hardware y un software optimizados para aplicaciones que requieran operaciones numéricas a muy alta velocidad. Orientados especialmente al procesado digital de muchos datos, como el audio o el vídeo, pero con pocas instrucciones muy repettivas sobre ellos, por lo que utilizan la denominada Arquitectura Harvard en vez de la von Neumann de los procesadores de propósito general.

#### eMMC

eMMC son las siglas en inglés de embedded Multi-media Card. O sea, tarjeta de memoria multimedia empotrada. Se trata de la combinación del chip de memoria igual a una tarjeta SD o MMC, pero incluyendo el controlador. Esto, más o menos, hace que al estar todo integrado la velocidad de esta memoria sea mejor que la de una tarjeta SD por separado.

Este tipo de memoria se encuentra incluido en muchas placas, como la nueva Raspberry pi compute module.

#### Entorno gráfico

El Entorno Gráfico, interfaz gráfica de usuario o GUI (del inglés Graphical User Interface) es un programa informático que actúa de intermediario entre el ordenador y el usuario, utilizando un conjunto de imágenes y objetos gráficos para representar la información y acciones disponibles. Su principal uso, consiste en proporcionar un entorno visual sencillo para permitir la comunicación con el sistema operativo de una máquina o computador.

### fat32

FAT, del inglés file allocation table) o tabla de asignación de archivos es un sistema de archivos desarrollado para MS-DOS y que continúa usándose con los sistemas Microsoft Windows.

FAT32 fue la solución para superar el límite de tamaño del sistema original denominado FAT o FAT16 y manteniendo compatibilidad con MS-DOS. El tamaño máximo de un archivo en FAT32 es 4GB (232–1 bytes).

#### Firmware

Firmware es un programa informático para usos concretos. Se encuentra instalado normalmente una memoria interna de lectura/escritura (ROM, EEPROM, flash, etc.), y *que se conecta a bajo nivel con el hardware*.

# FPGA

Una FPGA (del inglés Field Programmable Gate Array) o Matriz de Puertas Programable en Campo o in situ, es un dispositivo electrónico que contiene una matriz de bloques lógicos o puertas lógicas cuya interconexión y funcionalidad puede ser configurada "in situ" mediante un lenguaje de descripción especializado, o sea, puede ser "programada".

### Fundación Raspbery Pi

La Fundación Raspberry Pi sin ánimo de lucro se fundó en 2009 para promover los estudios de informática y programación básica en las escuelas. Es responsable del desarrollo del computador todo en uno llamado Raspberry Pi.

#### GPIO

General Purpose Input/Output (GPIO), en nuestro caso particular son los pines laterales de la Raspberry Pi, hay que distinguir ciertos cambios entre la versión inicial y la actualizada, rev 1 y rev 2, respectivamente.

### GPU

La GPU (acrónimo del inglés Graphics Processing Unit) o unidad de procesamiento gráfico es un coprocesador dedicado al procesamiento de gráficos u operaciones de coma flotante, para aligerar la carga de trabajo del procesador central o CPU en aplicaciones como los videojuegos y o aplicaciones 3D interactivas y permitir acelerar estos procesos.

Muchas veces se habla de la GPU como la aceleradora 3D o acelerador 3D.

#### **H.264**

H.264 o MPEG-4 parte 10 es una norma que define un códec de vídeo de alta compresión, desarrollada conjuntamente por el ITU-T Video Coding Experts Group

# HDMI

HDMI es el acrónimo de High-Definition Multimedia Interface, es un conector de tipo Digital, para audio y vídeo y un protocolo para su envío y recepción. VCEG) y el ISO/IEC Moving Picture Experts Group (MPEG).

# Linux

GNU/Linux o solo Linux como se denomina para abreviar, es un sistema operativo basado en software libre muchas de cuyas herramientas forman parte del proyecto GNU.

Lo que se denomina núcleo o kernel es la parte central del sistema operativo y fue creado originalmente por Linus Torvalds como un proyecto personal que se puso a disposición de todo el mundo a través de Internet.

Linux se puede usar con entorno gráfico de tipo ventanas o sin él, o sea, en modo consola o terminal.

Linux se encuentra agrupado con otros programas útiles en lo que se denominan distribuciones, ejemplos de distribuciones son:

Debian

Raspbian

Arch Linux

Fedora

SuSE

Ubuntu

LXDE

**LXDE** es un entorno gráfico libre para Unix y otras plataformas POSIX, como Linux o BSD. El nombre corresponde a Lightweight X11 Desktop Environment, que en español significa Entorno de escritorio X11 ligero.

LXDE es un proyecto que trata de hacer disponible un nuevo entorno de escritorio ligero y rápido. No está diseñado para ser tan complejo como KDE o GNOME, pero es bastante usable y ligero, y mantiene una baja utilización de recursos.

# NFC

Son las siglas en inglés de Near Field Communication, comunicaciones de cercanas de campo y se refiera a la tecnología para leer y escribir datos de forma inalámbrica y sin contacto. Las tecnologías utilizadas se denominan comúnmente RFID. Concretamente, NFC se refiere a corto alcance de unos 10 cm y usa las frecuencias de 13.56 MHz. Sus características estás estandarizadas por el NFC Forum y están incluidas en la norma internacional ISO/IEC 14443.

### NTFS

NTFS, del inglés New Technology File System, es un sistema de archivos de Windows NT incluido en las versiones profesionales y domésticas a partir de XP. El tamaño máximo de archivo que permite es de \*\*16TB\*\*.

# OpenGL

OpenGL (Open Graphics Library) es una especificación estándar que define un sistema para programar aplicaciones que produzcan gráficos 2D y 3D.

### **OpenGL ES**

OpenGL ES (OpenGL for Embedded Systems) es una variante simplificada del sistema para programar gráficos 3D de tipo OpenGL diseñada para dispositivos integrados tales como teléfonos móviles, PDAs y consolas de videojuegos o la Raspberry Pi.

### **OpenVG**

OpenVG (Open Vector Graphics) es una especificación estándar que define un sistema para programar aplicaciones que produzcan gráficos 2D acelerados y que se complementa con OpenGL ES para los gráficos 3D.

### Overclock

Overclock u *overclocking* es una forma de configurar un procesador o sistema para usar una mayor velocidad de reloj. De esta forma, al ir más rápido el reloj que sirve de referencia para marcar el ritmo al que se ejecutan las instrucciones y el sistema operativo en conjunto, mejora el rendimiento.

# PCB

PCB son las siglas en inglés de Printed Circuit Board, o sea, "circuito impreso" o "tarjeta de circuitos impresos" o "placa de circuitos impresos".

# **Premier Farnell**

Premier Farnell, PLC. es un distribuidor británico de componentes electrónicos como por ejemplo la Raspberry Pi. También opera con los nombres: Farnell en Reino Unido y resto de Europa element14 en Australia, Nueva Zelanda, Hong Kong, India, Malasia, China y Singapur Newark Electronics en the US, Canada and Mexico

# RFID

RFID son las siglas en inglés de Radio Frequency IDentification, y es un conjunto genérico de tecnologías para lectura o intercambio de datos de forma inalámbrica sin contacto. El rango de operación va desde pocos centímetros hastas varios metros, las tecnologísa implicadas se denominan como: LF (120 to 150 KHz), HF (13.56 MHz), UHF (433 to 900 MHz), y están estandarizadas en la norma internacional ISO 18000.

#### **RS** Components

RS Components, también conocida como RS, es un distribuidor mundial de componentes electrónicos como por ejemplo la Raspberry Pi, con sede en Corby en el Reino Unido.

# RTC

RTC significa real time clock y se refiere a los dispositivos que tienen un reloj interno con batería que guarda la hora cuando está apagado. La Raspberry Pi no posee RTC por lo que coge la hora a través de Internet cada vez que se enciende y se conecta. Si no se conecta, se muestra la hora por defecto, 30 de Noviembre de 1999 a las 19:30 o algo así, y a partir de ahí continuará. Hay proyectos para añadir un reloj (RTC) a la Raspberry Pi.

# SBC

Un Single-Board Computer es un ordenador o computador completo fabricado en una sola placa de circuito impreso o PCB. Esta placa debe incluir: el procesador normalmente de tipo SoC, la memoria RAM, los sistemas de entrada y salida mediante periféricos, o incluso la memoria permanente de tipo flash RAM que funciona como disco duro.

#### SFTP

SSH File Transfer Protocol (también conocido como SFTP o *Secure File Transfer Protocol*) es un protocolo del nivel de aplicación que proporciona la funcionalidad necesaria para la transferencia y manipulación de archivos de forma segura.

# Sistema Operativo

Un sistema operativo (SO, frecuentemente OS, del inglés Operating System) es un programa o conjunto de programas con que un sistema informático gestiona los recursos de hardware y provee servicios a los programas de aplicación, ejecutándose en modo privilegiado respecto de los restantes. Ejemplos de Sistemas Operativos son:

### Linux

O GNU/Linux el principal sistema disponible para la Raspberry Pi

#### SoC

System on Chip o system on a chip es un ordenador completo en un solo chip o circuito integrado. Suele incluir el procesador, la tarjeta de vídeo, la de sonido, etc., el resto de la placa sobre la que se monta suele incluir las conexiones y los sistemas adicionales que no se hayan incluido en el chip como por ejemplo: tarjeta de red, wifi, bluetooth, etc.

La Raspberry Pi incluye un chip de tipo SoC con arquitectura ARM fabricado por Broadcom, en concreto el modelo BCM2835 con procesador principal o CPU ARM1176JZF-S y procesador gráfico o GPU VideoCore IV.

### SoM

SoM son las siglas en inlés de System on Module es un ordenador y placa base completa en un solo módulo. Suele incluir el procesador, la tarjeta de vídeo, la de sonido, etc., como en un SoC pero añadiendo la memoria RAM y el disco duro en formato Flash o eMMC.

La nueva Raspberry Pi compute module es un sistema de este tipo.

### SSH

SSH (Secure SHell, en español: intérprete de órdenes segura) es el nombre de un protocolo y del programa que lo implementa, y sirve para acceder a máquinas remotas a través de una red. Permite manejar por completo la computadora mediante un intérprete de comandos, y también puede redirigir el entorno gráfico para poder ejecutar programas gráficos mediante lo que se llama exportar las X. SSH también trae incluido un servicio para el intercambio de ficheros denominado sFTP.

### Tarjeta SD

Secure Digital (SD) es un formato de tarjeta de memoria inventado por Panasonic. La Raspberry Pi utiliza este tipo de tarjeta para almacenar el sistema de arranque (la típica BIOS de los PC) y el sistema operativo.

### Terminal

La Terminal o Interfaz de Línea de Comandos (CLI), por su acrónimo en inglés de Command Line Interface, es una forma de introducir instrucciones en algún programa informático o sistema operativo por medio de una línea de texto simple.

Esta forma de interactuar con un ordenador requiere menos recursos que una interfaz gráfica pero es menos visual y más compleja de utilizar, ya que obliga a teclear los comandos que queremos ejecutar, y debemos saber la sintaxis exacta de estos y sus correspondientes opciones.

# VideoCore IV

VideoCore es un procesador multimedia de bajo consumo desarrollado originalmente por Alphamosaic Ltd que es ahora propiedad de Broadcom. Es un procesador de tipo **DSP** de dos dimensiones con capacidad para codificar y decodificar archivos multimedia manteniendo el bajo consumo.

La versión I de VideoCore se incluía en varios teléfonos móviles Samsung, la versión II se incluye en los iPod de 5<sup>a</sup> generación y el III se utiliza en el Nokia N8. El VideoCore IV es el procesador gráfico de la Raspberry Pi soportando codificación y decodificación de vídeos a 1080p, es el mismo que incluye el Nokia 808 PureView.

# VPU

La VPU (acrónimo del inglés Video Processing Unit) o unidad de procesamiento de vídeo es en realidad una habilidad de la GPU para decodificar vídeo sin hacer uso del procesador central o CPU

Muchas veces se habla de las capacidades de la GPU en modo VPU como la "aceleradora de vídeo" o "acelerador de vídeo" o en inglés como "GPU accelerated video decoding", "GPU assisted video decoding", "GPU hardware accelerated video decoding" o "GPU hardware assisted video decoding".

# XBMC

XBMC (abreviatura de "Xbox Media Center") es un centro multimedia o "media center" de entretenimiento multiplataforma bajo la licencia GNU/GPL. Su nombre se debe a que inicialmente fue creado para la primera generación de la videoconsola Xbox. Posteriormente, el equipo de desarrollo de XBMC ha portado el producto para que pueda correr de manera nativa en Linux (incluyendo las versiones específicas para Raspberry Pi: Raspbmc y Xbian), Mac OS X y Windows.